Smart Motion Driver

For 5-phase stepper motor Integrated1/2-axis Motion Controller and Driver

# MD5130D/MD5230D User's Manual

| 2015. | 5.  | 19 | Ver1.0 |
|-------|-----|----|--------|
| 2015. | 7.  | 7  | Ver2.0 |
| 2016. | 1.  | 6  | Ver3.0 |
| 2016. | З.  | 1  | Ver4.0 |
| 2016. | 9.  | 21 | Ver5.0 |
| 2017. | 5.  | 22 | Ver6.0 |
| 2017. | 10. | 17 | Ver7.0 |
| 2018. | 11. | 13 | Ver8.0 |

**NOVA electronics** 

# Revision history

| Version | Date       | Contents                                                                                                    |
|---------|------------|----------------------------------------------------------------------------------------------------|
| Ver.1.0 | 2015. 5.19 |                                                                                                    |
| Ver.2.0 | 2015. 7. 7 | Modified as below.                                                                                                    |
|         |            | Delete [Note] of Y-axis in 1.1.2.                                                                                                |
|         |            | Contents of 4.2.5.9 Controller Reset.                                                                                            |
|         |            | [Note] of 5.2.2 Interpolation command LNI.                                                                                       |
|         |            | [Note] of 5.2.2 Interpolation command CWI.                                                                                       |
|         |            | [Note] of 5.2.2 Interpolation command CCW.                                                                                       |
|         |            | Add a table of 6.5.7 Regarding Speed Change during Motor Rotation.                                                               |
| Ver.3.0 | 2016. 1. 6 | Add 5.2.2.1 [Note]                                                                                                    |
|         |            | Modify 5.2.5 Other Commands SPD Drive speed setting                                                                              |
|         |            | Modify 5.5.6 Program Example of Linear Interpolation                                                                             |
|         |            | Modify Mode in 6.2.2 The Setting Items for Automatic Home Search Mode                                                            |
|         |            | Modify ABA, ICA commands in 6.5.7 Regarding Speed Change during Motor Rotation                                                   |
|         |            | Modify Label number in 7.3.2.4 Program Driving Operation                                                                         |
|         |            | Modify 31 and delete 68 • 84 in 9.1.1 Error Code List                                                                            |
| Ver.4.0 | 2016. 3. 1 | Modify 4.3.1.9 Power On Home Search Start                                                                                        |
|         |            | Modify 4.3.1.10 Power On Program Start                                                                                           |
|         |            | Modify 41 and 42 in 9.1.1 Error Code List                                                                                        |
| Ver.5.0 | 2016.9.21  | Modified the setting range of software limit.                                                                                    |
|         |            | 4.3.3 Parameter setting window : Parameter                                                                                       |
|         |            | 4.3.3.2 Software ;limit+, -                                                                                                    |
|         |            | Appendix A_2. Configuration block[Configuration]  Parameter                                                                      |
| Ver.6.0 | 2017.5.22  | 3.2 Software Configuration Modify software configuration                                                                         |
|         |            | 4.2 Main Window and 4.2.5 Jog Operation Window : Jog Change the image of operation tool                                          |
|         |            | Add "Range of setting value is when microstep resolution1 : 1~125000pps, 2 : 1~250000pps and the                                 |
|         |            | other resolution : 1~500000pps."                                                                                                 |
|         |            | to the following chapters.                                                                                                    |
|         |            | 4.3.2.2 Initial Speed                                                                                                    |
|         |            | 4.3.2.3 Drive Speed                                                                                                    |
|         |            | 4.3.3.7 Home Search Low Speed                                                                                                    |
|         |            | 5.2.5 Other Commands SPD Drive speed                                                                                             |
|         |            | 10 Specifications                                                                                                    |
|         |            | 4.3.3 Parameter Settings tab : Parameter Change the image of operation tool                                                      |
|         |            | 4.3.3.4 Pulse Scale Numeration and Denomination                                                                                  |
|         |            | Add  Pulse scale calculation tool                                                                                                |
|         |            | 4.3.3.5 Encoder Scale Numeration and Denomination                                                                                |
|         |            | Add Encoder scale calculation tool                                                                                               |
|         |            | 5. User Program Change the image of operation tool                                                                               |
|         |            | Appendix B User program 2.1 Circular interpolation user program : • Speed select Speed2/Speed4 Change the image of operation too |
| Ver.7.0 | 2017.10.17 | Add [Note] in 4.3.1.4 Auto current reduction                                                                                     |
| Ver.8.0 | 2018.11.13 | 9.1.1. Error Code List                                                                                                    |
|         |            | Add 86: Home Search cannot be executed due to +/- limit active.                                                                  |

## Introduction

Prior to use, read this operation manual carefully to fully understand for correct use and follow all the instructions given in this manual. We shall be exempted from taking responsibility and held harmless for damage or losses incurred by the user if the user fails to observe the instructions. Keep this manual handy for future reference.

#### Checking the contents

When you unpack the package, check for the following accessories. If something is missing or broken, contact the place of purchase.

| Product name                   | Model / Spec                         | MD5130D | M5230D |
|--------------------------------|--------------------------------------|---------|--------|
| Unit                           | MD5230D/MD5130D                      | 1       | 1      |
| Power Connector                | XW4B-03B1-H1 (Omron) or equivalent   | 1       | 1      |
| Motor Connector                | XW4B-05B1-H1 (Omron) or equivalent   | 1       | 2      |
| Connector for parallel control | 20P MIL standard compliant connector | 1       | 1      |
| Connector for axis sensor      | 16P MIL standard compliant connector | 1       | 2      |
| USB cable                      | 1.5m                                 | 1       | 1      |
| Heat sink(optional)            |                                      | —       | 1      |
| *Software CD-ROM               | MD51_52 Operation Tool               | 1       | 1      |

\*comes with one software CD-ROM at the first purchase.

The descriptions of this manual may change without notice because of the progress of the technologies, etc. Please download the up-date data from our website (http://www.novaelec.co.jp/eng) and/or ask us to supply you directly.

Windows, Windows XP, Windows Vista, Windows 7 and Windows 8.1 are registered trademarks of Microsoft Corporation.

- CE marking
- This product complies with the following EU Directives. EMS: EN61000-6-2 / EMI: EN61000-6-4

[Note]

- The product complies with the EMC Directive; however, the customers' machines and whole apparatus shall be tested for EMC conformity by themselves.
- RoHS Directive
- This product complies with RoHS Directive 2011/65/EU.

#### Safety Notice

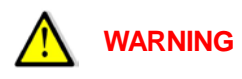

#### General

- This product is not designed or intended to be fail-safe, or for use in any application requiring fail-safe performance, such as in life-support or safety devices or systems that could lead to death, personal injury or severe property or environmental damage (individually and collectively, "critical applications"). Customer must be fully responsible for the use of this product in critical applications.
- Do not use the product in potentially explosive, flammable, corrosive, wet, dusty or direct sunlight environments.
- Person with expertise shall perform installation, connection and inspection.
- Do not install, connect, inspect or move the product during power supply, be sure to turn off the power.
- Stepper motor may step out at stop or during driving depends on conditions of use. In particular, objects being conveyed are subject to fall when step out occurs during up-and-down driving. Ensure that it is thoroughly-tested under load conditions to be used and can be driven securely.
- There is a possibility that the temperature of a connected motor becomes high even within rated current. Adjust the current value or operation interval so as not to exceed the temperature tolerance prescribed by manufacturer.

## Connection

- Make sure the power input voltage is within the rated range. Otherwise it may cause fire or damage of the product.
- Connect according to the connection diagram correctly and be sure to tighten terminal screws.
- Do not bend, pull or pinch the power supply line or motor lead and signal wires excessively. Otherwise it may cause fire or damage of the product.

## Disassemble and Repair

• Do not disassemble, repair and modify the product. Otherwise, it may cause fire or injury. Please contact us for inspection and repair.

# 

#### General

• Be very careful if you touch the product during power-on or for some time after power-off, the surface temperature of the product may become high.

## Placement

• Please set it up to incombustibles such as metal.

## Operation

- When driving continuously, the surface temperature of the product may become high. Be sure not to exceed the surface temperature of 70°C.
- Provide a means to stop for emergency anytime during operation. Otherwise, breakage or injury may result.
- During operation, do not touch the rotating body or moving body connected to a motor with your hand, body or anything else.
- When you move a rotation axis of a motor by your hand (such as manual positioning), turn off the power, or switch off the excitation and turn off the current to a motor.
- Provide an emergency stop measure or circuit outside the product to securely function in case abnormality of an external power supply, disconnection of a signal line or the driver failure occurs.
- If abnormality occurs, stop the use immediately and turn off the power.

## Disposal

• When discarding the product, handle it as industrial waste.

| 1. Outline                               |    |
|------------------------------------------|----|
| 1.1. Basic Circuit Block Diagram         | 2  |
| 1.1.1. MD5130D                           | 2  |
| 1.1.2. MD5230D                           | 3  |
| 1.2. Part Name and Function              | 4  |
| 1.2.1. MD5130D                           | 4  |
| 1.2.2. MD5230D                           | 5  |
| 1.3. Connection Example                  | 6  |
| 1.4. How to start motor control          | 7  |
| 2. Placement                             |    |
| 2.1. Installation Place                  | 8  |
| 2.2. Installation Interval               | 8  |
| 2.3. Installation                        | 9  |
| 2.3.1. Installation by DIN rail          |    |
| 2.3.2. Installation by screws            |    |
| 3. Setup to PC                           |    |
| 31 Operating Systems                     | 10 |
| 3.2. Software Configuration              |    |
| 3.3. USB Driver Installation             |    |
| 3.4. MD51 52 Operation Tool Installation |    |
| 3.5. USB Driver Uninstallation           | 18 |
| 3.6. MD Operation Tool Uninstallation    |    |
| 4.MD51_52 Operation Tool                 |    |
| 4.1. How to start MD51_52 Operation Tool |    |
| 4.2. Main Window                         |    |
| 4.2.1. Connection Status                 |    |
| 4.2.2. Position Status                   |    |
| 4.2.3. Speed select                      |    |
| 4.2.3.1 Speed5Edit                       |    |
| 4.2.4. Automatic Home Search             |    |
| 4.2.5. Jog Operation Window : Jog        |    |
| 4.2.5.2 Drive Pulse for Preset : Preset  |    |
| 4.2.5.3 Drive Status : Drive             |    |
| 4.2.5.5 Stop                             |    |
| 4.2.5.6 ABS Position Set                 |    |
| 4.2.5.8 Excitation OFF : Motor Free      |    |

| 4.2.5.9           | Controller Reset                                 | 29 |
|-------------------|--------------------------------------------------|----|
| 4.2.6.            | Menu                                             | 30 |
| 4.2.6.1           | File Menu                                        | 30 |
| 4.2.6.2           | Display Menu                                     | 31 |
| 4.2.6.3           | Configure Menu                                   | 32 |
| 4.2.6.4           | Help Menu                                        | 32 |
| 4.3. Con          | figuration Settings window : Configuration       |    |
| 4.3.1.            | Mode Settings tab : Mode                         | 33 |
| 4.3.1.1           | Run Current                                      | 34 |
| 4.3.1.2           | Rest Current                                     | 35 |
| 4.3.1.3           | Step Resolution                                  | 35 |
| 4.3.1.4           | Auto Current Reduction                           | 35 |
| 4.3.1.5           | Hardware Limit Stop Mode and Active Leve3        | 35 |
| 4.3.1.6           | Software Limit and Stop Mode                     | 36 |
| 4.3.1.7           | End Pulse                                        | 36 |
| 4.3.1.8           | Step Out Detection and Detecting Timing          | 36 |
| 4.3.1.9           | Power On Home Search Start                       | 37 |
| 4.3.1.10          | 0 Power On Program Start                         | 37 |
| 4.3.2.            | Speed Settings tab : Speed                       | 38 |
| 4.3.2.1           | Mode                                             | 40 |
| 4.3.2.2           | Initial Speed                                    | 40 |
| 4.3.2.3           | Drive Speed                                      | 40 |
| 4.3.2.4           | Acceleration Time                                | 40 |
| 4.3.2.5           | Deceleration Time                                | 41 |
| 4.3.3.            | Parameter Settings tab : Parameter               | 42 |
| 4.3.3.1           | Post Timer 1~3                                   | 43 |
| 4.3.3.2           | Software Limit +/                                | 43 |
| 4.3.3.3           | End Pulse Width                                  | 44 |
| 4.3.3.4           | Pulse Scale Numeration and Denomination          | 44 |
| 4.3.3.5           | Encoder Scale Numeration and Denomination        | 46 |
| 4.3.3.6           | Step Out Differential                            | 47 |
| 4.3.3.7           | Home Search Low Speed                            | 48 |
| 4.3.3.8           | Home Search Offset                               | 48 |
| 4.3.4.            | Home Search Mode Settings tab : Home Search Mode | 49 |
| 4.3.4.1           | Sensor Signal                                    | 50 |
| 4.3.4.2           | Home Signal Level (HOME)                         | 50 |
| 4.3.4.3           | Encoder Z-phase Signal Level (ECZ)               | 50 |
| 4.3.4.4           | Step 1~4 Enable / Disable                        | 51 |
| 4.3.4.5           | Step 1~3 Search Direction                        | 51 |
| 4.3.4.6           | Position Counter Clear                           | 51 |
| 4.3.5.            | Split Pulse Settings tab : Split Pulse           | 52 |
| 4351              | Solit Length                                     | 53 |
| 4.3.5.2           | Pulse Width                                      |    |
| 4.3.5.3           | Pulse Count                                      |    |
| 436               | Linit Name Settings tab · Linit Name             | 54 |
| 4.4               | r Program Sattings window · Program              | 55 |
| т. <b>т</b> . USE | a riogram octurigo window . I logiali            |    |
| 4.4.1.            | User Program Display / Edit Area                 | 56 |
| 4.4.2.            | Edit Buttons                                     | 57 |
| 4.4.3.            | Syntax Check                                     | 57 |
| 4.4.4.            | Download / Upload / Open / Save                  | 57 |
| 4.4.5             | l abel for Moving                                | 58 |
|                   |                                                  |    |

| 4.4.6     | ). Parameters Pane                                                                               | 58       |
|-----------|--------------------------------------------------------------------------------------------------|----------|
| 4.4.7     | 7. Run and Edit Mode Switching                                                                   | 58       |
| 4.4.8     | 3. Operation Pane                                                                                | 59       |
| 4.5.      | Input / Output window : Input/Output                                                             | 60       |
| 4.6.      | Real Position Display window : Encoder Position                                                  | 62       |
| 4.7.      | Configuration and Edit / Save User Program When Not in Connection                                | 63       |
| 5.U       | ser Program                                                                                      | 64       |
| 5.1.      | Label                                                                                            | 65       |
| 5.1.1     | Program Label (P Label)                                                                          | 65       |
| 5.1.2     | 2. Jump Label (J Label)                                                                          | 65       |
| 513       | Subroutine Label (S Label)                                                                       | 65       |
| 5.2       | Liser Brogram Commands                                                                           | 66       |
| J.Z.      |                                                                                                  | 00       |
| 5.2.1     | Drive Commands                                                                                   | 67       |
| IC.<br>SS | A Relative position move start [MD5130D/MD5230D]                                                 | 70       |
| HC        | <b>DM Home search</b> [MD5130D/MD5230D]                                                          | 71       |
| 5.2.2     | 2. Interpolation commands                                                                        | 72       |
| 5.2       | 2.2.1 Limitation on the coding with interpolation                                                | 74       |
| 5.2.3     | 3. Signal Output Commands                                                                        | 75       |
| OL        | UT Output port ON/OFF [MD5130D/MD5230D]                                                          | 75       |
| 01        | TP Output port ON Pulse [MD5130D/MD5230D]                                                        | 75       |
| PS        | ST Split pulse stop [MD5130D/MD5230D]                                                            | 76       |
| 5.2.4     | Program Control Commands                                                                         | 77       |
| PJ        | IP Position condition jump [MD5130D/MD5230D]                                                     | 78<br>78 |
| RE        | ET Subroutine return [MD5130D/MD5230D]                                                           | 70       |
| RE        | EP Repetition start [MD5130D/MD5230D]                                                            | 79       |
| RE        | ED Repetition end [MD5130D/MD5230D]                                                              | 80       |
| EN        | ND Program end [MD5130D/MD5230D]                                                                 | 80       |
|           | M Timer [MD5130D/MD5230D]                                                                        | 80       |
| PA        | AS Pause for debug [MD5130D/MD5230D]                                                             | 00<br>81 |
| 5.2.5     | 5. Other Commands                                                                                |          |
| SE        | PD Drive sneed [MD5130D/MD5230D]                                                                 | 82       |
| PC        | DS Current position [MD5130D/MD5230D]                                                            |          |
| NC        | DP No operation [MD5130D/MD5230D]                                                                | 82       |
| 5.3.      | Input/Output Ports                                                                               | 83       |
|           | Output Ports                                                                                     | 83       |
| 5.4.      | User Program Creation and Execution Rules                                                        | 84       |
| 5.5.      | Program Example using Label                                                                      | 85       |
| 5.5.1     | When making a jump to the head of a program                                                      | 85       |
| 5.5.2     | 2. When writing the process of after condition branch to outside of normal operation (after END) | 85       |
| 5.5.3     | 8. When finishing the program at the jump destination after condition branch                     | 86       |
| 5.5.4     | . When calling a subroutine                                                                      | 87       |
| 5.5.5     | 5. Program Example by 2-Axis Simultaneous Command                                                | 88       |
|           |                                                                                                  |          |

| 5.5.6.            | Program Example of Linear Interpolation                                                                       |          |
|-------------------|----------------------------------------------------------------------------------------------------|----------|
| 5.5.7.            | Program Example of Circular Interpolation                                                                     |          |
| 5.5.8.            | Program Example to execute Y axis from the program of X axis                                                  | 89       |
| 6.Ad              | Iditional Information on Function                                                                             | 90       |
| 6.1. E            | Drive Pulse and Encoder Input                                                                                 |          |
| 6.2. A            | Automatic Home Search                                                                                         |          |
| 6.2.1.            | The Description of Automatic Home Search Operation                                                            |          |
| 6.2.              | 1.1 Step 1 High-speed Home Search                                                                             | 92       |
| 6.2.              | 1.2 Step 2: Low-speed home search                                                                             |          |
| 6.2. <sup>-</sup> | <ul> <li>1.3 Step 3: Low-speed Encoder Z-phase Search</li> <li>1.4 Step 4: High-speed Offset Drive</li> </ul> | 94<br>94 |
| 6.2.2.            | The Setting Items for Automatic Home Search                                                                   |          |
| 6.2.3.            | Automatic Home Search Operation and Setting Example                                                           |          |
| 6.2.3             | 3.1 Example of Home search using a home signal                                                                | 96       |
| 6.2.3             | 3.2 Example of Home search using a limit signal                                                               | 97       |
| 6.2.3             | 3.3 Example of Home search using an encoder Z-phase signal                                                    |          |
| 6.3. 5            | Split Pulse                                                                                                   | 100      |
| 6.3.1.            | The Description of Split Pulse                                                                                |          |
| 6.3.              | 1.1 Start of Split Pulse                                                                                      |          |
| 6.3.<br>6.3.      | 1.3 Stop Timing of Split Pulse                                                                                |          |
| 6.3.2.            | Split Pulse Setting Items                                                                                     |          |
| 6.3.3.            | Setting Example of Split Pulse                                                                                | 101      |
| 6.3.3             | 3.1 Example of output split pulses by predetermined rotation angle                                            | 101      |
| 6.3.3             | 3.2 Example of output split pulses by predetermined axis driving                                              | 102      |
| 6.4. S            | Step Out Detection Function                                                                                   | 103      |
| 6.4.1             | The Description of Step Out Detection Function                                                                | 103      |
| 6.4.2             | Step Out Detection Function Setting Items                                                                     | 103      |
| 6.4.3             | Setting Example of Step Out Detection Function                                                                |          |
| 6.4.4.            | How to Release Step Out Error                                                                                 | 104      |
| 6.5. S            | Speed Setting                                                                                                 | 105      |
| 6.5.1.            | Constant Speed Driving                                                                                        | 105      |
| 6.5.2.            | Trapezoidal Acceleration/Deceleration Driving (Trapezoid1, Trapezoid2, Trapezoid3)                            |          |
| 6.5.2             | 2.1 Simple Trapezoidal Acceleration/Deceleration Driving (Trapezoid1)                                         | 106      |
| 6.5.2             | 2.2 Normal Trapezoidal Acceleration/Deceleration Driving (Trapezoid2)                                         |          |
| 6.5.2             | 2.3 Non-symmetry Trapezoidal Acceleration/Deceleration Driving (Trapezoid3)                                   |          |
| 0.5.3.            | S-curve Acceleration/Deceleration Driving (S-curve1, S-curve2)                                                |          |
| 654               | Setting Items for Speed Control                                                                               | 100      |
| 655               | Motor Rotation Speed                                                                                          | 109      |
| 656               | Notes on Speed Settings                                                                                       | 109      |
| 657               | Regarding Speed Change during Motor Rotation                                                                  |          |
| 66 Т              |                                                                                                    | 110      |
| 0.0. 1            |                                                                                                    |          |

| 7. Input/Output Signals                                                |     |
|------------------------------------------------------------------------|-----|
| 7.1. CN1 Power Connector                                               |     |
| 7.2. CN2 Motor Connector                                               |     |
| 7.3. CN3 Parallel Control Connector                                    |     |
| 7.3.1. Parallel Control Signals                                        |     |
| 7.3.2. Operation by Parallel Control Signals                           |     |
| 7.3.2.1 Starting Automatic Home Search                                 |     |
| 7.3.2.2 Scan Driving Operation                                         |     |
| 7.3.2.3 Continuous Driving Operation                                   |     |
| 7.3.2.5 Excitation OFF Operation                                       |     |
| 7.4. CN4, CN7 Sensor Connector for Axis                                | 117 |
| 7.4.1. CN4,CN7 Sensor Connector Signals                                |     |
| 7.4.2. Connection Example                                              |     |
| 7.4.2.1 Connection Example for Encoder                                 |     |
| 7.4.2.2 Connection Example for Over Limit and Home signal              |     |
| 7.5. CN5 USB Connector                                                 |     |
| 8. Package Dimensions                                                  |     |
| 81 MD5130D                                                             | 120 |
| 8.2 MD5230D                                                            | 120 |
| 8.2 Host sink (Optional accessory for MD5220D)                         | 120 |
|                                                                        |     |
| 9. Message                                                             |     |
| 9.1. Error Message                                                     |     |
| 9.1.1. Error Code List                                                 |     |
| 9.1.2. Popup Message List                                              |     |
|                                                                        | 407 |
| 10. Specifications                                                     |     |
| Appendix A CSV File                                                    | 129 |
| 1 Licer Brogram File Configuration                                     | 120 |
|                                                                        |     |
| 1.1 [MD5130D]                                                          |     |
| 1.2 [MD5230D]                                                          |     |
| 2. Configuration Block [Configuration]                                 |     |
| 3. Program Block [Program]                                             | 139 |
| Appendix B User program                                                |     |
| 1. Example of continuous interpolation                                 |     |
| 1.1 Continuous interpolation user program combined linear and circular |     |
| 2. Example of circular interpolation                                   | 142 |
| 2.1 Circular interpolation user program                                |     |

## 1. Outline

MD5130D is 1-axis and MD5230D is 2-axis 5-phase stepper motor unit with bipolar pentagon drive, equipped with high functions. A built-in EEPROM can program driving parameter values and the user program of up to 1000 steps for each axis. The software "MD51\_52 Operation Tool" is attached which can edit and register configuration data and a user program.

## ■ Integrated Motion Controller and Driver

MD5130D and MD5230D are the integrated motion controller with motion control function and microstep driver for 5-phase stepper motor.

The user can easily set configuration and operations using the attached software.

#### Various Operations

Positioning, continuous driving, automatic home search and user program operations can be performed by using the attached software from PC or parallel control signals.

#### User Program Function

The user can register various driving parameters and the user program of up to 1000 steps by 27 kinds of commands for MD5130D and 36 kinds for MD5230D. Thereby the complex operation can easily be performed by registering them in advance.

#### ■ Various Acceleration / Deceleration Drive Mode

There is various acceleration/deceleration driving: constant speed, trapezoidal acceleration/deceleration (symmetry/ non-symmetry) and S-curve acceleration/deceleration driving. In addition, a simple mode is available that does not require a initial speed setting.

## Step Out Detection Function

If the differential between real position and logical position by an encoder signal is more than a specified value, it detects a step out error.

#### Microstep

Microstep resolution is available 16 different resolutions, divided from 1 to 250.

#### Low Vibration Drive

Microstep driver with low vibration function achieves a smooth drive in low-speed driving. Even when the setting value of Step Resolution is 16 or less (except 5, 10), this can reduce vibration in low-speed driving and enables a smooth drive with less vibration.

#### Interpolation Function

Interpolation driving is operation that 2 axes move, interpolating the position every 1 drive pulse.

MD5230D can execute linear and circular interpolation. Linear interpolation is performed by setting the finish potision to the current coordinates, and then writing the linear interpolation command according to the axis number. Circular interpolation is performed by setting the center coordinates to the current coordinates (start point) and the finish coordinates, and then writing CW or CCW circular interpolation command.

#### Continuous Interpolation

Continuous interpolation can also be executed that performs a series of interpolation processes such as linear interpolation  $\rightarrow$  circular interpolation  $\rightarrow$  linear interpolation  $\rightarrow$   $\cdots$  without stopping. It can be performed by continuously writing the interpolation commands in user program.

#### 1.1. Basic Circuit Block Diagram

The follows show the MD5130D and MD5230D basic circuit block diagrams.

#### 1.1.1. MD5130D

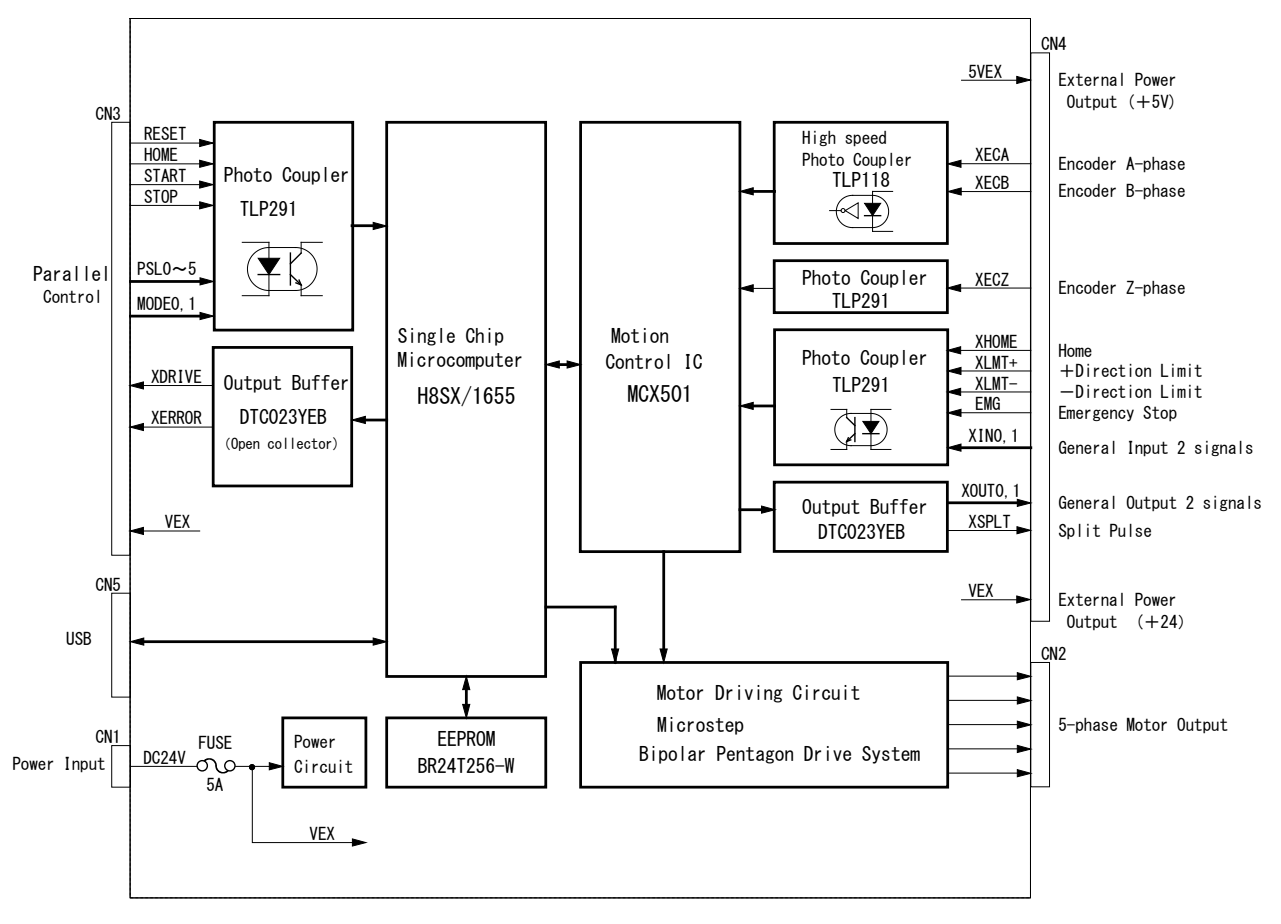

MD5130D Circuit Block Diagram

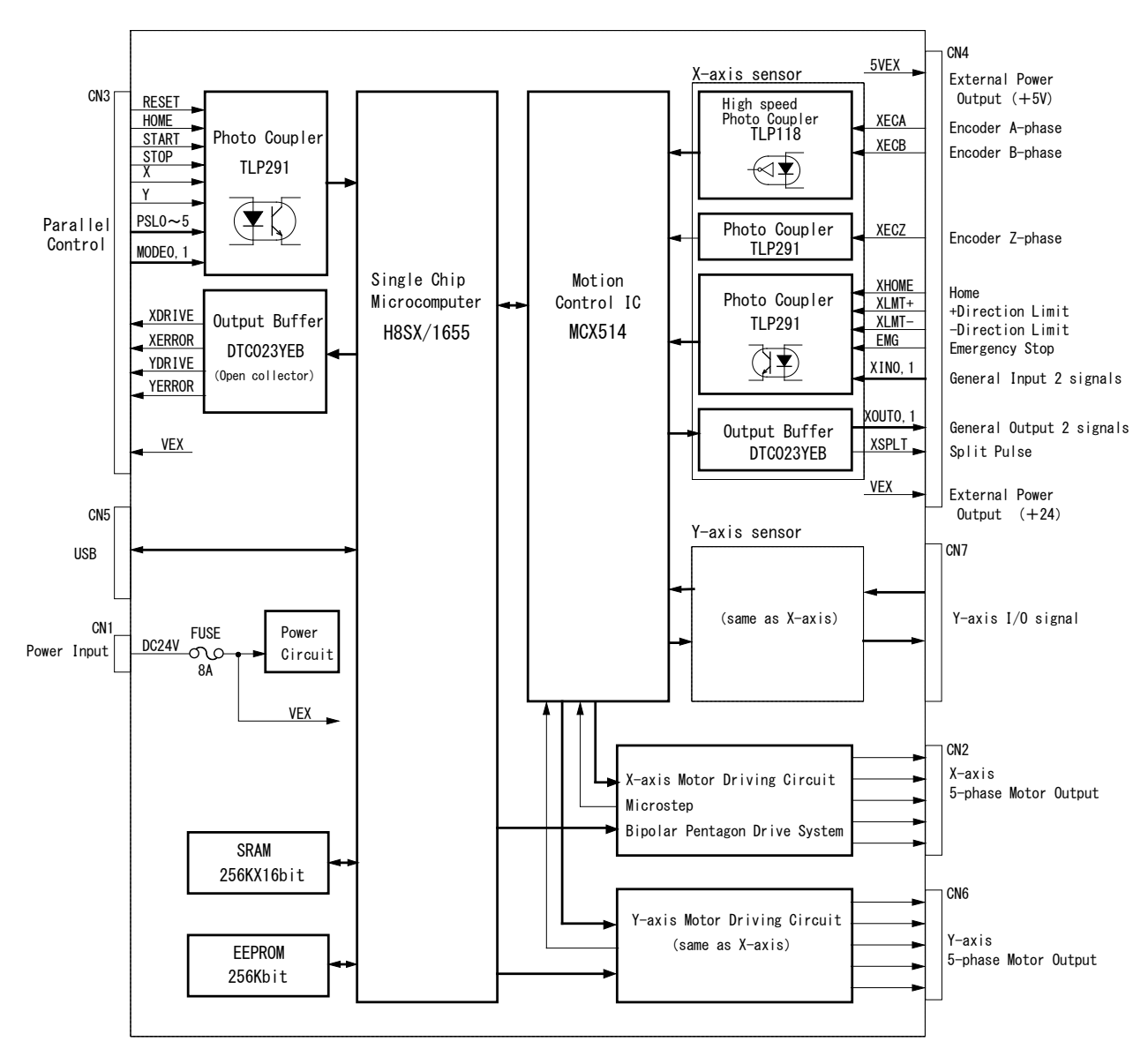

MD5230D Circuit Block Diagram

#### 1.2. Part Name and Function

#### 1.2.1. MD5130D

The following shows the appearance of the MD5130D, its package dimensions are 108mm (H) $\times 34mm$  (W) $\times 95.5mm$  (D). Input/output connectors are placed on the front panel and the rear panel is equipped with DIN rail installing hook.

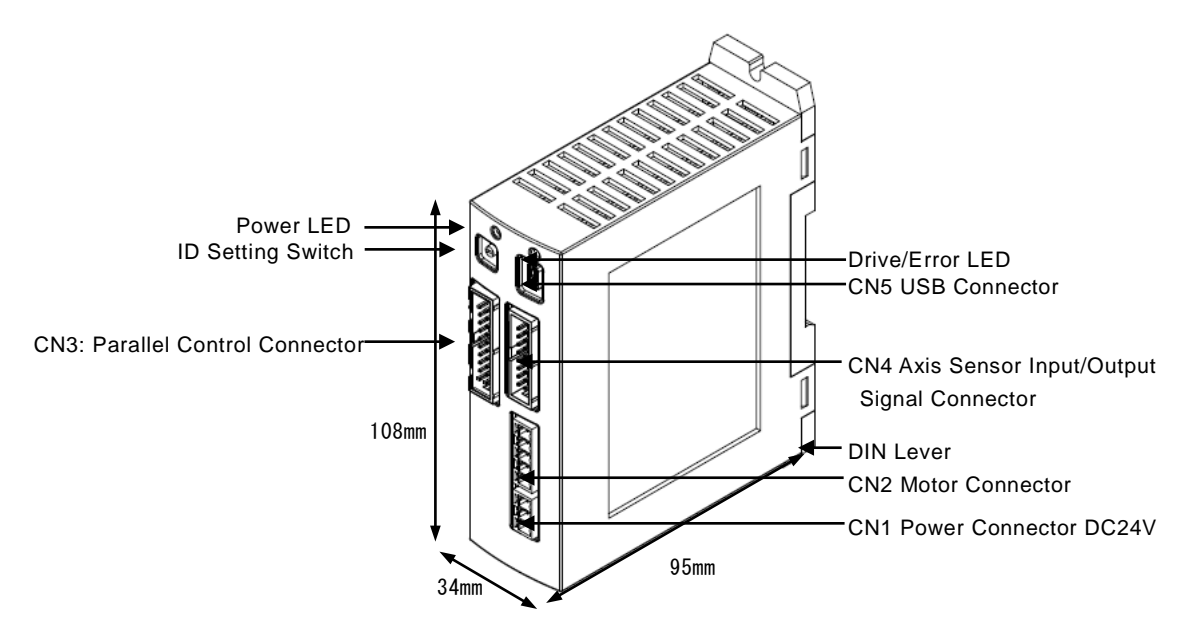

## Connector / LED

| Name                                | Contents                                                                                                    |
|-------------------------------------|----------------------------------------------------------------------------------------------------|
| Power LED (Green)                   | Lights up during power-on.                                                                                                    |
| Drive/Error LED (Red)               | Lights up during motor rotation. When driving end pulse is enabled, it lights up from a start of motor rotation until driving end pulse is OFF. Please refer to Drive/Error LED Display below. |
| ID Setting Switch                   | Set the unit ID number 0~F when two or more products are connected to one PC.<br>(Factory default: 0)                                                                                          |
| CN1 Power Connector                 | Connected to 24V power source.<br>(Please refer to 7.1)                                                                                                    |
| CN2 5-Phase Stepper Motor Connector | Connect a motor.<br>(Please refer to 7.2)                                                                                                    |
| CN3 Parallel Control Connector      | Connect a parallel control signal.<br>(Please refer to 7.3)                                                                                                    |
| CN4 Sensor Connector                | Connect a limit sensor signal, an encoder signal.<br>(Please refer to 7.4)                                                                                                    |
| CN5 USB Connector                   | Connected to PC with USB cable.                                                                                                    |

## Drive/Error LED Display

| State                 | LED                             | Contents                                                                                                    |
|-----------------------|---------------------------------|----------------------------------------------------------------------------------------------------|
| During motor rotation | ON                              | <ul> <li>Lights up during motor rotation.</li> <li>*When driving end pulse is enabled, it lights up from a start of motor rotation<br/>until driving end pulse is OFF.</li> </ul>                                               |
| Error                 | Blinks at 1-second<br>intervals | <ul> <li>User program error from Host PC occurs.</li> <li>Parallel user program error occurs.</li> </ul>                                                                                                    |
|                       | Blinks at 0.2-second intervals  | <ul> <li>Hard / Software limit error occurs.</li> <li>Error by emergency stop signal (EMG) occurs.</li> <li>Step out error occurs.</li> <li>Automatic home search error occurs.</li> <li>EEPROM access error occurs.</li> </ul> |

#### 1.2.2. MD5230D

The following shows the appearance of the MD5230D, its package dimensions are 130mm (H) $\times$ 46.5mm (W) $\times$ 98.5mm (D). Input/output connectors are placed on the front panel and the rear panel is equipped with DIN rail installing hook.

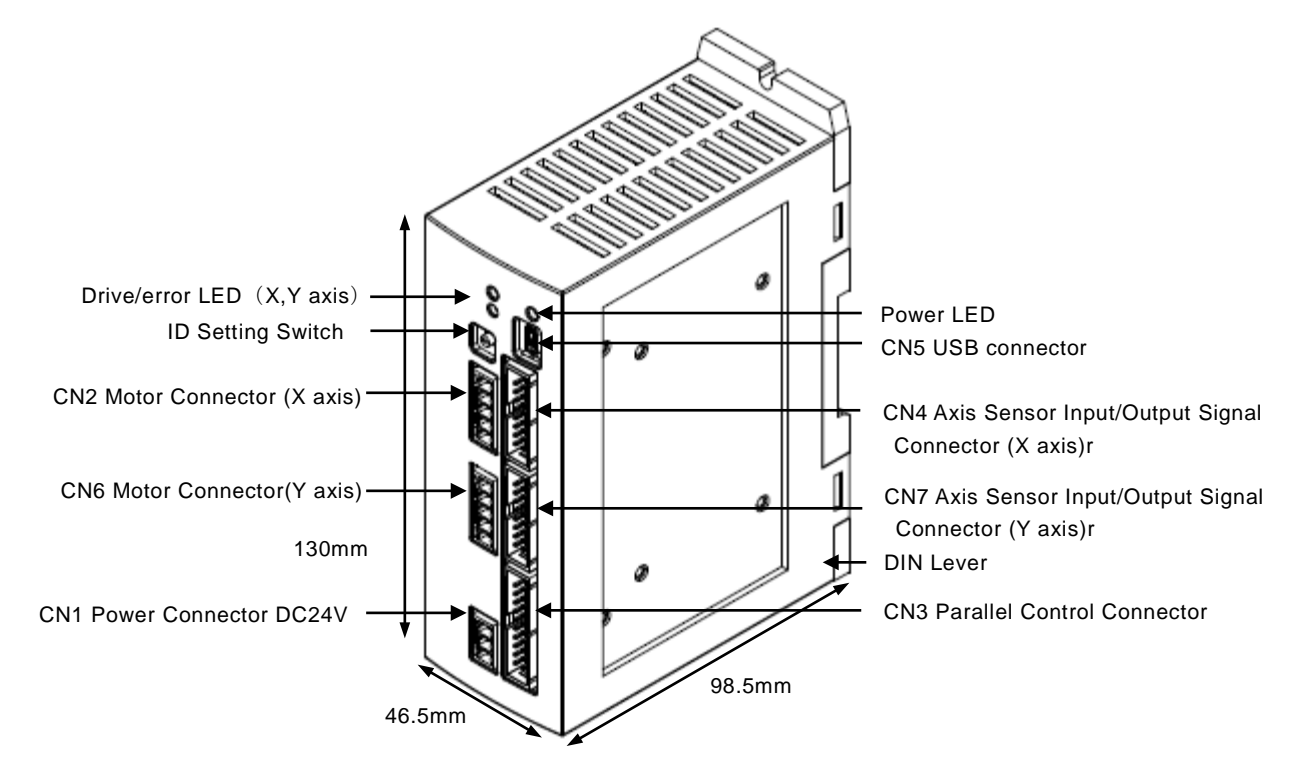

Heat sink can optionally be mounted.

#### Connector / LED

| Name                                         | Contents                                                                                                    |
|----------------------------------------------|----------------------------------------------------------------------------------------------------|
| Power LED (Green)                            | Lights up during power-on.                                                                                                    |
| Drive/Error LED (Red) (X and Y-axis)         | Lights up during motor rotation. When driving end pulse is enabled, it lights up from a start of motor rotation until driving end pulse is OFF. Please refer to Drive/Error LED Display below. |
| ID Setting Switch                            | Set the unit ID number 0~F when two or more products are connected to one PC. (Factory default: 0)                                                                                             |
| CN1 Power Connector                          | Connected to 24V power source. (Please refer to 7.1)                                                                                                    |
| CN1 Power Connector (X-axis)                 | Connected to 24V power source. (Please refer to 7.1)                                                                                                    |
| CN3 Parallel Control Connector               | Connect a parallel control signal.(Please refer to 7.3)                                                                                                    |
| CN4 Sensor Connector (X-axis)                | Connect a limit sensor signal, an encoder signal. (Please refer to 7.4)                                                                                                    |
| CN5 USB Connector                            | Connected to PC with USB cable.                                                                                                    |
| CN6 5-Phase Stepper Motor Connector (Y-axis) | Connect a motor. (Please refer to 7.2)                                                                                                    |
| CN7 Sensor Connector (Y-axis)                | Connect a limit sensor signal, an encoder signal. (Please refer to 7.4)                                                                                                    |

## Drive/Error LED Display

| State                    | LED                                  | Contents                                                                                                    |
|--------------------------|--------------------------------------|----------------------------------------------------------------------------------------------------|
| During motor<br>rotation | ON                                   | <ul> <li>Lights up during motor rotation.</li> <li>*When driving end pulse is enabled, it lights up from a start of motor<br/>rotation until driving end pulse is OFF.</li> </ul>                                               |
|                          | Blinks at 1-second<br>intervals      | <ul> <li>User program error from Host PC occurs.</li> <li>Parallel user program error occurs.</li> </ul>                                                                                                    |
| Error                    | Blinks at<br>0.2-second<br>intervals | <ul> <li>Hard / Software limit error occurs.</li> <li>Error by emergency stop signal (EMG) occurs.</li> <li>Step out error occurs.</li> <li>Automatic home search error occurs.</li> <li>EEPROM access error occurs.</li> </ul> |

#### 1.3. Connection Example

The figure shown below illustrates the basic connection example using MD5230D.

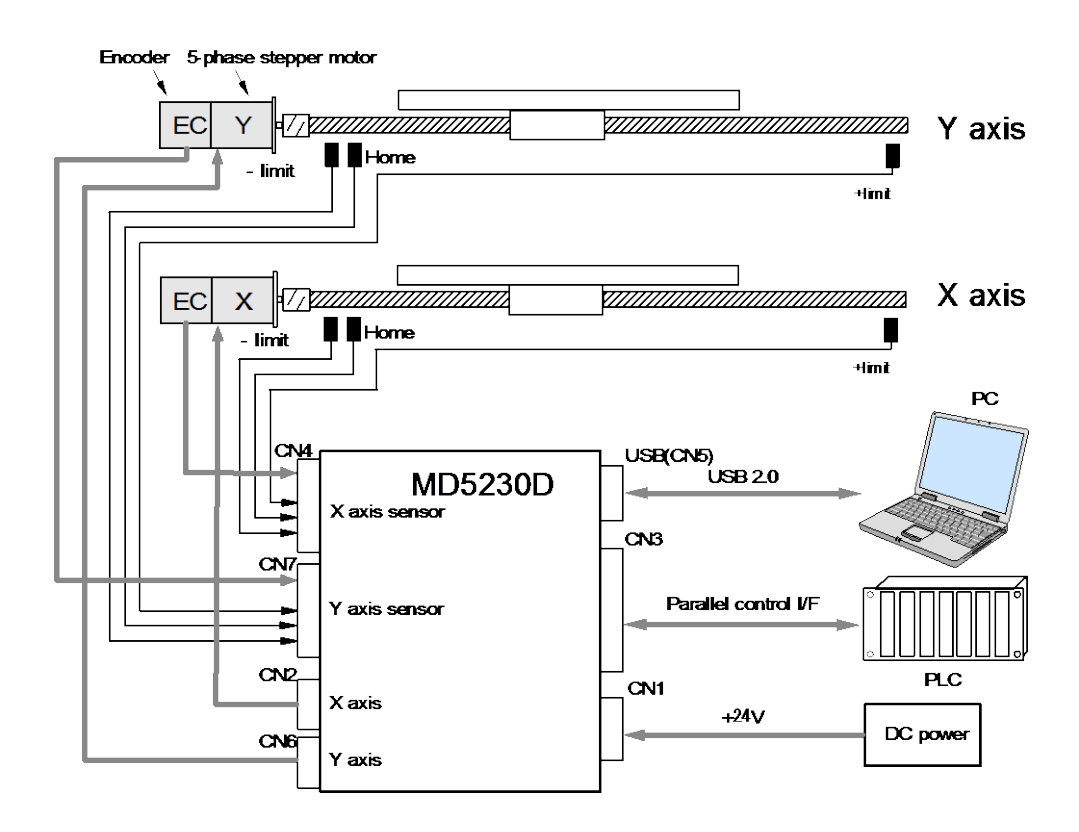

#### System Configuration Example

- CN1: Connect to 24V power source.
- CN2: Connect a 5-Phase stepper motor (X-axis).
- CN3: Connect a parallel control signal such as a PLC or switches.
- CN4: Connect an encoder, a limit sensor or a home signal (X-xis).
- CN5: Connect to PC with USB cable and the user can register configuration data and a user program, operate jog feed and perform a user program using the attached software "MD51\_52 Operation Tool".
- CN6: Connect a 5-Phase stepper motor (Y-axis).
- CN7: Connect an encoder, a limit sensor or a home signal (X-axis). Encoder:Connect as necessary

MD5130D has no connector for Y-axis(CN6 and 7).

#### 1.4. How to start motor control

To start MD5130D and MD5230D motor control, follow the steps below.

#### (1) MD51\_52 Operation Tool and USB Driver Installation

MD51\_52 Operation Tool is the software to register configuration data and a user program to the unit. The user can install it from the attached CD-ROM, or download and install from HP. Please refer to chapter 3 for how to install the software and driver, and chapter 4 for how to operate MD51\_52 Operation Tool.

#### (2) Configuration and User Program Registration

Connect the unit and PC with USB cable and set configuration data by MD Operation Tool and then create a user program. The setting data and created program are written into built-in EEPROM of the unit.

#### (3) Placement and Wiring

Place the unit and connect wires to proper peripheral equipment. For the placement of this product, please refer to chapter 2, and for the details of each connector and input/output signals, please refer to chapter 7.

#### (4) Start Motor Control

To start motor control in MD5130D and MD5230D, there are 3 ways as follows.

- Control by using MD51\_52Operation Tool Connect the unit and PC with USB cable, and the user can perform manual operations such as jog feed, home search and program execution.
- Control by parallel control signals

Connect a PLC or switches to parallel control connector, and the user can operate it. Please refer to chapter 7 for more details.

• Control by communication command

MD5130D and MD5230D have communication commands. The user can create your own software with these commands and control a motor.

For more details, please refer to the attached "MD5130D/MD5230D Communication Command User's Manual".

# 2. Placement

This chapter describes how to place the unit and the location to be placed.

#### 2.1. Installation Place

MD5130D and MD5230D are designed and manufactured for the equipment that is used indoors. Be sure to set up in a proper location as described below.

- Indoor (location out of direct sunlight)
- Location with no explosive, flammable and corrosive fluid or gas.
- Ventilated location where is not filled with heat.
- Location where the temperature is within  $0 \sim 40^{\circ}$ C (no freezing) and humidity is within  $0 \sim 85\%$  (no condensation).
- Location where water (water drop), oil (oil drop) and any other liquid is not splashed.
- Location with less dust, dirt and any other powder.
- Location not exposed to vibration and shock.

#### 2.2. Installation Interval

When you set up this product, keep the product 20mm or more away from other equipment or structures. Make sure to install it vertically (in a vertical position), or heat dissipation effect will be reduced. The product is natural convection cooling, so install it to prevent heat accumulation.

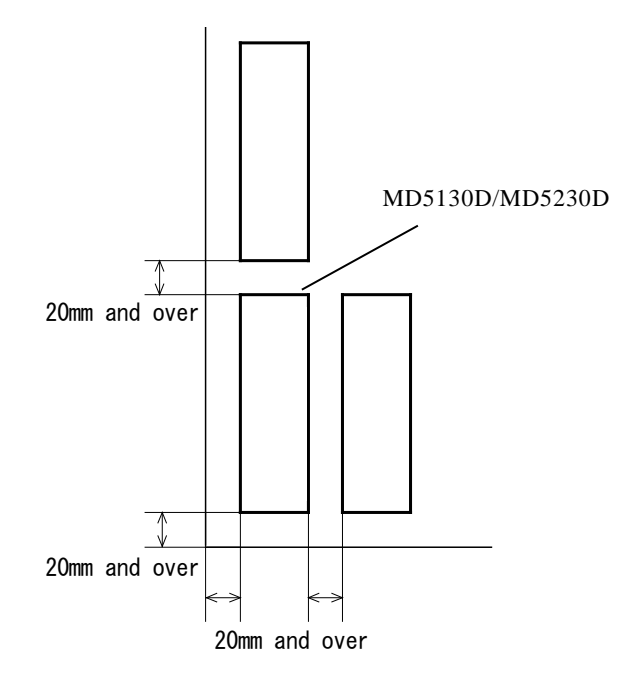

When an optional heat sink is mounted in MD5230D, be sure to space 20mm away from the end of the heat sink.

#### 2.3. Installation

MD5130D and MD5230D can be installed by using DIN rail or screws.

#### 2.3.1. Installation by DIN rail

Mount the hook on the back of the body to DIN rail and pull down the DIN lever of the body by a slotted screwdriver. And then pull up the DIN lever, the body will be locked. To release the body, pull down the DIN lever by a slotted screwdriver, the body will be released and the user can remove the body from DIN rail.

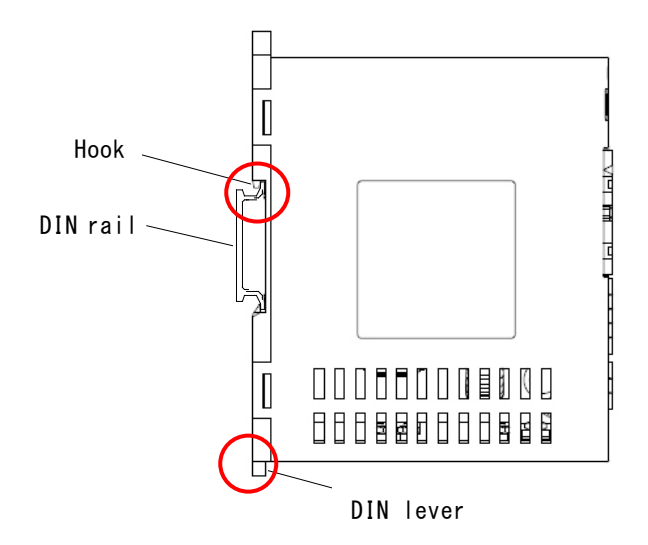

MD5230D installation is the same as MD5130D shown above.

#### 2.3.2. Installation by screws

Fix the two points as shown below using M4 screws, pushing down DIN lever.

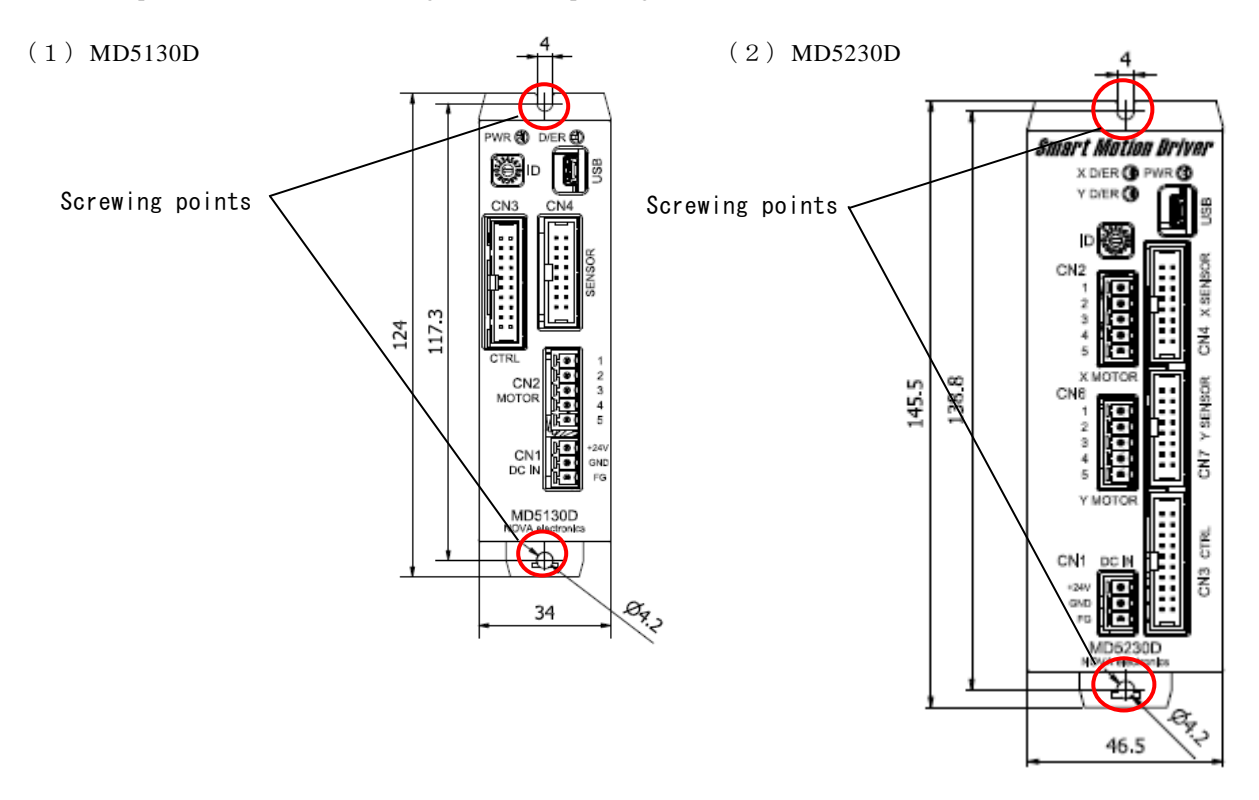

# 3. Setup to PC

This chapter describes how to setup to PC. To operate the unit from PC, install "USB driver" and the attached software "MD51\_52 Operation Tool".

#### 3.1. Operating Systems

MD5130D and MD5230D support the following OS.

- Windows 10 (32bit/64bit)
- Windows 8.1 (32bit/64bit)
- Windows 7 (32bit/64bit)
- Windows Vista (32bit/64bit)
- Windows XP (32bit/64bit)

[Note]

To use "MD51\_52 Operation Tool", Microsoft .NET Framework 3.5 or greater needs to be installed.

#### 3.2. Software Configuration

```
The software is available from the attached CD-ROM or for download
```

[USBDriver folder] USB driver ⊢[32bit folder] ------ 32bit OS USB driver └[64bit folder] ------ 64bit OS USB driver

[MD51\_52OPTOOL folder] MD51\_52 Operation Tool ├[32bit folder] ------ 32bit OS installer └[64bit folder] ------ 64bit OS installer

The latest version is available on our web site: http://www.novaelec.co.jp/eng/index.html

#### 3.3. USB Driver Installation

To install USB driver for connecting the unit and PC, follow the steps below. The screenshots are on Windows 7 (32bit).

- (1) Turn on PC and the unit. DO NOT CONNECT them at this step.
- (2) Make sure the PC is started and the unit is powered on. Then connect them with the attached USB cable. The message shown below is displayed, then click "Click here for details.".

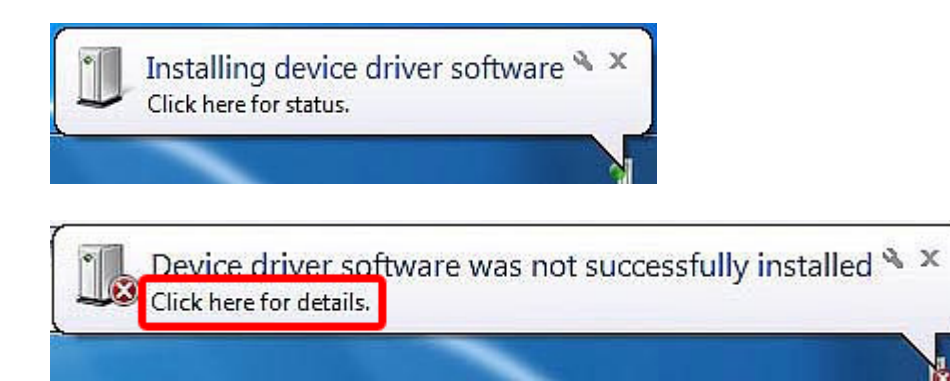

(3) "Unknown device" is listed under "Other devices" in "Device Manager", right-click on "Unknown device" and choose "Update Driver Software...".

| 📥 Device Manager                |                            | - • • |
|---------------------------------|----------------------------|-------|
| File Action View Help           |                            |       |
| (+ +) 🖬 🗎 🕅                     | R 🕅 🙀 🚯                    |       |
| A 📲 NOVA-PC                     |                            |       |
| ⊳ 📲 Computer                    |                            |       |
| Disk drives                     |                            |       |
| Display adapters                |                            |       |
| DVD/CD-ROM drive                | 25                         |       |
| 👂 🕼 Human Interface D           | evices                     |       |
| IDE ATA/ATAPI controllers       |                            |       |
| ⊳∯ Jungo                        |                            |       |
| Keyboards                       |                            |       |
| Mice and other pointing devices |                            |       |
| Monitors                        |                            |       |
| Network adapters                |                            |       |
| ⊿ Other devices                 |                            |       |
| 🛛 📊 Unknown devic               | e                          |       |
| Portable Device                 | Update Driver Software     |       |
| Ports (COM & I                  | Disable                    |       |
| Processors                      | Uninstall                  |       |
| Sound, video a                  |                            |       |
| ▷ Is System devices             | Scan for hardware changes  |       |
| D Universal Serial              | Properties                 |       |
| Launches the Update Driver Sof  | tware Wizard for the selec |       |

(4) "Update Driver Software" window appears, then click "Browse my computer for driver software".

| + | Search automatically for updated driver software<br>Windows will search your computer and the Internet for the latest driver software<br>for your device, unless you've disabled this feature in your device installation |
|---|----------------------------------------------------------------------------------------------------|
| 4 | Browse my computer for driver software                                                                                                    |
|   | Locate and install driver software manually.                                                                                                    |

- (5) **"Browse for driver software on your computer**" window appears, then click "**Browse...**" button and select one of the following driver folders.
  - 32bit OS : ¥USBDriver¥32bit
  - 64bit OS : ¥USBDriver¥64bit

Confirm the path to the folder you chosen, and then click "Next".

| M Undate Driver Software - Unknown Device                                                                                                    | ×      |
|----------------------------------------------------------------------------------------------------|--------|
|                                                                                                    |        |
| Browse for driver software on your computer                                                                                                    |        |
| Search for driver software in this location:                                                                                                    |        |
| F:¥MD51_52¥USBDriver¥32bit   Browse                                                                                                    |        |
| ✓ Include subfolders                                                                                                    |        |
|                                                                                                    |        |
|                                                                                                    |        |
| Let me pick from a list of device drivers on my computer<br>This list will show installed driver software compatible with the device, and all driver<br>software in the same category as the device. |        |
|                                                                                                    |        |
|                                                                                                    |        |
| Next                                                                                                    | Cancel |

(6) "Installing driver software..." window is displayed. If "Windows Security" window appears, click "Install this driver software anyway".

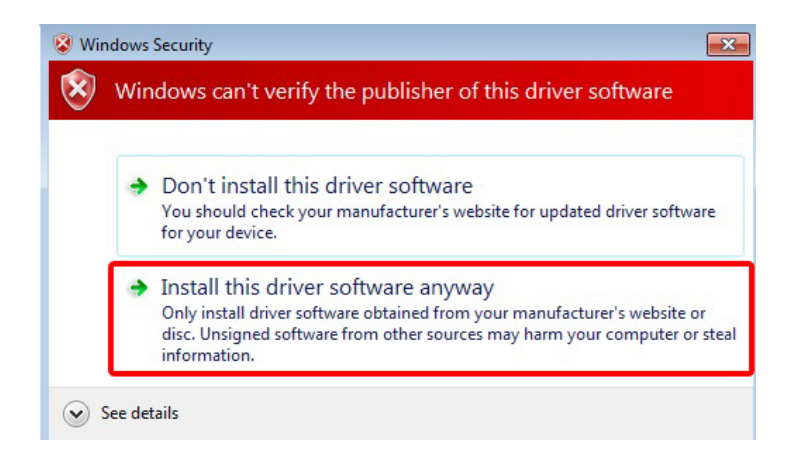

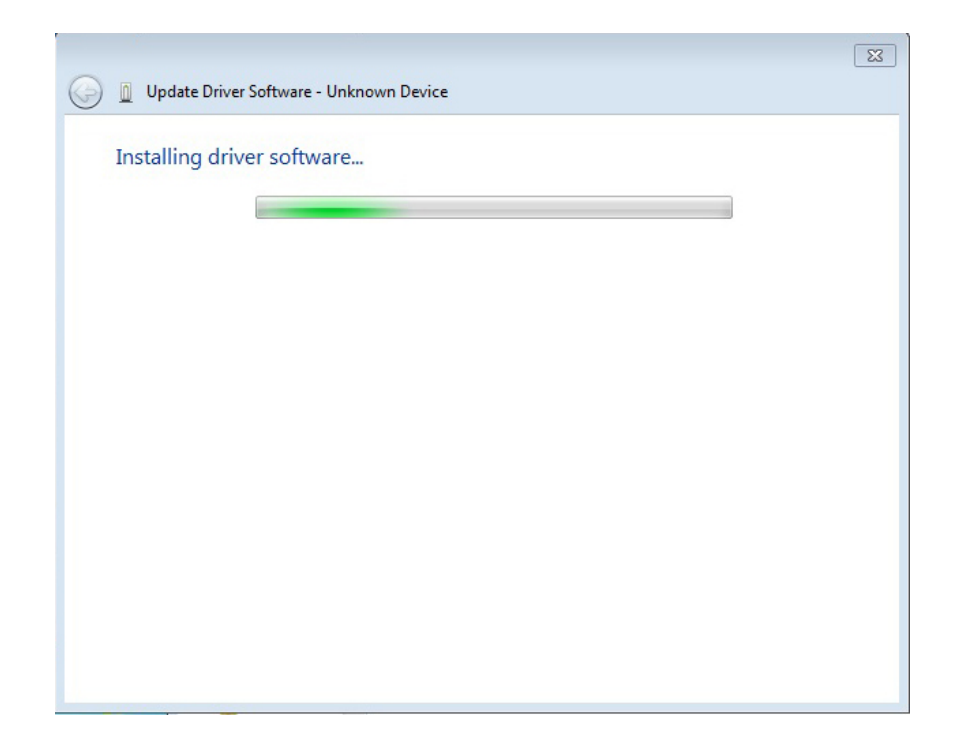

(7) After installation is complete, you will see "Windows has successfully updated your driver software" window appears. Then "Close" the window.

| Update Driver Software - NOVA electronics MD Series USB to RS232C Converter Virtual COM Port (C | × |
|-------------------------------------------------------------------------------------------------|---|
| Windows has successfully updated your driver software                                           |   |
| Windows has finished installing the driver software for this device:                            |   |
| NOVA electronics MD Series USB to RS232C Converter Virtual COM Port                             |   |
|                                                                                                 |   |
|                                                                                                 |   |
|                                                                                                 |   |
|                                                                                                 |   |
|                                                                                                 |   |
| Close                                                                                           |   |

(8) Check the driver software is successfully installed by the following steps:

Open "Device Manager" and check "**NOVA electronics MD Series USB to RS232C Converter Virtual COM Port** (**COMx**)" is displayed under Ports (COM and LPT) (COMx denotes COM port number). Right-click on its icon or text and choose "Properties". If the driver is correctly installed, you can see "**This device is working properly**" in the Device status field in "General" tab of "Properties" window.

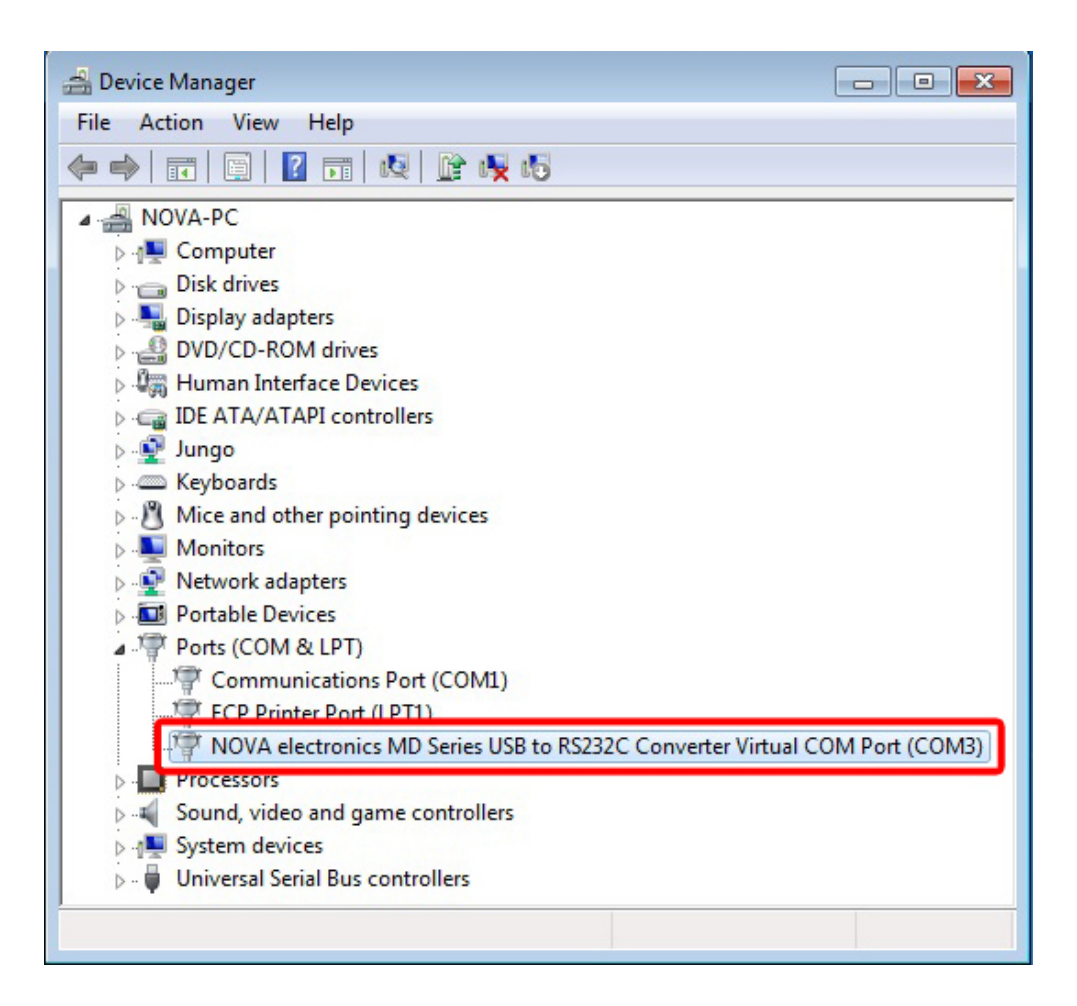

#### 3.4. MD51\_52 Operation Tool Installation

MD Operation51\_52 Tool is the software to configure and operate MD5130D and MD5230D from PC. Follow the steps below to install "MD51\_52 Operation Tool". The screenshots are on Windows 7 (32bit).

(1) Execute SetupMD51\_52\_vJ5\_2\_x\_xx.msi in MDOPTOOL¥32bit folder (for 64bit OS in MDOPTOOL¥64bit folder) (\* "n" and "m" are the release number.)

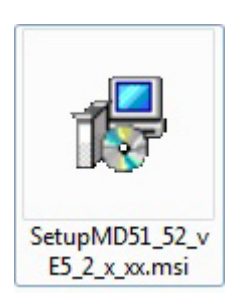

(2) "MD51\_52 Operation Tool Setup Wizard" appears, click "Next".

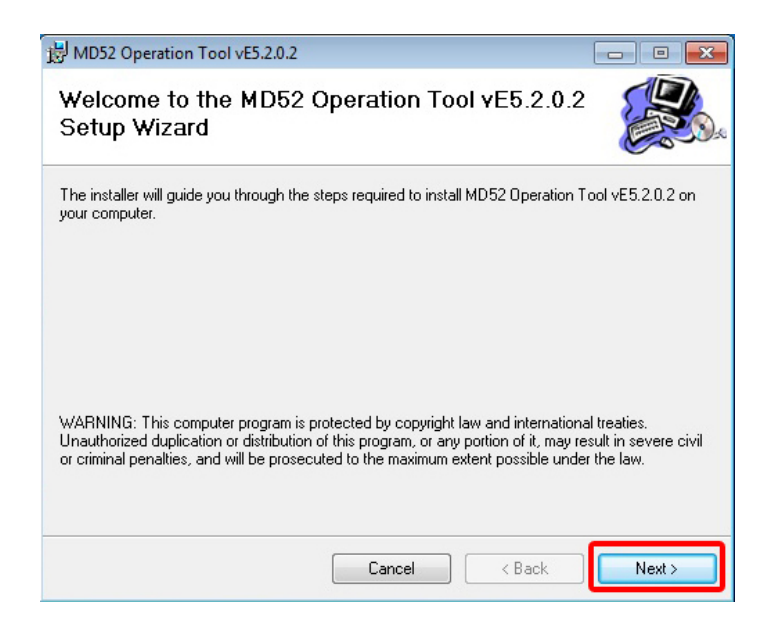

(3) On "Select Installation Folder" window, click "Next".

| B MD52 Operation Tool vE5.2.0.2                 |                               |                  |                   |
|-------------------------------------------------|-------------------------------|------------------|-------------------|
| Select Installation Folder                      | г                             |                  |                   |
| The installer will install MD52 Operation To    | ool vE5.2.0.2 to the follow   | wing folder.     |                   |
| To install in this folder, click "Next". To ins | tall to a different folder, e | enter it below o | r click "Browse". |
| <u>F</u> older:                                 |                               |                  |                   |
| C:\Program Files\NOVA electronics\M             | D52 Operation Tool vE5        | .2.0.2\          | Browse            |
|                                                 |                               |                  | Disk Cost         |
| Install MD52 Operation Tool vE5.2.0.21          | or yourself, or for anyone    | e who uses this  | computer:         |
| Everyone                                        |                               |                  |                   |
| <ul> <li>Just me</li> </ul>                     |                               |                  |                   |
|                                                 | Cancel                        | < Back           | Next >            |

(4) "Confirm Installation" window appears. Click "Next" and the installation will start.

| 岁 MD52 Operation Tool vE5.2.0.2                                                  | - • ×  |
|----------------------------------------------------------------------------------|--------|
| Confirm Installation                                                             |        |
| The installer is ready to install MD52 Operation Tool vE5.2.0.2 on your computer |        |
| Click "Next" to start the installation.                                          |        |
|                                                                                  |        |
|                                                                                  |        |
|                                                                                  |        |
|                                                                                  |        |
|                                                                                  |        |
|                                                                                  |        |
|                                                                                  |        |
| Cancel < Back                                                                    | Next > |

(5) MD51\_52 Operation Tool is now installed.

| B MD52 Operation Tool vE5.2.0.2                   |        |
|---------------------------------------------------|--------|
| Installing MD52 Operation Tool vE5.2.0.2          |        |
| MD52 Operation Tool vE5.2.0.2 is being installed. |        |
| Please wait                                       |        |
|                                                   |        |
|                                                   |        |
|                                                   |        |
|                                                   |        |
|                                                   |        |
|                                                   |        |
|                                                   |        |
| Cancel < Back                                     | Next > |

[Note] User account control window appears on Windows7. Please click "Yes".

(5) "Installation Complete" window appears. Click "Close" to complete the installation.

| MD52 Operation Tool vE5.2.0.2 has been successfu<br>Click "Close" to exit. | lly installed.   |  |
|----------------------------------------------------------------------------|------------------|--|
|                                                                            |                  |  |
|                                                                            |                  |  |
| Plana an Madam Hadata ta shash ƙasar a ƙisa                                | landatan ta Mari |  |

[Note] Please refer to chapter 4.1 and confirm the MD51\_52 Operation Tool is working properly when connecting to the unit.

#### 3.5. USB Driver Uninstallation

Uninstall USB driver from PC according to the following steps. The screenshots are on Windows 7 (32bit). Usually uninstallation is not needed. When updating USB driver to the latest version or removing it from your PC, follow these steps.

- (1) Connect MD5130D or MD5230D to be deleted USB driver and PC with USB cable and power on them, then open Device Manager.
- (2) Right-click on "NOVA electronics MD Series USB to RS232C Converter Virtual COM Port(COMx)" under Ports (COM and LPT) (COMx denotes COM port number) and then click on "Uninstall".

| 🚔 Device Manager                                                |                               |  |  |
|-----------------------------------------------------------------|-------------------------------|--|--|
| File Action View Help                                           |                               |  |  |
|                                                                 |                               |  |  |
| A 📲 NOVA-PC                                                     |                               |  |  |
| ⊳ - I Somputer                                                  |                               |  |  |
| Disk drives                                                     |                               |  |  |
| Display adapters                                                |                               |  |  |
| DVD/CD-ROM drives                                               |                               |  |  |
| 👂 🥼 Human Interface Devices                                     | > 🖓 🙀 Human Interface Devices |  |  |
| De ATA/ATAPI controllers                                        |                               |  |  |
| Þ 💇 Jungo                                                       |                               |  |  |
| ⊳ -— Keyboards                                                  |                               |  |  |
| ▷ - <sup>8</sup> / <sub>2</sub> Mice and other pointing devices |                               |  |  |
| b Monitors                                                      |                               |  |  |
| b 1 2 Metwork adapters                                          |                               |  |  |
| a™ Ports (COM & LPT)                                            |                               |  |  |
|                                                                 |                               |  |  |
| ECP Printer Port (I PT1)                                        |                               |  |  |
| NOVA electronics MD Series USB to RS232C Convert                | er Virtual COM Port (COM3)    |  |  |
| Processors                                                      | update Driver Software        |  |  |
| Sound, video and game controllers                               | Disable                       |  |  |
| System devices                                                  | Uninstall                     |  |  |
| Universal Serial Bus controllers                                |                               |  |  |
|                                                                 | Scan for hardware changes     |  |  |
| Scan for changed or new Plug and Play devices.                  | Properties                    |  |  |

(3) "Confirm Device Uninstall" window appears, check "Delete the driver software for this device" then click "OK".

| Confirm Device Uninstall                                                      |
|-------------------------------------------------------------------------------|
| NOVA electronics MD Series USB to RS232C<br>Converter Virtual COM Port (COM5) |
| Warning: You are about to uninstall this device from your system.             |
| Delete the driver software for this device.                                   |
| OK Cancel                                                                     |

(4) The driver is now uninstalled.

Confirm "NOVA electronics MD Series USB to RS232C Converter Virtual COM Port(COMx)" is not listed, and then remove the unit from PC.

#### 3.6. MD Operation Tool Uninstallation

Uninstall MD51\_52 Operation Tool from PC according to the following steps. The screenshots are on Windows 7 (32bit). Usually uninstallation is not needed. When updating MD51\_52 Operation Tool to the latest version or removing it from your PC, follow these steps.

- (1) Click "Start" → "Control Panel"
- (2) Click "Uninstall a program" link under the "Programs", and "Uninstall or change a program" window appears. (Click "Add or Remove Programs" if on Windows XP.)

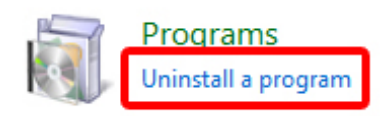

(3) Select MD51\_52 Operation Tool and click "Uninstall" (Click "Remove" if on Windows XP.)

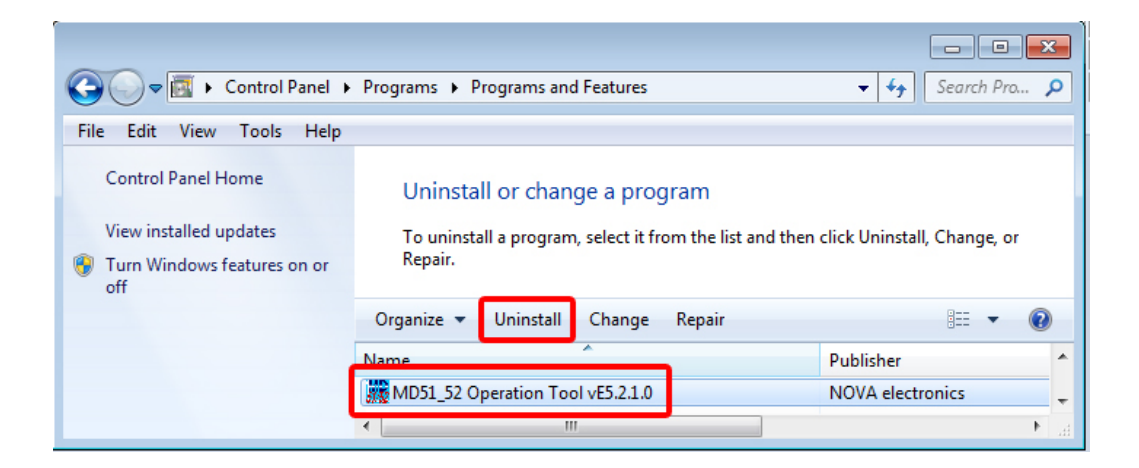

(4) "Programs and Features" window appears, then click "Yes".

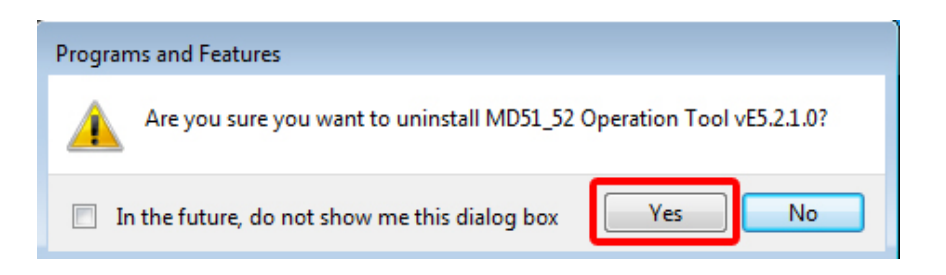

[Note] User account control window appears on Windows7. Please click "Yes".

(5) MD Operation Tool is now uninstalled. Confirm MD Operation Tool is not listed in "Uninstall or change a program", and uninstallation is successfully completed.

# 4. MD51\_52 Operation Tool

MD51\_52 Operation Tool is the software to configure and operate MD5130D and MD5230D from PC. After connecting the unit and PC with USB cable and starting MD51\_52 Operation Tool, the user can easily perform operations described as below.

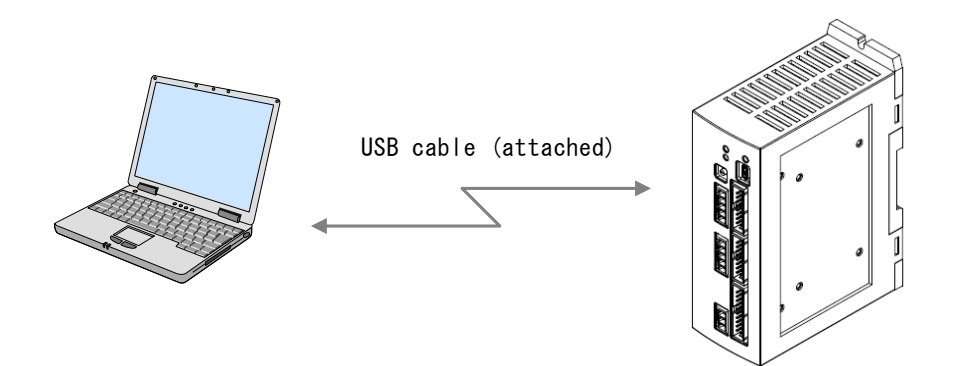

| Window         | Operation                                                                                                    |
|----------------|----------------------------------------------------------------------------------------------------|
| Main           | <ul> <li>Jog mode (Scan, Continuous, Preset)</li> <li>Automatic home search</li> <li>Invoking configuration and user program windows</li> <li>Download and upload configuration settings and a user program to a unit.</li> <li>Save and Load configuration settings and a user program to PC</li> </ul> |
| Configuration  | <ul> <li>Mode</li> <li>Speed</li> <li>Parameter</li> <li>Home search mode</li> <li>Split pulse</li> <li>Unit name</li> </ul>                                                                                                    |
| Program        | <ul> <li>User program edit, download and upload to the unit, and execution</li> <li>Save and Load a user program in a file to PC</li> </ul>                                                                                                    |
| Input / Output | Status display of input signals, setting of output signals                                                                                                    |

#### 4.1. How to start MD51\_52 Operation Tool

Start MD51\_52 Operation Tool on your PC according to the following steps.

- (1) Connect the unit and PC with USB cable.
- (2) Turn on both power. If this is the first time to use MD5130D or MD5230D, install USB driver and MD51\_52 Operation Tool according to the steps in chapter 3.
- (3) Start MD51\_52 Operation Tool from "Start" menu.
   On the Start menu, point to "All Programs", then click "NOVA electronics" → "MD51\_52 Operation Tool" → "MD51\_52 Operation Tool".

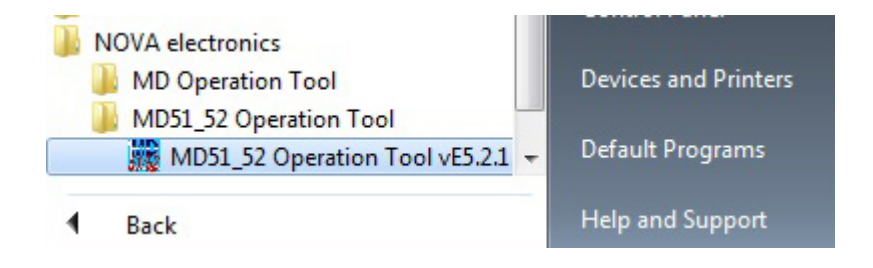

#### (4) **Select Connection Unit**" window appears.

Select the "Unit ID" to connect, and then click "OK".

\* Unit ID is the identification number of each unit when two or more units are connected to PC. The ID number set by setting switch on the front panel of the unit to being connected to PC is displayed. The default ID is 00.

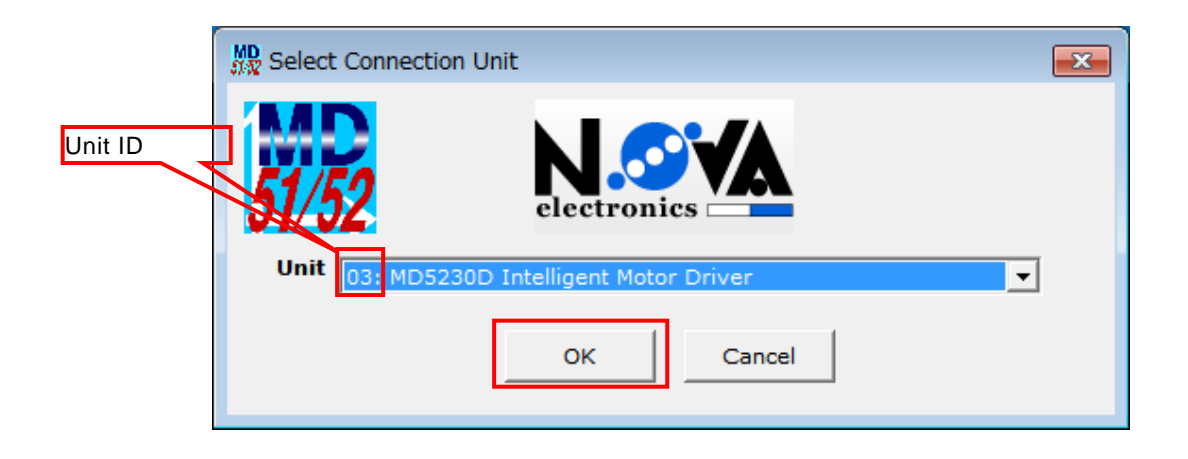

If the connection is correctly established, all the data registered in the unit (configuration settings and a user program) will be uploaded onto your PC and main window appears.

If the connection is not established, blank is displayed in Unit pull-down menu and MD Operation Tool is started in "Unconnected" state.

#### 4.2. Main Window

When starting MD51\_52 Operation Tool, the following main window appears. In this window, the user can perform operations as below.

- Jog mode (Scan, Continuous, Preset)
- Automatic home search execution
- Writing and reading configuration settings and a user program to/from the unit and save and load them.

In MD5130D, the axis used in MD Operation Tool is X-axis.

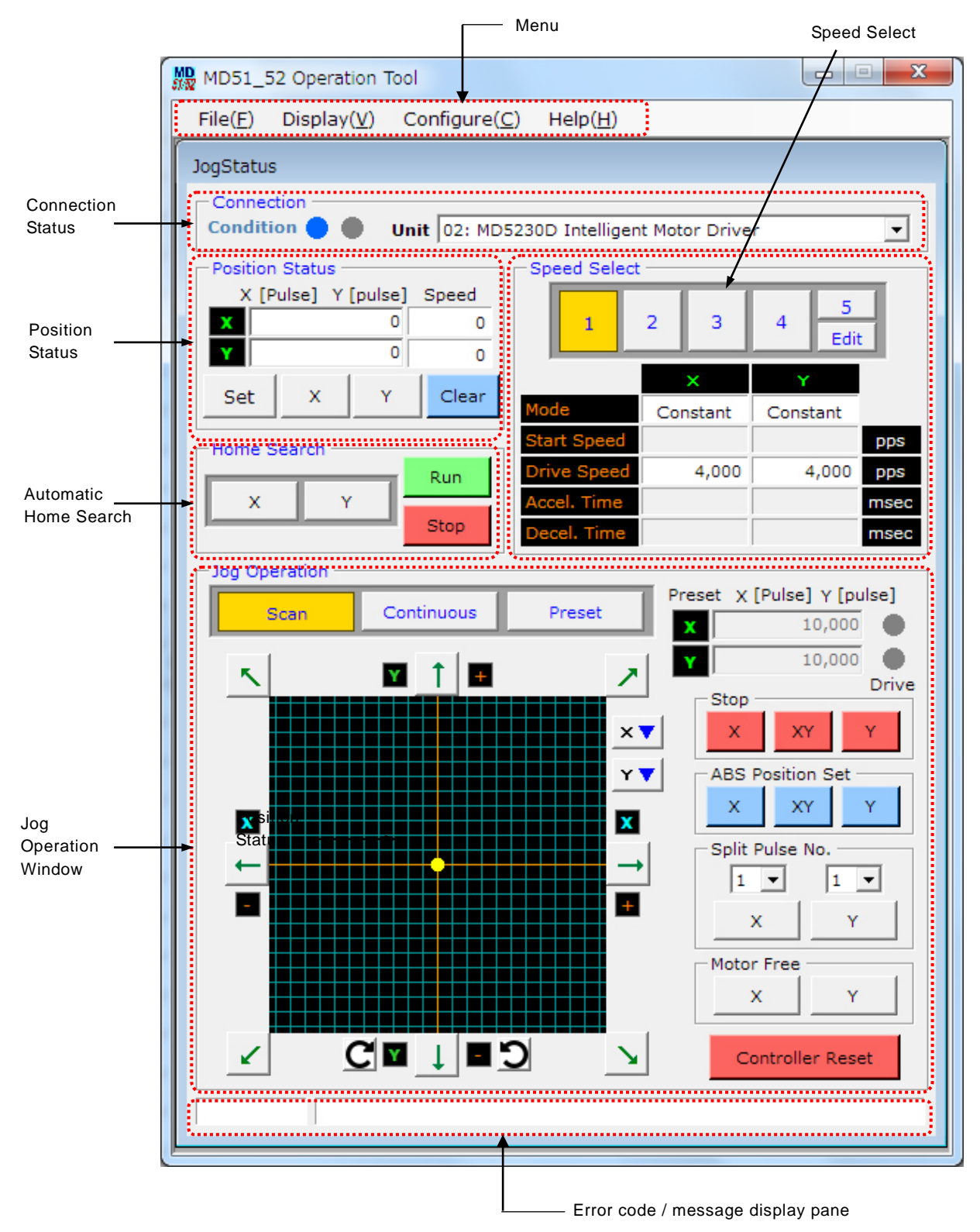

## 4.2.1. Connection Status

It displays the connection status with the motion control unit.

| Display   | Contents                                                                                                    |
|-----------|----------------------------------------------------------------------------------------------------|
| Condition | It displays the connection status with the motion control unit.<br>• Blue in the left is lighted • : Unit connected<br>• Red in the right is lighted • : Unit unconnected<br>Even though the connection is not established, the user can create user programs and<br>read/save files from a hard disc by using Open/Save in Program window.                                                                                                    |
| Unit      | It displays the unit ID and name of the unit to being connected.<br>When two or more units are connected to PC, the user can select from Unit pull-down menu<br>(click on ▼). If the unit is changed, configuration settings and a user program of<br>the unit to being connected will be uploaded to PC.<br>When blank in Unit pull-down menu is selected, communication is disconnected and the status<br>becomes unconnected state. If the status is "unconnected", try to connect by selecting Unit ID<br>from Unit pull-down menu. After connection is established, configuration settings and a user<br>program will be uploaded from the unit automatically.<br>The Unit ID can be changed by the rotary switch of the unit. The unit can be named by<br>inputting in Unit Name tab in chapter 4.3.6. |

#### 4.2.2. Position Status

It displays the current position (logical position) and speed during motor rotation.

| Display                                             | Contents                                                                                                    |
|-----------------------------------------------------|----------------------------------------------------------------------------------------------------|
| Position                                            | Displays the current position (logical position). The user can set the logical position to an arbitrary value by directly input, and press Enter in Position field.<br>This value depends on the scaling function. See chapter 4.3.3.4 Pulse Scale Numeration and Denomination.                                           |
| Speed                                               | Displays the current speed in unit of pps.                                                                                                    |
| Logical position<br>setting button<br>[Set] [X] [Y] | Sets the logical position to an arbitrary value.<br>Click on the axis button, and button will be highlighted in yellow and Position field becomes<br>editable state. Then input the value to set the logical position and click "Set" button, and<br>the logical position will be set and editable state will be cleared. |
| Clear                                               | Clears Position field to 0.<br>However, it does not clear during motor rotation.                                                                                                    |

#### 4.2.3. Speed select

Select the speed to rotate a motor for jog mode. Speed1~4 uses the speed set by Speed Configuration. Speed5 can be freely changed the speed during jog mode and motor rotation.

The button selected from 1 to 5 is highlighted in yellow.

|                  |   | - Speed Select |            |             |      |                              |
|------------------|---|----------------|------------|-------------|------|------------------------------|
| Speed1~4         | _ | 1              | 2 3        | 4 5<br>Edit | ]—   | Speed5 Select<br>Speed5 Edit |
|                  |   |                | ×          | Y           |      |                              |
| Speed Parameters |   | Mode           | Trapezoid2 | Trapezoid2  | •••  |                              |
|                  |   | Start Speed    | 4,000      | 4,000       | pps  |                              |
|                  | • | Drive Speed    | 30,000     | 30,000      | pps  |                              |
|                  |   | Accel. Time    | 500        | 500         | msec |                              |
|                  |   | Decel. Time    |            |             | msec |                              |

| Display          | Contents                                                                                                    |
|------------------|----------------------------------------------------------------------------------------------------|
| Speed1~4         | Selects the speed to rotate a motor for jog mode. Speed1~4 are the speed1~4 set by Speed settings tab in Configuration window, chapter 4.3.2.<br>In Speed Parameters fields, the setting value of selected speed is displayed.                                                                                                    |
| Speed5           | Selects the speed5.<br>Drive speed for speed5 can be set by Speed5 Edit window in chapter 4.3.2.1.<br>Acceleration/deceleration mode and initial speed use the setting value that is set in the<br>speed1~4 just before selecting the speed5.<br>The speed button just before selected is highlighted.<br>Speed5 can be changed the speed during driving; however, the speed can not be changed<br>during acceleration/deceleration when acceleration/deceleration mode is S-curve1 and S-curve<br>2. |
| Speed5 Edit      | Sets the drive speed for speed5.<br>After selecting speed5, clicking "Edit" button opens Speed5 Edit window.                                                                                                    |
| Speed Parameters | Displays each parameter setting for the speed currently selected.<br>When speed5 is selected, the drive speed set in Speed5 Edit window is displayed in "Drive<br>Speed", and each parameter value just before selecting speed5 is displayed in "Mode", "Initial<br>Speed", "Accel.Time" and "Decel.Time" fields.                                                                                                    |

#### 4.2.3.1 Speed5Edit

It sets the drive speed for Speed5. Speed5 can be changed during motor rotation.

| MD Speed5Edit 📃 📼 💌                       |     |
|-------------------------------------------|-----|
| Unit 03: MD5230D Intelligent Motor Driver |     |
| XY                                        |     |
| Speed5 11,000 🔷 21,000 🔷                  |     |
| Speed5 Rate 1000 🔽 1000 🔽                 |     |
|                                           |     |
| Close                                     |     |
|                                           | - 1 |

| Display     | Contents                                                                                                    |
|-------------|----------------------------------------------------------------------------------------------------|
| Speed5      | Set the drive speed for speed5 within the range of $1 \sim 500000$ (pps).<br>Input the value and press Enter, and the speed will be set.<br>Clicking ( $\blacktriangle \forall$ ) button increases and decreases the value based on Speed5 Rate. |
| Speed5 Rate | Select Speed5 Rate from 1, 10, 100, 1000, 10000(pps).<br>When 10 is selected, clicking ( $\blacktriangle \nabla$ ) button increases and decreases the Speed5 value by 10(pps).                                                                   |
| Close       | Closes Speed5 Edit window.                                                                                                    |

[Note]

- When Speed5 Edit window is opened, Speed Select can not be changed to Speed1~4 even though a motor stops. To change Speed Select, close Speed5 Edit window.
- As for acceleration time (Accel.Time) and deceleration time (Decel.Time) when selecting Speed5 The acceleration/deceleration of Speed5 is performed with acceleration/deceleration slope based on the setting value in Speed Select just before selecting Speed5. Please note the acceleration/deceleration time is different from the setting values displayed in Speed Parameters.

#### 4.2.4. Automatic Home Search

It performs an automatic home search. The mode and speed for an automatic home search must be set in each tab of Configuration window, refer to 4.3 Configuration Settings window : Configuration.

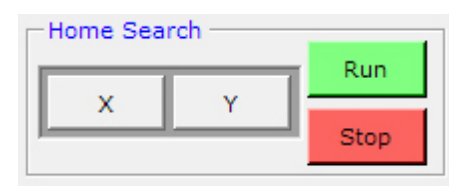

| Display      | Contents                                                                                                    |
|--------------|----------------------------------------------------------------------------------------------------|
| Axis [X] [Y] | Selects the axis to perform an automatic home search, the selected axis button is highlighted in yellow. In MD5130D, select X button. |
| Run          | Clicking the button starts an automatic home search.                                                                                  |
| Stop         | Clicking the button stops an automatic home search.                                                                                   |

For more details of Automatic Home Search, see chapter 6.2.

#### 4.2.5. Jog Operation Window : Jog

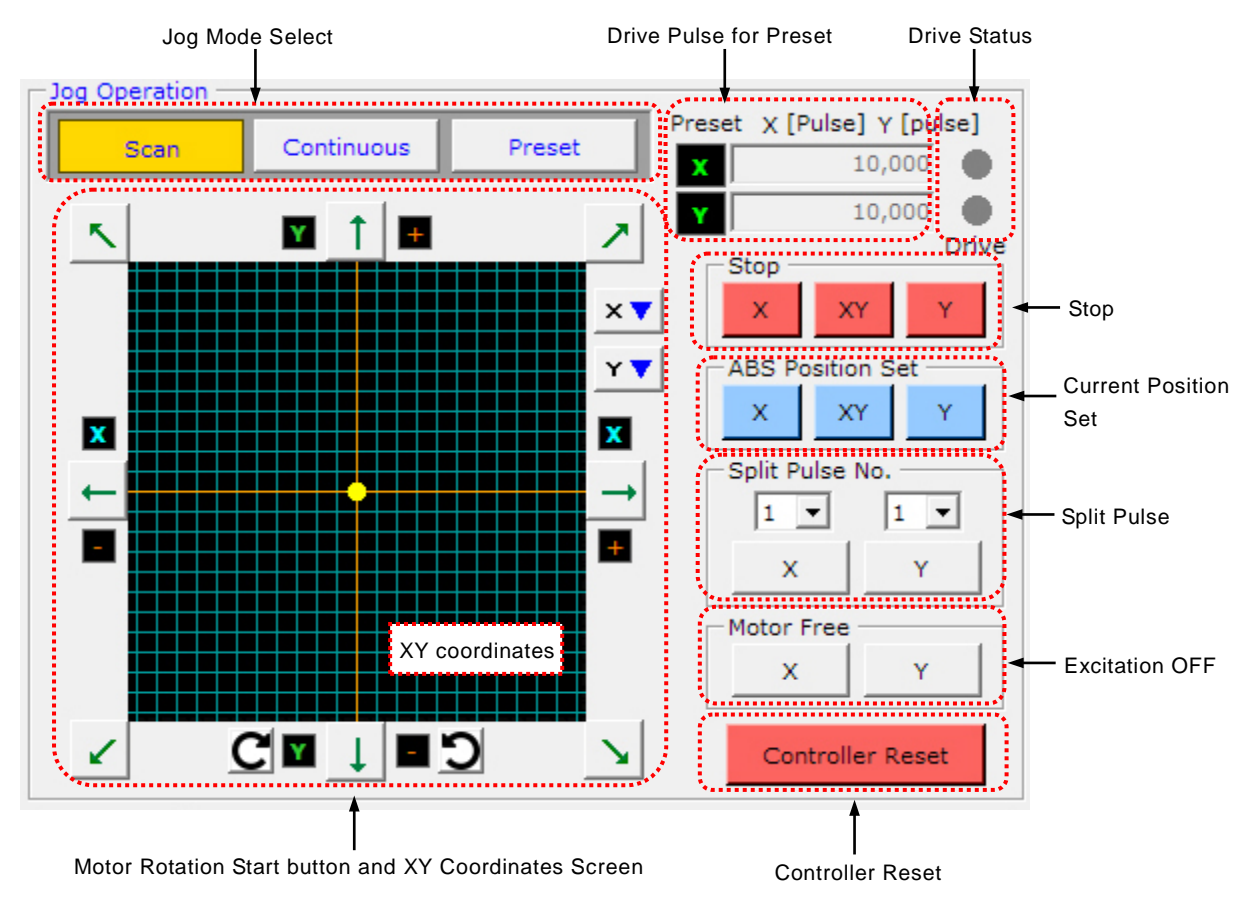

#### 4.2.5.1 Jog Mode Select : Scan, Continuous, Preset

There are three modes can be set in main window. The selected mode button is highlighted in yellow.

| Mode       | Contents                                                                                                    |
|------------|----------------------------------------------------------------------------------------------------|
| Scan       | Rotates a motor only while pressing the motor rotation start button, and stops it after releasing the button.       |
| Continuous | Starts a motor rotation when the motor rotation start button is clicked, and keeps it until Stop button is clicked. |
| Preset     | Rotates a motor by Preset value when the motor rotation start button is clicked.                                    |

#### 4.2.5.2 Drive Pulse for Preset : Preset

Set the drive pulses for Preset within the range of  $1 \sim 2147483646$  (when in pulse scale numerator / denominator = 1000/1000) This value depends on the scaling function. For more details of the scaling function, See chapter 4.3.3.4 Pulse Scale Numeration and Denomination.

#### 4.2.5.3 Drive Status : Drive

It lights in red during motor rotation.

#### 4.2.5.4 Motor Rotation Start button and XY Coordinates Screen

| Display                                  | Contents                                                                                                    |
|------------------------------------------|----------------------------------------------------------------------------------------------------|
| Motor Rotation Start button              | Motor rotation start button starts operations in selected jog mode (Scan / Continuous / Preset). Clicking the button starts to rotate a motor in the displayed axis and direction.                                                                                                    |
| Axis and Direction<br>[X] [Y] [+] [-]    | It displays the axis and direction of the motor rotation start button.<br>Clicking XY coordinates screen rotation button changes the axis and direction.                                                                                                    |
| XY Coordinates Screen<br>Rotation button | It changes the axis and direction of the XY coordinates screen.<br>Clicking <b>C</b> button rotates the coordinate axis 90 degrees to the right.<br>Clicking <b>D</b> button rotates the coordinate axis 90 degrees to the left.                                                                                                    |
| Axis moving direction reverse<br>button  | It reverses moving direction of X and Y-axis.<br>While reversal moving is enabled, the axis button is highlighted in yellow.                                                                                                    |
| XY coordinates screen                    | The current position is displayed as a yellow circle on the XY coordinates screen.<br>After starting to rotate a motor, the yellow circle moves.<br>And when Graphics Position Tracing is set (see chapter 4.2.6.2), the locus of a<br>moving point is displayed. The display range of the XY coordinates screen (logical<br>position) depends on the setting value of software limit + and - in "Parameter" in<br>chapter 4.3.3 – "Configuration". The software limit range equals to the display range<br>of the XY coordinates screen regardless of software limit enable / disable.<br>The display range of the XY coordinates screen is always over ±230. |

• Indicate the direction of motor rotation (+/-) and axis.

- + direction rotation A motor axis rotates in clockwise direction with respect to the seating plane of a motor.
- $\cdot$  -direction rotation A motor axis rotates in counterclockwise direction with respect to the seating plane of a motor.
- Jog operations by 10 key
  - 10 key on keyboard can perform jog operations as well, which can perform motor rotation start, stop and speed change.

| 10 key | Contents                                                                         |
|--------|----------------------------------------------------------------------------------|
| 6 key  | This key performs the same operation as 📥 button in Jog operation window.        |
| 4 key  | This key performs the same operation as 📥 button in Jog operation window.        |
| 8 key  | This key performs the same operation as button in Jog operation window.          |
| 2 key  | This key performs the same operation as 📕 button in Jog operation window.        |
| 9 key  | This key performs the same operation as 🗾 button in Jog operation window.        |
| 3 key  | This key performs the same operation as button in Jog operation window.          |
| 1 key  | This key performs the same operation as 🗾 button in Jog operation window.        |
| 7 key  | This key performs the same operation as substant button in Jog operation window. |
| 0 key  | It stops motor rotation.                                                         |
| 10 key    | Contents                                                                                                    |
|-----------|----------------------------------------------------------------------------------------------------|
| Space key | It switches the speed select button.<br>While motor stops, it switches the speed select button $1 \rightarrow 2 \rightarrow 3 \rightarrow 4 \rightarrow 5 \rightarrow 1 \rightarrow$ in order each time space key is pressed. |

# 4.2.5.5 Stop

Clicking the axis button stops motor rotation.

However, while motor rotation is controlled by parallel control signals, the button in Stop pane does not work to stop motor rotation.

# 4.2.5.6 ABS Position Set

The current position displayed in Position Status is set to the selected row of Program window (4.4.1 User Program Display/Edit area) in the form of ABS command. Click the axis button the user wants to register the current position, and it will be registered. This button will be enabled after Program window is opened. (4.2.6 Display menu).

Speed is set the speed selected in Speed Select (4.2.3) in Main window. Timer is set to 0 and EndP is set to OFF. When the current position is set, the row selected in Program window moves to the next row.

# 4.2.5.7 Split Pulse

| Display           | Contents                                                                                                    |
|-------------------|----------------------------------------------------------------------------------------------------|
| No.               | Select operation of split pulse from Split Pulse 1~4.<br>As for the setting of split pulse, go to "Configure" menu $\rightarrow$ "Split Pulse".                                                                                                    |
| Axis button [X/Y] | The button to enable split pulse.<br>When this button is pressed before motor rotation starts, split pulse will output at the start of<br>motor rotation.<br>When this button is pressed during motor rotation, split pulse starts to output from that time.<br>While split pulse is enabled, the axis button is highlighted in yellow. When clicked again in an<br>enabled state, split pulse will be disabled and stop to output split pulses. |

For more details of Split Pulse, see chapter 6.3.

# 4.2.5.8 Excitation OFF : Motor Free

Click the axis button in Motor Free, the excitation of the axis will turn OFF and the button will be highlighted in yellow. When clicked again, it turns back ON. The excitation cannot turn ON and OFF during motor rotation. While the excitation turns OFF, the operation of motor rotation cannot be performed.

# 4.2.5.9 Controller Reset

It resets the unit.

If a step out error occurs, release the error by clicking "**Controller Reset**" button. When the user needs to stop motor rotation urgently, you can stop it by "**Controller Reset**" button.

- The body is reset as follows.
- $\boldsymbol{\cdot}$  X and Y axes motor rotation stops instantly.
- $\boldsymbol{\cdot}$  X and Y axes user program operation stops.
- The logical/real position counters of X and Y axes are cleared to 0.
- The Speed Select of X and Y axes is set to 1.
- The Drive error of X and Y axes is cleared.
- The excitation of X and Y axes is turned ON.
- The split pulse of X and Y axes is disabled.
- MD51\_52 Operation Tool is reset as follows.
- When Speed5 Edit window is displayed, it is closed.
- When Run mode is selected in Program window, it is changed to Edit mode.

# 4.2.6. Menu

There are 4 menus, [File (F)], [Display (V)], [Configure (C)] and [Help (H)] on menu bar.

| MD MD51_         | 52 Operation 1      | Fool                  |                  |  | X |
|------------------|---------------------|-----------------------|------------------|--|---|
| File( <u>F</u> ) | Display( <u>V</u> ) | Configure( <u>C</u> ) | Help( <u>H</u> ) |  |   |

# 4.2.6.1 File Menu

In **File** menu, the user can download and upload configuration settings and a user program to the unit, and save and load them to PC.

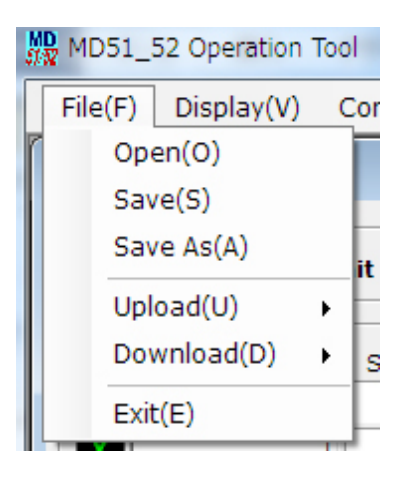

| File menu (F)           | Function        | Contents                                                                                                    |  |  |  |  |  |
|-------------------------|-----------------|----------------------------------------------------------------------------------------------------|--|--|--|--|--|
| Open (O)                | Read from File  | Reads configuration settings and a user program from a saved file. When rea out from a file, Program and Configuration windows are automatically opened (Configuration window is in minimized state.)                                                                                                    |  |  |  |  |  |
| Save (S)<br>Save As (A) | Save to File    | Saves configuration settings and a user program to a file in CSV format.<br>Save Overwrite and save<br>Save As Rename and save<br>When saved to a file, Program window is automatically opened.                                                                                                    |  |  |  |  |  |
| Upload (U)              | Read from Unit  | Reads data from a unit.ProgramUser programConfigurationConfiguration settingsAllAll dataWhen MD Operation Tool is opened after connecting to a unit, a user programand configuration settings are automatically uploaded.                                                                                           |  |  |  |  |  |
| Download (D)            | Write into Unit | Write data to the EEPROM of a unit.         Program       User program         Configuration       Configuration settings         All       All data         When Download is executed, User Program Edit and Configuration windows         are automatically opened. (Configuration window is in minimized state.) |  |  |  |  |  |
| Exit (E)                | Exit            | Exits MD51_52 Operation Tool.                                                                                                    |  |  |  |  |  |

# 4.2.6.2 Display Menu

In **Display** menu, the user can open Program, Input/Output and Encoder Position windows, and change the unit of position.

| ₩ MD51_5 | 52 Operation Tool          | 0.00             |  |  |  |  |  |  |
|----------|----------------------------|------------------|--|--|--|--|--|--|
| File(F)  | Display(V) Configure(C) He | elp(H)           |  |  |  |  |  |  |
| logStatu | Program(P)                 | 1                |  |  |  |  |  |  |
| JogStatu | Input/Output(I)            | - 8              |  |  |  |  |  |  |
| Condit   | Encoder Position(E)        |                  |  |  |  |  |  |  |
|          | X Position Unit            | ×                |  |  |  |  |  |  |
| Positio  | Y Position Unit            |                  |  |  |  |  |  |  |
| x        | Graphics Position Tracing  |                  |  |  |  |  |  |  |
| Y        | Graphics Grid              | • <mark> </mark> |  |  |  |  |  |  |

| Display menu (V)                                                                                                    | Function                            | Contents                                                                                                    |  |  |  |
|----------------------------------------------------------------------------------------------------|-------------------------------------|----------------------------------------------------------------------------------------------------|--|--|--|
| Program (P)                                                                                                    | Open Program window                 | Opens Program window, the user can edit, register and execute a user program in this window. See chapter 4.4 Program.                                                                                                    |  |  |  |
| Input/Output (I)                                                                                                    | Open Input/Output<br>window         | Opens Input/Output window, the user can display input signal status and operate output signals. See chapter 4.5 Input/Output.                                                                                                    |  |  |  |
| Encoder Position<br>(E) Open Encoder Position<br>window Opens Encoder Position window. See chapter 4.6 Encod                                                                        |                                     |                                                                                                    |  |  |  |
| X Position Unit<br>Y Position Unit                                                                                                    | Change Position Unit*1              | Changes the unit of position and moving distance from the following<br>5 options.<br>Pulse, mm, um, inch, deg<br>[Items changed Position Unit]<br>•Main window:Position<br>•Main window:Preset<br>•Parameter window:Software Limit +<br>•Parameter window:Software Limit -<br>•Parameter window:Home Search Offset<br>Changing Position Unit does not perform the scaling function but<br>just change the display of unit. The scaling function for parameters<br>can be configured by the setting of pulse scale in Parameter<br>window. For more details of the setting of pulse scale, see chapter<br>4.3.3.4 Pulse Scale Numeration and Denomination. |  |  |  |
| Graphics Position<br>Tracing                                                                                                    | Display Locus of Moving<br>Point *1 | The moving position by motor rotation is displayed with dots in the locus of a moving point.<br>[Note] During high-speed driving, the locus of a moving point becomes coarse.                                                                                                    |  |  |  |
| Graphics GridDisplay Grid Value *1The value how many squares (grids) to move in the<br>window. The moving amount of grids is determine<br>software limit value in Parameter window. |                                     | The value how many squares (grids) to move in the graphics<br>window. The moving amount of grids is determined based on the<br>software limit value in Parameter window.                                                                                                    |  |  |  |

\*1 : A unit needs to be connected..

# 4.2.6.3 Configure Menu

In **Configure** menu, the user can open each window that can configure settings. And a unit name and reset to factory setting can be performed in this menu.

| File(F) Display(V) Config | jure(C) Help(H)                     |
|---------------------------|-------------------------------------|
| JogStatus                 | ode(M)                              |
| Connection Pa             | arameter(P)                         |
| Position Status SI        | ome Search Mode(H)<br>blit Pulse(S) |
|                           | nit Name(U)<br>actory setting(F)    |

| Configure menu (C)      | Function                    | Contents                                                                                                    |  |  |  |  |
|-------------------------|-----------------------------|----------------------------------------------------------------------------------------------------|--|--|--|--|
| Mode (M)                | Mode setting                | Opens Mode tab in Configuration window. See chapter 4.3.1 Mode Settings tab.                                                                                                    |  |  |  |  |
| Speed (M)               | Speed setting               | Opens Speed Settings tab in Configuration window. See chapter 4.3.2 Speed Settings tab.                                                                                                    |  |  |  |  |
| Parameter (P)           | Parameter setting           | Opens Parameter Settings tab in Configuration window. See chapter 4.3.3 Parameter Settings tab.                                                                                                    |  |  |  |  |
| Home Search Mode<br>(H) | Home Search<br>Mode setting | Opens Home Search Mode Settings tab in Configuration window. See chapter 4.3.4 Home Search Mode Settings tab.                                                                                                    |  |  |  |  |
| Split Pulse (S)         | Split Pulse setting         | Opens Split Pulse Settings tab in Configuration window. See chapter 4.3.5 Split Pulse Settings tab.                                                                                                    |  |  |  |  |
| Unit Name (U)           | Unit Name setting           | Opens Unit Name Settings tab in Configuration window. See chapter 4.3.6 Unit Name Settings tab.                                                                                                    |  |  |  |  |
| Factory setting (F)     | Reset to Factory setting    | Resets to factory setting.         Program       Clear all user programs.         Configuration       Reset all settings of Configuration to factory setting.         All       Reset all data to factory setting. |  |  |  |  |

## 4.2.6.4 Help Menu

In **Help** menu, the user can check the version of a unit firmware and MD51\_52 Operation Tool in Version window, the upper part is the version of MD51\_52 Operation Tool and lower part is the version of a unit firmware

# 4.3. Configuration Settings window : Configuration

To operate MD5130D and MD5230D, it is necessary to configure settings based on the user system. Connect the unit and PC with USB cable and start MD51\_52 Operation Tool, the user can configure settings in Configuration window. From Configure menu on menu bar of MD51\_52 Operation Tool main window, the user can open 5 windows, which are Mode, Speed, Parameter, Home Search Mode and Split Pulse windows. Each window can be switched by the tab in the upper part of Configuration window.

When a unit is not connected, Download button works as Save button. This Save button saves configuration settings and a user program.

For more details, please refer to chapter 4.7 for Configuration and Edit / Save User Program When Not in Connection.

#### [Note]

• When configuration settings are changed, writing (download) in the unit is needed. Click Download button in the bottom of Configuration window, and configuration settings in all tabs will be downloaded.

#### 4.3.1. Mode Settings tab : Mode

It configures modes for driving. Each mode can be selected from a list by click  $\mathbf{\nabla}$ .

| MD<br>## Configuration      |                     |                         |    |        |       |
|-----------------------------|---------------------|-------------------------|----|--------|-------|
| Condition 🔵 🌒 Unit 03:      | MD5230D Intelliger  | nt Motor Driver         |    |        |       |
| Mode Speed Darameter Her    | an Saarah Mada l Si | alit Dulaa İ. Unit Nama | 1  |        |       |
| speed Parameter Hon         | ne search Mode   St |                         | 1  |        | 1     |
|                             | Х                   | Y                       |    |        |       |
| Run Current [A]             | 1.40 💌              | 0.35 💌                  |    |        |       |
| Rest Current [%]            | 50 💌                | 50 💌                    |    |        |       |
| Step Resolution             | 20 💌                | 20 💌                    |    |        |       |
| Auto Current Reduction      | Enable 💌            | Enable 💌                |    |        |       |
| Hardware Limit Stop Mode    | Slow                | Slow 💌                  |    |        |       |
| Hardware Limit Active Level | Low                 | Low                     |    |        |       |
| Software Limit              | Disable 💌           | Disable 💌               |    |        |       |
| Software Limit Stop Mode    | Slow                | Slow -                  |    |        |       |
| End Pulse                   | Disable 💌           | Disable 💌               |    |        |       |
| Step Out Detection          | Enable 💌            | Disable 💌               |    |        |       |
| Step Out Detecting Timing   | While Drive 💌       | While Drive 💌           |    |        |       |
| Power On Home Search Start  | Disable 💌           | Disable 💌               |    |        |       |
| Power On Program Start      | Disable 💌           | Disable 💌               |    |        |       |
|                             |                     |                         |    |        |       |
|                             |                     |                         |    |        |       |
|                             |                     |                         |    |        |       |
|                             |                     |                         |    |        |       |
|                             |                     |                         |    |        |       |
|                             |                     |                         |    |        |       |
|                             |                     |                         |    |        |       |
|                             |                     |                         |    |        |       |
| File Name                   |                     |                         | Do | wnload | Close |
|                             |                     |                         |    |        |       |

Setting items in Mode tab are as follows.

|                              |                             | Х             | Y             |
|------------------------------|-----------------------------|---------------|---------------|
| Run Curren                   | Run Current [A]             | 1.40 💌        | 0.35 💌        |
| Rest Current —               | Rest Current [%]            | 50 💌          | 50 💌          |
| Step Resolution              | Step Resolution             | 20 💌          | 20 💌          |
| Auto Current Reduction       | Auto Current Reduction      | Enable 💌      | Enable 💌      |
| Hardware Limit Stop Mode and | Hardware Limit Stop Mode    | Slow 💌        | Slow 🔻        |
| Hardware Limit Active Level  | Hardware Limit Active Level | Low           | Low 🔻         |
| Software Limit and           | Software Limit              | Disable 💌     | Disable 💌     |
| Software Limit Stop Mode     | Software Limit Stop Mode    | Slow 💌        | Slow 🔻        |
| Driving End Pulse            | End Pulse                   | Disable 💌     | Disable 💌     |
| Step Out Detection and       | Step Out Detection          | Enable 💌      | Disable 💌     |
| Step Out Detecting           | Step Out Detecting Timing   | While Drive 💌 | While Drive 💌 |
| Power On Home Search Start   | Power On Home Search Start  | Disable 💌     | Disable 💌     |
| Power On Program Start       | Power On Program Start      | Disable 💌     | Disable 🔹     |

| Display                                                                               | Option                                                                                            | Default   |  |  |  |
|---------------------------------------------------------------------------------------|---------------------------------------------------------------------------------------------------|-----------|--|--|--|
| Run Current [A]                                                                       | 0.35, 0.42, 0.49, 0.56, 0.63, 0.70, 0.77, 0.84,<br>0.91, 0.98, 1.05, 1.12, 1.19, 1.26, 1.33, 1.40 | 0.35[A]   |  |  |  |
| Rest Current [%]                                                                      | 25, 30, 35, 40, 45, 50, 55, 60,<br>65, 70, 75, 80, 85, 90, 95, 100                                | 50[%]     |  |  |  |
| Step Resolution         1, 2, 4, 5, 8, 10, 16, 20, 25, 40, 50, 80, 100, 125, 200, 250 |                                                                                                   |           |  |  |  |
| Auto Current Reduction                                                                | Disable / Enable                                                                                  | Enable    |  |  |  |
| Hardware Limit Stop Mode                                                              | Instant / Slow                                                                                    |           |  |  |  |
| Hardware Limit Active Level                                                           | Low 🗡 High                                                                                        | Low       |  |  |  |
| Software Limit                                                                        | Disable / Enable                                                                                  | Disable   |  |  |  |
| Software Limit Stop Mode                                                              | Slow / Instant                                                                                    | Slow      |  |  |  |
| End Pulse                                                                             | Disable / Enable                                                                                  | Disable   |  |  |  |
| Step Out Detection                                                                    | Disable / Enable                                                                                  | Disable   |  |  |  |
| Step Out Detecting Timing                                                             | Drive End 🗡 While Drive                                                                           | Drive End |  |  |  |
| Power On Home Search Start                                                            | Disable 🗡 Enable                                                                                  | Disable   |  |  |  |
| Power On Program Start                                                                | Disable / Enable                                                                                  | Disable   |  |  |  |

\* [] indicates a unit.

# 4.3.1.1 Run Current

It selects a value of driving current per phase during motor rotation.

| Tab  | Display         | Option         |                |                |                |                | Default        |                |               |         |
|------|-----------------|----------------|----------------|----------------|----------------|----------------|----------------|----------------|---------------|---------|
| Mode | Run Current [A] | 0.35,<br>0.91, | 0.42,<br>0.98, | 0.49,<br>1.05, | 0.56,<br>1.12, | 0.63,<br>1.19, | 0.70,<br>1.26, | 0.77,<br>1.33, | 0.84,<br>1.40 | 0.35[A] |

\* [] indicates a unit.

The user can select one from 16 kinds from 0.35 to 1.40. The unit of the value is A (ampere).

This sets driving current of a motor during motor rotation. Please be sure to set it within the range of rating of a motor based on the load. The greater a value of current is set, the larger motor torque becomes; however, the heat generation and vibration of the unit and a motor become large. And the smaller a value of current is set, the more motor torque decreases. The actual value of current fluctuates about  $\pm 5\%$  with respect to the setting value.

#### [Note]

• When the user changes a motor to be connected, set a proper value in MD Operation Tool before connecting a motor.

# 4.3.1.2 Rest Current

| Tab    | Display          | Opti | on  |     |     |     |     |     |     | Default |
|--------|------------------|------|-----|-----|-----|-----|-----|-----|-----|---------|
| Mode   | Post Current[9/1 | 25,  | 30, | 35, | 40, | 45, | 50, | 55, | 60, | 50[%]   |
| Mode R | Rest Guilent[%]  | 65,  | 70, | 75, | 80, | 85, | 90, | 95, | 100 |         |

It selects a value of current during motor stop for when Auto Current Reduction is enabled.

Specify a value of current during motor stop by percentage to the setting value of Run Current, there are 16 kinds from 25 to 100, can be selected. The smaller a value of current is set, the more motor torque decreases.

#### 4.3.1.3 Step Resolution

It selects a value of Step Resolution.

| Tab  | Display         | Option                                                           | Default |
|------|-----------------|------------------------------------------------------------------|---------|
| Mode | Step Resolution | 1, 2, 4, 5, 8, 10, 16, 20,<br>25, 40, 50, 80, 100, 125, 200, 250 | 20      |

Microstep resolution can be selected from 16 resolution settings from 1 to 250. This is the function to divide the basic step angle of a motor into smaller microsteps. The basic step of 5-phase stepper motor is 500 steps per rotation and the rotation angle is  $0.72^{\circ}$  per step, so if 20 is set to Step Resolution, steps per rotation is 10000.

[Note]

• Step resolution function is the method of dividing the basic step of motor excitation electrically. It does not assure that the step angel divided by Step resolution is uniform mechanically.

#### 4.3.1.4 Auto Current Reduction

It selects either Enable or Disable for Auto Current Reduction.

| Tab  | Display                | Option         | Default |
|------|------------------------|----------------|---------|
| Mode | Auto Current Reduction | Disable/Enable | Enable  |

Auto Current Reduction function suppresses the heat generation of a motor during motor stop by decreasing driving current automatically while a motor is not rotating. Driving current will be the setting value of Rest Current automatically in 150ms after motor stop.

#### [Note]

- As the torque decreases during motor stop, be sure not to fall the object to be conveyed especially in up-and-down driving, or it may cause damage to the equipment or injury.
- When it drives at very low speed (6pps or less) such as drive pulse width is over 150msec, vibration may occur on a motor by auto current reduction function. In this case, vibration can be reduced by increasing the setting value of rest current within acceptable range or disabling auto current reduction function.

#### 4.3.1.5 Hardware Limit Stop Mode and Active Leve3

It selects a stop mode and logical level for active by a hardware limit signal.

| Tab  | Display                     | Option                                            | Default |
|------|-----------------------------|---------------------------------------------------|---------|
| Mode | Hardware Limit Stop Mode    | Instant (Instant stop) / Slow (Deceleration stop) | Instant |
|      | Hardware Limit Active Level | Low (GEX Short-circuited) / High (Open)           | Low     |

Limit input signals (XLMT+/-) for +/- direction are the #9, #10 pins in CN4 connector (see chapter 7.4 CN4 Sensor Connector for Axis).

Hardware Limit Stop Mode selects either instant stop or deceleration stop for when this limit input signal becomes active. Hardware Limit Active Level specifies the logical level for active. To make active for when an input signal and GEX are short-circuited, set Low to Active level and to make active for when it is open, set High to Active level.

When a hardware limit error occurs, the user can escape from the limit area by rotating a motor in the reverse direction. The hardware limit signal can also be used as the detection signal of automatic home search. See chapter 6.2 for more details of automatic home search.

# 4.3.1.6 Software Limit and Stop Mode

It selects either Disable or Enable and a stop mode for Software Limit.

| Tab  | Display                  | Option                                            | Default |
|------|--------------------------|---------------------------------------------------|---------|
|      | Software Limit           | Disable / Enable                                  | Disable |
| Mode | Software Limit Stop Mode | Slow (Deceleration stop) / Instant (Instant stop) | Slow    |

Software Limit is used to enable or disable the software limit function.

Software Limit Stop Mode selects either deceleration stop or instant stop for when motor rotation stop by the software limit function.

Software Limit is the over run limit function which can internally set as position data, which differs from hardware limit signal input such as an external sensor. If the logical position is over the setting value of software limit + during motor rotation in the + direction, a software limit error occurs and motor rotation stop. Also if over the setting value of software limit– during motor rotation in the – direction, a software limit error occurs and motor rotation stop.

When a software limit error occurs, the user can escape from the limit area by rotating a motor in the reverse direction.

The value of software limit can be set in "Software Limit +" and "Software Limit -" fields in Parameter tab (See chapter 4.3.3.2 Software Limit +/-).

# [Note]

• Software limit does not function even if enabled while a home search is running.

# 4.3.1.7 End Pulse

It selects either Enable or Disable to output driving end pulses at the end of driving.

| Tab  | Display   | Option           | Default |
|------|-----------|------------------|---------|
| Mode | End Pulse | Disable / Enable | Enable  |

XDRIVE/END output signal for End Pulse is #15 pin in CN3 of the parallel control connector (see chapter 7.3). For more details of Driving End Pulse, see chapter 7.3.1 Parallel Control Signals, the XDRIVE / ENDP in the table. The value of end pulse width can be set in "End Pulse Width" field in Parameter tab (see chapter 4.3.3.3).

# 4.3.1.8 Step Out Detection and Detecting Timing

It selects either Enable or Disable of the step out detection function and the timing to detect step out.

| Tab  | Display                   | Option                  | Default   |
|------|---------------------------|-------------------------|-----------|
| Mode | Step Out Detection        | Disable / Enable        | Disable   |
|      | Step Out Detecting Timing | Drive End / While Drive | Drive End |

Step Out Detection is used to enable or disable the step out detection function.

Step Out Detecting Timing selects the timing to detect step out. When "Drive End" is selected, and if it detects a position deviation that is over the setting value of step out differential during motor stop, it becomes a step out error. When "While Drive" is selected, and if it detects a position deviation that is over the setting value of step out differential during motor rotation, it becomes a step out error and stops motor rotation immediately.

The value of step out differential can be set in "Step Out Differential" field in Parameter tab (see chapter 4.3.3.6). For more details of Step Out Detection Function, see chapter 6.4.

# 4.3.1.9 Power On Home Search Start

It selects either Enable or Disable for automatic home search at power-on.

| Tab  | Display                       | Option           | Default |
|------|-------------------------------|------------------|---------|
| Mode | Power On Home Search<br>Start | Disable / Enable | Disable |

Power On Home Search Start is the function to automatically perform a home search when the power is on or the unit is reset by the external RESET signal (see chapter 7.3) of the parallel control connector (CN3). For more details of Automatic Home Search, see chapter 6.2.

Power On Home Search Start cannot be canceled during driving. Make sure to first stop driving by clicking "Controller Reset" button in Main window, and next set to disable in "Power On Home Search Start" field in Mode tab.

[Note]

- When using Power On Home Search Start, please check that your system affords immediately to execute home search at the timing of Power On.
- "Controller Reset" button in Main window does not start power on home search automatically.
- When using Power On Home Search Start, it recommends to embed home search command into a program rather than to use power on home search start.
- In order to abort the operation by Power On Home Search Start, use "Controller Reset" button in Main window or STOP signal of the parallel control connector (CN3) (See chapter 7.3).
- When X and Y-axis are enabled, the both axes simultaneously start home search.

### 4.3.1.10 Power On Program Start

It selects either Enable or Disable for automatic program start at power-on.

| Т   | ab | Display                | Option           | Default |
|-----|----|------------------------|------------------|---------|
| Mod | е  | Power On Program Start | Disable / Enable | Disable |

Power On Program Start is the function to automatically perform program driving when the power is on or the unit is reset by the external RESET signal (see chapter 7.3) of the parallel control connector (CN3).

To perform Power On Program Start, select Enable for Power On Program Start and specify the program label number (see chapter 7.3.2.4) of a user program to be executed by  $PSL0 \sim 5$  signals (See chapter 7.3).

When all PSL0~5 signal input pin are open (not connected), the program of [P01] is executed.

If Power On Home Search Start is also enabled, the program driving will be performed after completion of home search execution.

If Power On Home Search Start of the both X and Y-axis are enabled, the program driving will be performed after completion of home search of the both axes.

Power On Program Start cannot be canceled during driving. Make sure to first stop the program by clicking "Controller Reset" button in Main window, and next set to disable in "Power On Program Start" field in Mode tab.

#### [Note]

- When using Power On Program Start, please check that your system affords immediately to perform program operations at the timing of Power On. If adjusting the time until drive starts, put a timer command in the first line of that program so that the next commands are executed after passing the specified time.
- "Controller Reset" button in Main window does not start power on program start automatically.
- In order to abort program driving by Power On Program Start, use "Controller Reset" button in Main window or STOP signal of the parallel control connector (CN3) (See chapter 7.3).

# 4.3.2. Speed Settings tab : Speed

It configures Speed1~4, and the diagram of acceleration/deceleration mode currently selected is shown in the right of the window. The setting range of each item is displayed in "Range of Value"

| MD Configuration                                                                                                    |                                                                                                    |                                          |                            |  |  |  |  |
|----------------------------------------------------------------------------------------------------|----------------------------------------------------------------------------------------------------|------------------------------------------|----------------------------|--|--|--|--|
| Condition 🔵 🕚 Unit 03: MD52<br>Mode Speed Parameter Home Sea                                                                                                    | Condition  Unit 03: MD5230D Intelligent Motor Driver Mode Speed Parameter Home Search Mode   Split Pulse   Unit Name |                                          |                            |  |  |  |  |
| Mode           Start Speed         [pps]           Drive Speed         [pps]           Acceleration Time         [msec]           Deceleration Time         [msec]           Mode | X<br>Constant<br>5,000<br>Trapezoid1<br>V                                                                            | Y<br>Constant ▼<br>5,000<br>Trapezoid1 ▼ | (pps)<br>Acceleration Time |  |  |  |  |
| Speed 2 Drive Speed [pps]<br>Acceleration Time [msec]<br>Deceleration Time [msec]                                                                                                 | 10,000<br>500                                                                                                    | 10,000<br>500                            |                            |  |  |  |  |
| Mode           Start Speed         [pps]           Drive Speed         [pps]           Acceleration Time [msec]         Deceleration Time [msec]                                  | S-Curve1                                                                                                    | S-Curve1                                 |                            |  |  |  |  |
| Mode           Start Speed         [pps]           Drive Speed         [pps]           Acceleration Time         [msec]           Deceleration Time         [msec]                | Trapezoid2                                                                                                    | Trapezoid2 ▼<br>4,000<br>30,000<br>500   |                            |  |  |  |  |
| File Name                                                                                                    |                                                                                                    |                                          | DownloadClose              |  |  |  |  |

|                 |                   |         |                          | Х            | Y            |
|-----------------|-------------------|---------|--------------------------|--------------|--------------|
| (               | Mode              |         | Mode                     | Constant 💌   | Constant 💌   |
|                 | Initial Speed     |         | Start Speed [pps]        |              |              |
| Speed Setting 1 | Drive Speed       | Speed 1 | Drive Speed [pps]        | 5,000        | 5,000        |
|                 | Acceleration Time |         | Acceleration Time [msec] |              |              |
|                 | Deceleration Time |         | Deceleration Time [msec] |              |              |
|                 | (                 |         | Mode                     | Trapezoid1 💌 | Trapezoid1 💌 |
|                 |                   |         | Start Speed [pps]        |              |              |
|                 | Speed Setting 2   | Speed 2 | Drive Speed [pps]        | 10,000       | 10,000       |
|                 |                   |         | Acceleration Time [msec] | 500          | 500          |
|                 |                   |         | Deceleration Time [msec] |              |              |
|                 | Speed Setting 3   | Speed3  | Mode                     | S-Curve1     | S-Curve1     |
|                 |                   |         | Start Speed [pps]        |              |              |
|                 |                   |         | Drive Speed [pps]        | 80,000       | 100,000      |
|                 |                   |         | Acceleration Time [msec] | 500          | 500          |
|                 | l                 |         | Deceleration Time [msec] |              |              |
|                 | (                 |         | Mode                     | Trapezoid2 💌 | Trapezoid2 💌 |
|                 | Speed Setting 4   | Speed4  | Start Speed [pps]        | 4,000        | 4,000        |
|                 |                   |         | Drive Speed [pps]        | 30,000       | 30,000       |
|                 |                   |         | Acceleration Time [msec] | 500          | 500          |
|                 | L                 |         | Deceleration Time [msec] |              |              |

Setting items in Speed tab are as follows in the table.

|        | Display                            | Option / Range                                                           | Default    |
|--------|------------------------------------|--------------------------------------------------------------------------|------------|
|        | Mode                               | Constant / Trapezoid1 / Trapezoid2 /<br>Trapezoid3 / S-Curve1 / S-Curve2 | Constant   |
| 0 14   | Initial Speed [pps]                | 1 ~ 500000                                                               | (Blank)    |
| Speed1 | Drive Speed [pps]                  | 1 ~ 500000                                                               | 4000       |
|        | Acceleration Time [msec]           | 1 ~ 10000                                                                | (Blank)    |
|        | Deceleration Time [msec]           | 1 ~ 10000                                                                | (Blank)    |
|        | Mode                               | Constant / Trapezoid1 / Trapezoid2 /<br>Trapezoid3 / S-Curve1 / S-Curve2 | Trapezoid1 |
| 0 10   | ed2 Initial Speed [pps] 1 ~ 500000 |                                                                          | (Blank)    |
| Speed2 | Drive Speed [pps]                  | 1 ~ 500000                                                               | 80000      |
|        | Acceleration Time [msec]           | 1 ~ 10000                                                                | 500        |
|        | Deceleration Time [msec]           | 1 ~ 10000                                                                | (Blank)    |
|        | Mode                               | Constant / Trapezoid1 / Trapezoid2 /<br>Trapezoid3 / S-Curve1 / S-Curve2 | S-Curve1   |
| 0 10   | Initial Speed [pps]                | 1 ~ 500000                                                               | (Blank)    |
| Speed3 | Drive Speed [pps]                  | 1 ~ 500000                                                               | 80000      |
|        | Acceleration Time [msec]           | 1 ~ 10000                                                                | 500        |
|        | Deceleration Time [msec]           | 1 ~ 10000                                                                | (Blank)    |
|        | Mode                               | Constant / Trapezoid1 / Trapezoid2 /<br>Trapezoid3 / S-Curve1 / S-Curve2 | Trapezoid2 |
| Speed4 | Initial Speed [pps]                | 1 ~ 500000                                                               | 4000       |
| *1     | Drive Speed [pps]                  | 1 ~ 500000                                                               | 40000      |
|        | Acceleration Time [msec]           | 1 ~ 10000                                                                | 500        |
|        | Deceleration Time [msec]           | 1 ~ 10000                                                                | (Blank)    |

\*1 : Speed4 is also used as the speed for high-speed home search and high-speed offset drive of automatic home search operation. For more details of automatic home search, see chapter 6.2.

The user can register 4 patterns of the speed setting, Speed1 ~ 4. And each speed setting has the following items: Mode, Initial Speed, Drive Speed, Acceleration /Deceleration Time. Required setting items are different depends on the selecting mode.

The following figures show the acceleration / deceleration curves that the user can select from mode options, and setting items that are required in each mode. For more details of each setting item, see chapter 6.5.

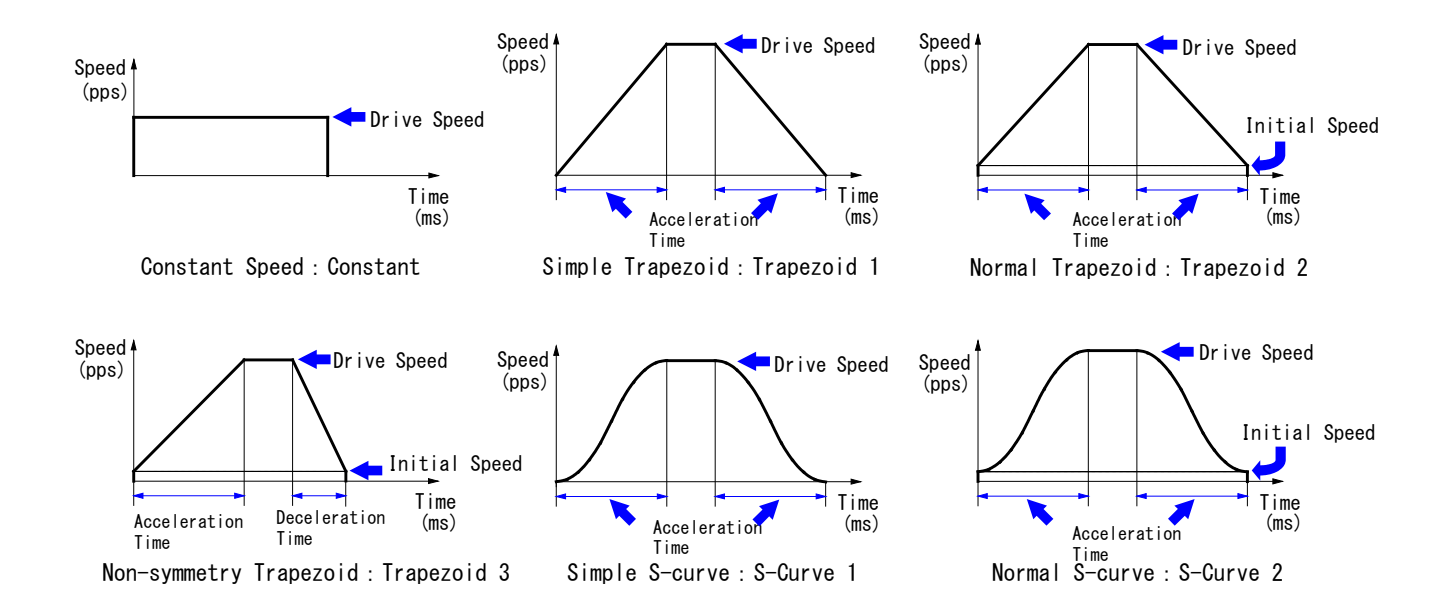

# 4.3.2.1 Mode

It selects acceleration/deceleration mode for speed setting.

| Tab   | Display | Option                                                                                                    | Default                                                                              |
|-------|---------|----------------------------------------------------------------------------------------------------|--------------------------------------------------------------------------------------|
| Speed | Mode    | Constant(constant speed)Trapezoid1(simple trapezoid)Trapezoid2(normal trapezoid)Trapezoid3(non-symmetry trapezoid)S-Curve1(simple S-curve)S-Curve2(normal S-curve) | Speed1 : Constant<br>Speed2 : Trapezoid1<br>Speed3 : S-Curve1<br>Speed4 : Trapezoid2 |

The user can select mode from the following: constant speed driving, simple trapezoidal acceleration/deceleration driving, normal trapezoidal acceleration/deceleration driving, non-symmetry trapezoidal acceleration/deceleration driving, simple S-curve acceleration/deceleration driving and normal S-curve acceleration/deceleration driving. Depend on the selecting mode, required setting items are different described as below.

# [NOTE]

In interpolation driving, the mode is limited to Constant.

### 4.3.2.2 Initial Speed

| Tab   | Display       | Range             | Default                                                 |
|-------|---------------|-------------------|---------------------------------------------------------|
| Speed | Initial Speed | 1 ~ 500,000 [pps] | Speed1 : -<br>Speed2 : -<br>Speed3 : -<br>Speed4 : 4000 |

This is the speed at the start of acceleration/deceleration driving and at the end of driving, which is used in normal trapezoidal acceleration/deceleration driving and normal S-curve acceleration/deceleration driving.

Range of setting value is when microstep resolution  $1 : 1 \sim 125000$  pps,  $2 : 1 \sim 250000$  pps and the other resolution  $1 \sim 500000$  pps.

#### 4.3.2.3 Drive Speed

It sets a value of drive speed.

| Tab   | Display     | Range             | Default                                                                                                    |
|-------|-------------|-------------------|----------------------------------------------------------------------------------------------------|
| Speed | Drive Speed | 1 ~ 500,000 [pps] | Speed1 :         4000           Speed2 :         80000           Speed3 :         80000           Speed4 :         40000 |

Drive speed is the speed of constant speed period in constant and acceleration/deceleration driving. Set a value larger than initial speed; however, set a value smaller than initial speed in constant driving. In all acceleration/deceleration modes, drive speed must be set.

Range of setting value is when microstep resolution  $1 : 1 \sim 125000$  pps,  $2 : 1 \sim 250000$  pps and the other resolution  $: 1 \sim 500000$  pps.

### 4.3.2.4 Acceleration Time

It sets a value of acceleration time for acceleration/deceleration driving.

| Tab   | Display           | Range             | Default                                                                                                    |
|-------|-------------------|-------------------|----------------------------------------------------------------------------------------------------|
| Speed | Acceleration Time | 1 ~ 10,000 [msec] | Speed1 :         -           Speed2 :         500           Speed3 :         500           Speed4 :         500 |

Acceleration time is the time from initial speed to drive speed (constant speed driving).

This must be set in all of acceleration/deceleration modes that perform acceleration/deceleration (except constant speed driving). In acceleration/deceleration modes whose acceleration and deceleration time is symmetrical (simple trapezoid, normal trapezoid, simple S-curve and normal S-curve), the value of acceleration time is also used as the value of deceleration time. The unit of the setting value is milliseconds.

# 4.3.2.5 Deceleration Time

It sets a value of deceleration time for non-symmetry trapezoidal acceleration/deceleration driving.

| Tab   | Display           | Range             | Default                                          |
|-------|-------------------|-------------------|--------------------------------------------------|
| Speed | Deceleration Time | 1 ~ 10,000 [msec] | Speed1: -<br>Speed2: -<br>Speed3: -<br>Speed4: - |

Deceleration time is the time from drive speed (constant speed driving) to initial speed.

This must be set in non-symmetry trapezoidal acceleration/deceleration driving. The unit of the setting value is milliseconds.

# 4.3.3. Parameter Settings tab : Parameter

It configures parameters for driving. The setting range of each item is displayed in "Range of Value".

| Hode   open                                   |                        |                             |          |                        |            |                           |          |
|-----------------------------------------------|------------------------|-----------------------------|----------|------------------------|------------|---------------------------|----------|
|                                               |                        | x                           |          | Y                      |            | Range of Value            |          |
| Post Timer1                                   |                        | 10                          | [msec]   | 10                     | [msec]     | 1 - 65,535                | Setting  |
| Post Timer2                                   |                        | 100                         | [msec]   | 100                    | [msec]     |                           | value ra |
| Post Timer3                                   |                        | 1,000                       | [msec]   | 1,000                  | [msec]     |                           |          |
| SoftWare Limit +                              |                        | 100,000                     | [deg]    | 100,000                | [pulse]    |                           |          |
| SoftWare Limit –                              |                        | -100,000                    | [deg]    | -100,000               | [pulse]    |                           |          |
| End Pulse Width                               |                        | 100                         | [msec]   | 100                    | [msec]     |                           |          |
| Pulse Scale Nume                              | ration                 | 1,000                       |          | 1,000                  | Pulse s    | scale calculation tool    |          |
| Pulse Scale Denor                             | nination               | 1,000                       |          | 1,000                  |            |                           |          |
| Encoder Scale Nur                             | neration               | 1,000                       |          | 1,000                  | Encode     | er scale calculation tool |          |
| Encoder Scale Der                             | nomination             | 200                         |          | 200                    |            |                           |          |
| Step Out Different                            | ial                    | 100                         |          | 100                    |            |                           |          |
| Home Search Low                               | Speed                  | 4,000                       | [pps]    | 4,000                  | [pps]      |                           |          |
| Home Search Offs                              | et                     | 100                         | [deg]    | 100                    | [pulse]    |                           |          |
| Caution<br>"Pulse Scale Nu<br>beginning of yo | meration"<br>ur system | and "Pulse Scale D<br>once. | enominat | ion" affect all positi | on data. S | Set them at the           |          |

|                          |                          |         | X           | Ý           |
|--------------------------|--------------------------|---------|-------------|-------------|
| ſ                        | Post Timer1              | [msec]  | 10          | 10          |
| Post Timer1~3            | Post Timer2              | [msec]  | 100         | 100         |
|                          | Post Timer3              | [msec]  | 1,000       | 1,000       |
| Software Limit+/-        | SoftWare Limit +         | [Pulse] | 20,000,000  | 20,000,000  |
|                          | SoftWare Limit –         | [Pulse] | -20,000,000 | -20,000,000 |
| End Pulse Width          | End Pulse Width          | [msec]  | 100         | 100         |
| Pulse Scale Numeration   | Pulse Scale Numeration   |         | 1,000       | 1,000       |
| and Denomination         | Pulse Scale Denomination | 1       | 1,000       | 1,000       |
| Encoder Scale Numeration | Encoder Scale Numeratio  | n       | 1,000       | 1,000       |
| and Denomination         | Encoder Scale Denominat  | ion     | 200         | 200         |
| Step Out Differential    | Step Out Differential    |         | 50          | 50          |
| Home Search Low Speed    | Home Search Low Speed    | [pps]   | 4,000       | 3,000       |
| Home Search Offset       | Home Search Offset       | [Pulse] | 100         | 100         |

Setting items in Parameter tab are as follows in the table.

| Display                     | Range                       | Default  |
|-----------------------------|-----------------------------|----------|
| Post Timer 1 [msec]         | 1 ~ 65535                   | 10       |
| Post Timer 2 [msec]         | 1 ~ 65535                   | 100      |
| Post Timer 3 [msec]         | 1 ~ 65535                   | 1000     |
| Software Limit+             | -2147483647 ~ 2147483647 *1 | 100000 🗆 |
| Software Limit-             | -2147483647 ~ 2147483647 *1 | -100000□ |
| End Pulse Width [msec]      | 1 ~ 65535                   | 100      |
| Pulse Scale Numeration      | 1 ~ 65535                   | 1000     |
| Pulse Scale Denomination    | 1 ~ 65535                   | 1000     |
| Encoder Scale Numeration    | 1 ~ 65535                   | 1000     |
| Encoder Scale Denomination  | 1 ~ 65535                   | 200      |
| Step Out Differential       | 1 ~ 65535                   | 100      |
| Home Search Low Speed [pps] | 1 ~ 500000                  | 4000     |
| Home Search Offset          | -2147483646 ~ 2147483646 *1 | 100      |

\*1 : When pulse scale denominator = pulse scale numerator. If pulse scale denomination or numeration is changed, the setting range is changed.

# 4.3.3.1 Post Timer 1~3

#### It sets post timer.

| Tab       | Tab Display Rai |                  | Default |
|-----------|-----------------|------------------|---------|
|           | Post Timer1     | 1 ~ 65535 [msec] | 10      |
| Parameter | Post Timer2     | 1 ~ 65535 [msec] | 100     |
|           | Post Timer3     | 1 ~ 65535 [msec] | 1000    |

Post timer is the waiting time until next command starts after execution of user program commands such as ABS (Absolute Position Move), INC (Relative Position Move), SST (Deceleration Stop) and IST (Instant Stop). The unit of the setting value is milliseconds. Three types of post timer can be registered.

#### [Note]

• The accuracy to the setting value of post timer is approximately  $\pm 1$  msec.

#### 4.3.3.2 Software Limit +/-

It sets the value of Software Limit for + and - directions.

| Tab       | Display          | Range                    | Default   |
|-----------|------------------|--------------------------|-----------|
| Deremeter | Software Limit + | -2147483647 ~ 2147483647 | 100000 🗆  |
| Parameter | Software Limit - | -2147483647 ~ 2147483647 | -100000 🗆 |

Software Limit + is used to specify the value of logical position that functions as the software limit in the + direction. When the logical position is over the value of software limit + during motor rotation in the + direction, it stops.

Software Limit – is used to specify the value of logical position that functions as the software limit in the – direction. When the logical position is over the value of software limit – during motor rotation in the – direction, it stops.

To function Software Limit, "Software Limit" must be enabled in mode settings tab and "Software Limit Stop Mode" can be selected from Slow or Instant in mode settings tab. For more details, see chapter 4.3.1.6 Software Limit and Stop Mode. The setting values of software limit +/- become the maximum display range of XY coordinates screen in jog operation window (see chapter 4.2.5).

#### [Note]

• The setting of pulse scale is applied to the value of software limit +/-. The above setting range is the range of when pulse scale numerator = pulse scale denominator. For more details of Pulse Scale Numeration and Denomination, see

#### chapter 4.3.3.4.

### 4.3.3.3 End Pulse Width

It sets End Pulse Width.

| Tab       | Display         | Range            | Default |
|-----------|-----------------|------------------|---------|
| Parameter | End Pulse Width | 1 ~ 65535 [msec] | 100     |

This sets end pulse width for end pulse output from XDRIVE/ENDP signal (see chapter 7.3) of the parallel control connector (CN3) at the stop of motor rotation. The unit of the setting value is milliseconds.

To function End Pulse, "End Pulse" must be enabled in mode settings tab. For more details, see chapter 4.3.1.7 End Pulse.

#### [Note]

• The accuracy to the setting value of end pulse width is approximately  $\pm 1$  msec.

### 4.3.3.4 Pulse Scale Numeration and Denomination

It sets the value of Pulse Scale Numeration and Denomination to perform scaling for position data.

| Tab        | Display                                | Range   | Default |
|------------|----------------------------------------|---------|---------|
| Devenueter | Pulse Scale Numeration (numerator)     | 1~65535 | 1000    |
| Parameter  | Pulse Scale Denomination (denominator) | 1~65535 | 1000    |

Scaling function of pulse scale is the function to convert to the pulse value by multiplying all of the input position data by the specified coefficient. This function allows the user to handle position data in a unit of mm or inch. "Pulse Scale Numeration" field is to set the value of pulse scale numerator and "Pulse Scale Denomination" field is to set the value of pulse scale denominator. MD5130D and MD5230D convert to the pulse value by multiplying the input/display position data by the following coefficient (for more details of Drive Pulse, see chapter 6.1).

| Drive Bules Velue - Input Velue     | ~ | Pulse Scale Numerator   |  |
|-------------------------------------|---|-------------------------|--|
| Drive Pulse Value = Input Value     |   | Pulse Scale Denominator |  |
| Displayed Value - Drive Bulse Value | ~ | Pulse Scale Denominator |  |
| Displayed value - Drive Fulse value |   | Pulse Scale Numerator   |  |

For example, if 1 pulse of drive pulses is equivalent to 0.01mm of moving distance, to display position data in a unit of mm, set 100/1 to scale numerator/scale denominator. If input value 1(mm) is written, it converts to 100 pulses and 100 pulses are displayed as 1.00. If calculation result is after the decimal point, it is rounded off up to the valid decimal place for 1 pulse and then will be displayed. Position data which scaling is performed is as follows.

| Window                        | Position Data Performed Scaling                           |  |
|-------------------------------|-----------------------------------------------------------|--|
| Main Window                   | Position display, Preset moving distance                  |  |
| Encoder Position Window       | Encoder E-scale P-scale display                           |  |
| Configuration : Parameter Tab | Software Limit +/-, Home Search Offset                    |  |
| Program Window                | ABS, INC, ABA, ICA, PJP, POS, WTP commands' position data |  |

[Note]

- The values of pulse scale numerator and denominator affect all the position data. Configure them at the beginning of system development based on circumstances such as step resolution or ball screw pitch. Once configure values, do not change them on the way.
- The factory default of pulse scale numerator/denominator is 1000/1000, which indicates input/display equal to drive pulse value.

# Pulse scale calculation tool

This is [Pulse scale calculation tool] to calculate pulse scale numerator and denominator.

| Pulse scale calculation tool                        |                                                     |
|-----------------------------------------------------|-----------------------------------------------------|
| Pulse scale calculation                             |                                                     |
| X-axis pulse scale calculation                      | Y-axis pulse scale calculation                      |
| X-axis pulse scale calculation                      | Y-axis pulse scale calculation                      |
| Moving distance of one [mm]                         | Moving distance of one [mm]                         |
| Basic step number of motor 500 × 20 Step Resolution | Basic step number of motor 500 × 20 Step Resolution |
|                                                     |                                                     |
| Pulse Scale Numeration                              | Pulse Scale Numeration                              |
| Pulse Scale Denomination                            | Pulse Scale Denomination                            |
| Set                                                 | Set                                                 |
|                                                     |                                                     |
|                                                     | Close                                               |

Enter moving distance of one motor rotation and click X and Y-axis pulse scale calculation button. And then, the calculated pulse scale numerator and denominator are indicated.

| Pulse scale calculation tool                                                                                                    |                                                                                                    |
|----------------------------------------------------------------------------------------------------|----------------------------------------------------------------------------------------------------|
| Pulse scale calculation          X-axis pulse scale calculation         X-axis pulse scale calculation         Moving distance of one         rotation of motor         Basic step number of motor         Pulse Scale Numeration         Pulse Scale Denomination         1         Set | Y-axis pulse scale calculation         Moving distance of one         100         moving distance of motor         Basic step number of motor         500         Y-axis pulse scale calculation         Pulse Scale Numeration         1         Set |
|                                                                                                    | Close                                                                                                    |

And then click set button to set pulse scale numerator and denominator of configuration parameter. In this time, the dialog as follows is displayed, click OK to set pulse scale numerator and denominator.

| MD51_52                                                                                         |                                | ×          |
|-------------------------------------------------------------------------------------------------|--------------------------------|------------|
| 822: Pulse Scale Numerator and Pulse<br>position data.<br>Do you really want to change those pa | Scale Denominator<br>rameters? | affect all |
|                                                                                                 | ОК                             | キャンセル      |

[Note] When pulse scale numerator and denominator are changed, writing (download) in the unit is needed. Click Download button in the bottom of Configuration window, and configuration settings in all tabs will be downloaded.

# 4.3.3.5 Encoder Scale Numeration and Denomination

It sets the value of Encoder Scale Numeration and Denomination in order to perform scaling to the value counted by an encoder input signal.

| Tab       | Display                                     | Range   | Default |
|-----------|---------------------------------------------|---------|---------|
|           | Encoder Scale Numeration (numerator)        | 1~65535 | 1000    |
| Parameter | Encoder Scale Denomination<br>(denominator) | 1~65535 | 200     |

This settings are in order to match to the logical position (in a unit of pulse), where the count value of an encoder input signal multiplied by the specified coefficient. This obtains the pulse conversion value of real position. For more details of Encoder Input and count method, see chapter 6.1.

Converted pulses of real position = Encoder signal count value ×

Encoder Scale numerator Encoder Scale denominator

The relationship between the pulse number of the encoder to be used per rotation and encoder scale numerator /denominator to match the logical position and real position with respect to the setting value of step resolution can be calculated as follows.

| Encoder Scale numerator   | _ 500 × Step Resolution       |
|---------------------------|-------------------------------|
| Encoder Scale denominator | Pulse Number per Rotation × 4 |

When the pulse number per rotation of the encoder is 500 pulses, the setting example of encoder scale numerator and denominator with respect to the setting value of step resolution is as follows.

| Step Resolution | Encoder Scale<br>Numerator | Encoder Scale<br>Denominator |
|-----------------|----------------------------|------------------------------|
| 1               | 1000                       | 4000                         |
| 2               | 1000                       | 2000                         |
| 4               | 1000                       | 1000                         |
| 5               | 1000                       | 800                          |
| 8               | 1000                       | 500                          |
| 10              | 1000                       | 400                          |
| 16              | 1000                       | 250                          |
| 20              | 1000                       | 200                          |
| 25              | 1000                       | 160                          |
| 40              | 1000                       | 100                          |
| 50              | 1000                       | 80                           |
| 80              | 1000                       | 50                           |
| 100             | 1000                       | 40                           |
| 125             | 1000                       | 32                           |
| 200             | 1000                       | 20                           |
| 250             | 1000                       | 16                           |

The factory default of encoder scale numerator and denominator is 1000/200, so when the pulse number per rotation of the encoder is 500 pulses, real position counter counts 10000 per rotation.

If step resolution is changed, modify the value of encoder scale setting appropriately.

[Note]

• When using Step Out Detection of chapter 6.4, be sure to match the logical position and real position by using this function in advance.

#### Encoder scale calculation tool

This is [Encoder scale calculation tool] to calculate encoder scale numerator and denominator.

| #문 Encoder scale calculation tool                   |                                                     |
|-----------------------------------------------------|-----------------------------------------------------|
| Encoder scale calculation                           |                                                     |
| -X-axis encoder scale calculation                   | Y-axis encoder scale calculation                    |
| X-axis encoder scale calculation                    | Y-axis encoder scale calculation                    |
| Pulse number of one rotaion 500 × 4 Multiplication  | Pulse number of one rotaion 500 × 4 Multiplication  |
| Basic step number of motor 500 × 20 Step Resolution | Basic step number of motor 500 × 20 Step Resolution |
| Encoder Scale Numeration                            | Encoder Scale Numeration                            |
| Encoder Scale Denomination                          | Encoder Scale Denomination                          |
| Set                                                 | Set                                                 |
|                                                     |                                                     |
|                                                     | Close                                               |

Enter the pulse number of one encoder rotation (initial value: 500 pulses) and click X and Y-axis encoder scale calculation button. And then, the calculated encoder scale numerator and denominator are indicated.

| 있 Encoder scale calculation tool                    |                                                     |
|-----------------------------------------------------|-----------------------------------------------------|
| Encoder scale calculation                           |                                                     |
| -X-axis encoder scale calculation                   | Y-axis encoder scale calculation                    |
| X-axis encoder scale calculation                    | Y-axis encoder scale calculation                    |
| of encoder                                          | of encoder                                          |
| Basic step number of motor 500 × 20 Step Resolution | Basic step number of motor 500 × 20 Step Resolution |
| Encoder Scale Numeration 5                          | Encoder Scale Numeration 5                          |
| Encoder Scale Denomination 1                        | Encoder Scale Denomination 1                        |
| Set                                                 | Set                                                 |
|                                                     |                                                     |
|                                                     | Close                                               |
|                                                     |                                                     |

And then click set button to set encoder scale numerator and denominator of configuration parameter.

[Note] When encoder scale numerator and denominator are changed, writing (download) in the unit is needed. Click Download button in the bottom of Configuration window, and configuration settings in all tabs will be downloaded.

#### 4.3.3.6 Step Out Differential

It sets the limit value of the difference between the logical position and the pulse conversion value of real position for detecting step out.

| Tab       | Display               | Range   | Default |
|-----------|-----------------------|---------|---------|
| Parameter | Step Out Differential | 1~65535 | 100     |

When the difference between the logical position and pulse conversion value of real position exceed this value during motor rotation, it occurs a step out error. Step Out Differential must properly be set based on the pulse number per rotation of the encoder to be used or step resolution. If step out differential is too small, it may occur a step out error even though a motor normally rotates. Use the formula below to determine the recommended value.

Step Out Differential 
$$\geq \frac{500 \times \text{Step Resolution}}{\text{Pulse Number per Rotation}} \times 4$$

To function Step Out Detection, set to enable Step Out Detection in mode tab (see chapter 4.3.1.8). If the user needs to perform Step Out Detection during motor rotation, set to "While Drive" in Step Out Detecting Timing in mode tab (see chapter 4.3.1.8). For more details of Step Out Detection Function, see chapter 6.4

# [Note]

The setting of pulse scale (see chapter 4.3.3.4 Pulse Scale Numeration and Denomination) is not applied to the setting value of Step Out Differential. The setting value is a unit of drive pulse.

# 4.3.3.7 Home Search Low Speed

It sets search speed for step 2, step 3 of automatic home search.

| Tab       | Display               | Range            | Default |
|-----------|-----------------------|------------------|---------|
| Parameter | Home Search Low Speed | 1 ~ 500000 [pps] | 4000    |

To immediately stop search operation, set the lower value for home search low speed than initial speed of home search high speed (Speed4).

The action mode of automatic home search can be set in Home Search Mode tab (see chapter 4.3.4). For more details of Automatic Home Search, see chapter 6.2.

Range of setting value is when microstep resolution  $1 : 1 \sim 125000$  pps,  $2 : 1 \sim 250000$  pps and the other resolution  $: 1 \sim 500000$  pps.

### 4.3.3.8 Home Search Offset

It sets offset drive for step 4 of automatic home search.

| Tab       | Display            | Range                    | Default |
|-----------|--------------------|--------------------------|---------|
| Parameter | Home Search Offset | -2147483646 ~ 2147483646 | 100     |

Home Search Offset drives in the + direction when setting a positive value, and drives in the – direction when setting a negative value.

The setting of pulse scale (see chapter 4.3.3.4 Pulse Scale Numeration and Denomination) is applied to the setting value of Home Search Offset. The above setting range is the range of when pulse scale numerator = pulse scale denominator.

The action mode setting of automatic home search can be set in Home Search Mode tab (see chapter 4.3.4). For more details of Automatic Home Search, see chapter 6.2.

# 4.3.4. Home Search Mode Settings tab : Home Search Mode

It configures modes for automatic home search. Each mode can be selected from a list by click  $\mathbf{\nabla}$ .

| Sensor Signal<br>Home Signal Level<br>Z Signal Level<br>Step1 Enable (High Speed Set<br>Step1 Direction<br>Step2 Enable (Fine Search) | X<br>Home<br>Low<br>Low<br>arch) Disable | •      | Home<br>Low | -         |            |  |
|----------------------------------------------------------------------------------------------------|------------------------------------------|--------|-------------|-----------|------------|--|
| Sensor Signal<br>Home Signal Level<br>Z Signal Level<br>Step1 Enable (High Speed Sea<br>Step1 Direction<br>Step2 Enable (Fine Search) | Home<br>Low<br>Low<br>arch) Disable      | •      | Home        | •         |            |  |
| Home Signal Level<br>Z Signal Level<br>Step1 Enable (High Speed Se:<br>Step1 Direction<br>Step2 Enable (Fine Search)                  | Low<br>Low<br>arch) Disable              | •      | Low         |           |            |  |
| Z Signal Level<br>Step1 Enable (High Speed Set<br>Step1 Direction<br>Step2 Enable (Fine Search)                                       | Low<br>Disable                           | -      |             | <b>•</b>  |            |  |
| Step1 Enable (High Speed Sea<br>Step1 Direction<br>Step2 Enable (Fine Search)                                                         | arch) Disable                            |        | Low         | -         |            |  |
| Step1 Direction<br>Step2 Enable (Fine Search)                                                                                         |                                          | -      | Disable     | •         |            |  |
| Sten2 Enable (Fine Search)                                                                                                    | -                                        | -      | -           | •         |            |  |
| Stope Enable (rine Search)                                                                                                    | Disable                                  | -      | Disable     | •         |            |  |
| Step2 Direction                                                                                                    | -                                        | -      | -           | -         |            |  |
| Step3 Enable (Encoder Z Sea                                                                                                    | Disable                                  | -      | Disable     | -         |            |  |
| Step3 Direction                                                                                                    | +                                        | •      | +           | -         |            |  |
| Step4 Enable (Offset Move)                                                                                                    | Disable                                  | •      | Disable     | -         |            |  |
| Position Clear                                                                                                    | Enable                                   | -      | Enable      | -         |            |  |
| "Home Search Low Speed"                                                                                                    | ' and "Home Sear                         | ch Off | set" are on | the param | neter tab. |  |

|                                    |                                  | X         | Y         |
|------------------------------------|----------------------------------|-----------|-----------|
| Sensor Signal                      | Senser Signal                    | Home 💌    | Limit 💌   |
| Home Signal Level (HOME)           | Home Signal Level                | Low       | Low       |
| Encoder Z-phase Signal Level (ECZ) | Z Signal Level                   | Low 💌     | Low 💌     |
| Step 1 Enable / Disable            | Step1 Enable (High Speed Search) | Enable 💌  | Enable 💌  |
| Step 1 Search Direction            | Step1 Direction                  | +         | +         |
| Step 2 Enable / Disable            | Step2 Enable (Fine Search)       | Enable 💌  | Enable 💌  |
| Step 2 Search Direction            | Step2 Direction                  | +         | + 💌       |
| Step 3 Enable / Disable            | Step3 Enable (Encoder Z Search)  | Disable 💌 | Disable 💌 |
| Step 3 Search Direction            | Step3 Direction                  | +         | +         |
| Step 4 Enable / Disable            | Step4 Enable (Offset Move)       | Disable 💌 | Disable 💌 |
| Position Counter Clear             | Position Clear                   | Enable 💌  | Enable 💌  |

Setting items in Home Search Mode tab are as follows.

| Display                          | Option           | Default |
|----------------------------------|------------------|---------|
| Sensor Signal                    | Home / Limit     | Home    |
| Home Signal Level                | Low / High       | Low     |
| Z Signal Level                   | Low / High       | Low     |
| Step1 Enable (High Speed Search) | Disable / Enable | Disable |
| Step1 Direction                  | + / -            | -       |
| Step2 Enable (Fine Search)       | Disable / Enable | Disable |
| Step2 Direction                  | + / -            | -       |
| Step3 Enable (Encoder Z Search)  | Disable / Enable | Disable |
| Step3 Direction                  | + / -            | +       |
| Step4 Enable (Offset Move)       | Disable / Enable | Disable |
| Position Clear                   | Disable / Enable | Enable  |

In Home Search Mode tab, the user can set the action mode of automatic home search. For more details of Automatic Home Search, see chapter 6.2.

### 4.3.4.1 Sensor Signal

It selects a sensor signal for searching at step1 and 2.

| Tab                 | Display       | Option       | Default |
|---------------------|---------------|--------------|---------|
| Home Search<br>Mode | Sensor Signal | Home / Limit | Home    |

Sensor Signal can be selected from either Home or Hardware Limit signal (see chapter 7.4).

Home signal is the #8 pin in CN4 connector. Limit signals of the + and – directions are the #9, #10 pins in CN4 connector (see chapter 7.4 CN4 Sensor Connector for Axis). If Limit signal is selected, the limit signal of the search direction at step1 and 2 becomes the sensor signal.

# 4.3.4.2 Home Signal Level (HOME)

It selects an active logical level for HOME signal.

| Tab                 | Display           | Option                                     | Default |
|---------------------|-------------------|--------------------------------------------|---------|
| Home Search<br>Mode | Home Signal Level | Low (GEX Short-circuited) / High<br>(Open) | Low     |

Home signal is the #8 pin in CN4 connector (see chapter 7.4).

When an active logical level is set to Low, detection operation of step 1, 2 starts, and when Home signal becomes short-circuiting with GEX, the operation takes the signal as active and then it stops. When set to High, and when Home signal becomes open, the operation takes it as active and then it stops.

#### 4.3.4.3 Encoder Z-phase Signal Level (ECZ)

It sets an active logical level for encoder Z-phase signal (ECZ) detected in step 3.

| Tab                 | Display        | Option                                  | Default |
|---------------------|----------------|-----------------------------------------|---------|
| Home Search<br>Mode | Z Signal Level | Low (GEX Short-circuited) / High (Open) | Low     |

Encoder Z-phase signal (ECZ) is the #4 pin in CN4 connector (see chapter 7.4).

When an active logical level is set to Low, detection operation of step 3 starts, and when the signal becomes short-circuiting with GEX, the operation takes the signal as active and then it stops. When set to High, and when the signal becomes open, the

operation takes it as active and then it stops.

# 4.3.4.4 Step 1~4 Enable / Disable

It sets to execute or not to execute each step of home search operation.

| Tab              | Display      | Option                                       | Default |
|------------------|--------------|----------------------------------------------|---------|
|                  | Step1 Enable | Disable (non-execution) / Enable (execution) | Disable |
| Home Search Mode | Step2 Enable | Disable (non-execution) / Enable (execution) | Disable |
|                  | Step3 Enable | Disable (non-execution) / Enable (execution) | Disable |
|                  | Step4 Enable | Disable (non-execution) / Enable (execution) | Disable |

When selecting Disable (non-execution), the step is not executed and proceeds with next step. When selecting Enable (execution), search operations for each step are executed in the specified direction. See chapter 6.2.1 for more details on each step.

## 4.3.4.5 Step 1~3 Search Direction

It selects a search direction for each step of home search operation.

| Tab              | Display         | Option | Default |
|------------------|-----------------|--------|---------|
| Home Search Mode | Step1 Direction | + / -  | -       |
|                  | Step2 Direction | + / -  | —       |
|                  | Step3 Direction | + / -  | +       |

When selecting +, search operation is executed in the + direction. And when selecting -, search operation is executed in the - direction. The direction of high-speed offset driving at step 4 can be set in "Home Search Offset" field in Parameter settings tab (see chapter 4.3.3.8).

# 4.3.4.6 Position Counter Clear

It selects to clear or not to clear the position counter at the end of automatic home search.

| Tab              | Display        | Option                               | Default |
|------------------|----------------|--------------------------------------|---------|
| Home Search Mode | Position Clear | Disable (not clear) / Enable (clear) | Enable  |

When enabled, the logical and real positions are cleared to 0 at the normal end of automatic home search.

# 4.3.5. Split Pulse Settings tab : Split Pulse

It configures Split Pulse 1~4. The setting range of each item is displayed in "Range of Value" .

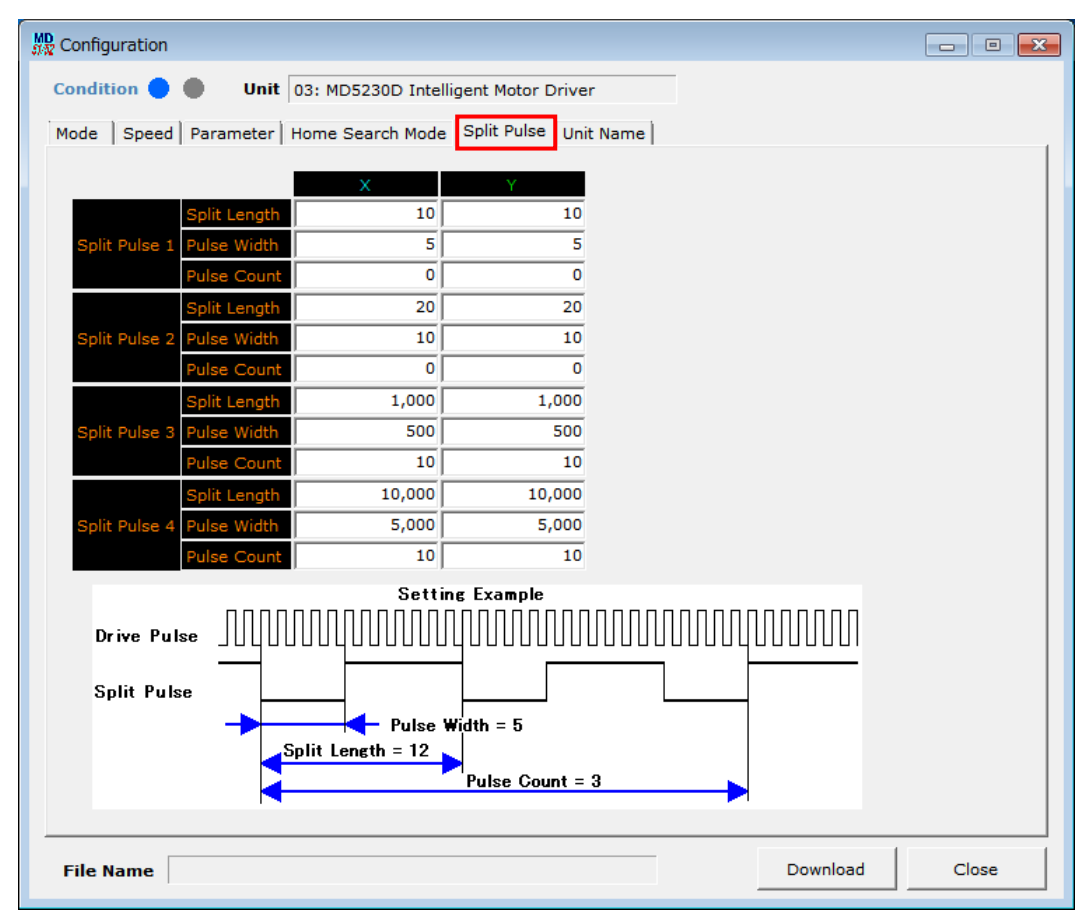

|                        |               |              | Х      | Y      |
|------------------------|---------------|--------------|--------|--------|
| Split Pulse            |               | Split Length | 10     | 10     |
| Settings 1 Pulse Width | Split Pulse 1 | Pulse Width  | 5      | 5      |
| Pulse Count            |               | Pulse Count  | 0      | 0      |
|                        |               | Split Length | 20     | 20     |
| Split Pulse 🗸          | Split Pulse 2 | Pulse Width  | 10     | 10     |
| Settings 2             |               | Pulse Count  | 0      | 0      |
|                        |               | Split Length | 1,000  | 20,000 |
| Split Pulse 🖌          | Split Pulse 3 | Pulse Width  | 500    | 10,000 |
| Settings 3             |               | Pulse Count  | 10     | 500    |
|                        |               | Split Length | 10,000 | 10,000 |
| Split Pulse 🖌          | Split Pulse 4 | Pulse Width  | 5,000  | 5,000  |
| Settings 4             |               | Pulse Count  | 10     | 10     |

Setting items in Split Pulse tab are as follows in the table.

| Display       |                    | Range                   | Default       |
|---------------|--------------------|-------------------------|---------------|
|               | Split length       | 2 ~ 65535               | Split Pulse 1 |
| Split Pulse 1 | Pulse width        | 1 ~ 65534               | 5             |
|               | Split pulse number | 1~65535 or 0 (infinite) | 0             |
| Split Pulse 2 | Split length       | 2 ~ 65535               | Split Pulse 2 |
|               | Pulse width        | 1 ~ 65534               | 10            |
|               | Split pulse number | 1~65535 or 0 (infinite) | 0             |
|               | Split length       | 2 ~ 65535               | Split Pulse 3 |
| Split Pulse 3 | Pulse width        | 1 ~ 65534               | 500           |
|               | Split pulse number | 1~65535 or 0 (infinite) | 10            |
|               | Split length       | 2 ~ 65535               | Split Pulse 4 |
| Split Pulse 4 | Pulse width        | 1 ~ 65534               | 5000          |
|               | Split pulse number | 1~65535 or 0 (infinite) | 10            |

The user can register 4 split pulse settings  $1 \sim 4$ . Each split pulse setting has items that split length (cycle), pulse width and split pulse number. For more details of Split Pulse function, see chapter 6.3.

# 4.3.5.1 Split Length

| Tab         | Display      | Range   | Default                                                                                   |
|-------------|--------------|---------|-------------------------------------------------------------------------------------------|
| Split Pulse | Split Length | 2~65535 | Split Pulse 1 : 10<br>Split Pulse 2 : 20<br>Split Pulse 3 : 1000<br>Split Pulse 4 : 10000 |

Split Length is the intervals from when split pulse is on to when next split pulse is on, and it can be specified by the drive pulse number. The setting value must be a pulse width < a split length.

# 4.3.5.2 Pulse Width

It sets the pulse width of a split pulse.

| Tab         | Display     | Range   | Default                                                            |
|-------------|-------------|---------|--------------------------------------------------------------------|
| Split Pulse | Pulse Width | 1~65534 | Split Pulse 1:5Split Pulse 2:10Split Pulse 3:500Split Pulse 4:5000 |

Pulse Width is the ON width of one pulse of split pulse output signal, and it can be specified by the drive pulse number. The setting value must be a pulse width < a split length.

#### 4.3.5.3 Pulse Count

It sets the output pulse number of split pulse.

| Tab         | Display     | Range                      | Default                                                                            |
|-------------|-------------|----------------------------|------------------------------------------------------------------------------------|
| Split Pulse | Pulse Count | 1∼65535<br>or 0 (infinite) | Split Pulse 1 : 0<br>Split Pulse 2 : 0<br>Split Pulse 3 : 10<br>Split Pulse 4 : 10 |

Pulse Count is the number of output split pulse.

When 0 is set, it continues to output split pulses until stopped by jog operation window, split pulse stop command (PST) of a user program, or motor rotation stops.

[Note]The setting of pulse scale (see chapter 4.3.3.4 Pulse Scale Numeration and Denomination) is not applied to each setting value of split pulse. Even when setting Pulse Scale Numeration and Denomination, each setting value of split pulse must be set

in a unit of drive pulse.

# 4.3.6. Unit Name Settings tab : Unit Name

It sets the unit name of MD5130D and MD5230D. Please use half-width alphanumeric characters and symbols 32 characters or less.

When the unit is connected, the user can write the unit name into the unit by clicking "**Unit Name Download**" button. Download button in other tabs does not work to write into the unit.

| MD<br>#X Configuration                                              | - • • |
|---------------------------------------------------------------------|-------|
| Condition 🔵 🕘 Unit 03: MD5230D Intelligent Motor Driver             |       |
| Mode   Speed   Parameter   Home Search Mode   Split Pulse Unit Name |       |
|                                                                     |       |
| Unit Name MD5230D Intelligent Motor Driver Unit Name Download       |       |
|                                                                     |       |
|                                                                     |       |
|                                                                     |       |
|                                                                     |       |
|                                                                     |       |
|                                                                     |       |
|                                                                     |       |
|                                                                     |       |
|                                                                     |       |
|                                                                     |       |
|                                                                     |       |
|                                                                     |       |
|                                                                     |       |
|                                                                     |       |
| File Name                                                           | Close |

# 4.4. User Program Settings window : Program

Program window is used to display, edit, register and execute a user program. There are two modes: Edit mode that edits and registers a user program, and Run mode that executes a user program.

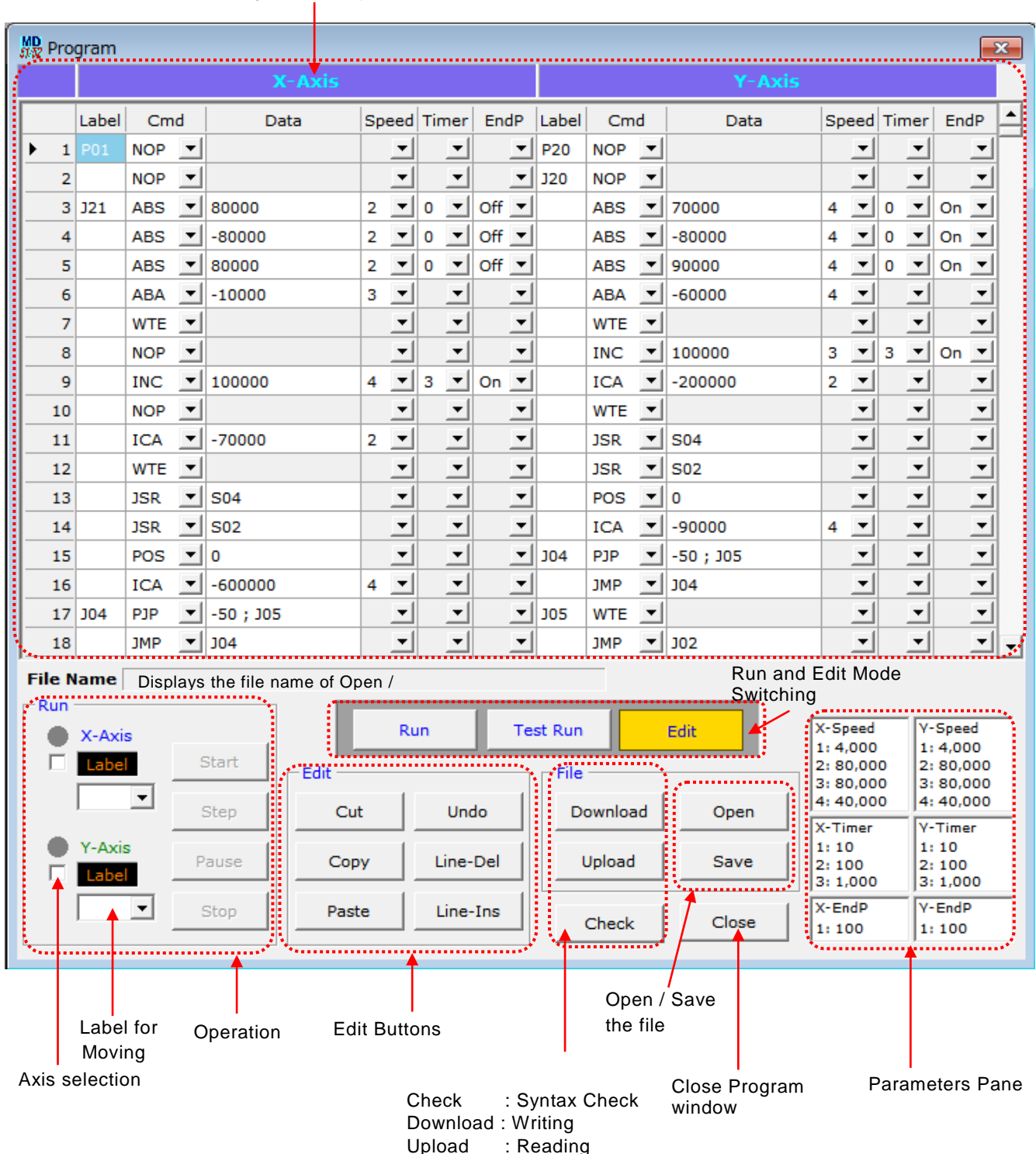

User Program Display / Edit Area

# 4.4.1. User Program Display / Edit Area

This is used to create and edit a user program. As shown in the table below, the user needs to configure each item. For more details of User Program and Input / Output Ports, see chapter 5.

| Item  | Command                                                                                                    | Contents                                                                                                    |
|-------|----------------------------------------------------------------------------------------------------|----------------------------------------------------------------------------------------------------|
| Label | Set program label (P01-                                                                                                    | ~P63), jump label (J01~J63) or subroutine label (S01~S19)                                                                                                    |
| Cmd   | Select command by clic<br>ABS : Absolute position<br>ICA : Relative position<br>IST : Instant stop<br>OTP : Output port ON F<br>JMP : Unconditional jun<br>JSR : Subroutine jump<br>RED : Repetition end<br>WTE : Waiting driving e<br>SPD : Drive speed<br>[Commands only for M<br>ABB : 2-axis simultane<br>CEN : Circular interpola<br>CCW : CCW circular interpola | k ▼.<br>nove ABA : Absolute position move start INC : Relative position move<br>move start CNT : Continuous move start SST : Deceleration stop<br>HOM : Home search OUT : Output port ON/OFF<br>Pulse SSP : Split pulse start PST : Split pulse stop<br>np IJP : Input condition jump PJP : Position condition jump<br>RET : Subroutine return REP : Repetition start<br>TIM : Timer WTP : Waiting position passage<br>POS : Current position NOP : No operation<br>1D5230D]<br>pus absolute position move ICB : 2-axis simultaneous relative position move .<br>ous home search LNI : 2-axis linear interpolation move<br>ation center setting CWI : CW circular interpolation move                                                                                                    |
| Data  | ABS, ABA, ABB<br>INC, ICA, ICB<br>CNT<br>LNI<br>CWI, CCW<br>CEN<br>OUT<br>OTP<br>SSP<br>JMP<br>IJP<br>JSR<br>REP<br>TIM<br>WTP, POS<br>SPD<br>Other Commands                                                                                                    | Absolute position move         Relative position move         Direction (+/-)         X/Y linear interpolation finish position(Relative pulse number)         X/Y circular interpolation finish position(Relative pulse number)         X/Y circular center position(Relative pulse number)         X/Y circular center position(Relative pulse number)         Output port number ; Output state (ON / OFF)         Output port number ; Pulse width (1~65535msec)         Split pulse settings number (1~4)         Jump destination label         Input port number ; Signal level (Hi / Low) ; Jump destination label         Absolute position ; Jump destination label         Subroutine label         Repetition number (1~255)         Waiting time (1~65535msec)         Absolute position         Drive speed (1~500000)         Non-required |
| Speed | ABS, ABA, INC, ICA,<br>CNTABB, ICB, LNI,<br>CWI, CCW<br>Other Commands                                                                                                    | Select drive speed1~4 (see chapter 4.3.2). When inputting a selected command to the current line, it sets the same value as Speed value that the command is first found in the upper than the current line. If not found, Speed:1 is set.<br>Non-required<br>Select post timer 1~3 (see chapter 4.3.3.1.). If not needed, select 0.                                                                                                    |
| Timer | ABS, INC, SST, IST<br>ABB, ICB                                                                                                    | When inputting a selected command to the current line, it sets the same value as Timer value that the command is first found in the upper than the current line. If not found, Timer:0 is set.                                                                                                    |
| EndP  | ABS, INC, HOM<br>ABB, ICB, HMB<br>Other Commands                                                                                                    | Non-required<br>Select On to output end pulse and select Off not to output end pulse after the completion of<br>the command.<br>When inputting a selected command to the current line, it sets the same value as EndP<br>value that the command is first found in the upper than the current line. If not found,<br>EndP:Off is set.<br>Note: When selecting On, End Pulse must be enabled in mode settings tab in Configuration<br>window.<br>Non-required                                                                                                    |

[Note] Handling of blank lines in a program

• The blank line in a program is deleted and shifted up, and written into the unit at download. If the user keeps a blank line, set NOP command to that line.

# 4.4.2. Edit Buttons

The user can cut, copy and paste by these buttons in user program display / edit area. Also, the same operation can be performed from right-click menu on user program display / edit area. These are available in Edit mode in Program window

| Item                 | Function       | Contents                                                                                                    |
|----------------------|----------------|----------------------------------------------------------------------------------------------------|
| Cut                  | Cut Selection  | Copies the selection to the clipboard and removes the selection from the display area. The selection should be a single cell or row, or continuous blocks of cells or rows. |
| Сору                 | Copy Selection | Copies the selection to the clipboard. The selection should be a single cell or row, or continuous blocks of cells or rows.                                                 |
| Paste                | Paste          | Pastes the contents of the clipboard to the selected cell below in the display area.                                                                                        |
| Undo                 | Undo           | Undoes the last action.                                                                                                    |
| Line-Del<br>(Delete) | Delete Row     | Deletes a selected row, the row of an active cell or continuous blocks of rows.                                                                                             |
| Line-Ins<br>(Insert) | Insert Row     | Inserts blank lines of the number of selected lines before the active row or cell.<br>Multiple lines can be inserted. The lines over 1000 will be deleted.                  |

# 4.4.3. Syntax Check

It checks syntax error in a user program

| Item  | Function     | Contents                                                                                                    |
|-------|--------------|----------------------------------------------------------------------------------------------------|
| Check | Syntax Check | Performs syntax check in a user program. If syntax error is detected, the error message appears and moves the focus to that line. |

#### 4.4.4. Download / Upload / Open / Save

It downloads to the unit / uploads from the unit and opens / saves in a file.

| Item     | Function            | Contents                                                                                                    |
|----------|---------------------|----------------------------------------------------------------------------------------------------|
| Download | Write into the unit | A user program in the edit area is written into the unit, which must be written before execution of the program. For MD5130D, blank lines in the program are deleted and shifted up at download. *1 |
| Upload   | Read from the unit  | A user program is read from the unit.                                                                                                    |
| Open     | Open the file       | A user program and configuration settings are load from the file.<br>When the file is open, configuration settings window automatically opens.<br>*1                                                |
| Save     | Save in the file    | Saves a user program and configuration settings in the file. The file is saved in CSV format. See Appendix for more details. *1                                                                     |

\*1 : It cannot operate them during jog operation, motor rotation by parallel control signals (see chapter 7.3.2) and program execution.

# 4.4.5. Label for Moving

It moves to the specified labeled line in a user program.

| Item                  | Function          | Contents                                                                                                    |
|-----------------------|-------------------|----------------------------------------------------------------------------------------------------|
| X and Y-axis<br>Label | Move to the label | Moves to a specified labeled line.<br>When clicking on ▼, the list of labels currently used is displayed.<br>For MD5130D, Y-axis side is invalid. |

# 4.4.6. Parameters Pane

It displays the settings of speed, post timer and end pulse width that are currently set.

| Item  | Contents                                                                     |
|-------|------------------------------------------------------------------------------|
| Speed | Displays the setting values of drive speed1 $\sim$ 4 (see chapter 4.3.2).    |
| Timer | Displays the setting values of post timer $1 \sim 3$ (see chapter 4.3.3.1.). |
| EndP  | Displays the setting value of end pulse width (see chapter 4.3.3.3).         |

# 4.4.7. Run and Edit Mode Switching

It switches Run mode and Edit mode in Program window. Edit mode is used to edit a user program and Run mode is used to execute a user program. The mode currently selected is highlighted in yellow. Factory default is Edit mode.

| Item        | Function              | Contents                                                                                                    |
|-------------|-----------------------|----------------------------------------------------------------------------------------------------|
| Run         | Switch to Run         | Switches to Run mode that can execute a registered program.<br>To switch to Run mode after a user program is edited or opened, it must be<br>downloaded to the unit.                                                                                                    |
| Edit        | Switch to Edit        | Switches to Edit mode that can edit or register a program.<br>In this mode, the user can edit a user program, download to the unit and save<br>in the file.<br>However, it cannot switch to Edit mode while executing a program.                                                                                                    |
| Test Run *1 | Switch to Test<br>Run | <ul> <li>During Excitation OFF (Motor Free), a registered user program shifts to Run mode. In Run mode, the user can check user program operation etc. without motor rotation.</li> <li>Disable the Step Out Detection to prevent from functioning.</li> <li>A motor does not rotate, but OUT command or other operations are performed.</li> </ul> |

\*1 : Test Run mode is the mode only for MD5230D.

#### [Note] Notes on Run and Edit mode

• In Run mode, a user program cannot be edited and configuration settings cannot be downloaded. And jog operation cannot be performed in Main window. When the user needs to perform jog operation, stop the program and switch to Edit mode and then perform the jog operation.

## 4.4.8. Operation Pane

The user can start, pause or stop a user program and execute single step. There are available in Run mode.

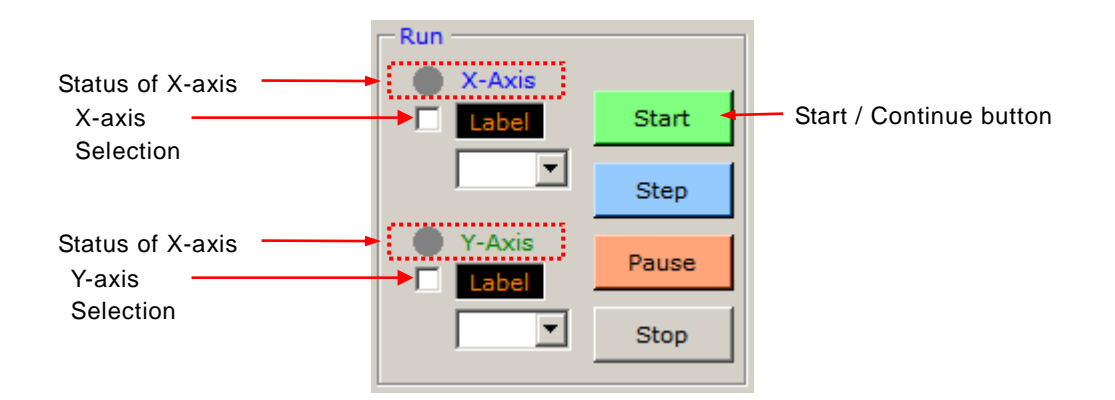

| Item                      | Function                           | Contents                                                                                                    |
|---------------------------|------------------------------------|----------------------------------------------------------------------------------------------------|
| Status of X and<br>Y-axis |                                    | Displays the status of a user program.<br>• Red • : During execution or pause<br>• Gray • : Not in execution (during stopping)<br>For MD5130D, Y-axis side is invalid.                                                                                                    |
| X and Y-axis<br>Label     | Label selection move               | Moves to the specified label in a user program.<br>For MD5130D, Y-axis side is invalid.                                                                                                    |
| X and Y-axis<br>Selection | Select execution axis              | Selects the execution axis for a user program / priority axis for a trace.<br>Invalid for MD5130D.                                                                                                    |
| Start/Continue            | Start / Continue a<br>user program | When Start button is clicked, it starts execution of code from the line<br>selected by the label. When Pause button is clicked during execution,<br>Start button changes to Continue button. When Continue button is<br>clicked, it re-executes the code from the paused line. |
| Step                      | Single Step<br>Execution           | The user can execute single step at a specific line in a user program.<br>While stopping or pausing a user program, if Step button is clicked, it only<br>executes the selected line and suspends on the next line.                                                            |
| Pause                     | Pause                              | Pauses a running program. When Pause button is clicked, after the completion of the code currently executed, it moves to the next line and pauses.                                                                                                    |
| Stop                      | Stop user program                  | Ends a user program. And while rotating a motor, it stops motor rotation.                                                                                                    |

[Note]

• About status display

If MD Operation Tool is closed during the execution of a user program, the program keeps on executing. To release the program execution, Open MD Operation Tool again and click Controller Reset button.

• About selection of execution axis When the user executes the program including 2-axis simultaneous or interpolation commands, select X-axis only.

• About single step execution When the user executes single step at an arbitrary line without pressing Start button, or when the user moves to an arbitrary line by executing single step after pause, re-execution by "Continue" button may not work properly.

# 4.5. Input / Output window : Input/Output

Input/Output window displays the current state of input/output signals in CN3, 4 connectors. Output signals can be controlled the output state for testing. For more details of CN3, 4 connectors, see chapter 7.3 and 7.4.

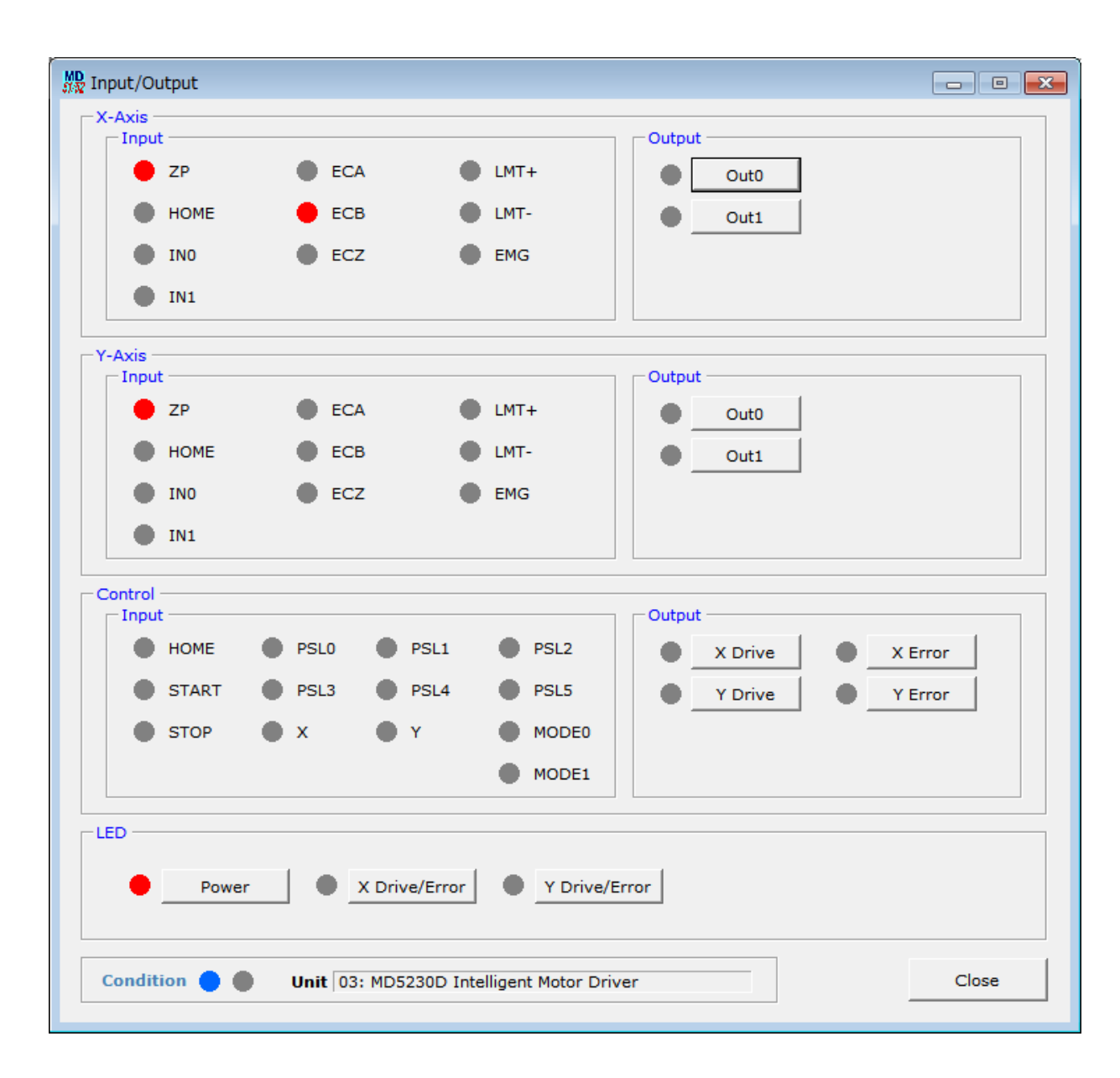

| Item    | Contents                                                                                                    |
|---------|----------------------------------------------------------------------------------------------------|
| X-Axis  | Displays the state of sensor input / output signals for the axis in CN4.<br>The display of input state differs depending on each input signal.<br>[Input] : Input Signal<br>•7P                                                                  |
|         | This is the internal signal indicating the excitation sequence of a motor is the initial state (excitation home).                                                                                                    |
|         | <ul> <li>HOME, ECZ, LMTF, LMT-<br/>It lights when the state of an input signal is active.</li> <li>For example in HOME signal, when Home Signal Level is set to Low, it lights when the input signal is<br/>short-circuited with GEX.</li> </ul> |
|         | <ul> <li>EMG</li> <li>It lights when an input signal is turned ON during motor rotation.</li> <li>IN0, IN1, ECA, ECB</li> </ul>                                                                                                    |
|         | It lights when the input signal is short-circuited with GEX.                                                                                                    |
|         | [Output] : Output Signal *1<br>It lights when the output signal is ON (output transistor is ON).                                                                                                    |
|         | The user can switch the output state ON and OFF by clicking on a signal button.                                                                                                    |
| Y-Axis  | Displays the state of sensor input / output signals for the axis in CN7.<br>The display of input state differs depending on each input signal.<br>[Input] : Input Signal                                                                         |
|         | •ZP<br>This is the internal signal indicating the excitation sequence of a motor is the initial state (excitation home).                                                                                                    |
|         | •HOME, ECZ, LMTF, LMTF<br>It lights when the state of an input signal is active.<br>For example in HOME signal, when Home Signal Level is set to Low, it lights when the input signal is<br>short-circuited with GEX.                            |
|         | <ul> <li>It lights when an input signal is turned ON during motor rotation.</li> <li>IN0, IN1, ECA, ECB</li> </ul>                                                                                                    |
|         | It lights when the input signal is short-circuited with GEX.                                                                                                    |
|         | [Output] : Output Signal *1<br>It lights when the output signal is ON (output transistor is ON).                                                                                                    |
|         | The user can switch the output state ON and OFF by clicking on a signal button.                                                                                                    |
| Control | Displays the state of the parallel control signals in CN3.<br>[Input] : Input Signal                                                                                                    |
|         | X and Y-axis signals are invalid for MD5130D.<br>[Output] : Output Signal                                                                                                    |
|         | It lights when the output signal is ON (output transistor is ON).<br>The user can switch the output state ON and OFF by clicking on a signal button.                                                                                             |
|         | Displays the LED lighting state of the unit.                                                                                                    |
| LED     | button.                                                                                                    |

\*1 It does not display SPLT output signal in CN4/7.

# 4.6. Real Position Display window : Encoder Position

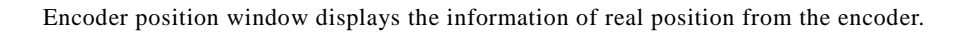

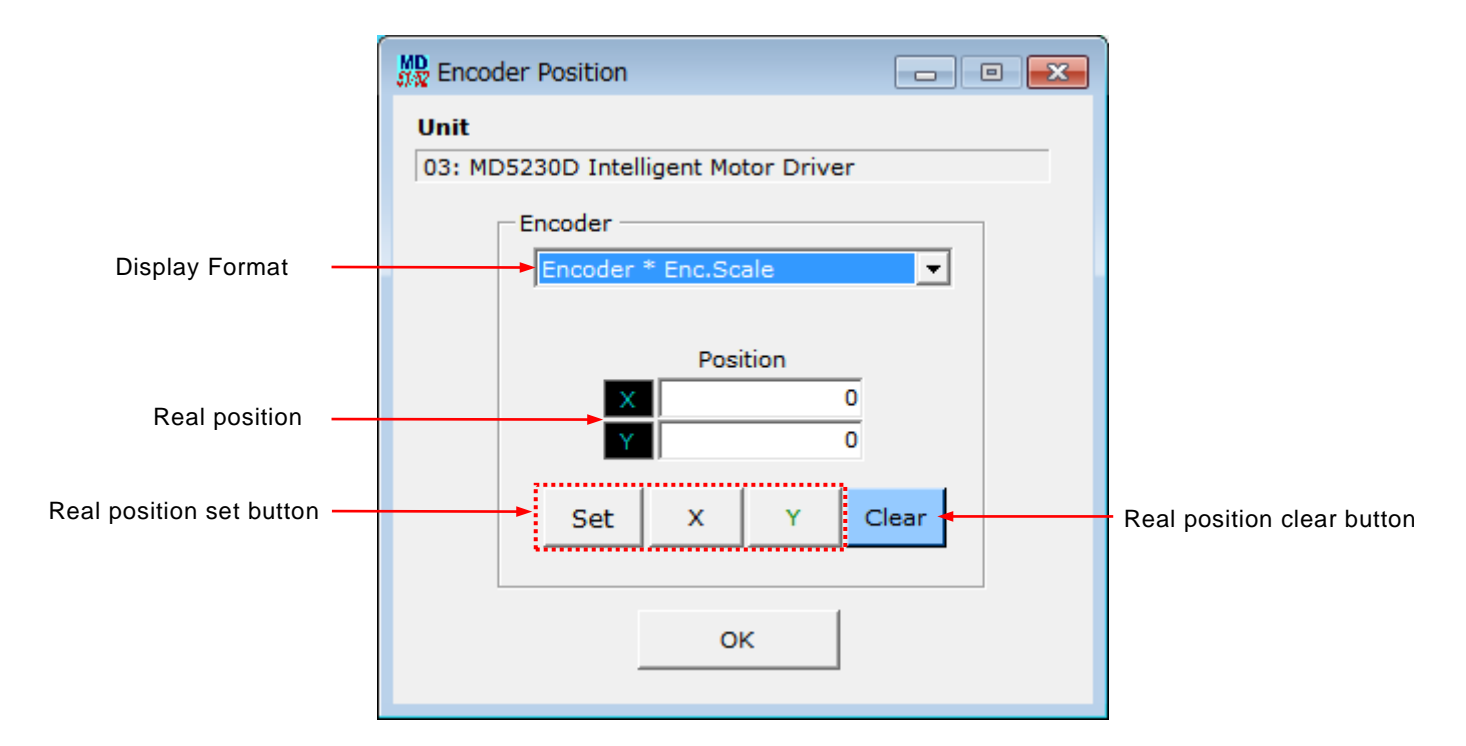

| Item                                     | Contents                                                                                                    |  |  |  |  |  |
|------------------------------------------|----------------------------------------------------------------------------------------------------|--|--|--|--|--|
|                                          | Selects display format for encoder count values displayed in real position field "Position" from 3 types.                                                                                                    |  |  |  |  |  |
| Display Format                           | Encoder (1)<br>Displays the value counted by quad edge evaluation of quadrature pulses of encoder<br>signal ECA, ECB.                                                                                                    |  |  |  |  |  |
| Display Format                           | Encoder * Enc.Scale (2)<br>Displays the pulse conversion value of real position that the value of (1) multiplied /<br>divided by the encoder scale.                                                                       |  |  |  |  |  |
|                                          | Encoder * Enc.Scale * Pul.Scale (3)<br>Displays the value that the value (2) multiplied / divided by the pulse scale.                                                                                                    |  |  |  |  |  |
| Real position                            | Displays the real position in a format selected in Display Format.<br>For MD5130D, Y-axis side is invalid.                                                                                                    |  |  |  |  |  |
| Real position set<br>button<br>[Set] [X] | Sets the real position to an arbitrary value. <how set="" to="">         ① Click Axis button.         ② Input a value in Position field.         ③ Click [Set] button.         For MD5130D, Y-axis side is invalid.</how> |  |  |  |  |  |
| Real position clear button               | Clears the real position to 0.                                                                                                    |  |  |  |  |  |
| ОК                                       | Close the Encoder position window.                                                                                                    |  |  |  |  |  |

# 4.7. Configuration and Edit / Save User Program When Not in Connection

When the unit is not connected to PC, the user can create, edit and save configuration data and a user program from MD51\_52 Operation Tool.

In Configuration window, in order to save in a file after editing, click "**Save**" button in the right bottom of Configuration window (When not in connection, "Download" button changes to "**Save**" button). In Program window, in order to save a user program in a file after editing, click "**Save**" button in Program window.

In both windows, configuration data and a user program are saved in a file with CSV format by clicking "Save" button at one time.

| MD<br>## Configuration                                      |             |             |   |      |       |  |  |  |  |
|-------------------------------------------------------------|-------------|-------------|---|------|-------|--|--|--|--|
| Condition 🛑 🛑 Unit                                          |             |             |   |      |       |  |  |  |  |
| Mode Speed Parameter Home Search Mode Split Pulse Unit Name |             |             |   |      |       |  |  |  |  |
|                                                             |             |             |   |      |       |  |  |  |  |
|                                                             | X           | Y           |   |      |       |  |  |  |  |
| Run Current [A]                                             | 0.35        | 0.35        |   |      |       |  |  |  |  |
| Rest Current [%]                                            | 50 -        | 50 💌        |   |      |       |  |  |  |  |
| Step Resolution                                             | 20 💌        | 20 💌        |   |      |       |  |  |  |  |
| Auto Current Reduction                                      | Enable 💌    | Enable 💌    |   |      |       |  |  |  |  |
| Hardware Limit Stop Mode                                    | Instant     | Instant 💌   |   |      |       |  |  |  |  |
| Hardware Limit Active Level                                 | Low         | Low         |   |      |       |  |  |  |  |
| Software Limit                                              | Disable 🔻   | Disable 💌   |   |      |       |  |  |  |  |
| Software Limit Stop Mode                                    | Slow        | Instant 💌   |   |      |       |  |  |  |  |
| End Pulse                                                   | Disable 🔻   | Disable 💌   |   |      |       |  |  |  |  |
| Step Out Detection                                          | Disable 🔹   | Disable 💌   |   |      |       |  |  |  |  |
| Step Out Detecting Timing                                   | Drive End 🔻 | Drive End 💌 |   |      |       |  |  |  |  |
| Power On Home Search Start                                  | Disable 🔹   | Disable 💌   |   |      |       |  |  |  |  |
| Power On Program Start                                      | Disable 🔹   | Disable 💌   |   |      |       |  |  |  |  |
|                                                             |             |             |   |      |       |  |  |  |  |
|                                                             |             |             |   |      |       |  |  |  |  |
|                                                             |             |             |   |      |       |  |  |  |  |
|                                                             |             |             |   |      |       |  |  |  |  |
|                                                             |             |             |   |      |       |  |  |  |  |
|                                                             |             |             |   |      |       |  |  |  |  |
|                                                             |             |             |   |      |       |  |  |  |  |
|                                                             |             |             |   |      |       |  |  |  |  |
|                                                             |             |             | _ | ĺ    |       |  |  |  |  |
| File Name                                                   |             |             |   | Save | Close |  |  |  |  |
|                                                             |             |             |   |      |       |  |  |  |  |

# Configuration Window When Not in Connection
# 5. User Program

MD5130D and MD5230D can create a user program of up to 1000 steps. By setting the label number, the user can register a maximum of 63 programs in 1000 steps.

To create a user program, connect the unit and PC with USB cable and start "MD51\_52 Operation Tool", and the user can program in Program window which opens by clicking [Display]  $\rightarrow$  [Program] in Main window of MD51\_52 Operation Tool. The user can create, edit, register to the unit, save in a file and execute a user program in Program window. For more details of how to use Program window, see chapter 4.4.

This chapter describes the label for a user program and each command.

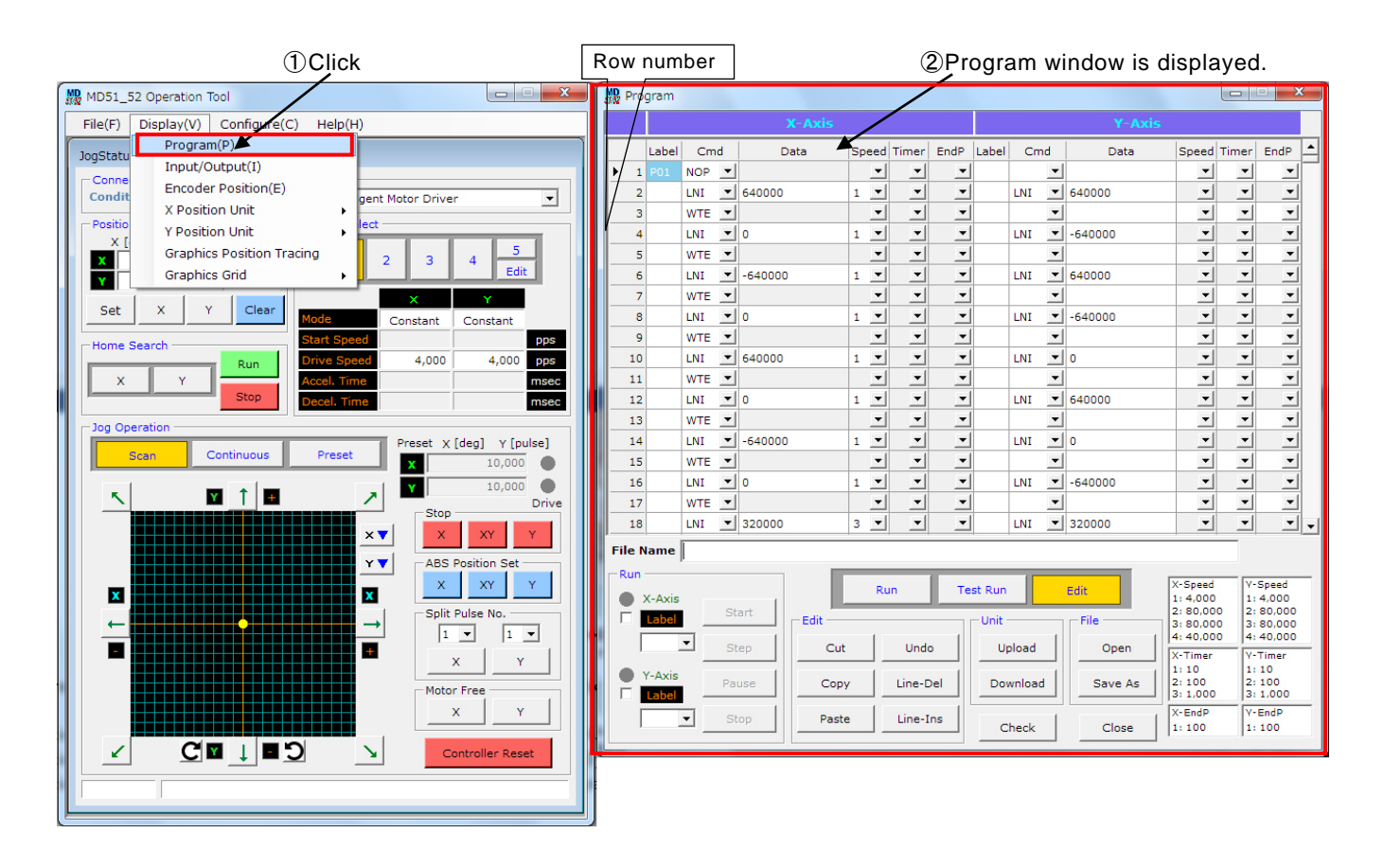

To execute the created program, there are the following 3 methods. As for each operation method, please refer to each chapter.

- Execution from Program window in MD51\_52 Operation Tool (see chapter 4.4 User Program Settings window).
- Execution by parallel control signals (see chapter 7.3.2.4 Program Driving Operation).
- Execution by Power On Program Start (see chapter 4.3.1.10 Power On Program Start).

## 5.1. Label

MD5130D and MD5230D Program window have 3 types of labels: Program Label, Jump Label and Subroutine Label. Program label is the label that identifies multiple programs, and jump label is the label that indicates the jump destination of a program or in a subroutine, and subroutine label is the label that identifies the subroutine called from a program or subroutine.

| Label            | Label Number |
|------------------|--------------|
| Program Label    | P01~P63      |
| Jump Label       | J01~J63      |
| Subroutine Label | S01~S19      |

## 5.1.1. Program Label (P Label)

Program label is the label that identifies multiple programs. User program can register multiple programs, which can be each identified by a program label. 63 Program labels are available from P01 to P63. When executing a program from MD51\_52 Operation Tool, select a registered label number and click "**Start**" button. Or, specify a program number by parallel control signals, and the user can execute a program. For more details of execution by parallel control signals, see chapter 7.3.2.4 Program Driving Operation.

#### [Note]

- Program label must be written in the first line of X-axis..
- One program must have one or more END command in it. For more details of commands, see chapter 5.2 and after, User Program Commands.

#### 5.1.2. Jump Label (J Label)

Jump label is the label that indicates the jump destination of program commands (JMP, IJP, PJP) in a user program. 63 Jump labels are available from J01 to J63. The jump destination specified by a jump label must be within the range of a jump source program or subroutine. For more details of commands, see chapter 5.2 and after, User Program Commands.

## 5.1.3. Subroutine Label (S Label)

User program can describe subroutines. Multiple subroutines can be registered and identified by a subroutine label. 19 Subroutine labels are available from S01 to S19. The user can call a subroutine from a program or other subroutines by subroutine jump command (JSR). Calling from a subroutine to another subroutine can be performed up to 3 levels deep. When describing a subroutine, S label must be written in the head line of a subroutine. In addition, in order to terminate S label subroutine, be sure to write subroutine return command (RET) that indicates the return from a subroutine.

#### [Note]

- A subroutine cannot be described in the line number 1.
- Be sure to describe a subroutine outside a P label program.
- In order to jump to the head line of a subroutine, write NOP command in the head line, then write a jump label (J label) in the next line.
- The user cannot execute a program by specifying a subroutine label.
- A subroutine cannot call itself from a subroutine. For example, subroutine jump command (JSR) in S01 label cannot call S01 itself.

Please refer to chapter 5.4 for examples of program description.

## 5.2. User Program Commands

36 user program commands are prepared as follows:

| Command Type        | Code | Contents                         | Available unit |
|---------------------|------|----------------------------------|----------------|
|                     | ABS  | Absolute position move           | MD51/MD52      |
|                     |      | 2-axis simultaneous absolute     | MD52           |
|                     | ABB  | position move                    | WD52           |
|                     | ABA  | Absolute position move start     | MD51/MD52      |
|                     | INC  | Relative position move           | MD51/MD52      |
|                     | ICB  | 2-axis simultaneous relative     | MD52           |
| Drive Commands      |      | position move                    |                |
|                     | ICA  | Relative position move start     | MD51/MD52      |
|                     | CNT  | Continuous move start            | MD51/MD52      |
|                     | SST  | Deceleration stop                | MD51/MD52      |
|                     | IST  | Instant stop                     | MD51/MD52      |
|                     | НОМ  | Home search                      | MD51/MD52      |
|                     | НМВ  | 2-axis simultaneous home search  | MD52           |
|                     | LNI  | 2-axis linear interpolation move | MD52           |
| Internalation Drive | CEN  | Circular interpolation center    | MD52           |
| commands            | 0LN  | setting                          | WD52           |
| commanus            | CWI  | CW circular interpolation move   | MD52           |
|                     | CCW  | CCW circular interpolation move  | MD52           |
|                     | OUT  | Output port ON/OFF               | MD51/MD52      |
| Signal Output       | OTP  | Output port ON Pulse             | MD51/MD52      |
| Commands            | SSP  | Split pulse start                | MD51/MD52      |
|                     | PST  | Split pulse stop                 | MD51/MD52      |
|                     | IJР  | Input condition jump             | MD51/MD52      |
|                     | PJP  | Position condition jump          | MD51/MD52      |
|                     | JMP  | Unconditional Jump               | MD51/MD52      |
|                     | JSR  | Subroutine jump                  | MD51/MD52      |
|                     | RET  | Subroutine return                | MD51/MD52      |
|                     | REP  | Repetition start                 | MD51/MD52      |
| Program Control     | RED  | Repetition end                   | MD51/MD52      |
| Commands            | END  | Program end                      | MD51/MD52      |
|                     | ТІМ  | Timer                            | MD51/MD52      |
|                     | WTE  | Waiting driving end              | MD51/MD52      |
|                     | WTP  | Waiting position passage         | MD51/MD52      |
|                     | PAS  | Pause for debug                  | MD51/MD52      |
|                     | RNY  | Y-axis program start             | MD52           |
|                     | WTY  | Waiting Y-axis program end       | MD52           |
|                     | SPD  | Drive speed                      | MD51/MD52      |
| Other commands      | POS  | Current position                 | MD51/MD52      |
|                     | NOP  | No operation                     | MD51/MD52      |

## [Note]

Each command takes execution time about  $2 \sim 5$  msec.

#### 5.2.1. Drive Commands

There are two kinds of drive commands: the commands that start or stop a motor and execute an automatic home search.

## **AB** Absolute position move

## [MD5130D/MD5230D]

| Cmd | Data                                          | Speed | Timer | EndP   |
|-----|-----------------------------------------------|-------|-------|--------|
| ABS | Absolute Position (-2147483646 ~ +2147483646) | 1~4   | 0~3   | Off/On |

The axis moves from the current position to the absolute position specified by Data. After completion of moving by this command, it will shift to next command line execution.

- Data : Specifies the destination position by absolute value.
   This value can be placed in a unit of mm or inch when the pulse scale numeration/denomination (see chapter 4.3.3.4 Pulse Scale Numeration and Denomination) are set. Factory default is pulse scale numerator=denominator, so it is drive pulse value. The setting range in drive pulse value is -2147483646 ~ +2147483646.
- Speed : Selects speed settings (such as acceleration/deceleration mode and drive speed) from Speed1~4. Speed settings can be set in Speed tab in Configuration window (see chapter 4.3.2).
- Timer : Specifies the waiting time of until the next command is executed after completion of moving. When 1~3 is assigned to Timer, the time of post timer 1~3 that is registered in Parameter tab in Configuration window (see chapter 4.3.3.1), is used. When setting without the waiting time, set 0 to Timer.
   In the line that End Pulse (EndP) is set to On, it will wait for an amount of specified time after End Pulse is On.

EndP: Selects whether end pulse is output or not after completion of moving.
When On is set in EndP, end pulse is output from the XDRIVE/ENDP output signal (see chapter 7.3) of the parallel control connector (CN3). When Off is set, end pulse is not output.
To output end pulse, End Pulse must be enabled in Mode tab in Configuration window (see chapter 4.3.1.7). The pulse width of end pulse can be set in Parameter tab in Configuration window (see chapter 4.3.3.3).

## ABB 2-axis simultaneous absolute position move

[MD5230D]

| Cmd | Data                                          | Speed | Timer | EndP   |
|-----|-----------------------------------------------|-------|-------|--------|
| ABB | Absolute Position (-2147483646 ~ +2147483646) | 1~4   | 0~3   | Off∕On |

Write this command in the same line of X and Y-axis.

X and Y-axis simultaneously start to move from the current position to the absolute position specified by Data. After completion of moving by this command, it will shift to next command line execution.

 Data : Specifies the destination position by absolute value. This value can be placed in a unit of mm or inch when the pulse scale numeration/denomination (see chapter 4.3.3.4 Pulse Scale Numeration and Denomination) are set. Factory default is pulse scale numerator=denominator, so it is drive pulse value. The setting range in drive pulse value is -2147483646 ~ +2147483646.

Speed : Selects speed settings (such as acceleration/deceleration mode and drive speed) from Speed1~4. Speed settings can be set in Speed tab in Configuration window (see chapter 4.3.2).

- Timer : Specifies the waiting time of until the next command is executed after completion of moving. When 1~3 is assigned to Timer, the time of post timer 1~3 that is registered in Parameter tab in Configuration window (see chapter 4.3.3.1), is used. When setting without the waiting time, set 0 to Timer.
   In the line that End Pulse (EndP) is set to On, it will wait for an amount of specified time after End Pulse is On.
- EndP: Selects whether end pulse is output or not after completion of moving.
  When On is set in EndP, end pulse is output from the XDRIVE/ENDP output signal (see chapter 7.3) of the parallel control connector (CN3). When Off is set, end pulse is not output.
  To output end pulse, End Pulse must be enabled in Mode tab in Configuration window (see chapter 4.3.1.7). The pulse width of end pulse can be set in Parameter tab in Configuration window (see chapter 4.3.3.3).

## **ABA** Absolute position move start

## [MD5130D/MD5230D]

| Cmd | Data                                          | Speed | Timer | EndP |
|-----|-----------------------------------------------|-------|-------|------|
| ABA | Absolute Position (-2147483646 ~ +2147483646) | 1~4   | _     | _    |

The axis moves from the current position to the absolute position specified by Data. Immediately after starting to move by this command, it shifts to next command line execution.

- Data : Specifies the destination position by absolute value. This value can be placed in a unit of mm or inch when the pulse scale numeration/denomination (see chapter 4.3.3.4 Pulse Scale Numeration and Denomination) are set. Factory default is pulse scale numerator=denominator, so it is drive pulse value. The setting range in drive pulse value is -2147483646 ~ +2147483646.
- Speed : Selects speed settings (such as acceleration/deceleration mode and drive speed) from Speed1~4. Speed settings can be set in Speed tab in Configuration window (see chapter 4.3.2).

#### **INC** Relative position move

## [MD5130D/MD5230D]

| Cmd | Data                                          | Speed | Timer | EndP   |
|-----|-----------------------------------------------|-------|-------|--------|
| INC | Relative Position (-2147483646 ~ +2147483646) | 1~4   | 0~3   | Off/On |

The axis moves from the current position to the relative position specified by Data. After completion of moving by this command, it will shift to next command line execution.

- Data : Specifies the destination position by relative value. When setting positive value, it moves in the + direction (CW rotation) and when setting negative value, it moves in the direction (CCW rotation).
   This value can be placed in a unit of mm or inch when the pulse scale numeration/denomination (see chapter 4.3.3.4 Pulse Scale Numeration and Denomination) are set. Factory default is pulse scale numerator=denominator, so it is drive pulse value. The setting range in drive pulse value is -2147483646 ~ +2147483646.
  - Direction of motor axis rotation
  - + direction rotation : A motor axis rotates in CW rotation (clockwise direction) with respect to the seating plane of a motor.
  - -- direction rotation : A motor axis rotates in CCW rotation (counterclockwise direction) with respect to the seating plane

Speed : Selects speed settings (such as acceleration/deceleration mode and drive speed) from Speed1~4. Speed settings can be set in Speed tab in Configuration window (see chapter 4.3.2).

Timer : Specifies the waiting time of until the next command line is executed after completion of moving. When 1~3 is assigned to Timer, the time of post timer 1~3 that is registered in Parameter tab in Configuration window (see chapter 4.3.3.1), is used. When setting without the waiting time, set 0 to Timer.
In the line that End Pulse (EndP) is set to On it will wait for an amount of specified time after End Pulse is On

In the line that End Pulse (EndP) is set to On, it will wait for an amount of specified time after End Pulse is On.

EndP: Selects whether end pulse is output or not after completion of moving.
When On is set in EndP, end pulse is output from the XDRIVE/ENDP output signal (see chapter 7.3) of the parallel control connector (CN3). When Off is set, end pulse is not output.
To output end pulse, End Pulse must be enabled in Mode tab in Configuration window (see chapter 4.3.1.7). The pulse width of end pulse can be set in Parameter tab in Configuration window (see chapter 4.3.3.3).

## ICB 2-axis simultaneous relative position move

## [MD5230D]

| Cmd | Data                                          | Speed | Timer | EndP   |
|-----|-----------------------------------------------|-------|-------|--------|
| ICB | Relative Position (-2147483646 ~ +2147483646) | 1~4   | 0~3   | Off/On |

Write this command in the same line of X and Y-axis.

X and Y-axis simultaneously start to move from the current position to the relative position specified by Data. After completion of moving by this command, it will shift to next command line execution.

Data : Specifies the destination position by relative value. When setting positive value, it moves in the + direction (CW rotation) and when setting negative value, it moves in the - direction (CCW rotation). This value can be placed in a unit of mm or inch when the pulse scale numeration/denomination (see chapter 4.3.3.4 Pulse Scale Numeration and Denomination) are set. Factory default is pulse scale numerator=denominator, so it is drive pulse value. The setting range in drive pulse value is -2147483646 ~ +2147483646.

Direction of motor axis rotation
 + direction rotation : A motor axis rotates in CW rotation (clockwise direction) with respect to the seating plane of a motor.
 - direction rotation : A motor axis rotates in CCW rotation (counterclockwise direction) with respect to the seating

- Speed : Selects speed settings (such as acceleration/deceleration mode and drive speed) from Speed1~4. Speed settings can be set in Speed tab in Configuration window (see chapter 4.3.2).
- Timer: Specifies the waiting time of until the next command line is executed after completion of moving. When 1~3 is assigned to Timer, the time of post timer 1~3 that is registered in Parameter tab in Configuration window (see chapter 4.3.3.1), is used. When setting without the waiting time, set 0 to Timer.
  In the line that End Pulse (EndP) is set to On, it will wait for an amount of specified time after End Pulse is On.
- EndP: Selects whether end pulse is output or not after completion of moving.
  When On is set in EndP, end pulse is output from the XDRIVE/ENDP output signal (see chapter 7.3) of the parallel control connector (CN3). When Off is set, end pulse is not output.
  To output end pulse, End Pulse must be enabled in Mode tab in Configuration window (see chapter 4.3.1.7). The pulse width of end pulse can be set in Parameter tab in Configuration window (see chapter 4.3.3.3).

## ICA Relative position move start

| Cmd | Data                                          | Speed | Timer | EndP |
|-----|-----------------------------------------------|-------|-------|------|
| ICA | Relative Position (-2147483646 ~ +2147483646) | 1~4   | -     | _    |

The axis moves from the current position to the relative position specified by Data. Immediately after starting to move by this command, it shifts to next command line execution.

- Data : Specifies the destination position by relative value. When setting positive value, it moves in the + direction (CW rotation) and when setting negative value, it moves in the direction (CCW rotation).
   This value can be placed in a unit of mm or inch when the pulse scale numeration/denomination (see chapter 4.3.3.4 Pulse Scale Numeration and Denomination) are set. Factory default is pulse scale numerator=denominator, so it is drive pulse value. The setting range in drive pulse value is -2147483646 ~ +2147483646.
- Speed : Selects speed settings (such as acceleration/deceleration mode and drive speed) from Speed1~4. Speed settings can be set in Speed tab in Configuration window (see chapter 4.3.2).

## CNT Continuous move start

## [MD5130D/MD5230D]

| Cmd | Data                     | Speed | Timer | EndP |
|-----|--------------------------|-------|-------|------|
| CNT | + / - (Moving Direction) | 1~4   | -     | -    |

The axis moves continuously in the direction specified by Data. Immediately after starting to move by this command, it shifts to next command line execution.

- Data : Specifies the direction to move continuously. When setting +, it moves continuously in the + direction (CW rotation) and when setting -, it moves continuously in the direction (CCW rotation).
- Speed : Selects speed settings (such as acceleration/deceleration mode and drive speed) from Speed1~4. Speed settings can be set in Speed tab in Configuration window (see chapter 4.3.2).

## SST Deceleration stop

## [MD5130D/MD5230D]

| Cmd | Data | Speed | Timer | EndP |
|-----|------|-------|-------|------|
| SST | -    | -     | 0~3   | -    |

The axis driving decelerates and stops according to the acceleration/deceleration mode of axis to perform decelerating stop. However, if acceleration/deceleration mode is constant speed driving, it stops immediately. After stop of axis driving by this command, it will shift to next command line execution.

When this command is executed during stop, it waits the time specified by Timer and then shifts to next command line execution.

Timer : Specifies the waiting time of until the next command line is executed after completion of decelerating stop. When 1~3 is assigned to Timer, the time of post timer 1~3 that is registered in Parameter tab in Configuration window (see chapter 4.3.3.1), is used. When setting without the waiting time, set 0 to Timer.

## IST Instant stop

| Cmd | Data | Speed | Timer | EndP |
|-----|------|-------|-------|------|
| IST | -    | _     | 0~3   | _    |

The axis driving stops immediately. After stop of axis driving by this command, it will shift to next command line execution. When this command is executed during stop, it waits the time specified by Timer and then shifts to next command line execution.

Timer : Specifies the waiting time of until the next command line is executed after instant stop.
 When 1~3 is assigned to Timer, the time of post timer 1~3 that is registered in Parameter tab in Configuration window (see chapter 4.3.3.1), is used. When setting without the waiting time, set 0 to Timer.

## HOM Home search

## [MD5130D/MD5230D]

| Cmd | Data | Speed | Timer | EndP   |
|-----|------|-------|-------|--------|
| ном | -    | -     | -     | Off/On |

Execute a home search according to the procedures set by home search mode (see chapter 4.3.4). After home search is finished, it will shift to next command line execution. For more details of Automatic Home Search, see chapter 6.2.

EndP : Selects whether end pulse is output or not after home search is finished.
 When On is set in EndP, end pulse is output from the XDRIVE/ENDP output signal (see chapter 7.3) of the parallel control connector (CN3). When Off is set, end pulse is not output.

To output end pulse, End Pulse must be enabled in Mode tab in Configuration window (see chapter 4.3.1.7). The pulse width of end pulse can be set in Parameter tab in Configuration window (see chapter 4.3.3.3).

## HMB 2-axis simultaneous home search

## [MD5230D]

| Cmd | Data | Speed | Timer | EndP   |
|-----|------|-------|-------|--------|
| НМВ |      | _     | _     | Off∕On |

Write this command in the same line of X and Y-axis.

Execute a home search for the both axes according to the procedures set by home search mode (see chapter 4.3.4). After home search is finished, it will shift to next command line execution. For more details of Automatic Home Search, see chapter 6.2.

EndP : Selects whether end pulse is output or not after home search is finished.

When On is set in EndP, end pulse is output from the XDRIVE/ENDP output signal (see chapter 7.3) of the parallel control connector (CN3). When Off is set, end pulse is not output.

To output end pulse, End Pulse must be enabled in Mode tab in Configuration window (see chapter 4.3.1.7). The pulse width of end pulse can be set in Parameter tab in Configuration window (see chapter 4.3.3.3).

#### 5.2.2. Interpolation commands

Linear interpolation, circular interpolation and circular interpolation center setting commands are available as interpolation commands. The interpolation command must be written in the same line of interpolation axes X and Y.

The user can perform continuous interpolation driving by continuously writing interpolation commands. Be sure to take 3msec or more for driving time of one interpolation. If the command other than interpolation commands is used during continuous interpolation commands, continuity of interpolation is not guaranteed.

See chapter 5.5.6 for the program example using interpolation commands, and Appendix B for the program example of continuous interpolation.

## LNI 2-axis linear interpolation move

## [MD5230D]

| Cmd | Data                                 | Speed       | Timer | EndP |
|-----|--------------------------------------|-------------|-------|------|
|     | Finish position                      | X-axis:1~4  |       |      |
| LNI | X-axis: -134217728 $\sim$ +134217728 | Y-axis: Not | —     | —    |
|     | Y-axis: -134217728 $\sim$ +134217728 | selected.   |       |      |

Write this command in the same line of X and Y-axis.

It drives X and Y axes by linear interpolation from the current position to the relative position specified by Data. It starts 2-axis linear interpolation driving from the current position to the finish position, and then immediately shifts to next command line execution.

If using this command singly (discontinuous interpolation), acceleration / deceleration driving in Trapezoid mode is available.

- Data : Specifies the destination position by relative value. When setting positive value, it moves in the + direction (CW rotation) and when setting negative value, it moves in the direction (CCW rotation). This value can be placed in a unit of mm or inch when the pulse scale numeration/denomination (see chapter 4.3.3.4 Pulse Scale Numeration and Denomination) are set. Factory default is pulse scale numerator=denominator, so it is drive pulse value. The setting range in drive pulse value is -134217728 ~ +134217728.
- Speed : X-axis: Selects speed settings (such as acceleration/deceleration mode and drive speed) from Speed1~4. Speed settings can be set in Speed tab in Configuration window (see chapter 4.3.2). Y-axis : Not selected.

[Note]

- S-curve(S-Curve1/S-Curve2) mode cannot be selected in Speed setting
- In continuous interpolation driving, be sure to set the mode to Constant, other modes except Constant cannot be used.
- Speed of interpolation commands is only valid for X axis, and invalid for Y axis.

#### **CEN** Circular interpolation center setting

## [MD5230D]

| Cmd | Data                                 | Speed | Timer | EndP |
|-----|--------------------------------------|-------|-------|------|
|     | Circular center point                |       |       |      |
| CEN | X-axis: -268435455 $\sim$ +268435455 | —     | —     | —    |
|     | Y-axis:-268435455 $\sim$ +268435455  |       |       |      |

Write this command in the same line of X and Y-axis.

Specifies the circular center point by the relative position to the current position, and then immediately shifts to next command line execution.

Data : Specifies the relative position to the current position X and Y-axis. This value can be placed in a unit of mm or inch when the pulse scale numeration/denomination (see chapter 4.3.3.4 Pulse Scale Numeration and Denomination) are set. Factory default is pulse scale numerator=denominator, so it is drive pulse value. The setting range in drive pulse value is -268435455 ~ +268435455.

## CWI CW circular interpolation move

## [MD5230D]

| Cmd | Data                                                    | Speed                            | Timer | EndP |
|-----|---------------------------------------------------------|----------------------------------|-------|------|
| CWI | Finish position<br>X-axis: -268435455 $\sim$ +268435455 | X-axis:1 $\sim$ 4<br>Y-axis: Not | _     | _    |
|     | Y-axis: -268435455 $\sim$ +268435455                    | selected.                        |       |      |

Write this command in the same line of X and Y-axis.

It drives X and Y axes by circular interpolation from the current position to the relative position specified by Data in the clockwise direction (CW), centering the position specified by Circular interpolation center setting. It starts circular interpolation driving from the current position to the finish position in the CW direction, and then immediately shifts to next command line execution.

- Data : Specifies the relative position(finish position) to the current position X and Y-axis. When the finish position is set to (0,0), a full circle will come out. This value can be placed in a unit of mm or inch when the pulse scale numeration/denomination (see chapter 4.3.3.4 Pulse Scale Numeration and Denomination) are set. Factory default is pulse scale numerator=denominator, so it is drive pulse value. The setting range in drive pulse value is -268435455 ~ +268435455.
- Speed : X-axis: Selects speed settings (such as acceleration/deceleration mode and drive speed) from Speed1~4. Speed settings can be set in Speed tab in Configuration window (see chapter 4.3.2). Y-axis : Not selected.

#### [Note]

- Be sure to set the mode to Constant, other modes except Constant cannot be used.
- Speed of interpolation commands is only valid for X-axis, and invalid for Y axis.
- When the start and finish points of a circular arc are not on the X or Y-axis, the finish points of both axes may deviate by ±1 pulse. When both are on the X or Y-axis, this deviation does not occur.

## CCW CCW circular interpolation move

## [MD5230D]

| Cmd | Data                                 | Speed       | Timer | EndP |
|-----|--------------------------------------|-------------|-------|------|
|     | Finish position                      | X-axis:1~4  |       |      |
| CCW | X-axis: -268435455 $\sim$ +268435455 | Y-axis: Not | —     | —    |
|     | Y-axis: -268435455 $\sim$ +268435455 | selected    |       |      |

Write this command in the same line of X and Y-axis.

It drives X and Y axes by circular interpolation from the current position to the relative position specified by Data in the counter clockwise direction (CCW), centering the position specified by Circular interpolation center setting. It starts circular interpolation driving from the current position to the finish position in the CCW direction, and then immediately shifts to next command line execution.

- Data : Specifies the relative position(finish position) to the current position X and Y-axis. When the finish position is set to (0,0), a full circle will come out. This value can be placed in a unit of mm or inch when the pulse scale numeration/denomination (see chapter 4.3.3.4 Pulse Scale Numeration and Denomination) are set. Factory default is pulse scale numerator=denominator, so it is drive pulse value. The setting range in drive pulse value is -268435455 ∼ +268435455.
- Speed : X-axis: Selects speed settings (such as acceleration/deceleration mode and drive speed) from Speed1~4. Speed settings can be set in Speed tab in Configuration window (see chapter 4.3.2). Y-axis : Not selected.

[Note]

• Be sure to set the mode to Constant, other modes except Constant cannot be used.

- Speed of interpolation commands is only valid for X-axis, and invalid for Y axis.
- When the start and finish points of a circular arc are not on the X or Y-axis, the finish points of both axes may deviate by ±1 pulse. When both are on the X or Y-axis, this deviation does not occur.

## 5.2.2.1 Limitation on the coding with interpolation

When the commands in the table below is written in the next line to the interpolation command, the command error will occur.

| Command Type                                  | Code | Command Type                    | Code |
|-----------------------------------------------|------|---------------------------------|------|
| Y-axis program start                          | RNY  | Deceleration stop               | SST  |
| Waiting Y-axis program<br>end                 | WTY  | Instant stop                    | IST  |
| Absolute position move                        | ABS  | Home search                     | НОМ  |
| 2-axis simultaneous<br>absolute position move | АВВ  | 2-axis simultaneous home search | НМВ  |
| Relative position move                        | INC  | Drive speed                     | SPD  |
| 2-axis simultaneous relative position move    | ІСВ  | Current position                | POS  |
| Absolute position move start                  | АВА  | Split pulse start               | SSP  |
| Relative position move start                  | ICA  | Split pulse stop                | PST  |
| Continuous move start                         | CNT  |                                 |      |

## [Note]

To execute the above commands after interpolation command, write [WTE: Waiting driving end] command in the next line to interpolation command and then write these commands next to WTE command. However, only X-axis operates except ABB/ICB/HMB (2 axes simultaneous). See the chapter 5.5.6 for the program example.

## 5.2.3. Signal Output Commands

#### OUT Output port ON/OFF

## [MD5130D/MD5230D]

| Cmd | Data                                          | Speed | Timer | EndP |
|-----|-----------------------------------------------|-------|-------|------|
| OUT | Output Port Number ; Output Status (Off / On) | -     | -     | _    |

Turn the specified output port ON (turn open collector transistor ON) and OFF (turn open collector transistor OFF). Immediately after starting to execute this command, it shifts to next command line execution.

#### Data : • Output Port Number

Specifies the output port number corresponding to the output signal. See chapter 5.3 for output port numbers.

• Output Status When setting On, one collector transistor turns ON and when setting Of

When setting On, open collector transistor turns ON and when setting Off, open collector transistor turns OFF.

<How to input Data>

In Program window, select OUT command in Cmd field or double click on Data field in OUT command line, OUT Data Input window appears and the user can input values, or single click on Data field in OUT command line, and the user can input values directly.

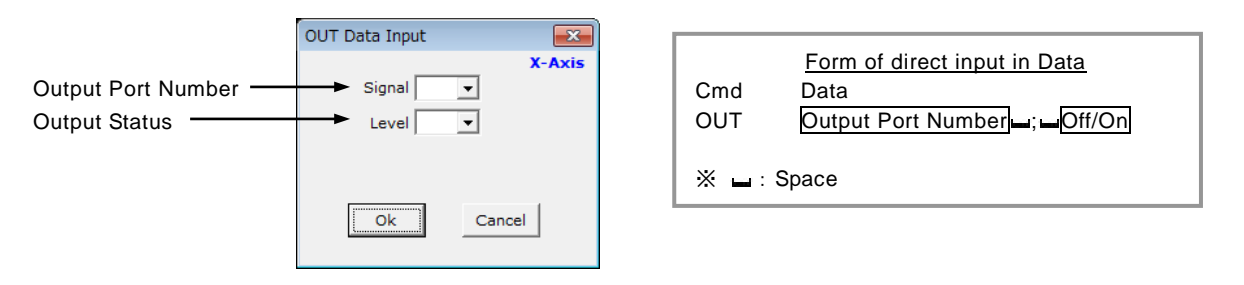

## **OTP Output port ON Pulse**

## [MD5130D/MD5230D]

| Cmd | Data                                       | Speed | Timer | EndP |
|-----|--------------------------------------------|-------|-------|------|
| OTP | Output Port Number ; ON Time (0~65535msec) | _     | -     | -    |

Turn the specified output port ON (turn open collector transistor ON) for specified time.

Immediately after starting to execute this command, it shifts to next command line execution without waiting for an amount of specified ON time.

## Data : • Output Port Number

Specifies the output port number corresponding to the output signal. See chapter 5.3 for output port numbers.

• ON Time (msec)

Specifies the time to turn ON in a unit of msec. The range is from 0 to 65535 msec.

<How to input Data>

In Program window, select OTP command in Cmd field or double click on Data field in OTP command line, OTP Data Input window appears and the user can input values, or single click on Data field in OTP command line, and the user can input values directly.

|                      | OTP Data Input | <b>—</b> |      |       |                                           |
|----------------------|----------------|----------|------|-------|-------------------------------------------|
| Output Port Number — | ► Signal       | X-Axis   |      | Cmd   | Porm of direct input in Data              |
| ON Time              | Pulse Width    | msec     |      | OTP   | Output Port Number <mark>, DN Time</mark> |
|                      |                |          |      | жы: 5 | Space                                     |
|                      | Ok             | Cancel   | 75 - |       |                                           |

[Note]

• The ON time range of output pulse by OTP command has ±1msec error.

## SSP Split pulse start

## [MD5130D/MD5230D]

| Cmd | Data                               | Speed | Timer | EndP |
|-----|------------------------------------|-------|-------|------|
| SSP | P Split pulse setting number (1~4) |       | _     | -    |

This command outputs split pulses. If executed before starting motor rotation, the split pulse is output from the timing of the start of motor rotation. Immediately after starting to execute this command, it shifts to next command line execution. While the split pulse is in operation, when SSP command is executed that specifies another split pulse setting number differs from the current one, the operation pattern of the split pulse can be changed during operation. For more details of Split Pulse, see chapter 6.3.

Data : Specifies the split pulse setting number for the setting of split pulse output. Split pulse settings must be set in Split Pulse tab in Configuration window in advance (see chapter 4.3.5).

#### <How to input Data>

In Program window, select SSP command in Cmd field or double click on Data field in SSP command line, SSP Selection window appears and the user can select, or single click on Data field in SSP command line, and the user can input the split pulse setting number (1~4) directly in Data field.

|                    |   |                 |              | 1           |             | — Split pulse settings |
|--------------------|---|-----------------|--------------|-------------|-------------|------------------------|
|                    | ſ | SSP selection   |              |             | ×           |                        |
|                    |   | X-Axis          | Split Length | Pulse Width | Pulse Count |                        |
|                    |   | C Split Pulse 1 | 1 10         | 5           | 0           |                        |
| Select Split pulse |   | Split Pulse 2   | 2 20         | 10          | 0           |                        |
| setting number     |   | C Split Pulse 8 | 8 1000       | 500         | 10          |                        |
|                    |   | C Split Pulse 4 | 10000        | 5000        | 10          |                        |
|                    |   |                 | Ok           | Cancel      |             |                        |

#### [Note]

• The actual output of split pulses is delayed about 2~4msec due to the time for command processing.

## **PST** Split pulse stop

## [MD5130D/MD5230D]

| Cmd | Data | Speed | Timer | EndP |
|-----|------|-------|-------|------|
| PST | -    | -     | -     | -    |

This command stops to output split pulses. Immediately after starting to execute this command, it shifts to next command line execution. For more details of Split Pulse, see chapter 6.3.

## 5.2.4. Program Control Commands

## IJP Input condition jump

## [MD5130D/MD5230D]

| Cmd | Data                                                                         | Speed | Timer | EndP |
|-----|------------------------------------------------------------------------------|-------|-------|------|
| IJP | Input port number ; Signal level (Low/Hi) ; Jump destination label (J01~J63) | -     | -     | -    |

If input port is the specified input state, it jumps to the specified label of a jump destination. If input port is not the specified input state, it shifts to next command line execution.

## Data : • Input Port Number

Specifies the input port number corresponding to the input signal. See chapter 5.3 for input port numbers.

• Signal Level

When setting Low and if input port is Low level (GEX Short-circuited), it jumps. When setting High and if input port is High level (Open), it jumps.

• Jump Destination Label Set the label of a jump destination (J01~J63).

The jump destination must be in the same program as a jump source or in the same subroutine as a jump source.

## <How to input Data>

In Program window, select IJP command in Cmd field or double click on Data field in IJP command line, IJP Data Input window appears and the user can input values, or single click on Data field in IJP command line, and the user can input values directly. When input values directly, J of a jump destination label must be input in uppercase.

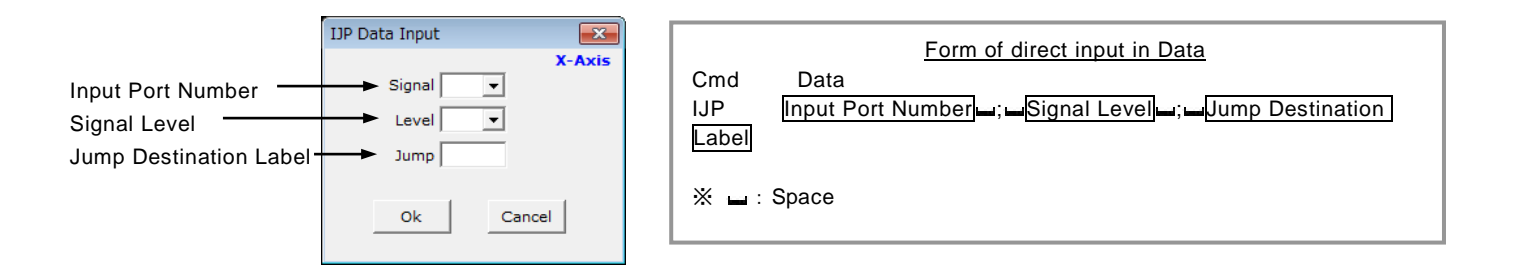

Example for waiting for input signal by IJP command (waiting for IN0 signal Low)

| Label | Cmd | Data         | Speed | Timer | EndP |
|-------|-----|--------------|-------|-------|------|
|       | :   |              |       |       |      |
| J01   | IJP | 01; Low; J02 |       |       |      |
|       | JMP | J01          |       |       |      |
|       |     |              |       |       |      |
| J02   | :   |              |       |       |      |
|       | :   |              |       |       |      |

Process before waiting for input signal Jump to J02 if X:IN0 signal is Low (ON) Jump to J01 if X:IN0 signal is not Low (ON) Repeat until X:IN0 signal becomes Low (ON)

Process after input signal condition is established

[Note]

• The actual operation is delayed about 2~5msec due to the time for command processing.

## PJP Position condition jump

## [MD5130D/MD5230D]

| Cmd | Data                                                                                         | Speed | Timer | EndP |
|-----|----------------------------------------------------------------------------------------------|-------|-------|------|
| PJP | Absolute position (-2147483648 $\sim$ +2147483647) ; Jump destination Label (J01 $\sim$ J63) | -     | -     | -    |

If the current position exceeds the specified position (absolute position) with respect to the rotating direction of a motor, it jumps to the specified label of a jump destination. If the current position does not exceed the specified position (absolute position), it shifts to next command line execution. When a motor stops at execution of this command, it shifts to next command line execution.

Data : • Specified Position (Absolute Position)

Set the specified position by absolute position, which is the condition of position condition jump. This value can be placed in a unit of mm or inch when the pulse scale numeration/denomination (see chapter 4.3.3.4 Pulse Scale Numeration and Denomination) are set. Factory default is pulse scale numerator=denominator, so it is drive pulse value. The setting range in drive pulse value is -2147483648 ~ +2147483647.

Jump Destination Label
 Set the label of a jump destination (J01~J63).
 The jump destination must be in the same program as a jump source or in the same subroutine as a jump source.

## <How to input Data>

In Program window, select PJP command in Cmd field or double click on Data field in PJP command line, PJP Data Input window appears and the user can input values, or single click on Data field in PJP command line, and the user can input values directly. When input values directly, J of a jump destination label must be input in uppercase.

|                                              | PJP Data Input                  | Eorm of direct input in Data                                |
|----------------------------------------------|---------------------------------|-------------------------------------------------------------|
| Specified Position<br>Jump Destination Label | X-Axis<br>► Pulse Width<br>Jump | Cmd Data<br>PJP Specified Position ; Jump Destination Label |
|                                              |                                 | 💥 🖬 : Space                                                 |
|                                              | Ok Cancel                       |                                                             |

## [Note]

• The actual operation is delayed about 2~5msec due to the time for command processing.

## JMP Unconditional jump

## [MD5130D/MD5230D]

| Cmd | Data                                    | Speed | Timer | EndP |
|-----|-----------------------------------------|-------|-------|------|
| JMP | Jump destination label number (J01~J63) | -     | -     | -    |

Jumps to the specified label of a jump destination.

Data : Specifies the label number (J01~J63) to a jump destination. Input J in uppercase. The jump destination must be in the same program as a jump source or in the same subroutine as a jump source.

## JSR Subroutine jump

| Cmd | Data                              | Speed | Timer | EndP |
|-----|-----------------------------------|-------|-------|------|
| JSR | Subroutine Label number (S01~S19) | _     | _     | _    |

Jumps to the specified subroutine label. Subroutines can be nested up to 3 levels deep.

Data : Specifies the subroutine label number  $(S01 \sim S19)$  to a jump destination. Input S in uppercase.

## **RET** Subroutine return

## [MD5130D/MD5230D]

| Cmd | Data | Speed | Timer | EndP |
|-----|------|-------|-------|------|
| RET | -    | _     | _     | _    |

Terminates a subroutine and returns to the subroutine caller, which must be described at the end of a subroutine. After executing this command, it shifts to execute the next command line in subroutine jump command line (JSR) of a jump source.

## **REP** Repetition start

## [MD5130D/MD5230D]

| Cmd | Data                      | Speed | Timer | EndP |
|-----|---------------------------|-------|-------|------|
| REP | Repetition Number (1~255) | -     | -     | -    |

Repeats a specified number of times from next line of this command to Repetition End command (RED). Repetition End command (RED) must be placed (in the larger line number) under this Repetition Start command (REP). Repetition loop can be nested up to 3 levels deep.

Data : Specifies the repetition number. The range is from 1 to 255.

| Cmd | Data                                         |
|-----|----------------------------------------------|
| REP | 5                                            |
| :   |                                              |
| REP | 10                                           |
| :   |                                              |
| REP | 3                                            |
| :   | Repeat 3 times. Repeat 10 times.Repeat 5 tim |
| RED |                                              |
| :   |                                              |
| RED | L                                            |
| :   |                                              |
| RED | ······                                       |

## **RED Repetition end**

| Cmd | Data | Speed | Timer | EndP |
|-----|------|-------|-------|------|
| RED | -    | -     | _     | _    |

Repeats a specified number of times from Repetition Start command (REP) to this command.

## **END** Program end

## [MD5130D/MD5230D]

| Cmd | Data | Speed | Timer | EndP |
|-----|------|-------|-------|------|
| END | -    | -     | -     | -    |

Terminates the program. Write at least one END command in one program. Or the user can write two or more END commands in one program.

[Note]

If a motor is rotating, the motor is stopped by decelerating and then the program is terminated. And Speed selection goes back to just before the start of the program.

#### TIM Timer

## [MD5130D/MD5230D]

| Cmd | Data                       | Speed | Timer | EndP |
|-----|----------------------------|-------|-------|------|
| тім | Waiting time (1~65535msec) | -     | -     | -    |

Waits for a specific amount of time. After the specific amount of time passes, it shifts to next command line execution.

Data : Specifies the waiting time in a unit of msec. The range is from 1 to 65535 msec.

#### [Note]

• There is ±1msec error.

#### WTE Waiting driving end

# [MD5130D/MD5230D]

| Cmd | Data | Speed | Timer | EndP |
|-----|------|-------|-------|------|
| WTE | -    | _     | -     | —    |

Waits for the stop of motor rotation. After motor rotation stop, it shifts to next command line execution. When this command is executed during motor stop, it shifts to next command line execution.

## WTP Waiting position passage

#### [MD5130D/MD5230D]

| Cmd | Data                                          | Speed | Timer | EndP |
|-----|-----------------------------------------------|-------|-------|------|
| WTP | Absolute position (-2147483648 ~ +2147483647) | _     | -     | _    |

Waits for passing through the specified position (absolute position) during motor rotation. After passing through the specified position, it shifts to next command line execution.

If this command is executed while motor rotation stop, or if motor rotation stop while waiting for passing through the specified position by this command, or if the specified position is already passed through at execution of this command, an error will

occur and the program will be finished.

Data : Specifies the position to wait for by absolute position.

This value can be placed in a unit of mm or inch when the pulse scale numeration/denomination (see chapter 4.3.3.4 Pulse Scale Numeration and Denomination) are set. Factory default is pulse scale numerator=denominator, so it is drive pulse value. The setting range in drive pulse value is  $-2147483648 \sim +2147483647$ .

[Note]

• The actual operation is delayed about 2~5msec due to the time for command processing.

#### PAS Pause for debug

## [MD5130D/MD5230D]

| Cmd | Data | Speed | Timer | EndP |
|-----|------|-------|-------|------|
| PAS | -    | _     | _     | _    |

Pauses a running program. To re-executes it, click "Continue" button in Program window in MD Operation Tool. This command is useful for debugging a user program.

#### [Note]

• Do not execute the program with PAS command by program driving operation using parallel control signals (see chapter 7.3.2.4).

## **RNY** Y-axis program start

| Cmd | Data             | Speed | Timer | EndP |
|-----|------------------|-------|-------|------|
| RNY | P label(P01~P63) | -     | -     | -    |

Write this command in X-axis.

The program starts from the specified program label of Y-axis. Immediately after starting to execute the program of Y-axis, the program execution of X-axis is continued.

This command cannot be used in the program of Y-axis.

## WTYWaiting Y-axis program end

| Cmd | Data | Speed | Timer | EndP |
|-----|------|-------|-------|------|
| WTY | —    | —     | —     | —    |

Write this command in X-axis.

The program execution of X axis is stopped temporarily until the program of Y axis is finished (END). If the program of Y axis is already finished, the program execution of X axis is continued from next line.

This command cannot be used in the program of Y-axis.

## [MD5230D]

## [MD5230D]

## 5.2.5. Other Commands

## SPD Drive speed

## [MD5130D/MD5230D]

| Cmd | Data                       | Speed | Timer | EndP |
|-----|----------------------------|-------|-------|------|
| SPD | Drive speed (1~500000 pps) | -     | -     | _    |

Changes drive speed if this command is executed during motor rotation. Immediately after starting to execute this command, it shifts to next command line execution without waiting for reaching the specified drive speed.

This command can be executed in CNT, ABA and ICA command. For more details, see chapter 6.5.7.

When drive speed is changed during driving in constant mode, it immediately shifts to the drive speed specified by Data. When drive speed is changed during trapezoidal acceleration / deceleration driving (Trapezoid1, Trapezoid2, Trapezoid3), it accelerates/decelerates up to the drive speed specified by Data. During S-curve acceleration / deceleration driving (S-curve1, S-curve2), drive speed cannot be changed. If SPD command is executed during S-curve acceleration / deceleration driving, an error will occur and the program will be finished.

# Data : Specifies drive speed. The range is from 1 to 500000pps. Range of setting value is when microstep resolution1 : 1~125000pps, 2 : 1~250000pps and the other resolution : 1~500000pps.

#### **POS** Current position

## [MD5130D/MD5230D]

| Cmd | Data                                          | Speed | Timer | EndP |
|-----|-----------------------------------------------|-------|-------|------|
| POS | Absolute position (-2147483648 ~ +2147483647) | -     | -     | -    |

Rewrites the current position to an arbitrary value, which is set to the logical and real positions (application value of encoder signal count  $\times$  encoder scale  $\times$  pulse scale). Immediately after starting to execute this command, it shifts to next command line execution. If this command is executed during motor rotation, an error will occur and the program will be finished.

Data : Specifies the current position by absolute position.

This value can be placed in a unit of mm or inch when the pulse scale numeration/denomination (see chapter 4.3.3.4 Pulse Scale Numeration and Denomination) are set. Factory default is pulse scale numerator=denominator, so it is drive pulse value. The setting range in drive pulse value is  $-2147483648 \sim +2147483647$ .

## **NOP** No operation

## [MD5130D/MD5230D]

| Cmd | Data | Speed | Timer | EndP |
|-----|------|-------|-------|------|
| NOP |      |       |       | -    |

No operation is performed.

## 5.3. Input/Output Ports

## Input Ports

| Input Port Number | Connector | Pin Number | Signal | Signal Description         | Signal<br>Category |
|-------------------|-----------|------------|--------|----------------------------|--------------------|
| 01                | CN4       | 12         | XINO   | General Purpose<br>Input 0 |                    |
| 02                | CN4       | 13         | XIN1   | General Purpose<br>Input 1 |                    |
| 03                | CN4       | 2          | XECA   | Encoder A-phase            | X-axis Signals     |
| 04                | CN4       | 3          | XECB   | Encoder B-phase            |                    |
| 05                | CN4       | 4          | XECZ   | Encoder Z-phase            |                    |
| 06                | CN4       | 8          | XHOME  | Home                       |                    |
| 11                | CN7       | 12         | YINO   | General Purpose<br>Input 0 |                    |
| 12                | CN7       | 13         | YIN1   | General Purpose<br>Input 1 |                    |
| 13                | CN7       | 2          | YECA   | Encoder A-phase            | Y-axis Signals     |
| 14                | CN7       | 3          | YECB   | Encoder B-phase            |                    |
| 15                | CN7       | 4          | YECZ   | Encoder Z-phase            |                    |
| 16                | CN7       | 8          | YHOME  | Home                       |                    |
| 21                | CN3       | 7          | PSL0   |                            |                    |
| 22                | CN3       | 8          | PSL1   |                            |                    |
| 23                | CN3       | 9          | PSL2   | Program                    | Parallel Control   |
| 24                | CN3       | 10         | PSL3   | Designation                | Signals            |
| 25                | CN3       | 11         | PSL4   | ]                          |                    |
| 26                | CN3       | 12         | PSL5   | ]                          |                    |

## Output Ports

| Output Port Number | Connector | Pin Number | Signal | Signal Description | Signal<br>Category |  |
|--------------------|-----------|------------|--------|--------------------|--------------------|--|
| 01                 |           |            | XOUTO  | General Purpose    |                    |  |
| 01                 | CIN4      | 14         | 70010  | Output 0           | Y avic Signals     |  |
| 02                 | CNIA      | N4 15      |        | General Purpose    | A-axis Signais     |  |
| 02                 | CIN4      | 15         | 20011  | Output 1           |                    |  |
| 11                 | CNIZ      | 14         | VOUTO  | General Purpose    |                    |  |
| 11                 | CN7       | 14         | 10010  | Output 0           |                    |  |
| 10                 | CNIZ      | 15         |        | General Purpose    |                    |  |
| 12                 | CN7       | 15         | YOUTT  | Output 1           |                    |  |

For more details of the connectors, see chapter 7.3 Parallel Control Connector and 7.4 Sensor Input/Output Signal Connector for Axis.

#### 5.4. User Program Creation and Execution Rules

- Program label must be written in the first line of X axis.
- One program must have one or more END command in it.
- In a program using 2 axes simultaneously and interpolation command, X axis must be the main of the program. (If Y axis is the main, it cannot work.)
- In a program using 2 axes simultaneously and interpolation command, a program label (P label) must be registered to only X axis.
- In a program using 2 axes simultaneously and interpolation command, it is not necessary to write END command in Y axis.
- In a program using 2 axes simultaneously and interpolation command, a single command for Y axis is ignored.
- When the user executes a single command for Y axis in a program using 2 axes simultaneously and interpolation command, write a program label to Y axis, and start Y axis by RNY command from X axis. (See Program Example 0.)
- When the user executes a program using 2 axes simultaneously and interpolation command, be sure to execute only X axis.

## 5.5. Program Example using Label

The program example using labels is shown below. For more details of each user program command, see chapter 5.2 and after

#### 5.5.1. When making a jump to the head of a program

In the first line of a program, a program label number must be written, so a jump label number cannot be written there. In order to jump to the head of a program, write a program label number and NOP command in the first line, and then write actual operation and a jump label number in the second line.

It is the same as above when making a jump to the head of a subroutine in the subroutine.

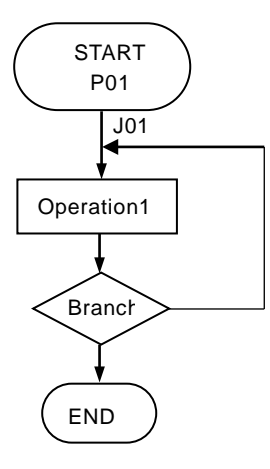

| Label | Cmd | Data           | Speed | Timer | EndP  |   |
|-------|-----|----------------|-------|-------|-------|---|
| P01   | NOP |                |       |       |       | · |
| J01   | INC | 10000          | 1     | 0     | Off … |   |
|       | ТІМ | 2000           |       |       |       |   |
|       | IJP | 01 ; Low ; J01 |       |       |       |   |
|       | END |                |       |       |       |   |

" Write P label number and NOP command in the first line.

Operation1: Write J label number. Relative position move to the position +10000, Wait for the timer for 2 seconds.
 Branch: If XIN0 signal is Low (ON), jump to J01.

" End the program.

5.5.2. When writing the process of after condition branch to outside of normal operation (after END)

The process after condition branch can be written in the line after END command. The line after the END command line which is written a jump label number belongs in the program label number before END command. And until another program label number or subroutine label number is written, the same program label number is used.

It is the same as above when the user write the process after condition branch to outside of normal operation (after RET) in the subroutine.

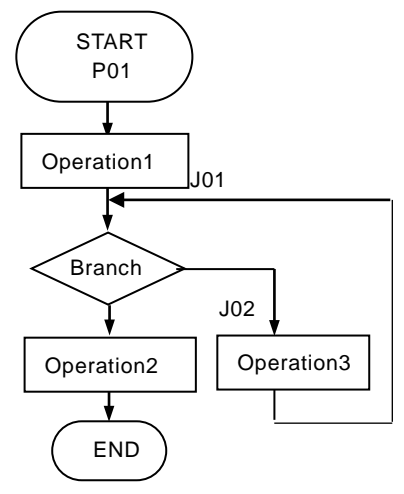

| Label | Cmd | Data           | Speed | Timer | EndP |  |
|-------|-----|----------------|-------|-------|------|--|
| P01   | INC | 1000           | 1     | 0     | Off  |  |
| J01   | IJP | 02 ; Low ; J02 |       |       |      |  |
|       | INC | 20000          | 2     | 0     | Off  |  |
|       | END |                |       |       |      |  |
| J02   | ТІМ | 200            |       |       |      |  |
|       | INC | -20000         | 2     | 0     | Off  |  |
|       | JMP | J01            |       |       |      |  |

Operation1: Relative position move to the position +1000 Branch: If XIN1 signal is Low (ON), jump to J02 (Operation3) If Hi (Open), to the next line (Operation2) Operation2: Relative position move to the position +20000 Program end command (END)

Operation3: Wait for the timer for 0.2 seconds Relative position move to the position -20000

Unconditional Jump to J01

#### 5.5.3. When finishing the program at the jump destination after condition branch

In order to finish the program at the jump destination after condition branch, operation and END command can be written in each jump destination after condition branch, in this case, there are 2 END commands in one program label.

It is the same as above when the user wants the program to return (RET command) from the jump destination after condition branch.

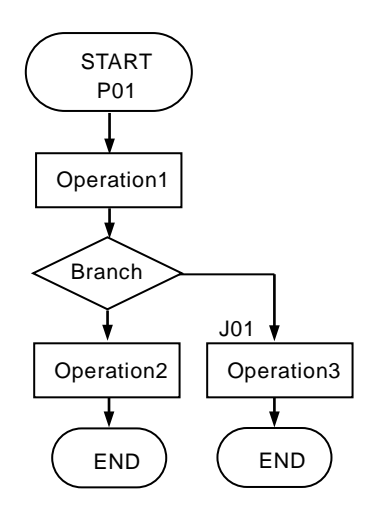

| Label | Cmd | Data           | Speed | Timer | EndP |
|-------|-----|----------------|-------|-------|------|
| P01   | ABS | 5000           | 1     | 0     | Off  |
|       | IJP | 01 ; Low ; J01 |       |       |      |
|       | ABS | 12500          | 2     | 0     | Off  |
|       | OTP | 01 ; 500       |       |       |      |
|       | END |                |       |       |      |
| J01   | ABS | 50000          | 2     | 0     | Off  |
|       | OTP | 02 ; 500       |       |       |      |
|       | END |                |       |       |      |

- Operation1: Absolute position move to the position 5000 Branch: If XIN0 signal is Low (ON), jump to J01 (Operation3 If Hi (Open), to the next line (Operation2)
- Operation2: Absolute position move to the position 12500 Turn XOUT0 ON for 0.5 seconds.
- Program end command (END) at the branch to operation2
- Operation3: Absolute position move to the position 50000 Turn XOUT1 ON for 0.5 seconds
  - Program end command (END) at the branch to operation3

### 5.5.4. When calling a subroutine

Write S label in the first line of a subroutine. To terminate a subroutine, write subroutine return command (RET) that indicates the return from a subroutine. Subroutines can be nested up to 3 levels deep.

And when making a jump to the head of a subroutine, write S label number and NOP command in the first line, and then write a jump label number and actual operation in the next line.

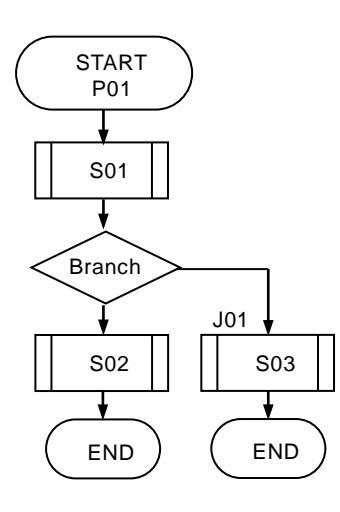

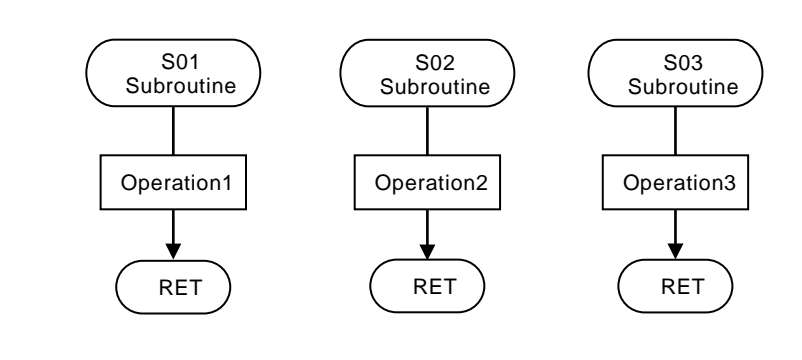

| Label | Cmd | Data           | Speed | Timer | EndP |
|-------|-----|----------------|-------|-------|------|
| P01   | JSR | S01 —          |       |       |      |
|       | IJP | 01 ; Low ; J01 |       |       |      |
|       | JSR | S02 ——         |       |       |      |
|       | END |                |       |       |      |
| J01   | JSR | S03 ——         |       |       |      |
|       | END |                |       |       |      |
| S01   | ABS | 5000           | 1     | 0     | Off  |
|       | RET |                |       |       |      |
| S02   | ABS | 12500          | 2     | 0     | Off  |
|       | OTP | 01 ; 500       |       |       |      |
|       | RET |                |       |       |      |
| S03   | NOP |                |       |       |      |
| J02   | IJP | 01 ; Low ; J04 |       |       |      |
|       | POS | 0              |       |       |      |
|       | ICA | -9000          | 2     |       |      |
| J03   | PJP | -1000 ; J02    |       |       |      |
|       | JMP | J03            |       |       |      |
| J04   | OTP | 02;500         |       |       |      |
|       | RET |                |       |       |      |

Call subroutine S01

Branch: If XIN0 signal is Low (ON), jump to J01 If Hi (Open), to the next line Call subroutine S02

Program end command (END)

Call subroutine S03

Program end command (END)

S01 subroutine

Operation1: Absolute position move to the position 5000

S02 subroutine

Operation2: Absolute position move to the position 12500 Turn XOUT0 for 0.5 seconds.

S03 subroutine

Operation3:

- Branch: If XIN0 signal is Low (ON), jump to J04 JÓ2 If Hi (Open), to the next line Set the current position to 0.
  - Relative position move start
- J03 When checking the condition of passing position, Jump to J02 JMP J03

J04 Turn XOUT1 for 0.5 seconds

## 5.5.5. Program Example by 2-Axis Simultaneous Command

Write a program label to only X axis, and write 2-axis simultaneous command in the same line of X and Y axes. After waiting for the end of both driving, the 2-axis simultaneous command shifts to next command line execution.

| X-Axis    | ;   |           |           |       |      | Y-Axis    | i   |            |           |           |      |                                                                            |
|-----------|-----|-----------|-----------|-------|------|-----------|-----|------------|-----------|-----------|------|----------------------------------------------------------------------------|
| Labe<br>I | Cmd | Data      | Spee<br>d | Timer | EndP | Labe<br>I | Cmd | Data       | Spee<br>d | Time<br>r | EndP | Write P label to only                                                      |
| P01       | NOP |           |           |       |      |           |     |            |           |           |      | X-axis                                                                     |
|           | ABB | 6000<br>0 | 4         | 0     | Off  |           | ABB | 60000      | 2         | 0         | Off  | Write in the same line<br>(Each value is set in<br>each axis individually) |
|           | ABB | 0         | 2         | 0     | Off  |           | ABB | 0          | 4         | 0         | Off  |                                                                            |
|           | END |           |           |       |      |           |     |            |           |           |      |                                                                            |
|           |     |           |           |       |      |           |     |            |           |           |      |                                                                            |
| P02       | ICB | 1000<br>0 | 1         | 0     | Off  |           | ICB | -2000<br>0 | 2         | 0         | Off  |                                                                            |
|           | ICB | 1000<br>0 | 2         | 0     | Off  |           | ІСВ | -2000<br>0 | 1         | 0         | Off  |                                                                            |
|           | END |           |           |       |      |           |     |            |           |           |      |                                                                            |
|           |     |           |           |       |      |           |     |            |           |           |      |                                                                            |

5.5.6. Program Example of Linear Interpolation

Write a program label to only X axis, and write linear interpolation command in the same line of X and Y axes. As linear interpolation command shifts to next command line immediately after the execution, write WTE command in the next line and waits for the end of driving.

| X-Axis |     |       |       |       |      | Y-Axis |     |      |       |       |      |                                               |
|--------|-----|-------|-------|-------|------|--------|-----|------|-------|-------|------|-----------------------------------------------|
| Label  | Cmd | Data  | Speed | Timer | EndP | Label  | Cmd | Data | Speed | Timer | EndP |                                               |
| P01    | NOP |       |       |       |      |        |     |      |       |       |      | <ul> <li>Write P label to optimize</li> </ul> |
|        | LNI | 10000 | 1     | 0     | Off  |        | LNI | 5000 |       |       |      | <ul> <li>Write in the same</li> </ul>         |
|        | WTE |       |       |       |      |        |     |      |       |       |      | <ul> <li>Waiting drive en</li> </ul>          |
|        | HMB |       |       |       |      |        | НМВ |      |       |       |      |                                               |
|        | END |       |       |       |      |        |     |      |       | [     |      |                                               |
|        |     |       |       |       |      |        |     |      |       |       |      |                                               |

## 5.5.7. Program Example of Circular Interpolation

Write a program label to only X axis, and write each circular interpolation command in the same line of X and Y axes. Write a circular center point by circular interpolation center setting command (CEN), and write interpolation move start command (CWI or CCW) in the next line.

As interpolation move start command shifts to next command line immediately after the execution, write WTE command in the next line and waits for the end of driving.

| X-Axis | X-Axis |      |       |       |      |       | Y-Axis |        |       |       |      |                                                      |
|--------|--------|------|-------|-------|------|-------|--------|--------|-------|-------|------|------------------------------------------------------|
| Label  | Cmd    | Data | Speed | Timer | EndP | Label | Cmd    | Data   | Speed | Timer | EndP |                                                      |
| P01    | NOP    |      |       |       |      |       |        |        |       |       |      | <ul> <li>Write P label to only X-axis</li> </ul>     |
|        | CEN    | 0    |       |       |      |       | CEN    | -10000 |       |       |      | Write the center point of circle<br>in the same line |
|        | CWI    | 0    | 1     |       |      |       | CWI    | 0      |       |       |      | <ul> <li>Write the circular interpolation</li> </ul> |
|        | WTE    |      |       |       |      |       |        |        |       |       |      | command in the same line.                            |
|        | CEN    | 0    |       |       |      |       | CEN    | -10000 |       |       |      | Waiting drive ending.                                |
|        | CCW    | 0    | 1     |       |      |       | CCW    | 0      |       |       |      |                                                      |
|        | WTE    |      |       |       |      |       |        |        |       |       |      |                                                      |
|        | END    |      | [     |       |      |       |        | ]      |       |       |      |                                                      |
|        |        |      |       |       |      |       |        |        |       |       |      |                                                      |

5.5.8. Program Example to execute Y axis from the program of X axis

| X-Axis | X-Axis |      |       |       |      |       | Y-Axis |        |       |       |      |  |
|--------|--------|------|-------|-------|------|-------|--------|--------|-------|-------|------|--|
| Label  | Cmd    | Data | Speed | Timer | EndP | Label | Cmd    | Data   | Speed | Timer | EndP |  |
| P01    | NOP    |      |       |       |      |       |        |        |       |       |      |  |
|        | CEN    | 0    |       |       |      |       | CEN    | -10000 |       |       |      |  |
|        | CWI    | 0    | 1     |       |      |       | CWI    | 0      |       |       |      |  |
|        | WTE    |      |       |       |      |       |        |        |       |       |      |  |
|        | RNY    | P01  |       |       |      |       |        |        |       |       |      |  |
|        | WTY    |      |       |       |      |       |        |        |       |       |      |  |
|        | END    |      |       |       |      | P01   | ABS    | 5000   | 3     | 0     | OFF  |  |
|        |        |      |       |       |      |       | ABS    | 0      | 3     | 0     | OFF  |  |
|        |        |      |       |       |      |       | END    |        |       |       |      |  |

Write the program of which main is X-axis.

Activate the program of Y-axis. Waiting Y-axis program ending. Write the program of Y-axis.

## 6. Additional Information on Function

## 6.1. Drive Pulse and Encoder Input

MD5130D and MD5230D treat the moving distance of an object by the unit of drive pulse. When the drive command such as move commands is issued to acceleration/deceleration pulse oscillator in the unit, the pulse oscillator sends the drive pulse to microstep drive circuit. In the microstep drive circuit, a motor is rotated based on the specified step resolution that divides the basic step angle of 5-Phase stepper motor into smaller microsteps.

The connected 5-Phase stepper motor counts one rotation of a motor by 500 drive pulses when the setting value of step resolution is 1. Namely, the step angle of motor rotation is  $0.72^{\circ}$  per drive pulse. The greater the step resolution, smaller the step angle of motor rotation per drive pulse.

The rotation angle of a motor to the specified moving distance (drive pulse number) can be calculated as follows.

Motor Rotation Angle (Degree) = 
$$\frac{0.72}{\text{Step Resolution}}$$
 × Drive Pulse Number

[Note]

• Step resolution function is the method of dividing the basic step of motor excitation electrically. It does not assure that the step angel divided by Step resolution is uniform mechanically.

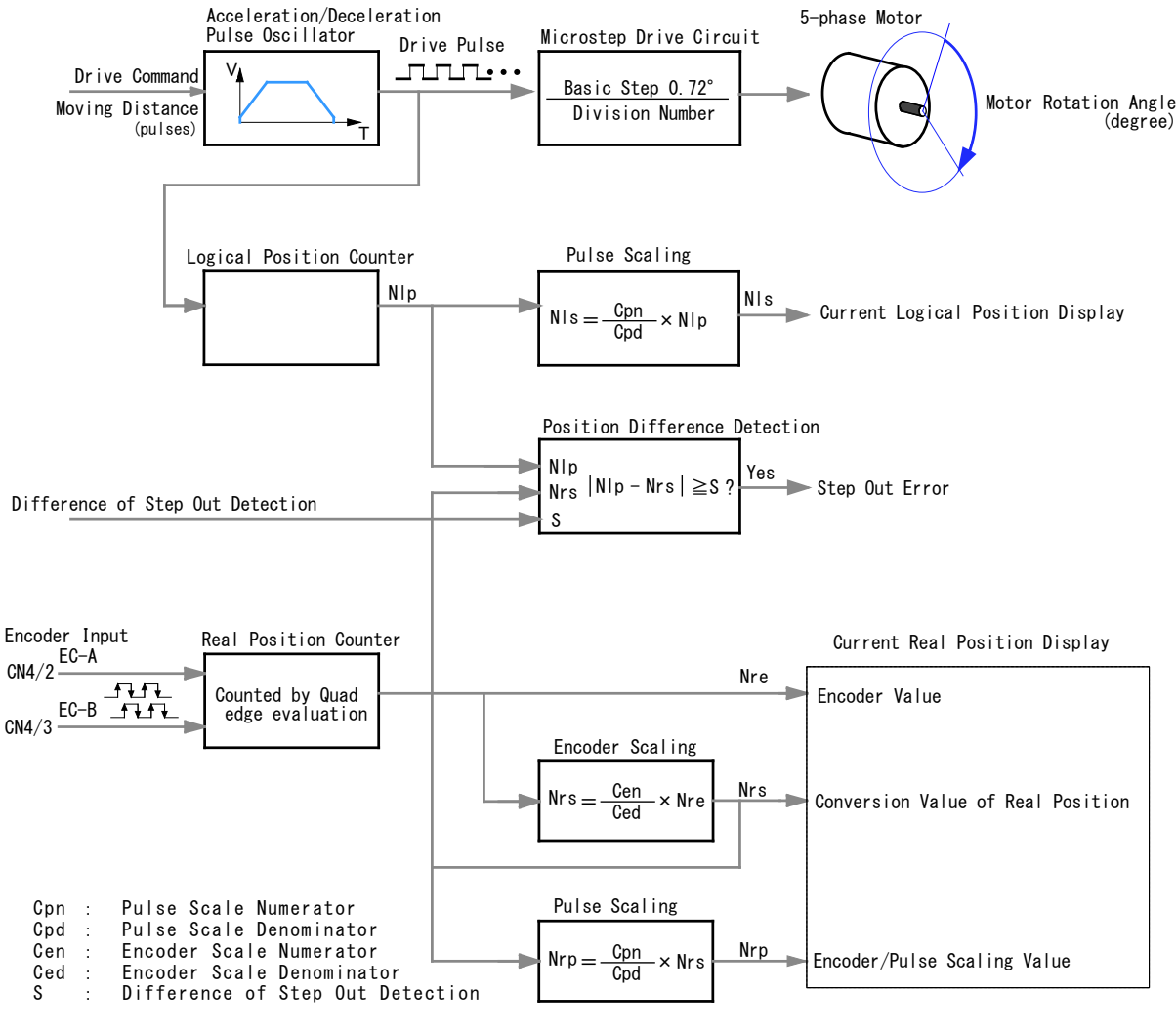

Drive Pulse and Encoder Input

Drive pulses are input to the logical position counter in the unit and the current position of a moving object is always controlled. The current position is multiplied and divided by a specified coefficient using pulse scaling function, and then displayed.

The encoder input signal is taken into the real position counter that is counted by quad edge evaluation (counted at all  $\uparrow \downarrow$  of A/B-phase signals).

The value of the real position counter can be displayed, choosing from the following 3 operation values.

| Display Options                         | Contents                                                                                                    |  |  |  |  |
|-----------------------------------------|----------------------------------------------------------------------------------------------------|--|--|--|--|
| Encoder value                           | Displays the value of real position counter.                                                                                                    |  |  |  |  |
| Pulse conversion value of real position | To obtain consistency between the logical position counter and<br>the pulse, it displays the value that the real position count<br>value multiplied and divided by a specified encoder scaling<br>coefficient.                                                                |  |  |  |  |
| Encoder/ Pulse scaling value            | When using the pulse scaling to the logical position, to obtain<br>consistency between the logical position and the moving unit,<br>it displays the value that pulse conversion value of real<br>position multiplied and divided by a specified pulse scaling<br>coefficient. |  |  |  |  |

The step out detection function obtains the difference between the value of logical position counter and pulse conversion value of real position, and if its absolute amount is over a specified value, it will be a step out error.

The relation between encoder input signals ECA, ECB (see chapter 7.4.1) and the real position counter is as follows.

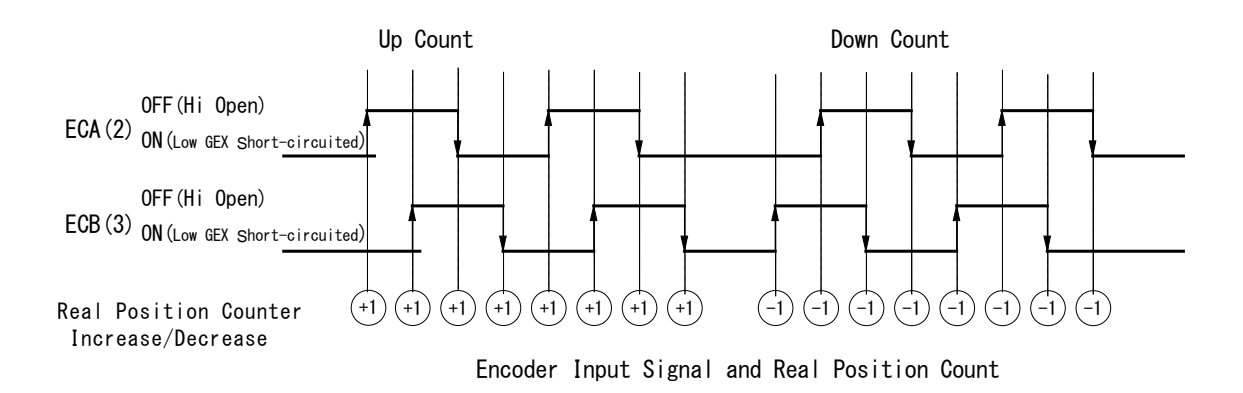

As encoder quadrature pulse is counted by quad edge evaluation, when the pulse number is 500 per rotation of an encoder, the real position counter counts 2000 per rotation.

## 6.2. Automatic Home Search

Automatic home search is the function that automatically returns to a home position.

MD5130D/MD5230D automatic home search performs in order from step1 to step4 shown in the table below once started. For each step, it can be configurable for execution/non-execution, a search direction, input signal for searching and the logical level of signals to be detected (see chapter 4.3.4).

In step1 and 4, search operation is performed using Speed4 set in speed settings tab (see chapter 4.3.2) as the speed of high-speed home search. In step2 and 3, search operation is performed using the speed of low-speed home search set in parameter settings tab (see chapter 4.3.3). The position counter is reset to 0 (can be enabled/disabled) at the end of automatic home search and home search operation is finished.

For more details of detection signals, see chapter 7.4 CN4 Sensor Connector for Axis.

| Step Number | Operation                        | Search Speed                       | Detection Signal      |  |
|-------------|----------------------------------|------------------------------------|-----------------------|--|
| Step 1      | High-speed home search           | Home search high speed<br>(Speed4) | Select XHOME or Limit |  |
| Step 2      | Low-speed home search            | Home search low speed              |                       |  |
| Step 3      | Low-speed encoder Z-phase search | Home search low speed              | XECZ                  |  |
| Step 4      | High-speed offset drive          | Home search high speed<br>(Speed4) | _                     |  |

#### 6.2.1. The Description of Automatic Home Search Operation

#### 6.2.1.1 Step 1 High-speed Home Search

In step1, drive pulses are output in a specified direction at the speed set in home search high speed (Speed4 in chapter 4.3.4) until the detection signal (see chapter 4.3.4.1) becomes active, then it will decelerate and stop. To perform acceleration/deceleration driving, set a higher value for the home search high speed (Speed4) than the initial speed.

## Step 1: Irregular operation

 A specified detection signal (HOME/Limit) is already active before Step 1 starts. → Proceeds with Step 2.
 When HOME is set as a detection signal and a limit signal in the search direction is already active before Step 1 starts.

 $\rightarrow$  Proceeds with Step 2.

③ When HOME is set as a detection signal and a limit signal in the search direction becomes activated during execution of step1.

 $\rightarrow$  Driving decelerates and stops, and proceeds with Step 2.

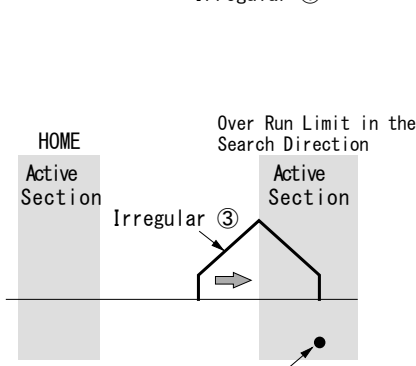

Irregular 2

## [Note]

• Since Step 1 performs a high-speed search, if the user specifies a limit signal as a detection signal, the limit stop mode must be set to deceleration stop. For more details of the setting of limit stop mode, see chapter 4.3.1.5 Hardware Limit Stop Mode and Active Level.

#### 6.2.1.2 Step 2: Low-speed home search

from the beginning.

(2)

In step2, Drive pulses are output at constant speed in a specified direction using the home search low speed (see chapter 4.3.3) until the detection signal (HOME/Limit) becomes active, then stops immediately. To perform low-speed search operation, set a lower value for the home search low speed than the initial speed of Speed4.

- Section Specified search direction Detection Signal Active Section Step 2: Irregular operation Exit in the ① A detection signal (HOME/Limit) is already active before Step 2 starts. opposite direction  $\rightarrow$ It drives in the direction opposite to a specified search direction at the home search low speed until the detection signal (HOME/Limit) Irregular ① Search in the becomes inactive. When the detection signal becomes inactive, it specifi<u>ed direction</u> executes Step 2 from the beginning. Over Run Limit in the HOME Search Direction c When HOME is set as a detection signal Active Active and a limit signal in the search direction is Section Section active before Step 2 starts. Detect Home at high-speed  $\leq =$ in the opposite direction  $\rightarrow$ It drives in the direction opposite to a specified search direction at the home Irregular 2 Exit in the opposite search high speed (Speed4) until the  $\triangleleft$ direction home signal (HOME) becomes active. When HOME signal becomes active, it Search in the specified direction drives in the direction opposite to a specified search direction at the home search low speed until HOME signal Over Run Limit in the HOME becomes inactive. When HOME signal Search Direction Irregular ③ becomes inactive, it executes Step 2 Active Active Section Section Limit signal is detected ③ When HOME is set as a detection signal Detect Home at high-speed  $\leq =$ and a limit signal in the search direction in the opposite direction becomes active during execution of step2. Exit in the opposite  $\rightarrow$ Driving stops immediately and the  $\square$ direction operation described in Irregular Search in the operation 2 is performed. specified direction Detection Signal
- When a search direction is the same as Step 1 and Step 2, and (4)the detection signal is inactive before Step 2 starts.

 $\rightarrow$ It drives in the direction opposite to a specified search direction at the home search high speed (Speed4) until the detection signal becomes active. When the detection signal becomes active, it drives in the direction opposite to a specified search direction at the home search low speed until the detection signal becomes inactive. When the detection signal becomes inactive, it executes Step 2 from the beginning.

This operation is appropriate to the home search for a rotating axis.

Active Section Step1 Detect specified signal at high-speed in the  $\leq$ opposite direction Step2 Irregular 4 Exit in the opposite  $\triangleleft$ direction Search in the specified directio⊨⇒

Detection Signal

Active

Normal Operation

## 6.2.1.3 Step 3: Low-speed Encoder Z-phase Search

In step3, Drive pulses are output at constant speed in a specified direction using the home search low speed (see chapter 4.3.3) until the encoder Z-phase signal (ECZ) becomes active, then stops immediately. To perform low-speed search operation, set a lower value for the home search low speed than the initial speed of Speed4.

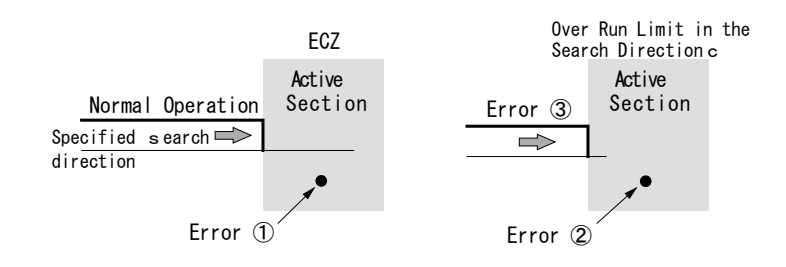

## Step 3: Irregular operation

- ① If encoder Z-phase signal (ECZ) is already active at the start of Step 3, an error (Home search error) occurs and home search operation ends. Therefore, adjust the mechanical system for step 3 to always start from inactive state with a stable encoder Z-phase signal (ECZ).
- ② If the limit signal in the search direction is already active before Step 3 starts, a limit error occurs and home search operation ends.
- ③ If the limit signal in the search direction is activated during execution of step3, a limit error occurs and home search operation ends.

## 6.2.1.4 Step 4: High-speed Offset Drive

In step4, at the speed of home search high speed (Speed4 in speed settings tab, see chapter 4.3.2), drive pulses set in home search offset (see chapter 4.3.3.8) are output in the specified direction. This is used when the user wants to move the axis from mechanical home position to operational home position.

## [Note]

- While automatic home search is running, software limit is invalid even though set.
- The settings of Speed4 is also applied to the acceleration/deceleration mode, initial speed and acceleration/deceleration time of home search high speed.
- As the home search low speed must be lower than the initial speed of Speed4, acceleration/deceleration mode of Speed4 is recommended the normal trapezoidal acceleration/deceleration (Trapezoid2) due to settable the initial speed.

## 6.2.2. The Setting Items for Automatic Home Search

The settings for automatic home search can be configured by each settings tab. In Home Search Mode settings tab (see chapter 4.3.4), Sensor Signal, Home Signal Level, ECZ Signal Level, Step1~4 Operation and Position Clear can be set. In Speed Settings tab (see chapter 4.3.2), the speed of home search high speed can be set in Speed4. In Parameter Settings tab (see chapter 4.3.3), the speed of home search low speed and moving distance of home search offset can be set.

And when a limit signal is used as a sensor signal, limit stop mode and active level must be set in Mode Settings tab (see chapter 4.3.1).

| Tab               | Display                     | Option / Range                                              | Default                   |
|-------------------|-----------------------------|-------------------------------------------------------------|---------------------------|
|                   | Sensor Signal               | Home / Limit *1                                             | Home                      |
|                   | Home Signal Level           | Low (GEX Short-circuited) / High (Open)                     | Low                       |
| Home Search       | Z Signal Level              | Low (GEX Short-circuited) / High (Open)                     | Low                       |
| Mode              | Step1~4 Enable              | Disable (non-execution) / Enable (execution)                | Disable                   |
|                   | Step1~3 Direction           | + / -                                                       | Step1,2 : -<br>Step 3 : + |
|                   | Position Clear              | Disable / Enable                                            | Enable                    |
| Mode              | Hardware Limit Stop Mode    | Instant / Slow *2                                           | Instant                   |
|                   | Hardware Limit Active Level | Low (GEX Short-circuited) / High (Open)                     | Low                       |
|                   | Mode                        | Constant / Trapezoid2 / Trapezoid3 / S-Curve1 /<br>S-Curve2 | Trapezoid2                |
|                   | Initial Speed               | 1 ~ 500000 [pps]                                            | 4000                      |
| Speed<br>[Speed4] | Drive Speed                 | 1 ~ 500000 [pps]                                            | 40000                     |
|                   | Acceleration Time           | 1 ~ 10000 [msec]                                            | 500                       |
|                   | Deceleration Time           | 1 ~ 10000 [msec]                                            | (Blank)                   |
| Parameter         | Home Search Low Speed       | 1 ~ 500000 [pps]                                            | 4000                      |
| Parameter         | Home Search Offset          | -2147483646 ~ 2147483646                                    | 100                       |

\*1 : When Limit signal is selected, the limit signal in the search direction of each step at step1, 2 will be a sensor signal. \*2 : When Limit signal is selected, set to Slow

\*2: When Limit signal is selected, set to Slow.

## 6.2.3. Automatic Home Search Operation and Setting Example

## 6.2.3.1 Example of Home search using a home signal

This is the example to perform a home search by setting Home signal to the detection signal for high-speed and low-speed home search.

[Operation Example]

|       | Input signal and Signal level               | Search<br>direction | Search<br>speed |
|-------|---------------------------------------------|---------------------|-----------------|
| Step1 | HOME signal, Low (GEX<br>Short-circuited)   | -<br>direction      | 40,000pps       |
| Step2 | HOME signal, Low (GEX<br>Short-circuited)   | – direction         | 4,000pps        |
| Step3 | Non-execution                               |                     |                 |
| Step4 | 3500 pulses Offset driving in+<br>direction | +<br>direction      | 40,000pps       |

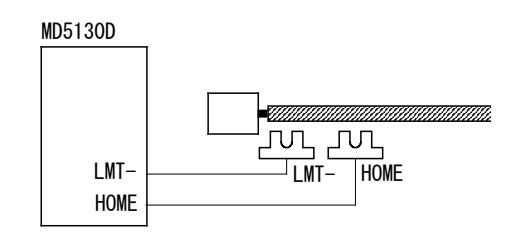

As shown in the table above, set the same signal level and search direction to step 1 and step 2.

In Step1, it drives up to the home at high-speed (40,000pps) in the – direction. When the home signal becomes active, it performs decelerating stop.

In Step2, if the stop position is within the home signal active section, it escapes from the home signal active section in the opposite direction, and then detects a home signal and stops.

In Step4, it performs offset driving in the + direction and then a home search is finished.

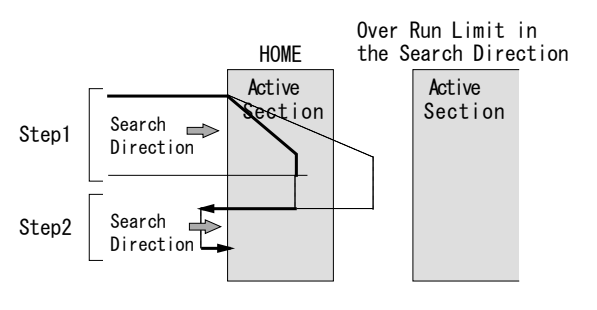

#### [Note]

- Make sure to set an over run limit ahead of detection direction and connect the signal to the limit input (LMT+/-).
- Set the same search direction to step 1 and step 2 because the same signal is used.

Follow the settings below to perform the operation above.

| Tab         |                   | Item                                              | Setting<br>Value | Remark                                                    |
|-------------|-------------------|---------------------------------------------------|------------------|-----------------------------------------------------------|
|             | Sensor Signal     | Sensor signal for searching                       | Home             |                                                           |
|             | Home Signal Level | Active logical level for HOME                     | Low              | GEX Short-circuited                                       |
|             | Z Signal Level    | Active logical level for encoder<br>Z-phase (ECZ) | Low              | Not used                                                  |
|             | Step1 Enable      | Step1 non-execution / execution                   | Enable           | Execution                                                 |
|             | Step1 Direction   | Step1 search direction                            | -                | -direction                                                |
| Home Search | Step2 Enable      | Step2 non-execution / execution                   | Enable           | Execution                                                 |
| Mode        | Step2 Direction   | Step2 search direction                            | _                | -direction                                                |
|             | Step3 Enable      | Step3 non-execution / execution                   | Disable          | Not used                                                  |
|             | Step3 Direction   | Step3 search direction                            | _                |                                                           |
|             | Step4 Enable      | Step4 non-execution / execution                   | Enable           | Execution                                                 |
|             | Position Clear    | Position counter clear                            | Enable           | Position counter clear<br>after finishing home<br>search. |
|             | Mode              | Acceleration /deceleration mode                   | trapezoidal<br>2 | Mode can specify initial speed.                           |
|             | Initial Speed     | Initial speed                                     | 4,000            | Initial speed for trapezoidal driving.                    |
|             | Drive Speed       | Drive speed                                       | 40,000           | Home search high speed                                    |

|           | Acceleration Time        | Acceleration time                     | 500   |                                                                                     |
|-----------|--------------------------|---------------------------------------|-------|-------------------------------------------------------------------------------------|
| Parameter | Home Search Low<br>Speed | Speed at home search low speed        | 4,000 | Set the smaller value than initial speed                                            |
|           | Home Search Offset       | Moving distance of home search offset | 3,500 | Positive value drives in +<br>direction and negative<br>value drives in – direction |

## 6.2.3.2 Example of Home search using a limit signal

For a simple home search, the limit signal of one side is used as an alternative to a home signal. However, the following two conditions must be applied.

- ① When high-speed search operation is performed, decelerating stop can sufficiently be performed within the distance from limit signal activation position to mechanical limit position.
- <sup>(2)</sup> Home search position is not beyond the limit signal active section in the search direction

#### [Operation Example]

|       | Input signal and Signal level              | Search direction | Search<br>speed |
|-------|--------------------------------------------|------------------|-----------------|
| Step1 | Limit signal, Low (GEX<br>Short-circuited) | —<br>direction   | 10,000pps       |
| Step2 | Limit signal, Low (GEX<br>Short-circuited) | -<br>direction   | 200pps          |
| Step3 | Non-execution                              |                  |                 |
| Step4 | 500 pulses offset driving in+direction     | +<br>direction   | 10,000pps       |

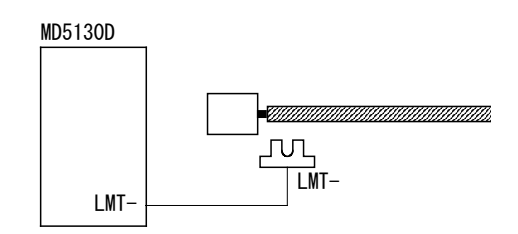

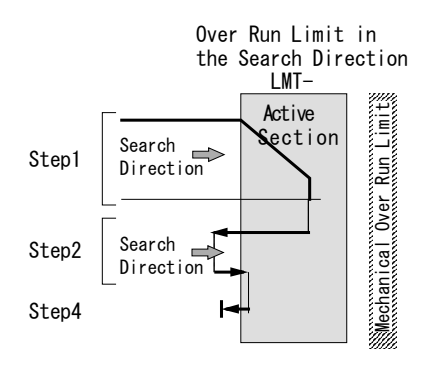

As shown in the table above, set the same signal level and search direction to step 1 and step 2.

In Step1, it drives up to the limit at high-speed (10,000pps) in the – direction, and when the -limit signal becomes active, it performs decelerating stop.

In Step2, if the stop position is within the home signal active section, it escapes from the limit active section in the opposite direction, and then detects a limit signal and stops.

In Step4, it performs offset driving in the + direction and then a home search is finished.

## [Note]

- Set the same search direction to step 1 and step 2.
- Step 4 must be enabled. Perform offset driving in the opposite direction of step 1, 2, and escape the limit, and then finish a home search.
- When executing Step 3, set the search direction to the opposite direction of step 1, 2.
- Set the limit stop mode to decelerating stop.

| Tab               | Item                           |                                                   | Setting<br>Value | Remark                                                                              |
|-------------------|--------------------------------|---------------------------------------------------|------------------|-------------------------------------------------------------------------------------|
|                   | Sensor Signal                  | Sensor signal for searching                       | Limit            |                                                                                     |
|                   | Home Signal Level              | Active logical level for HOME                     | Low              | Not used                                                                            |
|                   | Z Signal Level                 | Active logical level for encoder<br>Z-phase (ECZ) | Low              | Not used                                                                            |
|                   | Step1 Enable                   | Step1 non-execution / execution                   | Enable           | Execution                                                                           |
|                   | Step1 Direction                | Step1 search direction                            | -                | -direction                                                                          |
| Home Search       | Step2 Enable                   | Step2 non-execution / execution                   | Enable           | Execution                                                                           |
| Mode              | Step2 Direction                | Step2 search direction                            | -                | -direction                                                                          |
|                   | Step3 Enable                   | Step3 non-execution / execution                   | Disable          | Non-Execution                                                                       |
|                   | Step3 Direction                | Step3 search direction                            | -                |                                                                                     |
|                   | Step4 Enable                   | Step4 non-execution / execution                   | Enable           | Execution (Escape from the limit)                                                   |
|                   | Position Clear                 | Position counter clear                            | Enable           | Position counter clear after finishing home search.                                 |
| Mode              | Hardware Limit Stop Mode       | Stop mode by hardware limit signal.               | Slow             | Selects a decelerating stop.                                                        |
|                   | Hardware Limit Active<br>Level | Logical level for active                          | Low              | GEX Short-circuited                                                                 |
|                   | Mode                           | Acceleration /deceleration mode                   | trapezoidal 2    | Mode can specify initial speed.                                                     |
| Speed<br>[Speed4] | Initial Speed                  | Initial Speed                                     | 200              | Initial speed for<br>trapezoidal driving.                                           |
|                   | Drive Speed                    | Drive speed                                       | 10,000           | Home search high speed                                                              |
|                   | Acceleration Time              | Acceleration time                                 | 500              |                                                                                     |
| Parameter         | Home Search Low Speed          | Speed at home search low speed                    | 200              | Set the smaller value than initial speed                                            |
|                   | Home Search Offset             | Moving distance of home search offset             | 500              | Positive value drives in +<br>direction and negative<br>value drives in – direction |

6.2.3.3 Example of Home search using an encoder Z-phase signal

This is the example to perform a home search with high accuracy using an encoder Z-phase signal. Adjust the mechanical system for step 3 to always start from inactive state with a stable encoder Z-phase signal (ECZ).

## [Operation Example]

|       | Input signal and Signal level             | Search<br>direction | Search<br>speed |
|-------|-------------------------------------------|---------------------|-----------------|
| Step1 | HOME signal, Low (GEX<br>Short-circuited) | -<br>direction      | 20,000pps       |
| Step2 | HOME signal, Low (GEX<br>Short-circuited) | -<br>direction      | 500pps          |
| Step3 | ECZ signal, Low (GEX<br>Short-circuited)  | -<br>direction      | 500pps          |
| Step4 | 500 pulses Offset driving in+direction    | +<br>direction      | 20,000pps       |

As for operations at step 1 and step 2, it is the same as those in chapter

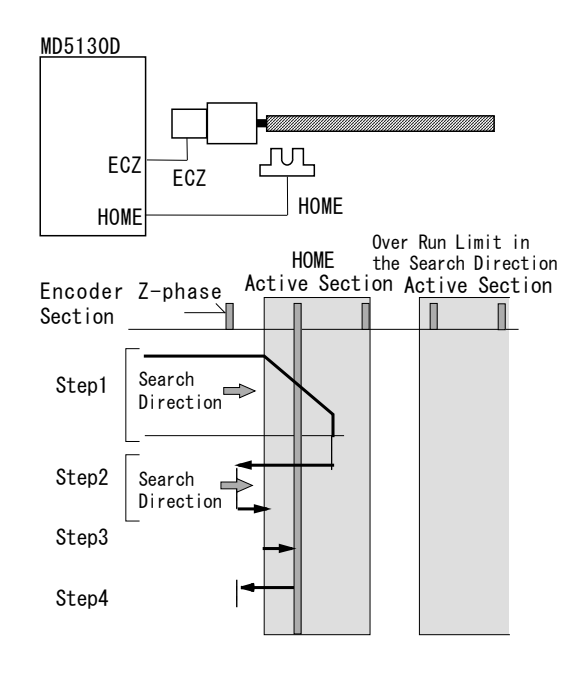

6.2.3.1 Example of Home search using a home signal. In step3, search of an encoder Z-phase signal (ECZ) is performed at home search low speed in the – direction, and when detected, the operation stops immediately. In Step4, it performs offset driving in the + direction and then a home search is finished.

## [Note]

• When a limit signal is used as a detection signal of step 1 and 2, set the search direction of step 3 (encoder Z-phase search) must be set in the opposite direction of step 1 and 2.

| Tab         | Item                     |                                                   | Setting          | Remark                                                                              |
|-------------|--------------------------|---------------------------------------------------|------------------|-------------------------------------------------------------------------------------|
| Tab         |                          |                                                   | Value            | Kennark                                                                             |
| Home Search | Sensor Signal            | Sensor signal for searching                       | Home             |                                                                                     |
|             | Home Signal Level        | Active logical level for HOME                     | Low              | GEX Short-circuited                                                                 |
|             | Z Signal Level           | Active logical level for encoder<br>Z-phase (ECZ) | Low              | Not used                                                                            |
|             | Step1 Enable             | Step1 non-execution / execution                   | Enable           | Execution                                                                           |
|             | Step1 Direction          | Step1 search direction                            | -                | -direction                                                                          |
|             | Step2 Enable             | Step2 non-execution / execution                   | Enable           | Execution                                                                           |
| wode        | Step2 Direction          | Step2 search direction                            | -                | -direction                                                                          |
|             | Step3 Enable             | Step3 non-execution / execution                   | Enable           | Execution                                                                           |
|             | Step3 Direction          | Step3 search direction                            | -                | -direction                                                                          |
|             | Step4 Enable             | Step4 non-execution / execution                   | Enable           | Execution                                                                           |
|             | Position Clear           | Position counter clear                            | Enable           | Position counter clear after finishing home search.                                 |
| Speed       | Mode                     | Acceleration /deceleration mode                   | trapezoidal<br>2 | Mode can specify initial speed.                                                     |
|             | Initial Speed            | Initial speed                                     | 500              | Initial speed for<br>trapezoidal driving.                                           |
| [00000.]    | Drive Speed              | Drive speed                                       | 20,000           | Home search high speed                                                              |
|             | Acceleration Time        | Acceleration time                                 | 500              |                                                                                     |
| Parameter   | Home Search Low<br>Speed | Speed at home search low speed                    | 500              | Set the smaller value than initial speed                                            |
|             | Home Search Offset       | Moving distance of home search offset             | 3500             | Positive value drives in +<br>direction and negative<br>value drives in – direction |
#### 6.3. Split Pulse

#### 6.3.1. The Description of Split Pulse

Split pulse is a function that outputs pulses which is synchronized with drive pulses (see chapter 6.1) during operation of a motor. This is useful for when the user wants to perform the other operations at regular pulse intervals, synchronizing with rotation of a motor and axis driving. In MD5130D and MD5230D, the user can register 4 patterns of the split pulse setting, the pulse width of a split pulse, split length (cycle) and split pulse number (see chapter 4.3.5).

Split pulses are output from SPLTP (#16 pin in CN4 connector, see chapter 7.4) of a sensor connector.

As the split pulse is output in synchronization with the drive pulse, the user can output the pulse at regular intervals with respect to the position even during acceleration / deceleration driving.

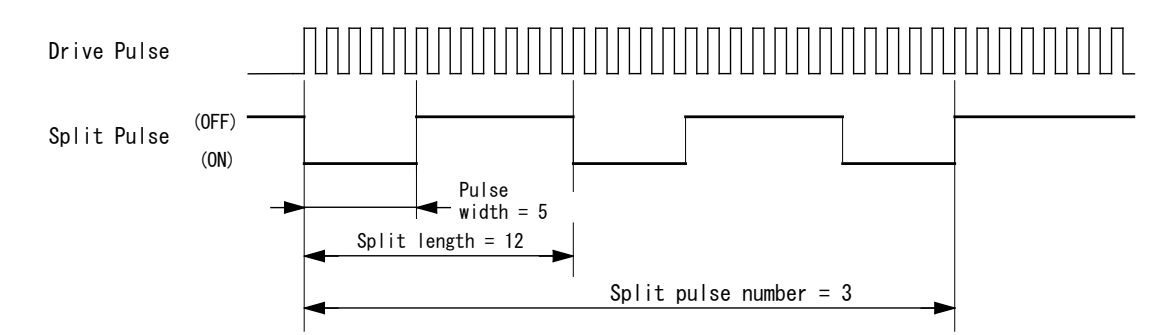

#### 6.3.1.1 Start of Split Pulse

Split pulse is started by Jog operation window (see chapter 4.2.5) in MD Operation Tool or Split pulse start command (SSP, see chapter 5.2.2).

If the start of split pulse is commanded before starting the drive, it starts to output the split pulse together with the start of driving.

#### 6.3.1.2 Stop of Split Pulse

After the split pulse completes to output the number of pulse count specified by Split pulse settings tab, it is stopped. Also it can be stopped by Jog operation window (see chapter 4.2.5) in MD Operation Tool or Split pulse stop command (PST, see chapter 5.2.2).

As the split pulse is output together with the drive pulse, when driving stops, the split pulse is also stopped. If driving is stopped during execution of a user program, it cannot resume to output from where the split pulse was stopped.

#### 6.3.1.3 Stop Timing of Split Pulse

When Split pulse stop command is issued:

When the split pulse is ON at the issue of stop command, the split pulse is stopped after completing to output the ON width of pulse width specified in Split pulse settings tab.

#### When driving is stopped:

The split pulse becomes OFF on the way at the timing that driving is stopped.

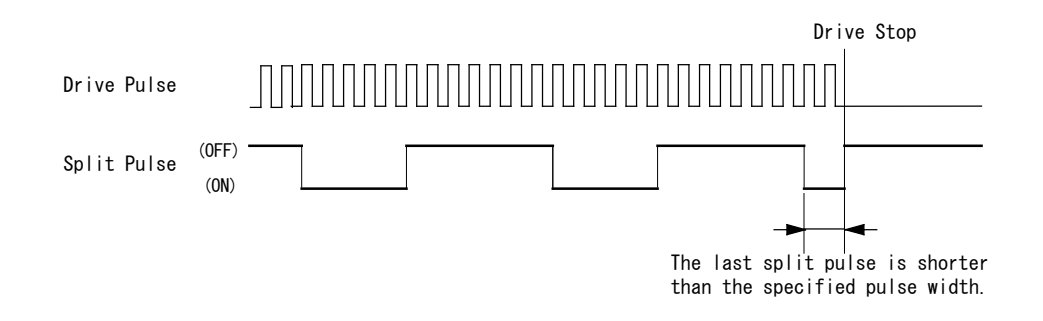

#### 6.3.2. Split Pulse Setting Items

Split pulse settings can be configured in Split pulse settings tab in Configuration window (see chapter 4.3.5). In Split pulse settings tab, it can register 4 patterns of the split pulse setting; each can set the pulse width of a split pulse, split length (cycle) and split pulse number.

[Note]

- The setting of pulse scale (see chapter 4.3.3.4) is not applied to each setting value of split pulse.
- Even when setting Pulse Scale Numeration and Denomination, each setting value of split pulse must be set in a unit of drive pulse.
- The actual output of split pulses is delayed about 2~4msec due to the time for command processing during execution of a program.

| Tab         | Display      | Range                      | Default                                                                                   |
|-------------|--------------|----------------------------|-------------------------------------------------------------------------------------------|
| Split Pulse | Split Length | 2~65535                    | Split Pulse 1 : 10<br>Split Pulse 2 : 20<br>Split Pulse 3 : 1000<br>Split Pulse 4 : 10000 |
|             | Pulse Width  | 1~65534                    | Split Pulse 1 : 5<br>Split Pulse 2 : 10<br>Split Pulse 3 : 500<br>Split Pulse 4 : 5000    |
|             | Pulse Count  | 1∼65535<br>or 0 (infinite) | Split Pulse 1 : 0<br>Split Pulse 2 : 0<br>Split Pulse 3 : 10<br>Split Pulse 4 : 10        |

#### 6.3.3. Setting Example of Split Pulse

The following are the example using the split pulse.

## 6.3.3.1 Example of output split pulses by predetermined rotation angle

When step resolution is 20, it outputs split pulses of 9 degrees every 45 degrees rotation angle of an axis. It uses user program function and starts to output the split pulse together with the start of driving, and the split pulse is stopped by the stop of driving.

Split length and pulse width are calculated as follows.

- When step resolution is 20, the rotation angle per pulse of drive pulse is  $0.72/20=0.036^\circ$  .
  - Split length: When the rotation angle is 45 degrees, the drive pulse number is 45/0.036 = 1250 pulses.
  - Pulse width: When the rotation angle is 9 degrees, the drive pulse number is 9/0.036 = 250 pulses.

[Split Pulse Setting] Set Split Pulse1.

| Tab         | Setting Item | Value        |
|-------------|--------------|--------------|
|             | Split Length | 1250         |
| Split Pulse | Pulse Width  | 250          |
|             | Pulse Count  | 0 (infinite) |

[Speed Setting]

Set Speed1.

| Tab   | Setting Item | Value    |
|-------|--------------|----------|
| Speed | Mode         | Constant |
|       | Drive Speed  | 2000     |

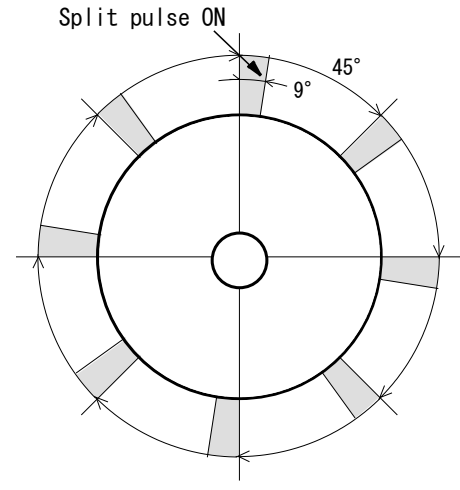

Setting Example of Split Pulse

[User Program]

| Label | Cmd | Data  | Speed | Timer | EndP | Remark                                                          |
|-------|-----|-------|-------|-------|------|-----------------------------------------------------------------|
| P01   | SSP | 1     |       |       |      | Before starting the drive, split pulse start command is issued. |
|       | INC | 10000 | 1     | 0     | OFF  | Driving starts. $\rightarrow$ Split pulse is started.           |
|       | END |       |       |       |      |                                                                 |

6.3.3.2 Example of output split pulses by predetermined axis driving

When the lead of a ball screw is 2mm, with the setting of step resolution: 20, split pulses are output for the time of 1mm axis driving every 10mm. Using the user program function, it starts to output the split pulse together with the start of driving. And it stops driving and outputting the split pulse at the 100mm of axis driving.

Split length and pulse width are calculated as follows.

When step resolution is 20 and the lead of a ball screw is 2mm, the moving distance of 1 pulse of drive pulse is 2/500/20=0.0002 mm.

- Split length: The drive pulse number of 10 mm of axis driving is 10/0.0002 = 50000 pulses.
- Pulse width: The drive pulse number of 1mm of axis driving is 1/0.0002 = 5000 pulses.

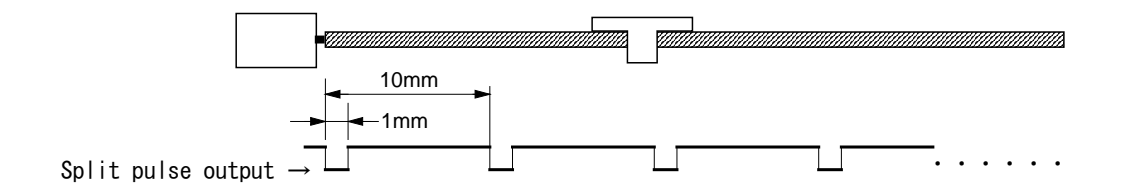

[Split Pulse Setting]

Set Split Pulse2.

| Tab         | Setting Item | Value        |
|-------------|--------------|--------------|
|             | Split Length | 50000        |
| Split Pulse | Pulse Width  | 5000         |
|             | Pulse Count  | 0 (infinite) |

[Speed Setting]

Set Speed2.

| Tab   | Setting Item | Value    |
|-------|--------------|----------|
| Speed | Mode         | Constant |
|       | Drive Speed  | 3000     |

#### [User Program]

| Label | Cmd | Data   | Speed | Timer | EndP | Remark                                                          |
|-------|-----|--------|-------|-------|------|-----------------------------------------------------------------|
| P01   | SSP | 2      |       |       |      | Before starting the drive, split pulse start command is issued. |
|       | INC | 500000 | 2     | 0     | OFF  | Driving starts. $\rightarrow$ Split pulse is started.           |
|       | END |        |       |       |      |                                                                 |

#### 6.4. Step Out Detection Function

#### 6.4.1 The Description of Step Out Detection Function

Step out detection is the function that monitors the information difference between the real position from an encoder input signal (pulse conversion value of real position) and the logical position from the drive pulse to rotate a motor, and if its difference exceeds a specified value (Step Out Differential), it will be a step out error and stop motor rotation.

To use the step out detection function, the following 4 settings are required.

- Set the encoder scale numerator and denominator (see chapter 4.3.3.5) to match the logical position count value per rotation and the pulse conversion value of real position.
- Set the difference between the logical position count value and the pulse conversion value of real position which detects a step out error as the step out differential (see chapter 4.3.3.6).
- Set the step out detecting timing for a step out error. The user can select either "**Drive End**" that detects it at the end of driving or "**While Drive**" that always detects it every 10ms cycle during motor rotation.
- Enable the step out detection function.

#### 6.4.2 Step Out Detection Function Setting Items

| Tab       | Display                                  | Option / Range          | Default   |
|-----------|------------------------------------------|-------------------------|-----------|
|           | Step Out Differential                    | 1~65535                 | 100       |
| Parameter | Encoder Scale Numeration (numerator)     | 1~65535                 | 1000      |
|           | Encoder Scale Denomination (denominator) | 1~65535                 | 200       |
| Mada      | Step Out Detection                       | Disable / Enable        | Disable   |
| wode      | Step Out Detecting Timing                | Drive End / While Drive | Drive End |

#### 6.4.3 Setting Example of Step Out Detection Function

The setting example of step out detection function under the conditions below is as follows.

• Pulse number of an encoder per rotation: 500 pulses

| Step resolution | : 20    |  |
|-----------------|---------|--|
|                 | W1'1 D' |  |

• Step out detecting timing : While Drive

#### (1) Setting of the encoder scale numerator and denominator

To match the two of count values an encoder and logical position, set the encoder scale numerator and denominator (see chapter 4.3.3.5).

| Encoder Scale Numerator   | 500 × Step Resolution             |   | 500×20 | 10000 |
|---------------------------|-----------------------------------|---|--------|-------|
| Encoder Scale Denominator | Encoder Pulse Number per Rotation | = | =      | 2000  |

#### (2) Calculation of step out differential

Step

Use the formula below to determine the recommended value of step out differential (see chapter 4.3.3.6).

Out Differential 
$$\geq$$
 $500 \times \text{Step Resolution}$   
Encoder Pulse Number per Rotation $\times 4 \geq$  $500 \times 20$   
500 $\times 4 \geq$ 80

#### (3) Setting of step out detection function

Based on the above results of the calculation, set each item for the step out detection function as shown below.

| Tab       | Display                                  | Value       |
|-----------|------------------------------------------|-------------|
|           | Step Out Differential                    | 80          |
| Parameter | Encoder Scale Numeration (numerator)     | 10000       |
|           | Encoder Scale Denomination (denominator) | 2000        |
| Mode      | Step Out Detection                       | Enable      |
|           | Step Out Detecting Timing                | While Drive |

#### 6.4.4. How to Release Step Out Error

If a step out error occurs, release the MD5130D/5230D error state.

To release the error state, click "Controller Reset" button in the right bottom of Main window in MD51\_52 Operation Tool or input Low (GEX Short-circuited) to RESET signal of the #1 pin in CN3 connector.

After the step out error is released and step out factor is cleared, perform the operation to return from abnormal state, such as execution of automatic home search. If the step out error occurs frequently after returning from the error, check the items in the table below.

| Item                                             | Contents                                                                                                    |
|--------------------------------------------------|----------------------------------------------------------------------------------------------------|
| Is the encoder scale setting correct?            | When the setting value of step resolution differs from the value counted by quad edge evaluation of the pulse number per rotation, set the encoder scale settings correctly, and the position deviation can be properly detected for step out detection. For more details of the encoder scale settings, see chapter 4.3.3.5. If the encoder scale is not correctly set, the step out error will occur. |
| Is the value of step out differential too small? | When the value of step out differential is too small, the step out error occurs. In case of the encoder of which the pulse number per rotation is 500, it is recommended to set the value 4 times or more than the value of step resolution.                                                                                                    |
| Is the speed setting appropriate?                | When the rotating speed is too fast or the speed rapidly changed, the stepper motor causes step out. Confirm the value of drive speed, initial speed and acceleration/ deceleration time are appropriate.                                                                                                    |
| Is the motor current appropriate?                | When the motor current (Run current) is too small, the torque decreases and it causes step out. The value of Run current (see chapter 4.3.1.1) must be set appropriately within the range of rating of a motor                                                                                                    |
| Is the load to the axis appropriate?             | When the load to the motor axis is too large, the stepper motor causes step out. Confirm the load to the motor axis is appropriate.                                                                                                    |
| Are the encoder and motor axis fixed firmly?     | If the encoder is not fixed firmly to the motor axis, such the case that the coupling of the rotary encoder to be fixed to the motor axis is loose, the deviation is generated between the information of a specified position and real position from the encoder, and a step out error occurs.                                                                                                    |

[Note]

- While automatic home search is executed, step out detection does not function even when enabled.
- When step resolution is changed, be sure to modify the value of the encoder scale setting appropriately.
- When a step out error already occurs, motor rotation (driving) and automatic home search cannot be started and configuration settings cannot be downloaded.
- The setting of pulse scale (see chapter 4.3.3.4) is not applied to the setting value of Step Out Differential.

#### 6.5. Speed Setting

MD5130D and MD5230D can perform constant speed driving, trapezoidal acceleration/deceleration driving, non-symmetry trapezoidal acceleration/deceleration driving and S-curve acceleration/deceleration driving. In addition, for trapezoidal and S-curve acceleration/deceleration driving, a simple mode is available that does not require an initial speed setting, where the initial speed is automatically calculated.

The user can register 4 patterns of the speed setting.

### 6.5.1. Constant Speed Driving

Constant speed driving outputs drive pulses at a specified speed from the start to the end of driving without acceleration/deceleration.

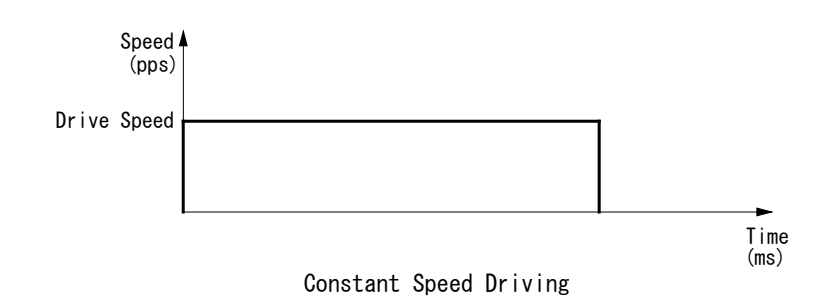

The settings to perform constant speed driving are as follows.

| Display     | Option / Range    | Contents           |
|-------------|-------------------|--------------------|
| Mode        | Constant          | Select [Constant]. |
| Drive Speed | 1 ~ 500,000 [pps] | Set drive speed.   |

## 6.5.2. Trapezoidal Acceleration/Deceleration Driving (Trapezoid1, Trapezoid2, Trapezoid3)

3 types of trapezoidal acceleration/deceleration driving are provided: Trapezoid1 is simple trapezoidal acceleration/deceleration driving that does not require an initial speed setting, Trapezoid2 is normal trapezoidal acceleration/deceleration driving and Trapezoid3 is non-symmetry trapezoidal acceleration/deceleration driving. Trapezoid1 and Trapezoid2 accelerate up to a specified drive speed at a specified acceleration time and decelerate at the same time. Trapezoid3 can use different time from the acceleration time as the deceleration time at deceleration.

In trapezoidal acceleration/deceleration driving, when the specified moving distance does not reach the drive speed, the triangle form prevention function (see chapter 6.6) works to prevent the speed from rapidly changing from acceleration to deceleration.

#### 6.5.2.1 Simple Trapezoidal Acceleration/Deceleration Driving (Trapezoid1)

Simple trapezoidal acceleration/deceleration driving is trapezoidal acceleration/deceleration driving where the acceleration and deceleration time is equal. The setting of initial speed is not required but automatically calculated.

This accelerates from the start of driving to the drive speed at a specified acceleration time and decelerates at the same time, then stops.

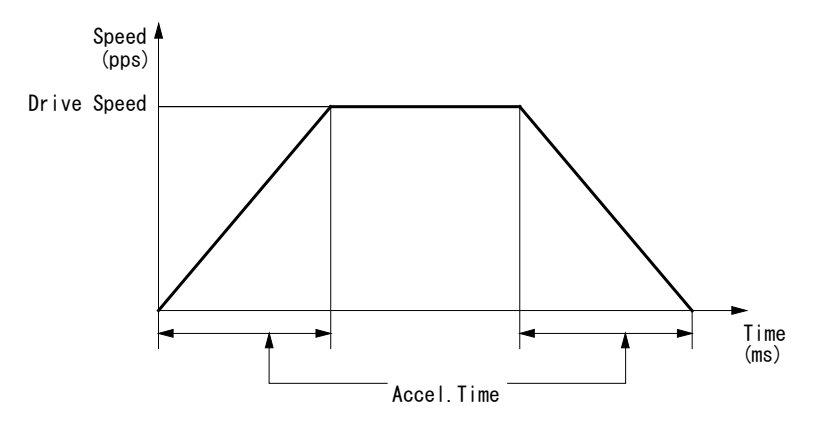

Simple Trapezoidal Acceleration/Deceleration Driving (Trapezoid1)

The settings to perform simple trapezoidal acceleration/deceleration driving are as follows.

| Display           | Option / Range    | Contents               |
|-------------------|-------------------|------------------------|
| Mode              | Trapezoid1        | Select [Trapezoid1].   |
| Drive Speed       | 1 ~ 500,000 [pps] | Set drive speed.       |
| Acceleration Time | 1 ~ 10,000 [msec] | Set acceleration time. |

## 6.5.2.2 Normal Trapezoidal Acceleration/Deceleration Driving (Trapezoid2)

Normal trapezoidal acceleration/deceleration driving is trapezoidal acceleration/deceleration driving needs to set a initial speed, where the acceleration and deceleration time is equal.

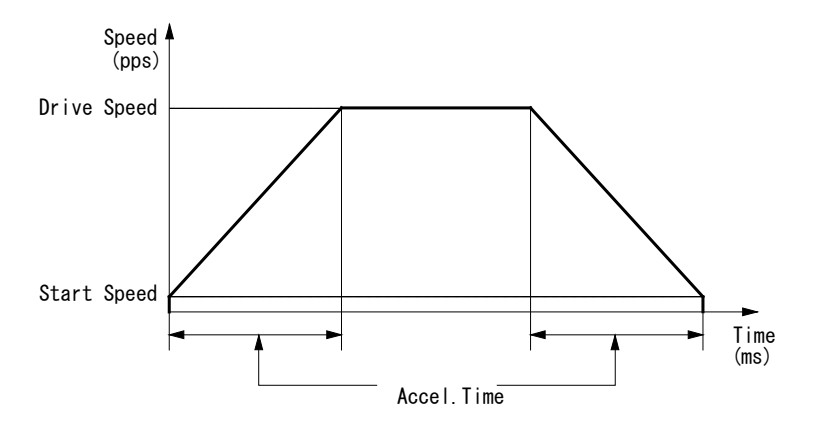

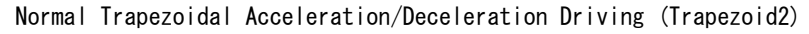

The settings to perform normal trapezoidal acceleration/deceleration driving are as follows.

| Display           | Option / Range    | Contents               |
|-------------------|-------------------|------------------------|
| Mode              | Trapezoid2        | Select [Trapezoid2].   |
| Initial Speed     | 1 ~ 500,000 [pps] | Set initial speed.     |
| Drive Speed       | 1 ~ 500,000 [pps] | Set drive speed.       |
| Acceleration Time | 1 ~ 10,000 [msec] | Set acceleration time. |

#### 6.5.2.3 Non-symmetry Trapezoidal Acceleration/Deceleration Driving (Trapezoid3)

Non-symmetry trapezoidal acceleration/deceleration driving is trapezoidal acceleration/deceleration driving that the acceleration and deceleration time is different. For example, this mode is useful such as when the user needs to change acceleration and deceleration of up-and down movement because gravity acceleration is applied to the object in the operation of vertical direction.

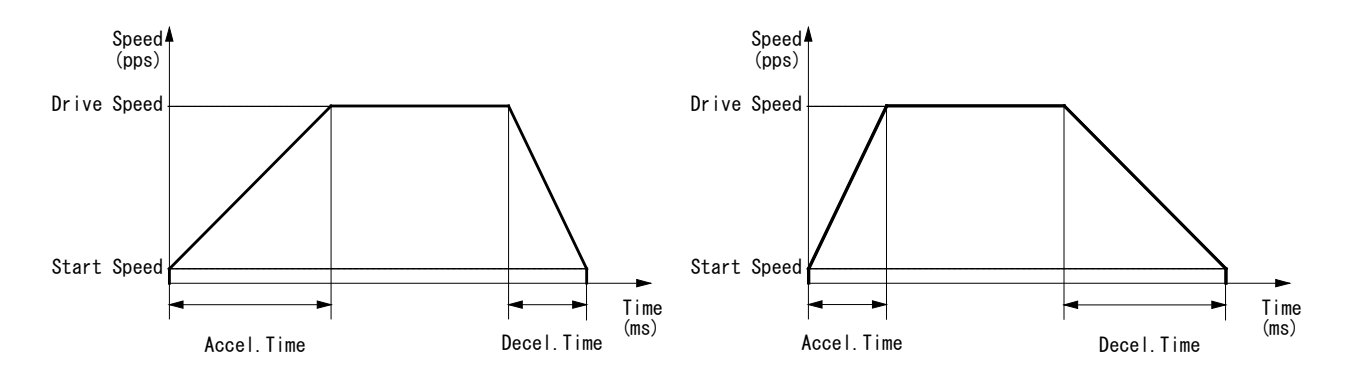

Non-Symmetry Trapezoidal Acceleration/Deceleration Driving (Trapezoid3)

The settings to perform non-symmetry trapezoidal acceleration/deceleration driving are as follows.

| Display           | Option / Range    | Contents               |
|-------------------|-------------------|------------------------|
| Mode              | Trapezoid3        | Select [Trapezoid3].   |
| Initial Speed     | 1 ~ 500,000 [pps] | Set initial speed.     |
| Drive Speed       | 1 ~ 500,000 [pps] | Set drive speed.       |
| Acceleration Time | 1 ~ 10,000 [msec] | Set acceleration time. |
| Deceleration Time | 1 ~ 10,000 [msec] | Set deceleration time. |

#### [Note]

• In non-symmetry linear acceleration/deceleration driving, when acceleration time < deceleration time, the following condition is applied to the ratio of acceleration time and deceleration time.

$$td \ < \ ta \ \times \ \frac{8 \times 10^6}{DV} \qquad \begin{array}{c} td \ : \ \text{Deceleration time (msec)} \\ ta \ : \ \text{Acceleration time (msec)} \\ DV \ : \ \text{Drive speed (pps)} \end{array}$$

For example, when the drive speed is 100kpps, deceleration time must be smaller value than 80 times of acceleration time, and cannot be larger than 80 times.

• In non-symmetry linear acceleration/deceleration driving, when acceleration time > deceleration time, the greater the ratio of acceleration time to deceleration time becomes, the greater the creep phenomenon becomes. (The maximum of about 10 pulses when deceleration time / acceleration time = 10 times.) If the creep phenomenon becomes the problem, please handle it by such as increasing the initial speed which suppresses the creep.

#### 6.5.3. S-curve Acceleration/Deceleration Driving (S-curve1, S-curve2)

2 types of S-curve acceleration/deceleration driving are provided: S-curve1 is simple S-curve acceleration/deceleration driving that does not require an initial speed setting and S-curve2 is normal S-curve acceleration/deceleration driving. S-curve1 and S-curve2 accelerate up to a specified drive speed with a smooth curve that forms a secondary parabolic curve at a specified acceleration time and decelerates with the same curve at the s, then stops.

In positioning driving of S-curve acceleration/deceleration, when the specified moving distance does not reach the drive speed or when decelerating stop is performed during S-curve acceleration, the triangle form prevention function (see chapter 6.6) works to prevent the speed from rapidly changing from acceleration to deceleration.

#### 6.5.3.1 Simple S-curve Acceleration/Deceleration Driving (S-curve1)

Simple S-curve acceleration/deceleration driving is S-curve acceleration/deceleration driving that does not require an initial speed setting, which is automatically calculated.

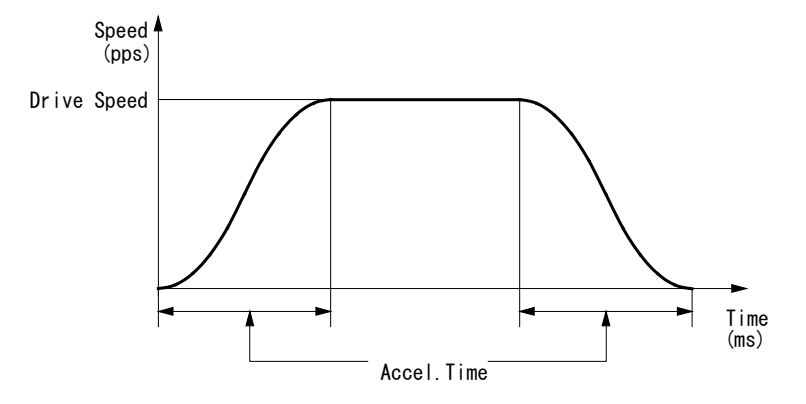

Simple S-Curve Acceleration/Deceleration Driving (S-Curve1)

The settings to perform simple S-curve acceleration/deceleration driving are as follows.

| Display           | Option / Range    | Contents               |
|-------------------|-------------------|------------------------|
| Mode              | S-Curve1          | Select [S-curve1].     |
| Drive Speed       | 1 ~ 500,000 [pps] | Set drive speed.       |
| Acceleration Time | 1 ~ 10,000 [msec] | Set acceleration time. |

Normal S-curve Acceleration/Deceleration Driving (S-curve2)

Normal S-curve acceleration/deceleration driving is S-curve acceleration/deceleration driving needs to set an initial speed.

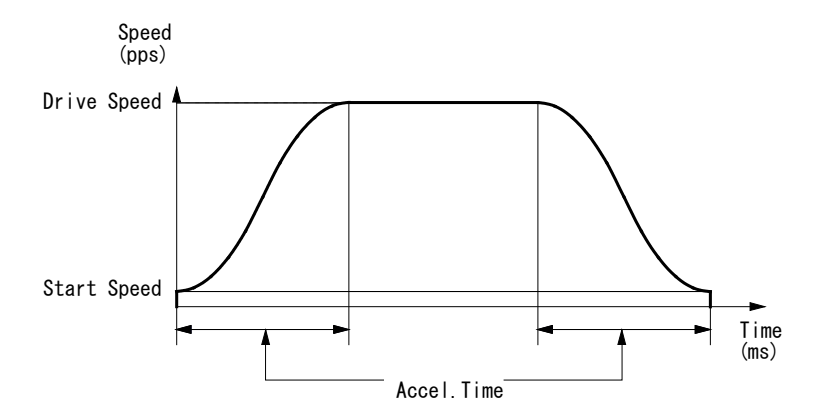

Normal S-Curve Acceleration/Deceleration Driving (S-Curve2)

The settings to perform normal S-curve acceleration/deceleration driving are as follows.

| Display           | Option / Range    | Contents               |
|-------------------|-------------------|------------------------|
| Mode              | S-Curve2          | Select [S-curve2].     |
| Initial Speed     | 1 ~ 500,000 [pps] | Set initial speed.     |
| Drive Speed       | 1 ~ 500,000 [pps] | Set drive speed.       |
| Acceleration Time | 1 ~ 10,000 [msec] | Set acceleration time. |

#### 6.5.4. Setting Items for Speed Control

The speed setting can be registered up to 4 patterns, which can be set in Speed settings tab (see chapter 4.3.2) in Configuration window. The user selects acceleration/deceleration mode to each Speed1~4, and sets necessary parameters.

| Speed Settings                            | constant<br>speed | simple<br>trapezoid<br>(Trapezoid1) | normal<br>trapezoid<br>(Trapezoid2) | non-symmetry<br>trapezoid<br>(Trapezoid3) | simple<br>S-curve<br>(S-Curve1) | normal<br>S-curve<br>(S-Curve2) |
|-------------------------------------------|-------------------|-------------------------------------|-------------------------------------|-------------------------------------------|---------------------------------|---------------------------------|
| Mode<br>acceleration/deceleration<br>mode | Constant          | Trapezoid1                          | Trapezoid2                          | Trapezoid3                                | S-Curve1                        | S-Curve2                        |
| Initial Speed                             | _                 | _                                   | 0                                   | 0                                         | _                               | 0                               |
| Drive Speed                               | 0                 | 0                                   | 0                                   | 0                                         | 0                               | 0                               |
| Acceleration Time                         | _                 | 0                                   | 0                                   | 0                                         | 0                               | 0                               |
| Deceleration Time                         | -                 | -                                   | -                                   | 0                                         | _                               | -                               |

\* O: Required, -: Not required

#### 6.5.5. Motor Rotation Speed

The unit of speed is PPS (drive pulse per second) based on drive pulses sent from the MD5130D and MD5230D. To express as motor rotation speed Vr (rpm, rotation number per minute), use the following formula.

$$Vr(rpm) = \frac{0.12}{Dms} \times Vd$$
 Vd : Drive speed (PPS)  
Dms : Step resolution

Step resolution is set to 20 by factory default, so when the drive speed is set to 10kpps, the motor rotates by 60rpm.

#### 6.5.6. Notes on Speed Settings

- When the speed or acceleration of motor rotation is too high with respect to motor performance or load, it may cause step out. So the speed and acceleration time must be set to the appropriate value the system can handle.
- In S-curve acceleration/deceleration driving, when the acceleration time is lower than 43msec and if the drive speed is too high, the acceleration time may be adjusted forcibly.
- In simple trapezoidal acceleration/deceleration driving (Trapezoid1) and simple S-curve acceleration/deceleration driving (S-curve1) that automatically set an initial speed, the acceleration time may differ from the setting value of acceleration time. To surely set the acceleration time, use the mode that can set the initial speed.

#### 6.5.7. Regarding Speed Change during Motor Rotation

- In Continuous driving, the speed can be changed by selecting Speed1~4, in this case, keep the mode the same as before. If the mode is S-Curve1 or S-Curve2, the speed can be changed at constant speed area only.
- At the constant mode in Preset driving, the speed can be changed by selecting Speed1~4 during motor rotation.
- In Continuous driving and at the constant mode in Preset driving when selecting Speed5, the speed can be changed by changing the value during motor rotation. If the mode is S-Curve1 or S-Curve2, the speed can be changed at constant speed area only.
- The speed change by a user program during motor rotation can be done by SPD command. However, if the mode is S-Curve1 or S-Curve2, it cannot be changed.

|                           |            |                        | ige, × . carritot criar                   | ige, $	riangle$ . calling that | ige at constant speed |
|---------------------------|------------|------------------------|-------------------------------------------|--------------------------------|-----------------------|
| Speed Change du Operation |            | ge during Jog<br>ation | Speed Change during User Program Operatio |                                | ram Operation         |
| Mode                      | Continuous | Preset                 | CNT drive                                 | ABA, ICA<br>commands           | Other drive commands  |
| Constant                  | 0          | 0                      | 0                                         | 0                              | ×                     |
| Trapezoid1                | 0          | ×                      | 0                                         | 0                              | ×                     |
| Trapezoid2                | 0          | ×                      | 0                                         | 0                              | ×                     |
| Trapezoid3                | 0          | ×                      | 0                                         | 0                              | ×                     |
| S-Curve1                  | Δ          | ×                      | Δ                                         | ×                              | ×                     |
| S-Curve2                  | Δ          | ×                      | Δ                                         | ×                              | ×                     |

O : can change,  $\times$  : cannot change,  $\triangle$  : cannot change at constant speed area)

#### 6.6. Triangle Form Prevention Function

When the speed shifts to deceleration during acceleration of motor rotation, vibration and step out likely to occur due to the load on the motor. Triangle form prevention function works to prevent them.

In positioning driving of trapezoidal acceleration/deceleration, when the specified moving distance is too small, the speed does not reach the drive speed, and it makes the constant speed area between acceleration and deceleration in order to prevent the triangle form that caused by starting deceleration instantly in the middle of acceleration.

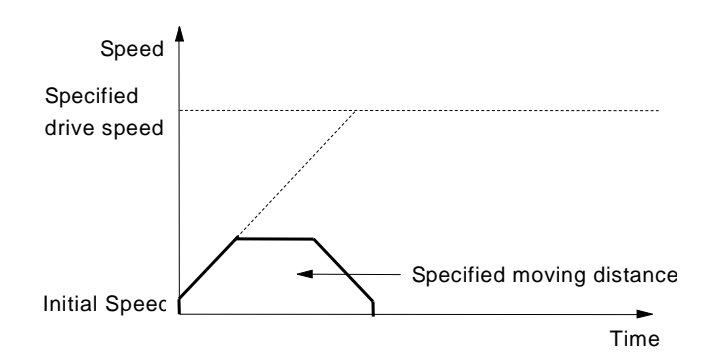

In positioning driving of S-curve acceleration/deceleration, when the specified moving distance is too small, the speed does not reach the drive speed and reduces the maximum speed within the specified moving distance. Thus, it prevents the triangle form and keeps a smooth S-curve from the start to the end of driving.

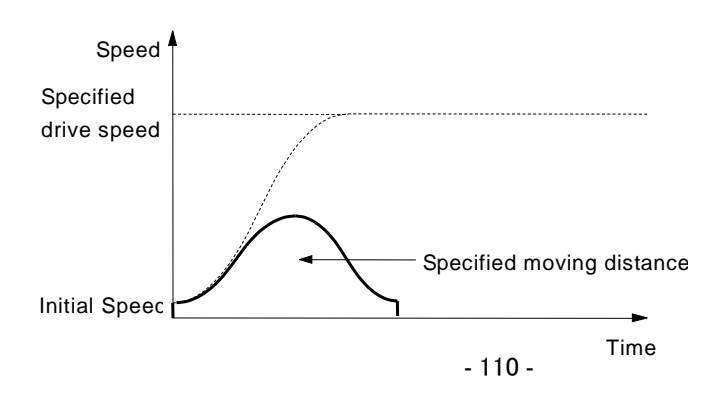

## 7. Input/Output Signals

MD5130D and MD5230D each connector position and pin number are shown below. Please be careful not to connect a wrong pin number. Reverse connection of power connector (CN1) or supplying any voltage/current other than specified to each signal may cause the destruction of the internal circuit.

#### (1) MD5130D

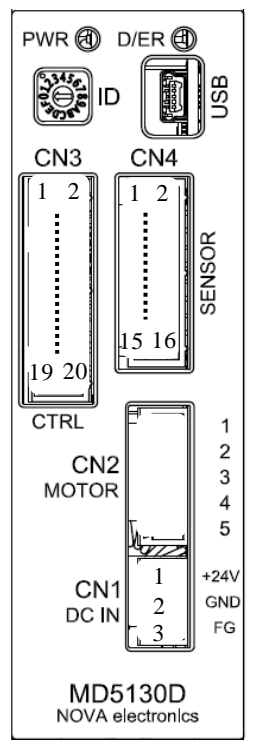

|           | Connector            | Connector Type       | Other Side Connector Type |
|-----------|----------------------|----------------------|---------------------------|
|           |                      | XW4A-03B1-H1         | XW4B-03B1-H1              |
| CN1       | Power Connector      | (OMRON)              | (OMRON)                   |
|           |                      | or equivalent        | or equivalent             |
|           | Motor Output         | XW4A-05B1-H1         | XW4B-05B1-H1              |
| CN2       | Connector            | (OMRON)              | (OMRON)                   |
|           | Connector            | or equivalent        | or equivalent             |
|           | Parallal Control     | 20P MIL Standard     | 20P MIL Standard          |
| CN3       | Connector            | 2.54mm               | 2.54mm                    |
| Connector | Connector            | Ribbon Connector     | Ribbon Connector          |
|           | Sensor Input/Output  | 16P MIL Standard     | 16P MIL Standard          |
| CN4       | Signal Connector for | 2.54mm               | 2.54mm                    |
|           | Axis                 | Ribbon Connector     | Ribbon Connector          |
|           |                      |                      | Other side of the         |
| CN5       | USB Connector        | USB Mini B Connector | accessory cable: USB A    |
|           |                      |                      | Connector                 |

## [Note]

When you turn the power ON or plug the connector in and out, ensure that the power is OFF and Power indicator goes out.

#### (2) MD5230D

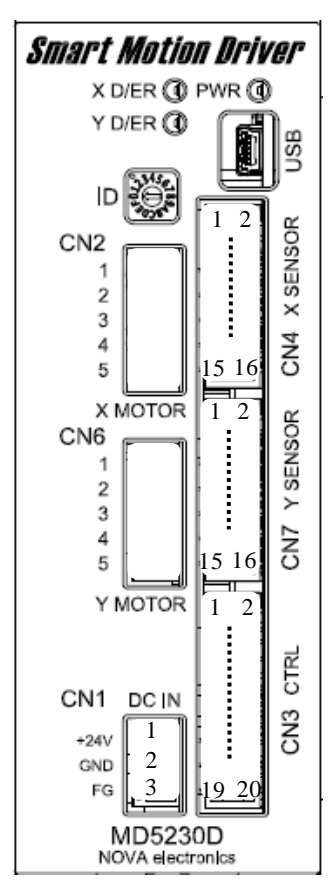

|              | Connector                                                  | Connector Type                                 | Other Side Connector Type                                |
|--------------|------------------------------------------------------------|------------------------------------------------|----------------------------------------------------------|
| CN1          | Power Connector                                            | XW4A-03B1-H1<br>(OMRON)<br>or equivalent       | XW4B-03B1-H1<br>(OMRON)<br>or equivalent                 |
| CN2          | X-axis Motor Output<br>Connector                           | XW4A-05B1-H1<br>(OMRON)<br>or equivalent       | XW4B-05B1-H1<br>(OMRON)<br>or equivalent                 |
| CN3          | Parallel Control<br>Connector                              | 20P MIL Standard<br>2.54mm<br>Ribbon Connector | 20P MIL Standard<br>2.54mm<br>Ribbon Connector           |
| CN4          | X-axis Sensor<br>Input/Output Signal<br>Connector for Axis | 16P MIL Standard<br>2.54mm<br>Ribbon Connector | 16P MIL Standard<br>2.54mm<br>Ribbon Connector           |
| USB<br>(CN5) | USB Connector                                              | USB Mini B Connector                           | Other side of the<br>accessory cable: USB A<br>Connector |
| CN6          | Y-axis Motor Output<br>Connector                           | XW4A-05B1-H1<br>(OMRON)<br>or equivalent       | XW4B-05B1-H1<br>(OMRON)<br>or equivalent                 |
| CN7          | Y-axis Sensor<br>Input/Output Signal<br>Connector for Axis | 16P MIL Standard<br>2.54mm<br>Ribbon Connector | 16P MIL Standard<br>2.54mm<br>Ribbon Connector           |

#### [Note]

When you turn the power ON or plug the connector in and out, ensure that the power is OFF and Power indicator goes out.

#### 7.1. CN1 Power Connector

Connect DC24V power supply.

| Pin Number | Signal   | Contents                                                                  |
|------------|----------|---------------------------------------------------------------------------|
| 1          | +24V     | The maximum current consumption of the power depend on the                |
| 2          | GEX (0V) | setting of motor driving current.<br>It is about Phase current×2+0.2 (A). |
| 3          | FG       | Ground it as necessary.                                                   |

[Note]

• Connect to the terminal in accordance with the polarity.

#### 7.2. CN2 Motor Connector

This is the connector to 5-phase stepper motor.

The motor with 5 or 10 leads such as Tamagawa Seiki or Orientalmotor can be applied. Please connect to CN2 connector according to the lead color as shown in the table below.

| CN2 Pin Number | Motor lead color with 5 leads | Motor lead color with 10 leads |
|----------------|-------------------------------|--------------------------------|
| 1              | Blue                          | Blue • Black                   |
| 2              | Red                           | Red • Brown                    |
| 3              | Orange                        | Orange · Purple                |
| 4              | Green                         | Yellow · Green                 |
| 5              | Black                         | Gray • White                   |

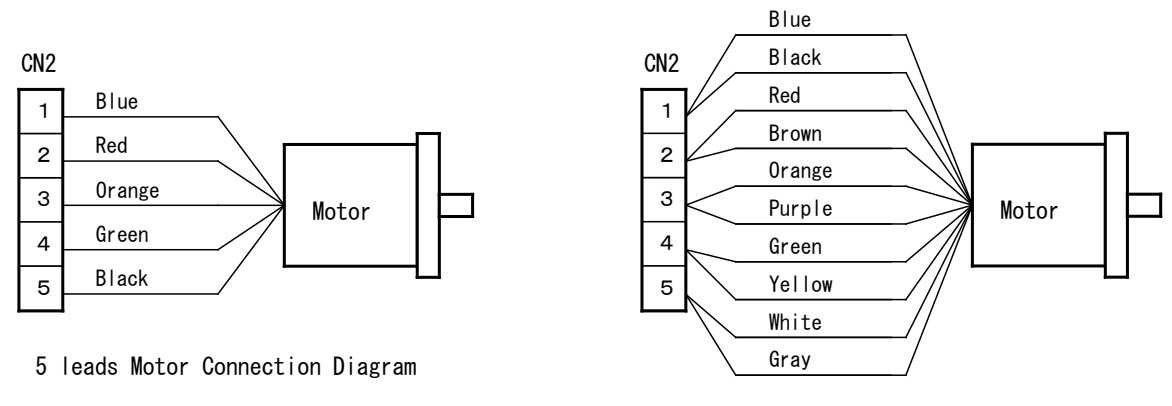

10 leads Motor Connection Diagram

#### [Note]

- Ensure that motor leads are correctly connected. Otherwise it may cause damage of the motor and product.
- Wiring from the motor to CN2, twist 5 leads and separate it from other wiring.
- Apparatus or components that easily affected by EMI such as a magnetic sensor must be kept away from motor wiring.
- Shield the motor wiring as necessary.

## 7.3. CN3 Parallel Control Connector

Connect the parallel control signal to a PLC (Programmable Logic Controller) or mechanical contacts, then the user can control motor rotation by external signals or operate a user program registered in the unit.

## 7.3.1. Parallel Control Signals

Turning an input signal ON means the signal is short-circuited with GEX by a mechanical contact or open collector output. And turning an output signal ON means the output transistor of an open collector turns ON.

X1 : As MD5130D is only for X axis, it is not necessary axis assignment, and there are not signals for Y axis.

| Pin No. | Signal                 | I/O    |                                                                                                    | Contents                                                                                                    |                                                                                   |                                                           |    |  |
|---------|------------------------|--------|----------------------------------------------------------------------------------------------------|----------------------------------------------------------------------------------------------------|-----------------------------------------------------------------------------------|-----------------------------------------------------------|----|--|
| 1       | RESET                  | Input  | Reset :<br>All the internal operation<br>emergency stop signal.                                                                                                    | Reset :<br>All the internal operations are reset. It can also be used as an<br>emergency stop signal. Turns ON for 10msec or more.                                                                                                    |                                                                                   |                                                           | A1 |  |
| 2       | НОМЕ                   | Input  | Automatic home search start strobe :<br>Turning on starts automatic home search. Turns ON for 10msec or more                                                                                                    |                                                                                                    |                                                                                   |                                                           |    |  |
| 3       | START                  | Input  | Program drive start stro<br>In program drive mode,<br>signal ON, and driving s                                                                                                    | Program drive start strobe :<br>n program drive mode, select a program label number and turn this<br>signal ON, and driving starts, Turns ON for 10msec or more.                                                                                                    |                                                                                   |                                                           |    |  |
| 4       | STOP ( HOFF )          | Input  | Motor stop / Program st<br>Turning this signal on d<br>a motor and program dr<br>If this signal is turned O<br>program, motor excitatio<br>OFF.                                                                                                    | Motor stop / Program stop (Excitation OFF) :<br>Turning this signal on during motor rotation or program operation stops<br>a motor and program driving. Turns ON for 10msec or more.<br>If this signal is turned ON for 3sec or more while stopping a motor and<br>program, motor excitation will be released and keep its state until turned<br>OFF |                                                                                   |                                                           |    |  |
| 5       | х                      | lanut  | Axis assignment (※1)<br>Select the axis when us                                                                                                    | ing HOME                                                                                                    | E, START                                                                          | and STOP signals output or                                | -  |  |
| 6       | Y                      | Input  | specifying a program la<br>axis.                                                                                                    | bel numbe                                                                                                    | er. Turning                                                                       | ON this signal selects the                                | _  |  |
| 7       | PSL0 / RUN+ /<br>SCAN+ |        | Program 0<br>/Run+ /Scan+                                                                                                    | Progr<br>Select                                                                                                    | am driving<br>t label nu                                                          | g mode :<br>mber of the program to be                     |    |  |
| 8       | PSL1 / RUN- /<br>SCAN- |        | Program 1<br>/ Run- / Scan-                                                                                                    | • Conti                                                                                                    | <ul><li>executed by PSL0~PSL5 signal.</li><li>Continuous driving mode :</li></ul> |                                                           |    |  |
| 9       | PSL2                   | Input  | Program 2                                                                                                    | When RUN+ signal is turned ON, a motor<br>rotates in + direction and when RUN- signal                                                                                                    |                                                                                   | gnal is turned ON, a motor<br>ection and when RUN- signal | A1 |  |
| 10      | PSL3                   |        | Program 3                                                                                                    | <ul> <li>is turned ON, it rotates in - direction.</li> <li>Scan driving mode :<br/>While SCAN+ signal is turning ON, the<br/>motor rotates in + direction and While<br/>SCAN- signal is turning ON, it rotates in -<br/>direction.</li> <li>In Continuous and Scan driving, drive speed<br/>can be set by SPD0,1 signals.</li> </ul>                 |                                                                                   |                                                           |    |  |
| 11      | PSL4 / SPD0            |        | Program 4<br>/ Drive speed 0                                                                                                    |                                                                                                    |                                                                                   |                                                           |    |  |
| 12      | PSL5 / SPD1            |        | Program 5<br>/ Drive speed 1                                                                                                    |                                                                                                    |                                                                                   |                                                           |    |  |
|         |                        |        |                                                                                                    | Selects                                                                                                    | the drivin                                                                        | g mode.                                                   | A1 |  |
| 13      | MODE0                  |        | Driving mode 0                                                                                                    | MODE1                                                                                                    | MODE0                                                                             | Driving mode                                              |    |  |
|         |                        | Input  | -                                                                                                    | OFF                                                                                                    | OFF                                                                               | -                                                         | -  |  |
|         |                        |        |                                                                                                    | OFF                                                                                                    | ON                                                                                | Scan driving                                              | _  |  |
| 14      | MODE1                  |        | Driving mode 1                                                                                                    | ON                                                                                                    | OFF                                                                               | Continuous driving                                        |    |  |
|         |                        |        |                                                                                                    | ON                                                                                                    | ON                                                                                | Program driving                                           |    |  |
| 15      | XDRIVE /<br>ENDP       | Output | XDRIVE / ENDP : X axis driving / Driving end pulse :<br>When End pulse is disabled (see chapter 4.3.1.7), it turns ON during<br>motor rotation and turns OFF during motor stop. And turns ON while<br>running automatic home search or a program and turns OFF after the<br>operation is finished.<br>When End pulse is enabled and after a motor stops, it turns ON for the<br>time specified in end pulse width. Also, after automatic home search is<br>finished, it turns ON for the time specified in end pulse width. While<br>running a user program, it turns ON after the command that enables End<br>pulse is finished. |                                                                                                    |                                                                                   | B1                                                        |    |  |

| 16 | -      | —      | _                                                                                                    | —  |
|----|--------|--------|----------------------------------------------------------------------------------------------------|----|
| 17 | XERROR | Output | X axis Error :<br>Turns ON when the following error occurs.<br>• User program operation error<br>• Hard/Software limit error / EMG signal error<br>• Step out error / automatic home search error<br>This signal can be turned OFF by Reset signal. | B1 |
| 18 | -      | -      | -                                                                                                    | —  |
| 19 | GEX    |        | Ground                                                                                                    | -  |
| 20 | VEX    |        | 24V Power output (DC24V, under 150mA)                                                                                                    | _  |

#### Input Signal Circuit A1(CN3 control input signal)

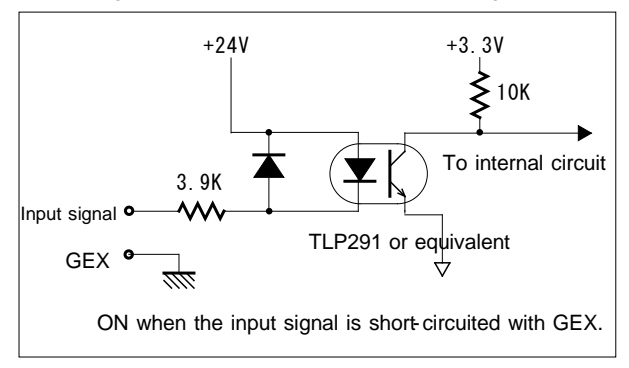

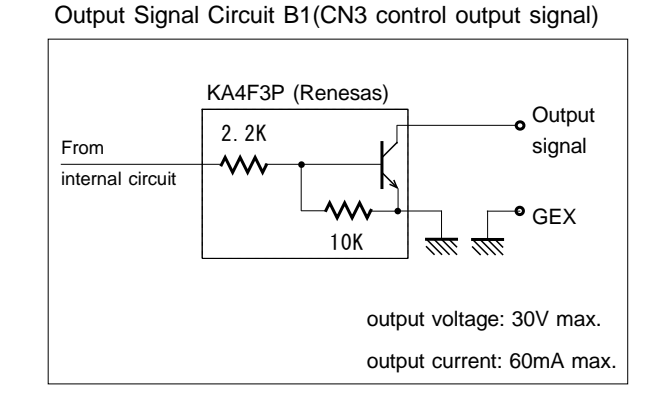

## 7.3.2. Operation by Parallel Control Signals

#### 7.3.2.1 Starting Automatic Home Search

In operation by parallel control signals, turning HOME (#2 pin) input signal ON for 10msec or more start automatic home search. Before starting automatic home search, the settings for automatic home search must be configured in MD Operation Tool. For more details of Automatic Home Search, see chapter 6.2.

| Setting Item | Input Signal                                     |
|--------------|--------------------------------------------------|
| Driving mode | None (MODE1, 0 regardless of signal designation) |
| Start signal | HOME (2) = ON : automatic home search start      |

#### 7.3.2.2 Scan Driving Operation

Scan driving is the function to rotate a motor in the + direction while SCAN+ (#7 pin) input signal is ON and in the – direction while SCAN– (#8 pin) input signal is ON. Drive speed can be selected from Speed1~4 by SPD0, 1 (#11, 12 pins).

| Setting Item         | Input Signal Setting                  |              |        |  |  |  |
|----------------------|---------------------------------------|--------------|--------|--|--|--|
| Driving mode         | MODE0 (13) = ON<br>MODE1 (14) = OFF   |              |        |  |  |  |
|                      | Select by S                           | PD0,1 (11,12 | )      |  |  |  |
|                      | SPD1<br>(12)                          | SPD0 (11)    | Speed  |  |  |  |
| Speed                | OFF                                   | OFF          | Speed1 |  |  |  |
|                      | OFF                                   | ON           | Speed2 |  |  |  |
|                      | ON                                    | OFF          | Speed3 |  |  |  |
|                      | ON                                    | ON           | Speed4 |  |  |  |
| Motor rotation for + | SCAN+ (7) = ON : Rotation, OFF : Stop |              |        |  |  |  |
| Motor rotation for - | SCAN- (8) = ON : Rotation, OFF : Stop |              |        |  |  |  |

#### 7.3.2.3 Continuous Driving Operation

Continuous driving rotate a motor in the + direction while RUN+ (#7 pin) input signal is ON and in the – direction while RUN– (#8 pin) input signal is ON. It keeps rotating until STOP (#4 pin) input signal turns ON. (When LIMIT input signal in the current direction becomes active, it stops.) Drive speed can be selected from Speed1~4 by SPD0, 1 (#11, 12 pins).

| Setting Item | Input Signal Setting                                                                                       |               |        |  |  |
|--------------|----------------------------------------------------------------------------------------------------|---------------|--------|--|--|
| Driving mode | MODE0 (13) = OFF<br>MODE1 (14) = ON                                                                        |               |        |  |  |
|              | Select by SI                                                                                               | PD0, 1 (11, 1 | 2)     |  |  |
|              | SPD1 (12)                                                                                                  | SPD0 (11)     | Speed  |  |  |
| Speed        | OFF                                                                                                    | OFF           | Speed1 |  |  |
| Speed        | OFF                                                                                                    | ON            | Speed2 |  |  |
|              | ON                                                                                                    | OFF           | Speed3 |  |  |
|              | ON                                                                                                    | ON            | Speed4 |  |  |
| Start signal | RUN+ (7) = ON : Start motor rotation in + direction<br>RUN- (8) = ON : Start motor rotation in - direction |               |        |  |  |
| Stop signal  | STOP(4) = ON                                                                                               |               |        |  |  |

## 7.3.2.4 Program Driving Operation

Program driving execute a user program registered in the unit. Select the program label number by  $PSL0\sim5(\#7\sim12 \text{ pins})$  input signals and then turn START (#3 pin) signal ON, and program driving start. To stop it, turn STOP signal ON. When Stop signal is ON during motor rotation, it stops motor rotation and then stops program driving. For more details of User Program, see chapter 5.

| Setting Item                             | Input Signal Setting                                   |                                    |              |                |             |             |             |  |
|------------------------------------------|--------------------------------------------------------|------------------------------------|--------------|----------------|-------------|-------------|-------------|--|
| Driving mode                             | MODE0 (13) = 0<br>MODE1 (14) = 0                       | MODE0 (13) = ON<br>MODE1 (14) = ON |              |                |             |             |             |  |
| Axis assignment<br>(For MD5230D<br>only) | X(5), Y(6) = ON the axis which executes program drive. |                                    |              |                |             |             |             |  |
|                                          | Select program                                         | number by                          | PSL0~5 (     | 7 <b>~</b> 12) |             |             |             |  |
|                                          | Label number                                           | PSL5<br>(12)                       | PSL4<br>(11) | PSL3<br>(10)   | PSL2<br>(9) | PSL1<br>(8) | PSL0<br>(7) |  |
|                                          | Do /                                                   | OFF                                | OFF          | OFF            | OFF         | OFF         | OFF         |  |
|                                          | P01                                                    | OFF                                | OFF          | OFF            | OFF         | OFF         | ON          |  |
|                                          | P02                                                    | OFF                                | OFF          | OFF            | OFF         | ON          | OFF         |  |
|                                          | P03                                                    | OFF                                | OFF          | OFF            | OFF         | ON          | ON          |  |
| lahalawahaa                              | :                                                      | :                                  | :            | :              | :           | :           | :           |  |
| Laber number                             | P14                                                    | OFF                                | OFF          | ON             | ON          | ON          | OFF         |  |
|                                          | P15                                                    | OFF                                | OFF          | ON             | ON          | ON          | ON          |  |
|                                          | P16                                                    | OFF                                | ON           | OFF            | OFF         | OFF         | OFF         |  |
|                                          | P17                                                    | OFF                                | ON           | OFF            | OFF         | OFF         | ON          |  |
|                                          | :                                                      | :                                  | :            | :              | :           | :           | :           |  |
|                                          | P61                                                    | ON                                 | ON           | ON             | ON          | OFF         | ON          |  |
|                                          | P62                                                    | ON                                 | ON           | ON             | ON          | ON          | OFF         |  |
|                                          | P63                                                    | ON                                 | ON           | ON             | ON          | ON          | ON          |  |
| Start signal                             | START (3) = ON : Program driving start                 |                                    |              |                |             |             |             |  |
| Stop signal                              | STOP (4) = ON : Program driving stop                   |                                    |              |                |             |             |             |  |

The following figure shows the example of input/output signal state in program driving. When End pulse is disabled (see chapter 4.3.1.7) in mode tab, and after program driving start, XDRIVE  $\checkmark$  ENDP (#15 pin) output signal turns ON. And after the end of program driving, it turns OFF.

#### [MD5230D]

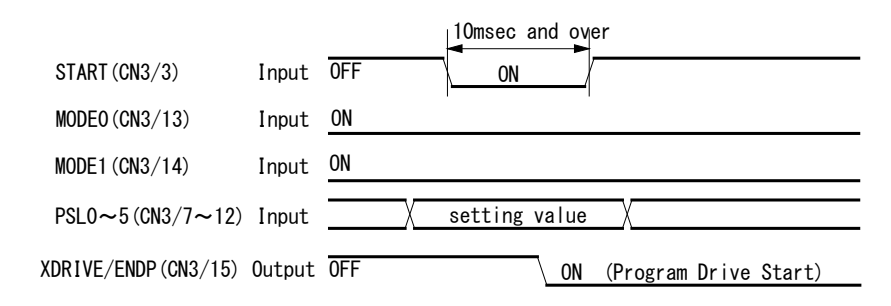

(There are not X(CN3/5), Y(CN3/6) and YDRIVE/END(CN3/16) signals for MD5130D.)

In mode tab, if End pulse is enabled (see chapter 4.3.1.7), and when the command is finished the line that enables End pulse of the running program, XDRIVE/END output signal outputs ON pulses for the time specified in end pulse width.

#### [Note]

- START signal must be ON for 10msec or more.
- When program driving is interrupted by STOP signal, it cannot resume from the line where the program was stopped.
- Please avoid starting MD Operation Tool during program driving. First stop the program driving, and then start MD Operation Tool.

#### 7.3.2.5 Excitation OFF Operation

Excitation OFF operation breaks the supply current to a motor, which is useful such as when adjusting the position of a motor axis by manual operation. If STOP signal (#4 pin) is turned ON for 3sec or more while stopping a motor and program, motor excitation will be released and keep its state until STOP signal (#4 pin) is turned OFF. If STOP signal (#4 pin) is turned ON while running a motor or program, it will work to stop a motor or program, and even if STOP signal (#4 pin) is turned ON for 3sec or more, motor excitation will not be released. To release motor excitation, turn STOP signal OFF once.

## 7.4. CN4, CN7 Sensor Connector for Axis

The sensor connector for axis has inputs around the sensor, output of split pulse and general purpose input/output signals. CN4 is Input signal for X-axis CN5 is for Y-axis.

## 7.4.1. CN4, CN7 Sensor Connector Signals

('n' in the table below indicates X or Y-axis.)

| Pin No. | Signal | I/O    |                                                                             | Contents                                                                                          | Circuit |  |
|---------|--------|--------|-----------------------------------------------------------------------------|---------------------------------------------------------------------------------------------------|---------|--|
| 1       | 5VEX   | _      | 5V Power output (DC5                                                        | iV, under 200mA) :                                                                                | _       |  |
| •       | 012/   |        | +5V power output for p                                                      | +5V power output for power sources of encoder, limit sensor, etc.                                 |         |  |
| 2       | 2 nECA |        | Encoder A-phase                                                             | The input signal of encoder quadrature pulses                                                     |         |  |
|         |        | Input  |                                                                             | to count the real position. The encoder can be                                                    | A3      |  |
| 3       | nECB   | mpar   | Encoder B-phase                                                             | connected to open collector output or                                                             | 1.0     |  |
|         |        |        |                                                                             | line-driver output.                                                                               |         |  |
|         |        |        | Encoder Z-phase :                                                           |                                                                                                   |         |  |
| 4       | nECZ   | Input  | Uses for automatic home search. The encoder can be connected to             |                                                                                                   |         |  |
| 5       | CEV    |        | open collector output o                                                     | or line-driver output.                                                                            |         |  |
| 5       | GEA    | —      | Ground                                                                      |                                                                                                   | -       |  |
| 6       | GEX    |        |                                                                             |                                                                                                   |         |  |
| _       |        |        | 24V Power output (DC                                                        | 24V, under 150mA) :                                                                               |         |  |
| 1       | VEX    | -      | +24V power output for power sources of encoder and limit/home               |                                                                                                   |         |  |
|         |        |        | sensor.                                                                     | sensor.                                                                                           |         |  |
| 8       | nHOME  | Input  | Home :                                                                      |                                                                                                   |         |  |
|         |        |        | Over limit in the u direction :                                             |                                                                                                   |         |  |
|         | nLMT+  | F      | Over limit in the + direction. When this signal is activated during         |                                                                                                   |         |  |
| 9       |        |        | motor rotation in the + direction, driving stops by decelerating or         |                                                                                                   |         |  |
|         |        |        | instantly. After stop, even though this signal is active, motor rotation in |                                                                                                   |         |  |
|         |        | Input  | the opposite direction can be performed.                                    |                                                                                                   |         |  |
|         |        | mput   | Over limit in the - direct                                                  | ction :                                                                                           | 72      |  |
| 10      |        |        | Over limit in the - direction. When this signal is activated during motor   |                                                                                                   |         |  |
| 10      | nLM1-  |        | rotation in the - direction, driving stops by decelerating or instantly.    |                                                                                                   |         |  |
|         |        |        | After stop, even though this signal is active, motor rotation in the        |                                                                                                   |         |  |
|         | 1      |        | Emergency stop                                                              | be performed.                                                                                     |         |  |
|         |        |        | Turning this signal ON                                                      | stops motor rotation immediately. This signal                                                     |         |  |
| 11      | EMG    | Input  | cannot select the logical level. If the signal changes from OFF (normal     |                                                                                                   | A2      |  |
|         |        |        | state) to ON (GEX Short-circuited), it performs the emergency stop.         |                                                                                                   |         |  |
| 12      | nIN0   |        | General input 0                                                             | General input 0 Available general input signals in a user program, which are used by IJP command. |         |  |
| 13      | nIN1   | Input  | General input 1                                                             |                                                                                                   |         |  |
| 14      | nOUT0  |        | General output 0                                                            | Available general output signals that can                                                         |         |  |
| 45      |        | Output |                                                                             | control ON/OFF in a user program, which are                                                       | B1      |  |
| 15      | nOUT1  |        | General output 1                                                            | eneral output 1 used by OUT and OTP commands.                                                     |         |  |
| 16      | nSPLT  | Output | Split pulse :                                                               |                                                                                                   | B1      |  |
| -       | -      |        | Outputs pulses synchr                                                       | onizing with motor rotation.                                                                      |         |  |

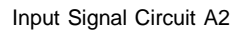

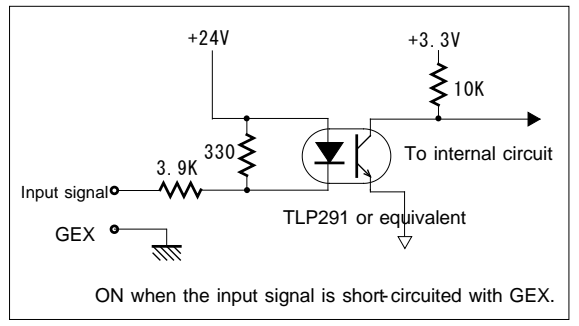

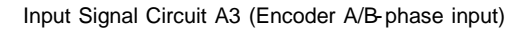

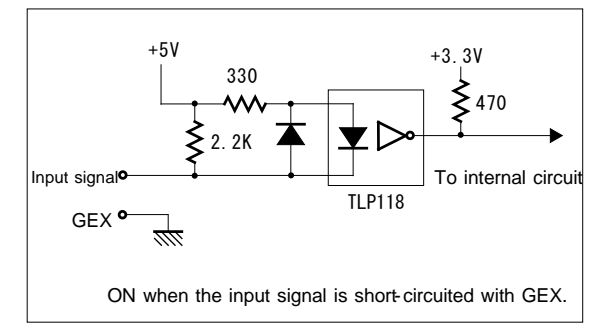

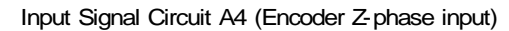

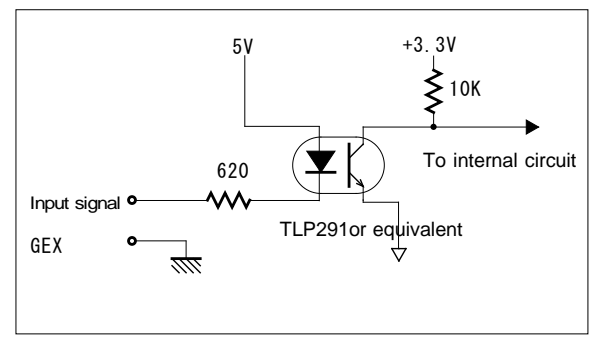

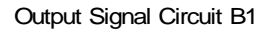

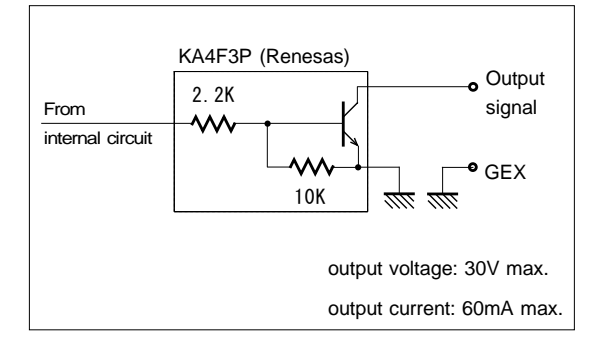

## 7.4.2. Connection Example

## 7.4.2.1 Connection Example for Encoder

The connection example for open collector output encoder (5V power source) is shown as follows:

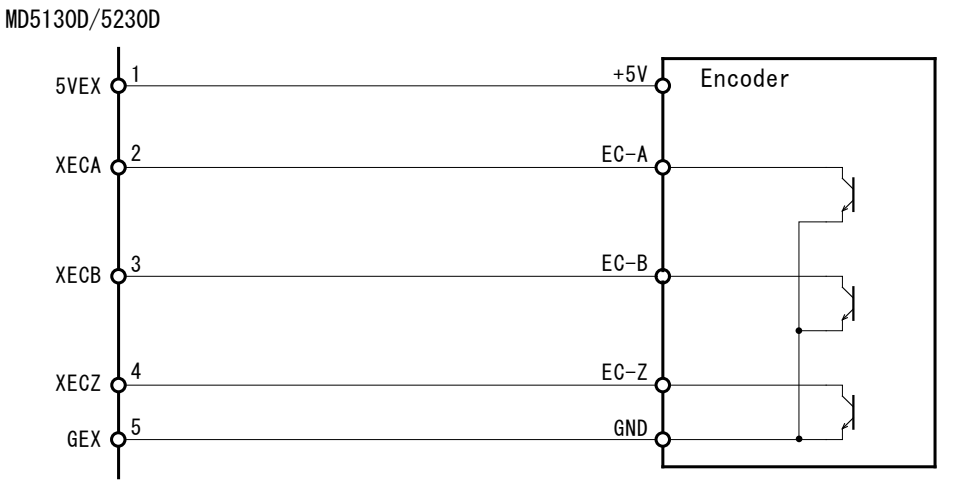

The connection example for line-driver output encoder (5V power source) is shown as follows:

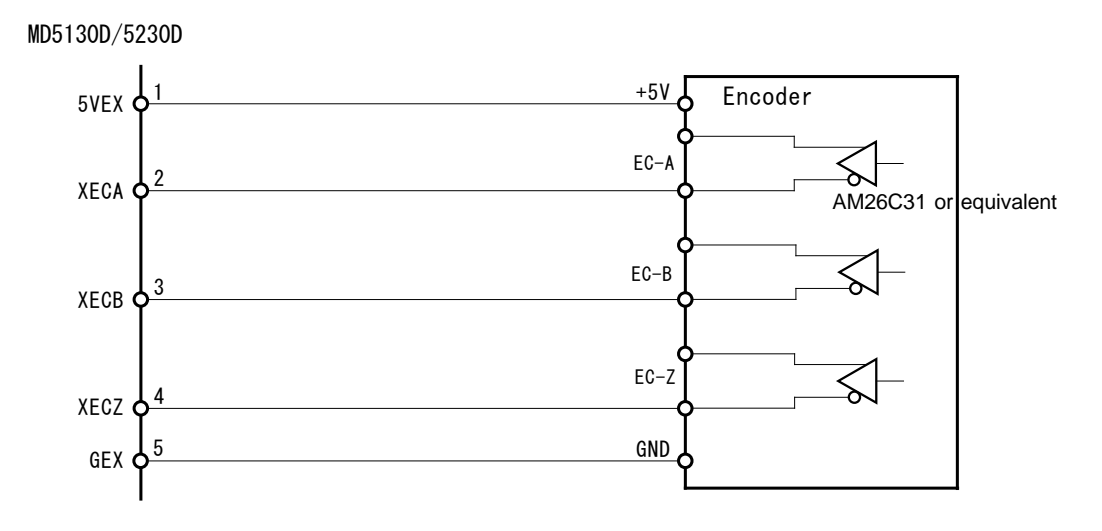

## 7.4.2.2 Connection Example for Over Limit and Home signal

The connection example for over limit signals and home signal is shown as follows:

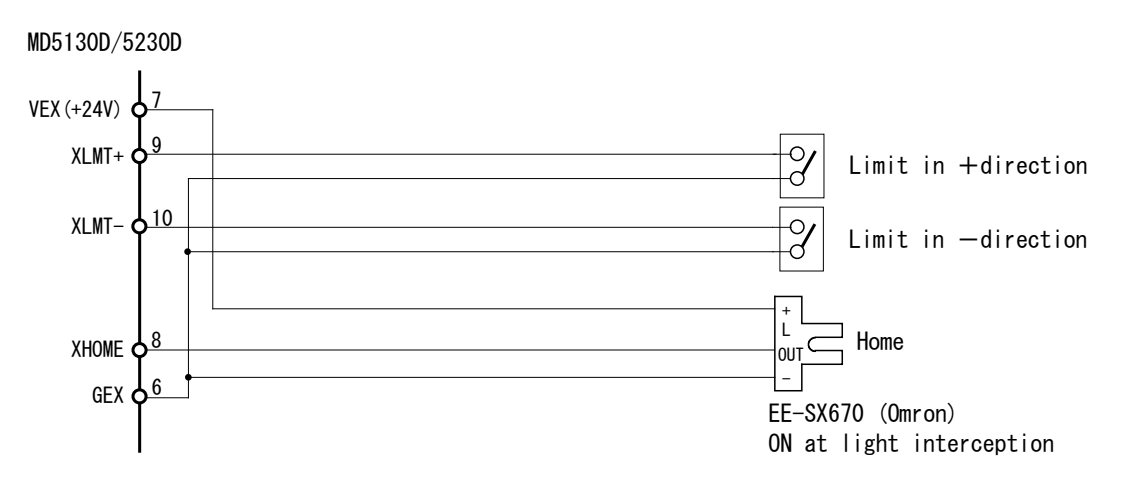

## [Note]

- Use the mechanical contact for small current.
- Two-wire sensor can be connected; however, ensure that the two-wire sensor is for DC24V power supply and leak current 1mA or less.

## 7.5. CN5 USB Connector

Connect to PC with the attached USB cable.

# 8. Package Dimensions

## 8.1. MD5130D

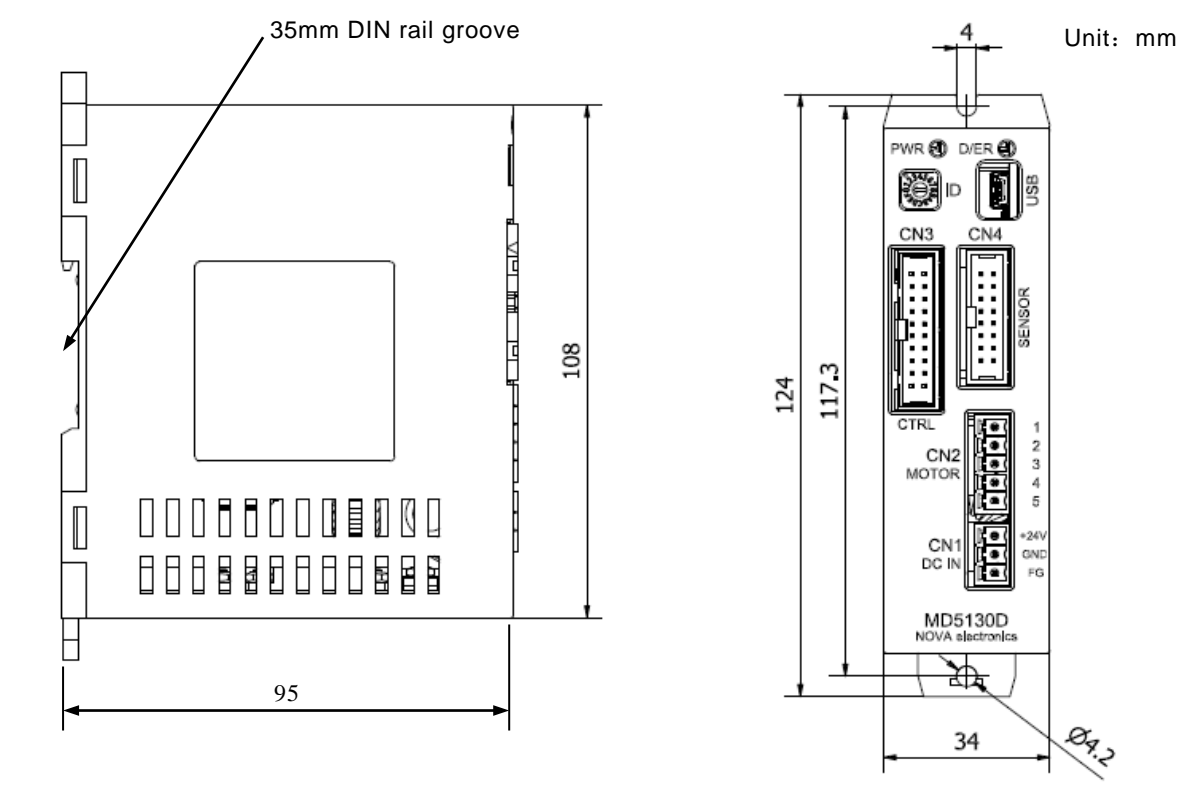

## 8.2. MD5230D

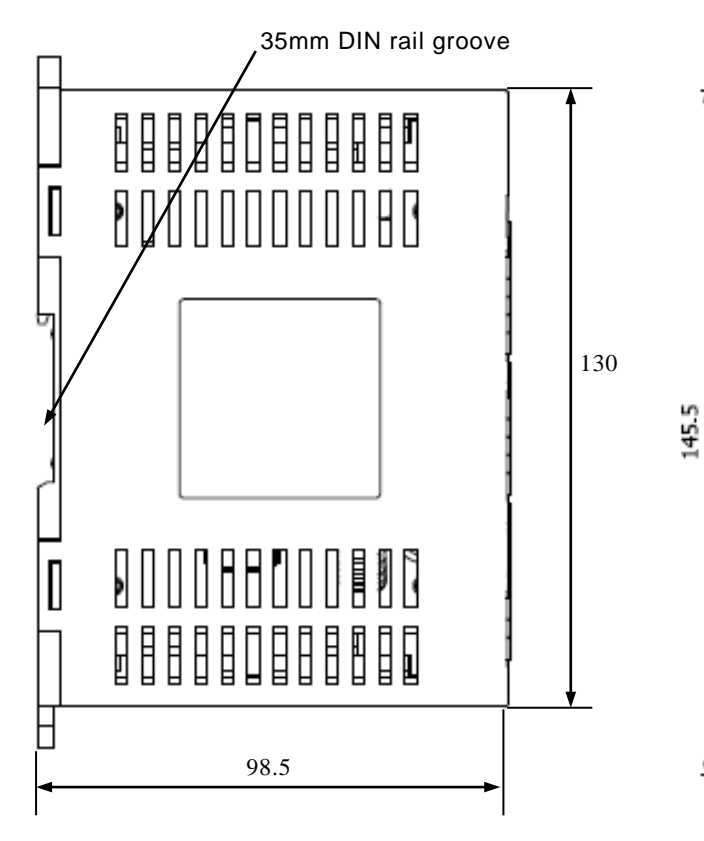

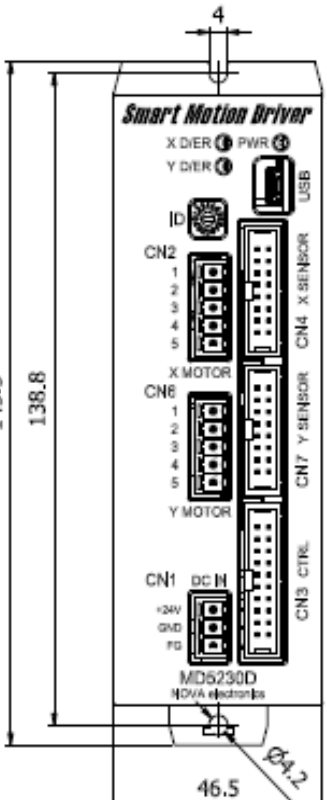

Unit: mm

8.3. Heat sink (Optional accessory for MD5230D)

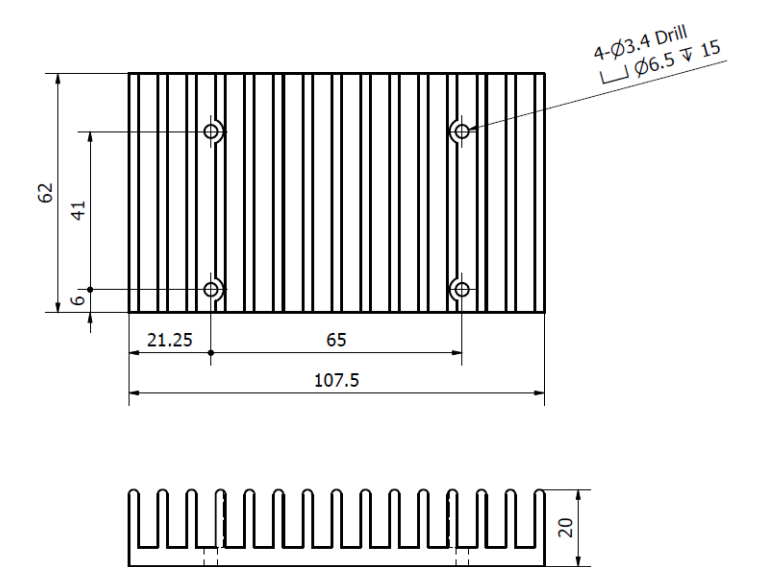

# 9. Message

## 9.1. Error Message

## 9.1.1. Error Code List

The following is the list of error code displayed in Error code / message display pane in the bottom of Main window.

| Error<br>code | Message                                                     | Supplement                                                                                                    |
|---------------|-------------------------------------------------------------|----------------------------------------------------------------------------------------------------|
| 2             | Operation rejected because of program stop.                 |                                                                                                    |
| 4             | Operation rejected because of motor rotation.               |                                                                                                    |
| 5             | Operation rejected because of waiting for motor stop.       |                                                                                                    |
| 7             | Operation rejected because of motor stop.                   |                                                                                                    |
| 8             | Operation rejected because of program execution.            |                                                                                                    |
| 11            | EEPROM read error while uploading.                          | If occurs again after restart, it may be a unit failure. Please contact the maker.                                                                                                    |
| 13            | Communication time out error while uploading.               | Check the USB cable connection.                                                                                                    |
| 15            | Motor excitation off.                                       |                                                                                                    |
| 16            | Step out error. Click "Controller Reset". Set proper value. | <ul> <li>Cause of step out may be as follows:</li> <li>Motor load is too large.</li> <li>Motor driving current is insufficient.</li> <li>Motor rotation speed (or acceleration) is too high.</li> <li>Step Out Differential is too small.</li> </ul> |
| 17            | Cannot "WTP" because motor stop.                            |                                                                                                    |
| 19            | Program stop by STOP signal.                                |                                                                                                    |
| 20            | User Program Command rejected for motor rotation.           |                                                                                                    |
| 23            | User Program Command rejected for motor stop.               |                                                                                                    |
| 27            | EEPROM read error while user program running.               | If occurs again after restart, it may be a unit failure. Please contact the maker.                                                                                                    |
| 28            | Over three nested loops of "JSR" or "REP-RED".              |                                                                                                    |
| 31            | Invalid command executed, Label:*** Line:###                | Check the logic of a user program.                                                                                                    |
| 32            | Software (+) limit error.                                   |                                                                                                    |
| 33            | Software (-) limit error.                                   |                                                                                                    |
| 34            | Hardware (+) limit error.                                   |                                                                                                    |
| 35            | Hardware (-) limit error.                                   |                                                                                                    |
| 37            | Emergency error.                                            |                                                                                                    |
| 38            | Home search error.                                          | See chapter 6.2.1.3 Step 3: Low-speed<br>Encoder Z-phase Search.                                                                                                    |
| 39            | Motor excitation off.                                       |                                                                                                    |

| Error<br>code | Message                                                 | Supplement                |
|---------------|---------------------------------------------------------|---------------------------|
| 41            | Interpolation data writing error.                       |                           |
| 42            | Interpolation error.                                    |                           |
| 43            | Motor excitation off.                                   |                           |
| 48            | Communication time out error while downloading.         |                           |
| 49            | Cannot "SPD" while S-curve driving.                     |                           |
| 50            | Cannot "WTP" because passed through specified position. |                           |
| 53            | Motor stop by STOP signal.                              |                           |
| 54            | Limit error occurred at the beginning of step 3 stage.  |                           |
| 64            | Program label not found.                                |                           |
| 67/83         | Constant speed is not selected in speed setting         | Set to constant speed.    |
| 70/85         | Cannot use S-curve in interpolation driving.            | Set to constant speed.    |
| 80            | Command rejected while Step out error occurring.        | Solve the step out error. |
| 81            | Command rejected while STOP signal inputting.           |                           |
| 86            | Home Search cannot be executed due to +/- limit active. |                           |
| 201           | Program get failed.                                     |                           |
| 202           | Program set failed.                                     |                           |
| 203           | Configuration get failed.                               |                           |
| 204           | Configuration set failed.                               |                           |

## 9.1.2. Popup Message List

Message is displayed in a popup window.

| Code    | Message                                            | Supplement                                                    |
|---------|----------------------------------------------------|---------------------------------------------------------------|
| 502/504 | Bad input.                                         | Input the appropriate value.                                  |
| 503     | Out of range.                                      |                                                               |
| 505     | Out of range. Maximum:*****                        |                                                               |
| 506     | Selection error.                                   | Check the Speed, Timer and EndP parameters in Program window. |
| 507     | Input from {0} to {1}.                             |                                                               |
| 508     | Select axis.                                       | Select the axis, then operate again.                          |
| 509     | Out of range. Maximum:*****                        |                                                               |
| 511     | Speed1 "X"(Y)Acceleration Time changed to **ms     |                                                               |
| 511     | Speed1 "X"(Y)Deceleration Time changed to **ms     |                                                               |
| 511     | Speed2 "X"(Y)Acceleration Time changed to **ms     |                                                               |
| 511     | Speed2 "X"(Y)Deceleration Time changed to **ms     |                                                               |
| 511     | Speed3 "X"(Y)Acceleration Time changed to **ms     |                                                               |
| 511     | Speed3 "X"(Y)Deceleration Time changed to **ms     |                                                               |
| 511     | Speed4 "X"(Y)Acceleration Time changed to **ms     |                                                               |
| 511     | Speed4 "X"(Y)Deceleration Time changed to **ms     |                                                               |
| 512     | Input smaller value into deceleration Time.        |                                                               |
| 521     | Cannot start from subroutine.                      |                                                               |
| 531     | Program is editing. Do you save the program?       |                                                               |
| 550     | No command set.                                    |                                                               |
| 551     | Input from 'P01' to 'P63' for program label.       |                                                               |
| 552     | Input from 'S01' to 'S19' for subroutine label.    |                                                               |
| 553     | Input from 'J01' to 'J63' for jump label.          |                                                               |
| 554     | Top line of the program must have a program label. | Write program label in top line of program.                   |
| 555     | No END command in program.                         |                                                               |
| 557     | No assigned jump label.                            |                                                               |
| 558     | No assigned subroutine label.                      |                                                               |
| 559     | Label is duplicate.                                |                                                               |
| 560     | END command exists in subroutine.                  |                                                               |

| Code | Message                                                                                                    | Supplement                                                                                                    |
|------|----------------------------------------------------------------------------------------------------|----------------------------------------------------------------------------------------------------|
| 561  | Write RET command at end line of subroutine.                                                                |                                                                                                    |
| 562  | Jump label is set out of this program.                                                                      |                                                                                                    |
| 563  | Subroutine nested loop is three or less.                                                                    | Correct the program description.                                                                                                    |
| 564  | REP command nested loop is three or less.                                                                   | Correct the program description.                                                                                                    |
| 566  | Input jump label only.                                                                                      |                                                                                                    |
| 567  | Input subroutine label only.                                                                                |                                                                                                    |
| 568  | Bad composition of "REP-RED".                                                                               |                                                                                                    |
| 572  | Program check OK                                                                                            |                                                                                                    |
| 591  | Timeout error for sending.                                                                                  | Connect USB cable again and restart<br>the unit. If not recovered, please<br>contact the maker.                                        |
| 592  | Timeout error for receiving.                                                                                | Connect USB cable again and restart<br>the unit. If not recovered, please<br>contact the maker.                                        |
| 800  | Cannot download while Run mode.                                                                             |                                                                                                    |
| 801  | Download configuration data because configuration parameters changed.                                       |                                                                                                    |
| 802  | Program in unit is unmatched. Main Screen $\rightarrow$ File(F) $\rightarrow$ Download(D) $\rightarrow$ All |                                                                                                    |
| 803  | Error occurred while downloading.                                                                           |                                                                                                    |
| 804  | Unit cannot accept download.                                                                                | The unit is in operation.<br>Wait for program stop or motor stop by<br>parallel operation. To stop it forcibly,<br>click Reset button. |
| 805  | Error occurred while downloading.                                                                           |                                                                                                    |
| 806  | Changed configuration data will disappear. Are you sure you want to upload?                                 |                                                                                                    |
| 807  | Cannot download while motor rotating.                                                                       |                                                                                                    |
| 808  | Program empty.                                                                                              |                                                                                                    |
| 809  | Configuration download completed.                                                                           |                                                                                                    |
| 810  | Program download completed.                                                                                 |                                                                                                    |
| 811  | Factory setting completed.                                                                                  |                                                                                                    |
| 812  | Program and configuration will become factory setting. Are you sure you want?                               |                                                                                                    |
| 813  | Program will be deleted. Are you sure you want?                                                             |                                                                                                    |
| 814  | Program and configuration will become factory setting. Are you sure you want?                               |                                                                                                    |
| 815  | Input unit name.                                                                                            |                                                                                                    |
| 816  | Invalid String Value. Use half-size character only.                                                         |                                                                                                    |
| 817  | Changed program will disappear. Are you sure you want to change Unit?                                       |                                                                                                    |

| Code | Message                                                                                                    | Supplement |
|------|----------------------------------------------------------------------------------------------------|------------|
| 818  | Changed configuration will disappear. Are you sure you want to change Unit?                                                   |            |
| 819  | Changed configuration will be disappear if close. Do you save changed configuration?                                          |            |
| 820  | Unit name download completed.                                                                                                 |            |
| 821  | Drive speed must be higher than initial speed.                                                                                |            |
| 822  | Pulse Scale Numerator and Pulse Scale Denominator affect all position data.<br>Do you really want to change those parameters? |            |
| 823  | Programs were changed. If you download, changed programs would<br>disappear.<br>Do you save programs you changed?             |            |
| 828  | Cannot simultaneously execute X and Y-axis.                                                                                   |            |
| 829  | Cannot exit MD operation tool while Speed Select 5.<br>Exit MD operation tool while Speed Select 1 ~ 4.                       |            |
| 830  | Cannot exit MD operation tool while motor excitation off.<br>Exit MD operation tool while motor excitation on.                |            |
| 831  | File name too long.                                                                                                    |            |

# 10. Specifications

| Specification             | MD5130D                                            |              | MD5230D        |                                                   |                   |  |  |
|---------------------------|----------------------------------------------------|--------------|----------------|---------------------------------------------------|-------------------|--|--|
| Control Avia              | 1 ovio                                             |              | 2 axes         |                                                   |                   |  |  |
| Control Axis              |                                                    |              |                | (Independently programmable for each axis.)       |                   |  |  |
| Drive function            |                                                    |              |                |                                                   |                   |  |  |
| Drivable Motor            | 5-phase stepper motor with 5 leads or 10 leads     |              |                |                                                   |                   |  |  |
| Driving Current           | $0.35A \sim 1.40A$ / phase                         | (selectal    | ole from 16 k  | inds)                                             |                   |  |  |
| Driving System            | Bipolar pentagon drive s<br>Microstep drive        | ystem        |                |                                                   |                   |  |  |
| Microstep<br>Divisions    | 1, 2, 4, 5, 8, 10, 16                              | 8, 20, 25,   | 40, 50, 80     | ,100,125,200,250 (16 kinds)                       |                   |  |  |
| Auto Current<br>Reduction | It sets rest current to rur                        | n current by | percentage,    | selectable from 16 kinds, 25% to 10               | 0%.               |  |  |
| Control Functio           | n                                                  |              |                |                                                   |                   |  |  |
|                           | <ul> <li>Speed setting number</li> </ul>           | : 4 (Mode    | , Initial spee | d, Drive speed, Acceleration Time, D              | eceleration Time) |  |  |
|                           | Mode: Constant, lines                              | ar accelerat | ion/decelera   | tion (Trapezoid) (with / without Initia           | l speed),         |  |  |
|                           | non-symmetry                                       | linear accel | eration/dece   | eration, S-curve acceleration/decele              | eration           |  |  |
| Speed Setting             | (with / without                                    | Initial spee | d)             | 500kaza                                           |                   |  |  |
|                           | • Drive speed, miliar sp<br>(Microstep resolution1 | · 1~125knn   | s Microsten    | $resolution 2 \cdot 1 \sim 250 \text{kpp}$        |                   |  |  |
|                           | Acceleration Time, De                              | celeration T | ime: Setting   | g range 1 ~ 10000msec                             |                   |  |  |
| Driving Mode              | Automatic home search,                             | Scan drivir  | ng, Continuo   | us driving, Preset driving, Program d             | riving            |  |  |
| Automatic Home            | <ul> <li>Automatically executes I</li> </ul>       | ligh-speed   | home search    | $($ Step 1 $) \rightarrow $ Low-speed home searc  | h (Step 2)        |  |  |
| Search                    | $\rightarrow$ Low-speed encode                     | r Z-phase s  | earch (Step 3  | $B) \rightarrow High-speed offset drive (Step 4)$ | )                 |  |  |
|                           | Each step of search d                              | irection and | enable/disa    | ble can be specified.                             |                   |  |  |
|                           | Memory media     Steps                             |              |                |                                                   |                   |  |  |
|                           | Commands 36 commands                               |              |                |                                                   |                   |  |  |
|                           |                                                    |              |                | Operatoria                                        |                   |  |  |
|                           | Command Type                                       | Code         |                | Contents                                          | Available unit    |  |  |
|                           | Drive                                              | ABS          | Absolute p     | osition move                                      | MD51/MD52         |  |  |
|                           | Commands                                           | ABB          | 2-axis simu    | Iltaneous absolute position move                  | MD52              |  |  |
|                           |                                                    | ABA          | Absolute p     | osition move start                                | MD51/MD52         |  |  |
|                           |                                                    | INC          | Relative po    | osition move                                      | MD51/MD52         |  |  |
|                           |                                                    | ICB          | 2-axis simu    | Iltaneous relative position move                  | MD52              |  |  |
|                           |                                                    | ICA          | Relative po    | osition move start                                | MD51/MD52         |  |  |
|                           |                                                    | CNT          | Continuous     | s move start                                      | MD51/MD52         |  |  |
|                           |                                                    | SST          | Deceleratio    | on stop                                           | MD51/MD52         |  |  |
|                           |                                                    | IST          | Instant sto    | D                                                 | MD51/MD52         |  |  |
|                           |                                                    | HOM          | Home sear      | ch                                                | MD51/MD52         |  |  |
| Program                   |                                                    | НМВ          | 2-axis simu    | Iltaneous home search                             | MD52              |  |  |
| Function                  | Interpolation                                      | LNI          | 2-axis linea   | ar interpolation move                             | MD52              |  |  |
|                           | Drive commands                                     | CEN          | Circular int   | erpolation center setting                         | MD52              |  |  |
|                           |                                                    | CWI          | CW circula     | r interpolation move                              | MD52              |  |  |
|                           |                                                    | CCW          | CCW circu      | lar interpolation move                            | MD52              |  |  |
|                           | Signal Output                                      | OUT          | Output por     | t ON/OFF                                          | MD51/MD52         |  |  |
|                           | Commands                                           | OTP          | Output por     | t ON Pulse                                        | MD51/MD52         |  |  |
|                           |                                                    | SSP          | Split pulse    | start                                             | MD51/MD52         |  |  |
|                           |                                                    | PST          | Split pulse    | stop                                              | MD51/MD52         |  |  |
|                           | Program Control                                    | IJP          | Input cond     | tion jump                                         | MD51/MD52         |  |  |
|                           | Commands                                           | PJP          | Position co    | ndition jump                                      | MD51/MD52         |  |  |
|                           |                                                    | JMP          | Unconditio     | nal Jump                                          | MD51/MD52         |  |  |
|                           |                                                    | JSR          | Subroutine     | jump                                              | MD51/MD52         |  |  |
|                           |                                                    | RET          | Subroutine     | return                                            | MD51/MD52         |  |  |
|                           |                                                    | REP          | Repetition     | start                                             | MD51/MD52         |  |  |
|                           |                                                    | RED          | Repetition     | end                                               | MD51/MD52         |  |  |

|                   | r                                                                                                    |                         | 1             | 1                              |                                              | TI /                               |
|-------------------|----------------------------------------------------------------------------------------------------|-------------------------|---------------|--------------------------------|----------------------------------------------|------------------------------------|
|                   |                                                                                                    |                         | END           | Program e                      | nd                                           | MD51/MD52                          |
|                   |                                                                                                    |                         | TIM           | Timer                          |                                              | MD51/MD52                          |
|                   |                                                                                                    |                         | WTE           | Waiting dri                    | ving end                                     | MD51/MD52                          |
|                   |                                                                                                    |                         | WTP           | Waiting po                     | sition passage                               | MD51/MD52                          |
|                   |                                                                                                    |                         | PAS           | Pause for (                    | debua                                        | MD51/MD52                          |
|                   |                                                                                                    |                         | RNY           | Y-axis proc                    | pram start                                   | MD52                               |
|                   |                                                                                                    |                         | WTY           | Waiting Y-a                    | axis program end                             | MD52                               |
|                   |                                                                                                    | Othor                   | SDD           |                                |                                              |                                    |
|                   |                                                                                                    | Commands                |               | Drive spee                     | a<br>                                        |                                    |
|                   |                                                                                                    | Commands                | PUS           | Current po                     | sition                                       |                                    |
|                   |                                                                                                    |                         | NOP           | No operation                   | on                                           | MD51/MD52                          |
|                   | • Po                                                                                                    | wer On Program Star     | t Function    |                                |                                              |                                    |
| Interpolation     |                                                                                                    |                         |               |                                | <ul> <li>Linear interpolation</li> </ul>     |                                    |
| Function          |                                                                                                    |                         | -             |                                | <ul> <li>Circular interpolation</li> </ul>   |                                    |
| T unotion         |                                                                                                    |                         |               |                                | <ul> <li>Continuous interpolation</li> </ul> |                                    |
| Step Out          | • Mo                                                                                                    | onitors the position    | difference b  | etween the l                   | ogical and real positions, and if dete       | cts the abnormal                   |
| Detection         | diffe                                                                                                    | erence, motor rotati    | on stops.     |                                |                                              |                                    |
| Function          | • Ste                                                                                                    | ep Out Differential c   | an be set.    |                                |                                              |                                    |
| Encoder Scaling   | • Fu                                                                                                    | nction to set the sc    | ale in order  | to match the                   | count value of logical and real posit        | ions for motor                     |
| Function          | rota                                                                                                    | tion.                   |               |                                | <b>c</b> .                                   |                                    |
| Pulse Scaling     | ۰Fu                                                                                                    | nction to set the sc    | ale in order  | to input and                   | display the specified position and lo        | gical position                     |
| Function          | acc                                                                                                    | ording to the actual    | moving dist   | ance (mm).                     |                                              |                                    |
|                   | • Nu                                                                                                    | mber of input signa     | ls 2/each a   | axis (each 1                   | for + and - direction)                       |                                    |
| Hardware Limit    | • Sto                                                                                                    | op signal active leve   | el can be se  | t.                             |                                              |                                    |
|                   | • Sto                                                                                                    | op mode Instant / S     | low is select | able.                          |                                              |                                    |
| Software Limit    | • Sto                                                                                                    | op mode Instant / S     | low is select | able.                          |                                              |                                    |
|                   | ۰En                                                                                                    | coder A / B phase i     | nput          |                                |                                              |                                    |
|                   |                                                                                                    | High speed photo c      | coupler input | t (5V) Quadr                   | ature pulse input the maximum 400            | ) kHz                              |
|                   | • En                                                                                                    | coder Z phase inpu      | it            |                                |                                              |                                    |
|                   |                                                                                                    | Photo coupler input     | t (5V) Input  | width 500us                    | ec or more                                   |                                    |
|                   | • Ho                                                                                                    | ome signal, Limit sig   | nals (each '  | 1 for + and -                  | direction), Emergency stop signal,           |                                    |
| Input Signal      | Ger                                                                                                    | neral input : 2 signa   | ls            |                                |                                              |                                    |
|                   |                                                                                                    | Photo coupler input     | t (24V) Two-  | wire sensor                    | supported, Turned ON when input si           | gnal is                            |
|                   | _                                                                                                    | short-circuited wit     | h GEX.        |                                |                                              |                                    |
|                   | • Ex                                                                                                    | ternal reset signal i   | nput, Autom   | atic home se                   | earch start input, Program driving sta       | irt input,                         |
|                   | Pro                                                                                                    | gram designation 0-     | ~5 input, Dri | iving mode d                   | esignation 0, 1 input                        |                                    |
|                   |                                                                                                    | lit pulse output. Co    | norol output  |                                | utput during driving / End pulse. Fr         |                                    |
| Output Signal     | - Sp                                                                                                    | Open collector outr     |               | z siyiidis, U<br>or less and F | SOmA or less                                 | 51 Output                          |
|                   | • Pa                                                                                                    | rallel control I/F      | Jul, D0000    |                                |                                              |                                    |
| Control Interface | • 115                                                                                                    | SB (USB standard        | V2 0 compli   | iant)                          |                                              |                                    |
| Control Internace | The                                                                                                    | maximum of 16 unit      |               | nnected to o                   | ne PC with USB cable                         |                                    |
| - Othera          | The                                                                                                    |                         |               |                                | ne i c with 05b cable.                       |                                    |
|                   | <u> </u>                                                                                                    |                         |               |                                |                                              |                                    |
| Input Power       | DC 2                                                                                                    | 4V (3A MAX.)            |               |                                | DC 24V (6A MAX.)                             |                                    |
| Ambiont           |                                                                                                    |                         |               |                                |                                              |                                    |
| Temperature       | 0 $\sim$                                                                                                    | 40°                     |               |                                |                                              |                                    |
| Ambient           |                                                                                                    |                         |               |                                |                                              |                                    |
| Humidity          | 0 $\sim$                                                                                                    | 85%RH (No Conde         | ensation)     |                                |                                              |                                    |
| Mass              | 245 (                                                                                                    | n                       |               |                                | 429 g                                        |                                    |
| Deckage           | 108m                                                                                                    | y<br>ym (Height) y 34mn | o (Width) v ( | )5mm                           | 130mm (Height) x 46 5mm (Width)              | v 98 5mm (Denth)                   |
| Package           | (Don                                                                                                    | th) (avaant projecti    |               | 5511111                        | (overst prejecting part)                     |                                    |
|                   |                                                                                                    |                         | iy part)      | nuturale of the                |                                              | an ann bhalairt A                  |
|                   |                                                                                                    |                         | Omron) or ed  | quivalent 1                    | • CN1 : XW4B-03B1-H1 (Omron) (               | or equivalent 1                    |
| Accessory         | CN2 : XW4B-05B1-H1 (Omron) or equivalent 1  CN2,6 : XW4B-05B1-H1 (Omron) or equivalent                                                                     |                         |               |                                |                                              | j or equivalent 2<br>m connector 1 |
| Accessory         | • CN4 : 16P MIL standard 2.54mm connector 1 • CN4,7 : 16P MIL standard 2.54mm connector 1 • CN4,7 : 16P MIL standard 2.54mm connector 1 • USB cable (1.5m) |                         |               |                                | mm connector 2                               |                                    |
|                   |                                                                                                    |                         |               |                                | 1                                            |                                    |
| Ontional          |                                                                                                    | (1.011)                 |               |                                |                                              |                                    |
| Accossory         |                                                                                                    |                         | -             |                                | Heat sink                                    |                                    |
| Sustant           |                                                                                                    |                         |               |                                |                                              |                                    |
| System            |                                                                                                    |                         |               | 7 (00/04/13)                   |                                              |                                    |
| Requirements for  | Wind                                                                                                    | iows 8.1 (32/64bit)     | , Windows     | 7 (32/64bit)                   | y, vista (32/64bit), XP (32/64bit)           |                                    |
| the Software      |                                                                                                    |                         |               |                                |                                              |                                    |

# Appendix A CSV File

MD5130D and MD5230D user program file is saved in the format of CSV file. The user can edit a user program file by using spreadsheet software applications in addition to MD Operation Tool. For more details of Save and Open a user program file, refer to Program window (see chapter 4.4.4 Download / Upload / Open / Save).

### [Note]

• When the user directly edits a CSV file, do not change the user program file configuration.

#### 1. User Program File Configuration

The program file is composed of Configuration block [Configuration] (data of Mode / Speed / Parameter / Home Search Mode / Split Pulse in Configuration window) and Program block [Program].

| 11  | [MD5130D] |
|-----|-----------|
| 1.1 |           |

| [Configuration]           |                  |  |  |  |
|---------------------------|------------------|--|--|--|
| Mode                      |                  |  |  |  |
| RunCurrentX               | 0                |  |  |  |
| RestCurrentX              | 5                |  |  |  |
| StepResolutionX           | 6                |  |  |  |
| AutoCurrentReductionX     | 1                |  |  |  |
| HardwareLimitStopModeX    | 0                |  |  |  |
| HardwareLimitActiveLevelX | 0                |  |  |  |
| SoftwareLimitEnableX      | 1                |  |  |  |
| SoftwareLimitStopModeX    | 0                |  |  |  |
| EndPulseEanbleX           | 0                |  |  |  |
| PowerOnHomeSearchStartX   | 0                |  |  |  |
| PowerOnProgramStartX      | 0                |  |  |  |
| StepOutDetectionX         | 0                |  |  |  |
| StepOutDetectingTimingX   | 1                |  |  |  |
|                           | Parameter        |  |  |  |
| PostTimer1X               | 10               |  |  |  |
| PostTimer2X               | 100              |  |  |  |
| PostTimer3X               | 1000             |  |  |  |
| HomeSearchOffsetX         | 10000            |  |  |  |
| HomeSearchLowSpeedX       | 6000             |  |  |  |
| SoftwareLimitPlusX        | 8000000          |  |  |  |
| SoftwareLimitMinusX       | -8000000         |  |  |  |
| EndPulseWidthX            | 100              |  |  |  |
| PulseScaleNumerationX     | 1000             |  |  |  |
| PulseScaleDenominationX   | 1000             |  |  |  |
| EncoderScaleNumerationX   | 1000             |  |  |  |
| EncoderScaleDenominationX | 200              |  |  |  |
| StepOutDifferentialX      |                  |  |  |  |
| SenserSignelV             | Home Search Mode |  |  |  |
|                           |                  |  |  |  |
| 7Signall aval             |                  |  |  |  |
| Sten1FnahleX              | 1                |  |  |  |
| Step1DirectionX           |                  |  |  |  |
| Step1511000101X           | 1                |  |  |  |
| Step2DirectionX           | 1                |  |  |  |
| Sten3EnableX              |                  |  |  |  |
| Step3DirectionX           |                  |  |  |  |
| Step4EnableX              |                  |  |  |  |
| PositionClearX            |                  |  |  |  |
| Speed                     |                  |  |  |  |
| Mode1X                    | 1                |  |  |  |
| InitaltSpeed1X            | 4000             |  |  |  |
| DriveSpeed1X              | 4000             |  |  |  |
| AccelerationTime1X        | 1                |  |  |  |
| DecelerationTime1X        | 1                |  |  |  |
| AccelerationRate1X        | 1                |  |  |  |
| DecelerationRate1X        | 1                |  |  |  |
| AccelerationIncrease1X    | 1                |  |  |  |
| Mode2X                    | 2                |  |  |  |
| InitaltSneed2¥            | 400              |  |  |  |
| DriveSneed2X              | 80000            |  |  |  |
| AccelerationTime2X        | 500              |  |  |  |

| DecelerationTime2X<br>AccelerationRate2X                                                                                                    | 1<br>160000                                                                                                    |                                                                                                    |                       |                       |        |                       |
|----------------------------------------------------------------------------------------------------|----------------------------------------------------------------------------------------------------|----------------------------------------------------------------------------------------------------|-----------------------|-----------------------|--------|-----------------------|
| DecelerationRate2X<br>AccelerationIncrease2X                                                                                                    | 1                                                                                                    |                                                                                                    |                       |                       |        |                       |
|                                                                                                    |                                                                                                    |                                                                                                    |                       |                       |        |                       |
| Mode3X<br>InitalSneed3X                                                                                                    | 6 8000                                                                                                    |                                                                                                    |                       |                       |        |                       |
| DriveSpeed3X                                                                                                    | 100000                                                                                                    |                                                                                                    |                       |                       |        | -                     |
| AccelerationTime3X                                                                                                    | 2000                                                                                                    |                                                                                                    |                       |                       |        |                       |
| DecelerationTime3X                                                                                                    | 1                                                                                                    | 1                                                                                                    |                       |                       |        | -                     |
| DecelerationRate3X                                                                                                    | 1                                                                                                    | I                                                                                                    |                       |                       |        |                       |
| AccelerationIncrease3X                                                                                                    | 92000                                                                                                    |                                                                                                    |                       |                       |        |                       |
|                                                                                                    |                                                                                                    |                                                                                                    |                       |                       |        | -                     |
| Mode4X<br>InitalSpeed4X                                                                                                    | 1000                                                                                                    |                                                                                                    |                       |                       |        | -                     |
| DriveSpeed4X                                                                                                    | 50000                                                                                                    |                                                                                                    |                       |                       |        |                       |
| AccelerationTime4X                                                                                                    | 100                                                                                                    |                                                                                                    |                       |                       |        |                       |
| DecelerationTime4X                                                                                                    | 1                                                                                                    |                                                                                                    |                       |                       |        |                       |
| DecelerationRate4X                                                                                                    | 1                                                                                                    |                                                                                                    |                       |                       |        |                       |
| AccelerationIncrease4X                                                                                                    | 1                                                                                                    |                                                                                                    |                       |                       |        | -                     |
|                                                                                                    |                                                                                                    | Split Pulse                                                                                                    |                       |                       |        |                       |
| SplitLength1X                                                                                                    | 10                                                                                                    |                                                                                                    |                       |                       |        |                       |
| PulseWidthIX<br>PulseCount1X                                                                                                    | 5                                                                                                    |                                                                                                    |                       |                       |        |                       |
| SplitLength2X                                                                                                    | 20                                                                                                    |                                                                                                    |                       |                       |        |                       |
| PulseWidth2X                                                                                                    | 10                                                                                                    |                                                                                                    |                       |                       |        | ]                     |
| PulseCount2X                                                                                                    | 0                                                                                                    |                                                                                                    |                       |                       |        |                       |
| PulseWidth3X                                                                                                    | 1000                                                                                                    |                                                                                                    |                       |                       |        |                       |
| PulseCount3X                                                                                                    | 0                                                                                                    |                                                                                                    |                       |                       |        |                       |
| SplitLength4X                                                                                                    | 10000                                                                                                    |                                                                                                    |                       |                       |        | ]                     |
| PulseWidth4X<br>PulseCount4X                                                                                                    | 5000                                                                                                    |                                                                                                    |                       |                       |        |                       |
| [Program]                                                                                                    | CMD                                                                                                    | ΝΑΤΑ                                                                                                    | SDEED                 | TIMED                 | ENDD   |                       |
|                                                                                                    |                                                                                                    | DAIA                                                                                                    |                       | TIMEN                 |        |                       |
| EUT                                                                                                    |                                                                                                    |                                                                                                    |                       |                       |        |                       |
| P01                                                                                                    | HOM                                                                                                    |                                                                                                    |                       |                       | 0      |                       |
| P01<br>P01                                                                                                    | HOM                                                                                                    | 1000000                                                                                                    | 2                     | 0                     | 0      |                       |
| P01<br>P01<br>P01                                                                                                    | HOM<br>ABS<br>ABA                                                                                                    | 1000000<br>-1000000                                                                                                    | 2                     | 0                     | 0<br>0 |                       |
| P01<br>P01<br>P01<br>P01<br>P01                                                                                                    | HOM<br>ABS<br>ABA<br>WTE                                                                                                    | 1000000<br>-1000000                                                                                                    | 2                     | 0                     | 0      |                       |
| P01<br>P01<br>P01<br>P01<br>P01<br>P01<br>P01                                                                                                    | HOM<br>ABS<br>ABA<br>WTE<br>INC                                                                                                    | 1000000<br>-1000000<br>1000000                                                                                                    | 2<br>2<br>3           | 0                     | 0      |                       |
| P01<br>P01<br>P01<br>P01<br>P01<br>P01<br>P01<br>P01<br>P01                                                                                                    | HOM<br>ABS<br>ABA<br>WTE<br>INC<br>ICA<br>WTP                                                                                                    | 1000000<br>-1000000<br>1000000<br>-2000000<br>-10000                                                                                                    | 2<br>2<br>2<br>3<br>4 | 0                     | 0      |                       |
| P01<br>P01<br>P01<br>P01<br>P01<br>P01<br>P01<br>P01<br>P01<br>P01                                                                                                    | HOM<br>ABS<br>ABA<br>WTE<br>INC<br>ICA<br>WTP<br>IJP                                                                                                    | 1000000<br>-1000000<br>1000000<br>-2000000<br>-10000<br>01                                                                                                    | 2<br>2<br>3<br>4      | 0                     | 0      |                       |
| P01<br>P01<br>P01<br>P01<br>P01<br>P01<br>P01<br>P01<br>P01<br>P01                                                                                                    | HOM<br>ABS<br>ABA<br>WTE<br>INC<br>ICA<br>WTP<br>IJP<br>IST                                                                                                    | 1000000<br>-1000000<br>1000000<br>-2000000<br>-10000<br>01_:_Hi_:J01                                                                                               | 2<br>2<br>3<br>4      | 0                     | 0      |                       |
| P01           P01           P01           P01           P01           P01           P01           P01           P01           P01           P01           P01           P01           P01           P01           P01           P01           P01           P01                                                                                                              | HOM<br>ABS<br>ABA<br>WTE<br>INC<br>ICA<br>WTP<br>IJP<br>IST<br>JMP                                                                                                    | 1000000<br>-1000000<br>1000000<br>-2000000<br>-10000<br>01_:_Hi_:_J01<br>J02                                                                                       | 2<br>2<br>3<br>4      | 0                     | 0      |                       |
| P01           P01           P01           P01           P01           P01           P01           P01           P01           P01           P01           P01           P01           P01           P01           P01           P01           P01           P01                                                                                                              | HOM<br>ABS<br>ABA<br>WTE<br>INC<br>ICA<br>WTP<br>IJP<br>IST<br>JMP<br>WTE                                                                                                    | 1000000<br>-1000000<br>-2000000<br>-2000000<br>-10000<br>01:H i:J01<br>J02                                                                                         | 2<br>2<br>3<br>4      | 0                     | 0      |                       |
| P01           P01                                                                                                    | HOM<br>ABS<br>ABA<br>WTE<br>INC<br>ICA<br>WTP<br>IJP<br>IST<br>JMP<br>WTE<br>JSR<br>OTP                                                                                                    | 1000000<br>-1000000<br>-2000000<br>-2000000<br>01_:_Hi_:_J01<br>J02<br>S01<br>01_:_1000                                                                            | 2<br>2<br>3<br>4      | 0                     | 0      |                       |
| P01           P01                                                                                                    | HOM<br>ABS<br>ABA<br>WTE<br>INC<br>ICA<br>WTP<br>IJP<br>IST<br>JMP<br>WTE<br>JSR<br>OTP<br>OUIT                                                                                                    | 1000000<br>-1000000<br>1000000<br>-2000000<br>-10000<br>01                                                                                                    |                       | 0                     | 0      |                       |
| P01           P01                                                                                                    | HOM<br>ABS<br>ABA<br>WTE<br>INC<br>ICA<br>WTP<br>IJP<br>IST<br>JMP<br>WTE<br>JSR<br>OTP<br>OUT<br>PJP                                                                                                    | 1000000<br>-1000000<br>1000000<br>-2000000<br>-2000000<br>01                                                                                                    |                       | 0                     | 0      |                       |
| P01           P01                                                                                                    | HON<br>ABS<br>ABA<br>WTE<br>INC<br>ICA<br>WTP<br>IJP<br>IST<br>JMP<br>WTE<br>JSR<br>OTP<br>OUT<br>PJP<br>POS                                                                                                    | 1000000<br>-1000000<br>1000000<br>-2000000<br>-2000000<br>01                                                                                                    |                       | 0                     | 0      | Maximum               |
| P01           P01                                                                                                    | HON<br>ABS<br>ABA<br>WTE<br>INC<br>ICA<br>WTP<br>IJP<br>IST<br>JMP<br>WTE<br>JSR<br>OTP<br>OUT<br>PJP<br>POS<br>SSP                                                                                                    | 1000000<br>-1000000<br>-2000000<br>-2000000<br>-10000<br>01                                                                                                    |                       | 0                     |        | Maximum<br>1000 lines |
| P01           P01                                 | HOM<br>ABS<br>ABA<br>WTE<br>INC<br>ICA<br>WTP<br>IJP<br>IST<br>JMP<br>WTE<br>JSR<br>OTP<br>OUT<br>PJP<br>POS<br>SSP<br>PST                                                                                                    | 1000000<br>-1000000<br>1000000<br>-2000000<br>-2000000<br>01 Hi J01<br>J02<br>S01<br>01 1000<br>02 0n<br>100000 J02<br>20000<br>1                                  |                       | 0                     |        | Maximum<br>1000 lines |
| P01           P01                                                                                                    | HOM<br>ABS<br>ABA<br>WTE<br>INC<br>ICA<br>WTP<br>IJP<br>IST<br>JMP<br>WTE<br>JSR<br>OTP<br>OUT<br>PJP<br>POS<br>SSP<br>PST<br>SPD<br>TIM                                                                                                    | 1000000<br>-1000000<br>1000000<br>-2000000<br>-10000<br>01 Hi J01<br>J02<br>S01<br>01 1000<br>02 0n<br>100000 J02<br>20000<br>1<br>30000<br>10000                  |                       | 0                     |        | Maximum<br>1000 lines |
| P01           P01                                                                                                    | HON<br>ABS<br>ABA<br>WTE<br>INC<br>ICA<br>WTP<br>IJP<br>IST<br>JMP<br>WTE<br>JSR<br>OTP<br>OUT<br>PJP<br>POS<br>SSP<br>PST<br>SPD<br>TIM<br>NOP                                                                                                   | 1000000<br>-1000000<br>1000000<br>-2000000<br>01                                                                                                    |                       | 0                     |        | Maximum<br>1000 lines |
| P01         P01         P | HOM<br>ABS<br>ABA<br>WTE<br>INC<br>ICA<br>WTP<br>IJP<br>IST<br>JMP<br>WTE<br>JSR<br>OTP<br>OUT<br>PJP<br>POS<br>SSP<br>PST<br>SPD<br>TIM<br>NOP<br>END                                                                                            | 1000000<br>-1000000<br>-2000000<br>-2000000<br>01 Hi J01<br>J02<br>S01<br>01 1000<br>02 J02<br>20000<br>1<br>30000<br>10000<br>                                    |                       | 0                     |        | Maximum<br>1000 lines |
| P01           P01           S01     | HOM<br>ABS<br>ABA<br>WTE<br>INC<br>ICA<br>WTP<br>IJP<br>IST<br>JMP<br>WTE<br>JSR<br>OTP<br>OUT<br>PJP<br>POS<br>SSP<br>PST<br>SPD<br>TIM<br>NOP<br>END<br>NOP                                                                                     | 1000000<br>-1000000<br>-2000000<br>-2000000<br>01                                                                                                    |                       | 0                     |        | Maximum<br>1000 lines |
| P01           P01           S01           S01           S01                                                                                                    | HOM<br>ABS<br>ABA<br>WTE<br>INC<br>ICA<br>WTP<br>IJP<br>IST<br>JMP<br>WTE<br>JSR<br>OTP<br>OUT<br>PJP<br>POS<br>SSP<br>PST<br>SPD<br>TIM<br>NOP<br>END<br>NOP<br>END                                                                              | 1000000<br>-1000000<br>1000000<br>-2000000<br>-2000000<br>01 Hi J01<br>J02<br>S01<br>01 1000<br>02 0n<br>100000 J02<br>20000<br>1<br>                              |                       | 0                     |        | Maximum<br>1000 lines |
| P01           P01           S01           S01           S01           S01                                                                                                    | HOM<br>ABS<br>ABA<br>WTE<br>INC<br>ICA<br>WTP<br>IJP<br>IST<br>JMP<br>WTE<br>JSR<br>OTP<br>OUT<br>PJP<br>POS<br>SSP<br>PST<br>SPD<br>TIM<br>NOP<br>END<br>NOP<br>REP<br>CNT                                                                       | 1000000<br>-1000000<br>1000000<br>-2000000<br>-10000<br>01 Hi J01<br>J02<br>S01<br>01 1000<br>02 On<br>100000 J02<br>20000<br>1<br>                                |                       |                       |        | Maximum<br>1000 lines |
| P01           P01           S01           S01           S01           S01           S01                                                                                                    | HOM<br>ABS<br>ABA<br>WTE<br>INC<br>ICA<br>WTP<br>IJP<br>IST<br>JMP<br>WTE<br>JSR<br>OTP<br>OUT<br>PJP<br>POS<br>SSP<br>PST<br>SPD<br>TIM<br>NOP<br>END<br>NOP<br>REP<br>CNT<br>TIM<br>SST                                                         | 1000000<br>-1000000<br>-1000000<br>-2000000<br>01                                                                                                    |                       |                       |        | Maximum<br>1000 lines |
| P01           P01           S01           S01           S01           S01           S01           S01                                                                                                    | HOM<br>ABS<br>ABA<br>WTE<br>INC<br>ICA<br>WTP<br>IJP<br>IST<br>JMP<br>WTE<br>JSR<br>OTP<br>OUT<br>PJP<br>POS<br>SSP<br>PST<br>SPD<br>TIM<br>NOP<br>END<br>NOP<br>REP<br>CNT<br>TIM<br>SST<br>CNT                                                  | 1000000<br>-1000000<br>-2000000<br>-2000000<br>01                                                                                                    |                       | 0                     |        | Maximum<br>1000 lines |
| P01           P01           S01           S01           S01           S01           S01           S01                                                                                                    | HOM<br>ABS<br>ABA<br>WTE<br>INC<br>ICA<br>WTP<br>IJP<br>IST<br>JMP<br>WTE<br>JSR<br>OTP<br>OUT<br>PJP<br>POS<br>SSP<br>PST<br>SPD<br>TIM<br>NOP<br>END<br>NOP<br>REP<br>CNT<br>TIM<br>SST<br>CNT                                                  | 1000000<br>-100000<br>1000000<br>-2000000<br>-2000000<br>01                                                                                                    |                       | 0                     |        | Maximum<br>1000 lines |
| P01           P01           S01           S01           S01           S01           S01           S01           S01                                                                                                    | HOM<br>ABS<br>ABA<br>WTE<br>INC<br>ICA<br>WTP<br>IJP<br>IST<br>JMP<br>WTE<br>JSR<br>OTP<br>OUT<br>PJP<br>POS<br>SSP<br>PST<br>SPD<br>TIM<br>NOP<br>END<br>NOP<br>END<br>NOP<br>REP<br>CNT<br>TIM<br>SST<br>CNT<br>TIM<br>SST                      | 1000000<br>-1000000<br>1000000<br>-2000000<br>-2000000<br>01                                                                                                    |                       | 0                     |        | Maximum<br>1000 lines |
| P01           P01           S01           S01           S01           S01           S01           S01           S01           S01           S01           S01           S01           S01                                                                                                    | HOM<br>ABS<br>ABA<br>WTE<br>INC<br>ICA<br>WTP<br>IJP<br>IST<br>JMP<br>WTE<br>JSR<br>OTP<br>OUT<br>PJP<br>POS<br>SSP<br>PST<br>SPD<br>TIM<br>NOP<br>END<br>NOP<br>END<br>NOP<br>REP<br>CNT<br>TIM<br>SST<br>CNT<br>TIM<br>SST<br>CNT<br>TIM        | 1000000<br>-1000000<br>1000000<br>-2000000<br>-2000000<br>01 Hi J01<br>J02<br>S01<br>01 1000<br>02 0n<br>100000 J02<br>20000<br>1<br>                              |                       | 0<br>0<br>0<br>0<br>0 |        | Maximum<br>1000 lines |
| P01           P01           S01           S01           S01           S01           S01           S01           S01           S01           S01           S01           S01           S01           S01           S01           S01                                                                                                    | HOM<br>ABS<br>ABA<br>WTE<br>INC<br>ICA<br>WTP<br>IJP<br>IST<br>JMP<br>WTE<br>JSR<br>OTP<br>OUT<br>PJP<br>POS<br>SSP<br>PST<br>SPD<br>TIM<br>NOP<br>END<br>NOP<br>REP<br>CNT<br>TIM<br>SST<br>CNT<br>TIM<br>SST<br>CNT<br>TIM<br>SST<br>RED<br>RET | 1000000<br>-1000000<br>1000000<br>-2000000<br>-10000<br>01 Hi J01<br>J02<br>S01<br>01 1000<br>02 0n<br>100000 J02<br>20000<br>1<br><br>30000<br>10000<br><br>2<br> |                       |                       |        | Maximum<br>1000 lines |

: indicates a space.

## 1.2 【MD5230D】

| <u> </u>                    |                  |
|-----------------------------|------------------|
|                             | Mode             |
| RunCurrentY                 | 0                |
| RestCurrentY                | 5                |
| StepResolutionY             | 6                |
| AutoCurrentReductionY       | 1                |
| HardwareLimitStopModeY      | 0                |
| HardwareLimitActiveLevelY   | 0                |
| SoftwareLimitEnableY        | 1                |
| SoftwareLimitStopModeY      | 0                |
| EndPulseEanbleY             | 0                |
| PowerOnHomeSearchStartY     | 0                |
| PowerOnProgramStartY        | 0                |
| StepOutDetectionY           | 0                |
| StepOutDetectinglimingY     |                  |
|                             | Parameter        |
| PostTimer1Y                 | 10               |
| PostTimer2Y                 | 100              |
| PostTimer3Y                 | 1000             |
| HomeSearchOffsetY           | 10000            |
| HomeSearchLowSpeedY         | 6000             |
| SoftwareLimitPlusY          | 8000000          |
| SoftwareLimitMinusY         | -8000000         |
| EndPulseWidthY              | 100              |
| PulseScaleNumerationY       | 1000             |
| PulseScaleDenominationY     | 1000             |
| EncoderScaleNumeration      |                  |
| Encoder Scale Denominations | 200              |
| StepoulDifferentialf        |                  |
|                             | Home Search Mode |
| SensorSignali               |                  |
|                             |                  |
| ZorgnarLevert               | 1                |
| StepiEllables               |                  |
| Step1D1rect1011             | 1                |
| Step2DirectionV             | 1                |
| Sten3EnableY                |                  |
| Sten3DirectionY             | 1                |
| Step4EnableY                | 1                |
| PositionClearY              | 1                |
|                             | Sneed            |
| ModelY                      | 1                |
| InitalSpeed1Y               | 4000             |
| DriveSpeed1Y                | 4000             |
| AccelerationTime1Y          | 1                |
| DecelerationTime1Y          | 1                |
| AccelerationRate1Y          | 1                |
| DecelerationRate1Y          | 1                |
| AccelerationIncrease1Y      | 1                |
|                             |                  |
| Mode2Y                      | 2                |
| InitalSpeed2Y               | 400              |
| DriveSpeed2Y                | 80000            |
| Accelerationlime2Y          | 500              |
| DecelerationTime2Y          |                  |
| AccelerationRate21          | 160000           |
|                             | 1                |
| AccelerationIncreasezt      |                  |
| Mode3Y                      | 6                |
| InitalSneed3Y               | 8000             |
| DriveSpeed3Y                | 10000            |
| AccelerationTime3Y          | 2000             |
| DecelerationTime3Y          | 1                |
| AccelerationRate3Y          | 536870911        |
| DecelerationRate3Y          | 1                |
| AccelerationIncrease3Y      | 92000            |
|                             |                  |
|                             |                  |
| Mode4Y                      | 3                |

| DriveSpeed4Y              | 50000       |             |       |       |      | ]           |  |
|---------------------------|-------------|-------------|-------|-------|------|-------------|--|
| AccelerationTime4Y        | 100         |             |       |       |      |             |  |
| Decelerationlime4Y        | 1           |             |       |       |      |             |  |
| AccelerationRate41        | 490000      |             |       |       |      |             |  |
| AccelerationIncrease4Y    | 1           | 1           |       |       |      |             |  |
|                           |             | Split Pulse |       |       |      |             |  |
| SplitLength1Y             | 10          |             |       |       |      |             |  |
| PulseWidth1Y              | 5           |             |       |       |      | ]           |  |
| PulseCount1Y              | 0           |             |       |       |      |             |  |
| SplitLength2Y             | 20          |             |       |       |      |             |  |
| PulseWidth2Y              | 10          |             |       |       |      |             |  |
| Splitlength3Y             | 2000        |             |       |       |      |             |  |
| PulseWidth3Y              | 1000        |             |       |       |      |             |  |
| PulseCount3Y              | 0           |             |       |       |      |             |  |
| SplitLength4Y             | 10000       |             |       |       |      | 1           |  |
| PulseWidth4Y              | 5000        |             |       |       |      |             |  |
| PulseCount4Y              | 10          |             | -     |       |      |             |  |
| [ProgramY]                | CMD         | DATA        | SPEED | TIMER | ENDP |             |  |
|                           | HMB         |             |       |       |      |             |  |
|                           | NOP         |             |       |       |      | 1           |  |
|                           | ABB         | 156260      | 1     | 0     | 0    |             |  |
|                           | END         |             |       |       |      | 1           |  |
|                           | 1           |             |       |       |      | 1           |  |
|                           | LNI         | 37500       |       |       |      | ]           |  |
|                           | WTE         |             |       |       |      | 1           |  |
|                           | END         |             |       |       |      | ]           |  |
|                           |             |             |       |       |      | ]           |  |
|                           | NOP         |             |       |       |      |             |  |
|                           | CEN         | 0           |       |       |      |             |  |
|                           | CCW         | 0           |       |       |      |             |  |
|                           | WTE         |             |       |       |      | Maximum     |  |
|                           | END         |             |       |       |      | 1200  lines |  |
|                           | Nob         |             |       |       |      |             |  |
|                           | NOP         | 07500       |       |       |      | 4           |  |
|                           | LNI – 3/500 |             |       |       |      | 4           |  |
|                           |             |             |       |       |      | 4           |  |
|                           | ENU         |             |       |       |      | 4           |  |
|                           | NOD         |             |       |       |      | 4           |  |
|                           | CEN 0       |             |       |       | 1    |             |  |
|                           | CCW         | 0           |       |       |      | 1           |  |
|                           | WTF         |             |       |       |      | 1           |  |
|                           | FND         |             |       |       |      | 1           |  |
|                           |             |             |       |       |      | 1           |  |
|                           |             |             |       |       |      | 1           |  |
|                           |             |             |       | [     | [    | ]           |  |
|                           |             |             |       |       |      | ]           |  |
|                           |             |             |       |       |      |             |  |
|                           |             |             |       |       |      |             |  |
|                           | <u> </u>    |             |       |       |      | 4           |  |
|                           | . <u> </u>  |             |       |       |      |             |  |
|                           |             |             |       |       |      | 1           |  |
| [Configuration]           |             |             |       |       |      |             |  |
|                           |             |             |       |       |      |             |  |
|                           |             | Mode        |       |       |      | 4           |  |
| RunCurrentX               | 0           |             |       |       |      |             |  |
| KesturrentX               | 5           |             |       |       |      |             |  |
| AutoCurrentPoductionV     | 1           |             |       |       |      |             |  |
| Hardwarel imitStopModeX   | 0           |             |       |       |      |             |  |
| HardwareLimitActiveLevelX | Ŭ.          |             |       |       |      |             |  |
| SoftwareLimitEnableX      | 1           |             |       |       |      | 1           |  |
| SoftwareLimitStopModeX    | 0           |             |       |       |      | ]           |  |
| EndPulseEanbleX           | 0           |             |       |       |      |             |  |
| PowerOnHomeSearchStartX   | 0           |             |       |       |      |             |  |
| PowerOnProgramStartX      | 0           |             |       |       |      |             |  |
| StepUutDetectionX         | U<br>1      |             |       |       |      |             |  |
| SLEPUULDETECTINGIIMINGX   |             |             |       |       |      | ]           |  |

|                                    | Parameter        |
|------------------------------------|------------------|
| PostTimer1X                        | 10               |
| PostTimer2X                        | 100              |
| Postlimer3X<br>HomeScorebOffcotV   | 1000             |
| HomeSearchLowSpeedX                | 10000            |
| SoftwareLimitPlusX                 | 8000000          |
| SoftwareLimitMinusX                | -8000000         |
| EndPulseWidthX                     | 100              |
| PulseScaleNumerationX              | 1000             |
| PulseScaleDenominationX            | 1000             |
| EncoderScaleDenominationX          | 200              |
| StepOutDifferentialX               | 100              |
|                                    | Home Search Mode |
| SensorSignalX                      | 0                |
| HomeSignalLevelX                   | 0                |
| ZSignalLevelX                      | 0                |
| Step1EnableX                       | 1                |
| Step1DirectionX                    | 0                |
| Step2EnableX                       | 1                |
| Step2D11ect10IIX<br>Step3EnableX   | 0                |
| Step3DirectionX                    | 1                |
| Step4EnableX                       | 1                |
| PositionClearX                     | 1                |
|                                    | Speed            |
| Mode1X                             | 1                |
| InitalSpeed1X                      | 4000             |
| DriveSpeedIX<br>AccolorationTime1V | 4000             |
| DecelerationTime1X                 | 1                |
| AccelerationRate1X                 | 1                |
| DecelerationRate1X                 | 1                |
| AccelerationIncrease1X             | 1                |
|                                    |                  |
| Mode2X                             | 2                |
| DriveSpeed2X                       | 400<br>80000     |
| AccelerationTime2X                 | 500              |
| DecelerationTime2X                 | 1                |
| AccelerationRate2X                 | 160000           |
| DecelerationRate2X                 | 1                |
| AccelerationIncrease2X             |                  |
| Mode3X                             | 6                |
| InitalSpeed3X                      | 8000             |
| DriveSpeed3X                       | 100000           |
| AccelerationTime3X                 | 2000             |
| DecelerationTime3X                 |                  |
| AccelerationRate3X                 | 1                |
| AccelerationIncrease3X             | 92000            |
|                                    |                  |
| Mode4X                             | 3                |
| InitalSpeed4X                      | 1000             |
| DriveSpeed4X<br>AccelerationTime/X | 100              |
| DecelerationTime4X                 | 1                |
| AccelerationRate4X                 | 490000           |
| DecelerationRate4X                 | 1                |
| AccelerationIncrease4X             | 1                |
|                                    | Split Pulse      |
| SplitLength1X                      | 10               |
| FulseCount1X                       | 0                |
| SplitLength2X                      | 20               |
| PulseWidth2X                       | 10               |
| PulseCount2X                       | 0                |
| SplitLength3X                      | 2000             |
| PulseWidth3X                       | 1000             |
| snlitlengthAX                      | 10000            |
| PulseWidth4X                       | 5000             |
| PulseCount4X                       | 10               |

| [Program] | CMD | DATA     | SPEED | TIMER | ENDP |
|-----------|-----|----------|-------|-------|------|
| P01       | HMB |          |       |       |      |
| P01       | OUT | 01 ; Off |       |       |      |
| P01       | ABB | -125000  |       |       |      |
| P01       | END |          |       |       |      |
| P01       |     |          |       |       |      |
| P02       | LNI | 0        |       |       |      |
| P02       | WTE |          |       |       |      |
| P02       | END |          |       |       |      |
| P02       |     |          |       |       |      |
| P03       | NOP |          |       |       |      |
| P03       | CEN | -125000  |       |       |      |
| P03       | CCW | -250000  |       |       |      |
| P03       | WTE |          |       |       |      |
| P03       | END |          |       |       |      |
| P03       |     |          |       |       |      |
| P04       | NOP |          |       |       |      |
| P04       | LNI | 0        |       |       |      |
| P04       | WTE |          |       |       |      |
| P04       | END |          |       |       |      |
| P04       |     |          |       |       |      |
| P05       | NOP |          |       |       |      |
| P05       | CEN | 125000   |       |       |      |
| P05       | CCW | 250000   |       |       |      |
| P05       | WTE |          |       |       |      |
| P05       | END |          |       |       |      |
|           |     |          |       |       |      |
|           |     |          |       |       |      |
|           |     |          |       |       |      |
|           |     |          |       |       |      |
|           |     |          |       |       |      |
|           |     |          |       |       |      |
|           |     |          |       |       |      |
|           |     |          |       |       |      |

**—** : indicates a space.

## 2. Configuration Block [Configuration]

## Mode

| Mode                      | Default | Details                                        |
|---------------------------|---------|------------------------------------------------|
| Item                      | Delauit |                                                |
| RunCurrentX(Y)            | 0       | Run current                                    |
|                           |         | 0: 0.35[A]                                     |
|                           |         | 1: 0.42[A]                                     |
|                           |         | 2: 0.49[A]                                     |
|                           |         | 3: 0.56[A]                                     |
|                           |         | 4: 0.63[A]                                     |
|                           |         | 5: 0.70[A]                                     |
|                           |         | 6: 0.77[A]                                     |
|                           |         | 7: 0.84[A]                                     |
|                           |         | 8: 0.91[A]                                     |
|                           |         | 9: 0.98[A]                                     |
|                           |         | 10: 1.05[A]                                    |
|                           |         | 11: 1.12[A]                                    |
|                           |         | 12: 1.19[A]                                    |
|                           |         | 13: 1.26[A]                                    |
|                           |         | 14: 1.33[A]                                    |
|                           |         | 15: 1.40[A]                                    |
| RestCurrentX(Y)           | 5       | Rest current                                   |
|                           |         | 0: 25[%]                                       |
|                           |         | 1: 30[%]                                       |
|                           |         | 2: 35[%]                                       |
|                           |         | 3: 40[%]                                       |
|                           |         | 4: 45[%]                                       |
|                           |         | 5: 50[%]                                       |
|                           |         | 6: 55[%]                                       |
|                           |         | 7: 60[%]                                       |
|                           |         | 8: 65[%]                                       |
|                           |         | 9: 70[%]                                       |
|                           |         | 10: 75[%]                                      |
|                           |         | 11: 80[%]                                      |
|                           |         | 12: 85[%]                                      |
|                           |         | 13: 90[%]                                      |
|                           |         | 14: 95[%]                                      |
|                           |         | 15: 100[%]                                     |
| StepResolutionX(Y)        | 6       | Step resolution                                |
|                           |         | 0: 1                                           |
|                           |         | 1: 2                                           |
|                           |         | 2: 4                                           |
|                           |         | 3: 5                                           |
|                           |         | 4: 8                                           |
|                           |         | 5: 10                                          |
|                           |         | 6: 20                                          |
|                           |         | 7: 40                                          |
|                           |         | 8: 80                                          |
|                           |         | 9: 16                                          |
|                           |         | 10: 25                                         |
|                           |         | 11: 50                                         |
|                           |         | 12: 100                                        |
|                           |         | 13: 125                                        |
|                           |         | 14: 200                                        |
|                           |         | 15: 250                                        |
| AutoCurrentReductionX(Y)  | 1       | Auto current reduction: 1(Enable) / 0(Disable) |
| HardwareLimitStopModeX(Y) | 0       | Hardware Limit Stop Mode: 0(Instant)/1(Slow)   |
| HardwareLimitActiveLevelX(Y) | 0 | Hardware Limit Active Level: 1(High) / 0(Low)            |  |  |  |
|------------------------------|---|----------------------------------------------------------|--|--|--|
| SoftwareLimitEnableX(Y)      | 0 | Software Limit: 1(Enable) / 0(Disable)                   |  |  |  |
| SoftwareLimitStopModeX(Y)    | 0 | Software Limit Stop Mode: 0(Slow) / 1(Instant)           |  |  |  |
| EndPulseEanbleX(Y)           | 0 | Driving End Pulse: 1(Enable) / 0(Disable)                |  |  |  |
| PowerOnHomeSearchStartX(Y)   | 0 | Power on home search start: 1(Enable) / 0(Disable)       |  |  |  |
| PowerOnProgramStartX(Y)      | 0 | Power on program start: 1(Enable)/0(Disable)             |  |  |  |
| StepOutDetectionX(Y)         | 0 | Step out detection: 1(Enable) / 0(Disable)               |  |  |  |
| StepOutDetectingTimingX(Y)   | 0 | Step out detecting timing: 1(Drive End) / 0(While Drive) |  |  |  |

## Parameter

| Parameter<br>Item            | Default | Details                                           |  |  |  |
|------------------------------|---------|---------------------------------------------------|--|--|--|
| PostTimer1X(Y)               | 10      | Post Timer1: 1 ~ 65535 [msec]                     |  |  |  |
| PostTimer2X(Y)               | 100     | Post Timer2: 1 ~ 65535 [msec]                     |  |  |  |
| PostTimer3X(Y)               | 1000    | Post Timer3: 1 ~ 65535 [msec]                     |  |  |  |
| HomeSearchOffsetX(Y)         | 100     | Home Search Offset: -2147483646 ~ 2147483646      |  |  |  |
| HomeSearchLowSpeedX(Y)       | 4000    | Home Search Low Speed: 1 ~ 500000 [pps]           |  |  |  |
| SoftwareLimitPlusX(Y)        | 100000  | Software Limit +: -2147483647 ~ 2147483647        |  |  |  |
| SoftwareLimitMinusX(Y)       | -100000 | Software Limit -: -2147483647 ~ 2147483647        |  |  |  |
| EndPulseWidthX(Y)            | 100     | End Pulse Width: 1 ~ 65535 [msec]                 |  |  |  |
| PulseScaleNumerationX(Y)     | 1000    | Pulse Scale Numeration(numerator): 1~65535        |  |  |  |
| PulseScaleDenominationX(Y)   | 1000    | Pulse Scale Denomination(denominator): 1~65535    |  |  |  |
| EncoderScaleNumerationX(Y)   | 1000    | Encoder Scale Numeration (numerator) : 1~65535    |  |  |  |
| EncoderScaleDenominationX(Y) | 200     | Encoder Scale Denomination (denominator): 1~65535 |  |  |  |
| StepOutDifferentialX(Y)      | 100     | Step Out Differential: 1~65535                    |  |  |  |

### Home Search Mode

| Home Search Mode<br>Item | Default | Details                                       |
|--------------------------|---------|-----------------------------------------------|
| SensorSignalX(Y)         | 0       | Sensor Signal: 0(Home) / 1(Limit)             |
| HomeSignalLevelX(Y)      | 0       | Home Signal Level: 1(High) ∕ 0(Low)           |
| ZSignalLevelX(Y)         | 0       | Z Phase Signal(ECZ) Level: 1(High) ∕ 0(Low)   |
| Step1EnableX(Y)          | 0       | Step1 Enable: 1(execution) / 0(non-execution) |
| Step1DirectionX(Y)       | 1       | Step1 Direction: 1('+') / 0('-')              |
| Step2EnableX(Y)          | 0       | Step2 Enable: 1(execution) / 0(non-execution) |
| Step2DirectionX(Y)       | 1       | Step2 Direction: 1('+') / 0('-')              |
| Step3EnableX(Y)          | 0       | Step3 Enable: 1(execution) / 0(non-execution) |
| Step3DirectionX(Y)       | 0       | Step3 Direction: 1('+') / 0('-')              |
| Step4EnableX(Y)          | 0       | Step4 Enable: 1(execution) / 0(non-execution) |
| PositionClearX(Y)        | 1       | Position Clear: 1(Enable) / 0(Disable)        |

#### S

# Speed

| Speed<br>Item                                                                                                    | Default                                                                                                    | Details                                                                                                    |         |
|----------------------------------------------------------------------------------------------------|----------------------------------------------------------------------------------------------------|----------------------------------------------------------------------------------------------------|---------|
| Mode1X                                                                                                    | 1                                                                                                    | Mode<br>1: Constant speed (Constant)<br>2: Simple trapezoid (Trapezoid 1)<br>3: Normal trapezoid (Trapezoid 2)<br>4: Non-symmetry trapezoid (Trapezoid 3)<br>5: Simple S-curve (symmetry) (S-curve 1)<br>6: Normal S-curve (symmetry) (S-curve 2)                                                                                                    |         |
| InitialSpeed1X                                                                                                    | 0                                                                                                    | Initial Speed: $1 \sim 500000[\text{pps}]$                                                                                                    | Speed 1 |
| DriveSpeed1X                                                                                                    | 4000                                                                                                    | Drive Speed: $1 \sim 500000[\text{pps}]$                                                                                                    |         |
|                                                                                                    | 0                                                                                                    | Acceleration: $1 \sim 10000$ [msec]                                                                                                    | -       |
|                                                                                                    |                                                                                                    | Deceleration: $1 \sim 10000$ [msec]                                                                                                    | -       |
| AccelerationRate1X                                                                                                    | 1                                                                                                    | used in MD Operation Tool *Note1                                                                                                    |         |
| DecelerationRate1X                                                                                                    | 1                                                                                                    | used in MD Operation Tool. *Note1                                                                                                    |         |
| AccelerationIncrease1X                                                                                                    | 1                                                                                                    | used in MD Operation Tool. *Note1                                                                                                    |         |
| Mode2X                                                                                                    | 2                                                                                                    | Mode<br>1: Constant speed (Constant)<br>2: Simple trapezoid (Trapezoid 1)<br>3: Normal trapezoid (Trapezoid 2)<br>4: Non-symmetry trapezoid (Trapezoid 3)<br>5: Simple S-curve (symmetry) (S-curve 1)<br>6: Normal S-curve (symmetry) (S-curve 2)                                                                                                    |         |
| InitialSpeed2X                                                                                                    | 0                                                                                                    | Initial Speed: 1 ~ 500000[pps]                                                                                                    | Speed 2 |
| DriveSpeed2X                                                                                                    | 80000                                                                                                    | Drive Speed: 1 ~ 500000[pps]                                                                                                    |         |
| AccelerationTime2X                                                                                                    | 500                                                                                                    | Acceleration: 1 ~ 10000[msec]                                                                                                    |         |
| DecelerationTime2X                                                                                                    | 0                                                                                                    | Deceleration: 1 ~ 10000[msec]                                                                                                    |         |
| AccelerationRate2X                                                                                                    | 160000                                                                                                    | used in MD Operation Tool. *Note1                                                                                                    |         |
| DecelerationRate2X                                                                                                    | 1                                                                                                    | used in MD Operation Tool. *Note1                                                                                                    |         |
|                                                                                                    |                                                                                                    |                                                                                                    |         |
| AccelerationIncrease2X                                                                                                    | 1                                                                                                    | used in MD Operation Tool. *Note1                                                                                                    |         |
| AccelerationIncrease2X<br>Mode3X                                                                                                    | 5                                                                                                    | used in MD Operation Tool. *Note1<br>Mode<br>1: Constant speed (Constant)<br>2: Simple trapezoid (Trapezoid 1)<br>3: Normal trapezoid (Trapezoid 2)<br>4: Non-symmetry trapezoid (Trapezoid 3)<br>5: Simple S-curve (symmetry) (S-curve 1)<br>6: Normal S-curve (symmetry) (S-curve 2)                                                                                                    |         |
| AccelerationIncrease2X<br>Mode3X<br>InitialSpeed3X                                                                                                    | 5                                                                                                    | used in MD Operation Tool. *Note1Mode1: Constant speed (Constant)2: Simple trapezoid (Trapezoid 1)3: Normal trapezoid (Trapezoid 2)4: Non-symmetry trapezoid (Trapezoid 3)5: Simple S-curve (symmetry) (S-curve 1)6: Normal S-curve (symmetry) (S-curve 2)Initial Speed: 1 ~ 500000[pps]                                                                                                    | Speed 3 |
| AccelerationIncrease2X<br>Mode3X<br>InitialSpeed3X<br>DriveSpeed3X                                                                                                    | 1<br>5<br>0<br>80000                                                                                                    | used in MD Operation Tool. *Note1Mode1: Constant speed (Constant)2: Simple trapezoid (Trapezoid 1)3: Normal trapezoid (Trapezoid 2)4: Non-symmetry trapezoid (Trapezoid 3)5: Simple S-curve (symmetry) (S-curve 1)6: Normal S-curve (symmetry) (S-curve 2)Initial Speed: 1 ~ 500000[pps]Drive Speed: 1 ~ 500000[pps]                                                                                                    | Speed 3 |
| AccelerationIncrease2X<br>Mode3X<br>InitialSpeed3X<br>DriveSpeed3X<br>AccelerationTime3X                                                                                                    | 1<br>5<br>0<br>80000<br>500                                                                                                    | used in MD Operation Tool. *Note1Mode1: Constant speed (Constant)2: Simple trapezoid (Trapezoid 1)3: Normal trapezoid (Trapezoid 2)4: Non-symmetry trapezoid (Trapezoid 3)5: Simple S-curve (symmetry) (S-curve 1)6: Normal S-curve (symmetry) (S-curve 2)Initial Speed: 1 ~ 500000[pps]Drive Speed: 1 ~ 10000[pps]Acceleration: 1 ~ 10000[msec]                                                                                                    | Speed 3 |
| AccelerationIncrease2X<br>Mode3X<br>InitialSpeed3X<br>DriveSpeed3X<br>AccelerationTime3X<br>DecelerationTime3X                                                                                                    | 1<br>5<br>0<br>80000<br>500<br>0                                                                                                    | used in MD Operation Tool. *Note1   Mode   1: Constant speed (Constant)   2: Simple trapezoid (Trapezoid 1)   3: Normal trapezoid (Trapezoid 2)   4: Non-symmetry trapezoid (Trapezoid 3)   5: Simple S-curve (symmetry) (S-curve 1)   6: Normal S-curve (symmetry) (S-curve 2)   Initial Speed: 1 ~ 500000[pps]   Drive Speed: 1 ~ 10000[msec]   Deceleration: 1 ~ 10000[msec]                                                                                                    | Speed 3 |
| AccelerationIncrease2X<br>Mode3X<br>InitialSpeed3X<br>DriveSpeed3X<br>AccelerationTime3X<br>DecelerationTime3X<br>AccelerationRate3X                                                                                                    | 1<br>5<br>0<br>80000<br>500<br>0<br>536870911                                                                                              | used in MD Operation Tool. *Note1Mode1: Constant speed (Constant)2: Simple trapezoid (Trapezoid 1)3: Normal trapezoid (Trapezoid 2)4: Non-symmetry trapezoid (Trapezoid 3)5: Simple S-curve (symmetry) (S-curve 1)6: Normal S-curve (symmetry) (S-curve 2)Initial Speed: 1 ~ 500000[pps]Drive Speed: 1 ~ 500000[pps]Acceleration: 1 ~ 10000[msec]Deceleration: 1 ~ 10000[msec]used in MD Operation Tool. *Note1                                                                                                    | Speed 3 |
| AccelerationIncrease2X<br>Mode3X<br>InitialSpeed3X<br>DriveSpeed3X<br>AccelerationTime3X<br>DecelerationTime3X<br>AccelerationRate3X<br>DecelerationRate3X                                                                                                    | 1<br>5<br>0<br>80000<br>500<br>0<br>536870911<br>1                                                                                         | used in MD Operation Tool. *Note1Mode1: Constant speed (Constant)2: Simple trapezoid (Trapezoid 1)3: Normal trapezoid (Trapezoid 2)4: Non-symmetry trapezoid (Trapezoid 3)5: Simple S-curve (symmetry) (S-curve 1)6: Normal S-curve (symmetry) (S-curve 2)Initial Speed: 1 ~ 500000[pps]Drive Speed: 1 ~ 500000[pps]Acceleration: 1 ~ 10000[msec]Deceleration: 1 ~ 10000[msec]used in MD Operation Tool. *Note1used in MD Operation Tool. *Note1                                                                                                    | Speed 3 |
| AccelerationIncrease2X<br>Mode3X<br>InitialSpeed3X<br>DriveSpeed3X<br>AccelerationTime3X<br>DecelerationTime3X<br>AccelerationRate3X<br>DecelerationRate3X<br>AccelerationIncrease3X                                                                                                    | 1<br>5<br>5<br>0<br>80000<br>500<br>0<br>536870911<br>1<br>92000                                                                           | used in MD Operation Tool. *Note1Mode1: Constant speed (Constant)2: Simple trapezoid (Trapezoid 1)3: Normal trapezoid (Trapezoid 2)4: Non-symmetry trapezoid (Trapezoid 3)5: Simple S-curve (symmetry) (S-curve 1)6: Normal S-curve (symmetry) (S-curve 2)Initial Speed: 1 ~ 500000[pps]Drive Speed: 1 ~ 500000[pps]Acceleration: 1 ~ 10000[msec]Deceleration: 1 ~ 10000[msec]used in MD Operation Tool. *Note1used in MD Operation Tool. *Note1                                                                                                    | Speed 3 |
| AccelerationIncrease2X<br>Mode3X<br>InitialSpeed3X<br>DriveSpeed3X<br>AccelerationTime3X<br>DecelerationRate3X<br>DecelerationRate3X<br>AccelerationIncrease3X<br>Mode4X                                                                                                    | 1   5   0   80000   500   0   536870911   1   92000   3                                                                                    | used in MD Operation Tool. *Note1   Mode   1: Constant speed (Constant)   2: Simple trapezoid (Trapezoid 1)   3: Normal trapezoid (Trapezoid 2)   4: Non-symmetry trapezoid (Trapezoid 3)   5: Simple S-curve (symmetry) (S-curve 1)   6: Normal S-curve (symmetry) (S-curve 2)   Initial Speed: 1 ~ 500000[pps]   Drive Speed: 1 ~ 500000[pps]   Acceleration: 1 ~ 10000[msec]   used in MD Operation Tool. *Note1   used in MD Operation Tool. *Note1   used in MD Operation Tool. *Note1   used in MD Operation Tool. *Note1   used in MD Operation Tool. *Note1   used in MD Operation Tool. *Note1   used in MD Operation Tool. *Note1   used in MD Operation Tool. *Note1   used in MD Operation Tool. *Note1   is Simple trapezoid (Trapezoid 1)   3: Normal trapezoid (Trapezoid 2)   4: Non-symmetry trapezoid (Trapezoid 3)   5: Simple S-curve (symmetry) (S-curve 1)   6: Normal S-curve (symmetry) (S-curve 2)                                                                                                    | Speed 3 |
| AccelerationIncrease2X<br>Mode3X<br>InitialSpeed3X<br>DriveSpeed3X<br>AccelerationTime3X<br>DecelerationTime3X<br>AccelerationRate3X<br>DecelerationRate3X<br>AccelerationIncrease3X<br>Mode4X<br>InitialSpeed4X                                                                                   | 1   5   0   80000   500   0   536870911   1   92000   3   4000                                                                             | used in MD Operation Tool. *Note1Mode1: Constant speed (Constant)2: Simple trapezoid (Trapezoid 1)3: Normal trapezoid (Trapezoid 2)4: Non-symmetry trapezoid (Trapezoid 3)5: Simple S-curve (symmetry) (S-curve 1)6: Normal S-curve (symmetry) (S-curve 2)Initial Speed: 1 ~ 500000[pps]Drive Speed: 1 ~ 500000[pps]Deceleration: 1 ~ 10000[msec]used in MD Operation Tool. *Note1used in MD Operation Tool. *Note1used in MD Operation Tool. *Note1used in MD Operation Tool. *Note1used in MD Operation Tool. *Note1used in MD Operation Tool. *Note1used in MD Operation Tool. *Note1used in MD Operation Tool. *Note1used in MD Operation Tool. *Note1used in MD Operation Tool. *Note1used in MD Operation Tool. *Note1Used in MD Operation Tool. *Note1used in MD Operation Tool. *Note1Initial Speed (Constant)2: Simple trapezoid (Trapezoid 1)3: Normal trapezoid (Trapezoid 2)4: Non-symmetry trapezoid (Trapezoid 3)5: Simple S-curve (symmetry) (S-curve 1)6: Normal S-curve (symmetry) (S-curve 2)Initial Speed: 1 ~ 500000[pps]                  | Speed 3 |
| AccelerationIncrease2X<br>Mode3X<br>InitialSpeed3X<br>DriveSpeed3X<br>AccelerationTime3X<br>DecelerationRate3X<br>AccelerationRate3X<br>AccelerationIncrease3X<br>Mode4X<br>InitialSpeed4X<br>DriveSpeed4X                                                                                         | 1<br>5<br>5<br>0<br>80000<br>500<br>0<br>536870911<br>1<br>92000<br>3<br>3                                                                 | used in MD Operation Tool. *Note1Mode1: Constant speed (Constant)2: Simple trapezoid (Trapezoid 1)3: Normal trapezoid (Trapezoid 2)4: Non-symmetry trapezoid (Trapezoid 3)5: Simple S-curve (symmetry) (S-curve 1)6: Normal S-curve (symmetry) (S-curve 2)Initial Speed: 1 ~ 500000[pps]Drive Speed: 1 ~ 500000[pps]Acceleration: 1 ~ 10000[msec]used in MD Operation Tool. *Note1used in MD Operation Tool. *Note1used in MD Operation Tool. *Note1used in MD Operation Tool. *Note1Simple trapezoid (Trapezoid 1)3: Normal trapezoid (Trapezoid 2)4: Non-symmetry trapezoid (Trapezoid 3)5: Simple S-curve (symmetry) (S-curve 1)6: Normal S-curve (symmetry) (S-curve 2)Initial Speed: 1 ~ 500000[pps]Drive Speed: 1 ~ 500000[pps]                                                                                                    | Speed 3 |
| AccelerationIncrease2X<br>Mode3X<br>InitialSpeed3X<br>DriveSpeed3X<br>AccelerationTime3X<br>DecelerationRate3X<br>DecelerationRate3X<br>AccelerationIncrease3X<br>Mode4X<br>InitialSpeed4X<br>DriveSpeed4X<br>AccelerationTime4X                                                                   | 1   5   0   80000   500   0   536870911   1   92000   3   4000   4000   500                                                                | used in MD Operation Tool. *Note1Mode1: Constant speed (Constant)2: Simple trapezoid (Trapezoid 1)3: Normal trapezoid (Trapezoid 2)4: Non-symmetry trapezoid (Trapezoid 3)5: Simple S-curve (symmetry) (S-curve 1)6: Normal S-curve (symmetry) (S-curve 2)Initial Speed: 1 ~ 500000[pps]Drive Speed: 1 ~ 500000[pps]Acceleration: 1 ~ 10000[msec]used in MD Operation Tool. *Note1used in MD Operation Tool. *Note1used in MD Operation Tool. *Note1used in MD Operation Tool. *Note1Simple trapezoid (Trapezoid 1)3: Normal trapezoid (Trapezoid 2)4: Non-symmetry trapezoid (Trapezoid 3)5: Simple S-curve (symmetry) (S-curve 1)6: Normal S-curve (symmetry) (S-curve 2)Initial Speed: 1 ~ 500000[pps]Drive Speed: 1 ~ 500000[pps]Constant speed (constant)2: Simple trapezoid (Trapezoid 2)4: Non-symmetry trapezoid (Trapezoid 3)5: Simple S-curve (symmetry) (S-curve 1)6: Normal S-curve (symmetry) (S-curve 2)Initial Speed: 1 ~ 500000[pps]Drive Speed: 1 ~ 500000[pps]Drive Speed: 1 ~ 10000[msec]                                                   | Speed 3 |
| AccelerationIncrease2X<br>Mode3X<br>InitialSpeed3X<br>DriveSpeed3X<br>AccelerationTime3X<br>AccelerationRate3X<br>DecelerationRate3X<br>AccelerationIncrease3X<br>Mode4X<br>InitialSpeed4X<br>DriveSpeed4X<br>AccelerationTime4X<br>DecelerationTime4X                                             | 1   5   0   80000   500   0   536870911   1   92000   3   4000   40000   500   0                                                           | used in MD Operation Tool. *Note1Mode1: Constant speed (Constant)2: Simple trapezoid (Trapezoid 1)3: Normal trapezoid (Trapezoid 2)4: Non-symmetry trapezoid (Trapezoid 3)5: Simple S-curve (symmetry) (S-curve 1)6: Normal S-curve (symmetry) (S-curve 2)Initial Speed: 1 ~ 500000[pps]Drive Speed: 1 ~ 500000[pps]Deceleration: 1 ~ 10000[msec]used in MD Operation Tool. *Note1used in MD Operation Tool. *Note1used in MD Operation Tool. *Note1Mode1: Constant speed (Constant)2: Simple trapezoid (Trapezoid 1)3: Normal trapezoid (Trapezoid 2)4: Non-symmetry trapezoid (Trapezoid 3)5: Simple S-curve (symmetry) (S-curve 1)6: Normal S-curve (symmetry) (S-curve 2)Initial Speed: 1 ~ 500000[pps]Drive Speed: 1 ~ 500000[pps]Drive Speed: 1 ~ 500000[pps]Drive Speed: 1 ~ 500000[pps]Drive Speed: 1 ~ 500000[pps]Drive Speed: 1 ~ 500000[pps]Drive Speed: 1 ~ 10000[msec]Deceleration: 1 ~ 10000[msec]Deceleration: 1 ~ 10000[msec]                                                                                                    | Speed 3 |
| AccelerationIncrease2X<br>Mode3X<br>InitialSpeed3X<br>DriveSpeed3X<br>AccelerationTime3X<br>DecelerationRate3X<br>DecelerationRate3X<br>AccelerationIncrease3X<br>Mode4X<br>InitialSpeed4X<br>DriveSpeed4X<br>AccelerationTime4X<br>AccelerationTime4X<br>AccelerationTime4X                       | 1   5   0   80000   500   0   536870911   1   92000   3   4000   4000   500   0   4000   40000   500   0   490000                          | used in MD Operation Tool. *Note1Mode1: Constant speed (Constant)2: Simple trapezoid (Trapezoid 1)3: Normal trapezoid (Trapezoid 2)4: Non-symmetry trapezoid (Trapezoid 3)5: Simple S-curve (symmetry) (S-curve 1)6: Normal S-curve (symmetry) (S-curve 2)Initial Speed: 1 ~ 500000[pps]Drive Speed: 1 ~ 500000[pps]Deceleration: 1 ~ 10000[msec]used in MD Operation Tool. *Note1used in MD Operation Tool. *Note1used in MD Operation Tool. *Note1used in MD Operation Tool. *Note1used in MD Operation Tool. *Note1used in MD Operation Tool. *Note1used in MD Operation Tool. *Note1used in MD Operation Tool. *Note1used in MD Operation Tool. *Note1Initial Speed: 1 ~ 500000[pps]Drive Speed: 1 ~ 500000[pps]Drive Speed: 1 ~ 500000[pps]Drive Speed: 1 ~ 500000[pps]Drive Speed: 1 ~ 500000[pps]Drive Speed: 1 ~ 500000[pps]Drive Speed: 1 ~ 10000[msec]used in MD Operation Tool. *Note1                                                                                                    | Speed 3 |
| AccelerationIncrease2X<br>Mode3X<br>InitialSpeed3X<br>DriveSpeed3X<br>AccelerationTime3X<br>AccelerationRate3X<br>DecelerationRate3X<br>AccelerationIncrease3X<br>Mode4X<br>InitialSpeed4X<br>DriveSpeed4X<br>AccelerationTime4X<br>DecelerationTime4X<br>DecelerationRate4X<br>DecelerationRate4X | 1   5   0   80000   500   0   536870911   1   92000   3   4000   4000   500   0   500   1   92000   3   4000   4000   500   0   490000   1 | used in MD Operation Tool. *Note1Mode1: Constant speed (Constant)2: Simple trapezoid (Trapezoid 1)3: Normal trapezoid (Trapezoid 2)4: Non-symmetry trapezoid (Trapezoid 3)5: Simple S-curve (symmetry) (S-curve 1)6: Normal S-curve (symmetry) (S-curve 2)Initial Speed: 1 ~ 500000[pps]Drive Speed: 1 ~ 500000[pps]Acceleration: 1 ~ 10000[msec]used in MD Operation Tool. *Note1used in MD Operation Tool. *Note1used in MD Operation Tool. *Note1used in MD Operation Tool. *Note1used in MD Operation Tool. *Note10: Simple trapezoid (Trapezoid 1)3: Normal trapezoid (Trapezoid 2)4: Non-symmetry trapezoid (Trapezoid 3)5: Simple S-curve (symmetry) (S-curve 1)6: Normal S-curve (symmetry) (S-curve 2)Initial Speed: 1 ~ 500000[pps]Drive Speed: 1 ~ 500000[pps]0: Normal S-curve (symmetry) (S-curve 2)Initial Speed: 1 ~ 500000[pps]Drive Speed: 1 ~ 500000[pps]Drive Speed: 1 ~ 500000[pps]Drive Speed: 1 ~ 500000[pps]Drive Speed: 1 ~ 500000[pps]Deceleration: 1 ~ 10000[msec]used in MD Operation Tool. *Note1used in MD Operation Tool. *Note1 | Speed 3 |

Note1 : Do not change.

# Split Pulse

| Split Pulse<br>Item        | Default                        | Details                                 |                |
|----------------------------|--------------------------------|-----------------------------------------|----------------|
| SplitLength1X              | 10                             | Split length: 2~65535                   |                |
| PulseWidth1X               | 5                              | Pulse width: 1~65534                    | Split Pulse    |
| PulseCount1X               | 0                              | Split pulse number: 1~65535∕0(infinite) |                |
| SplitLength2X              | 20                             | Split length: 2~65535                   | On the Destant |
| PulseWidth2X 10 Pulse widt |                                | Pulse width: 1~65534                    | Split Pulse    |
| PulseCount2X               | 0                              | Split pulse number: 1~65535∕0(infinite) | Z              |
| SplitLength3X              | 1000                           | Split length: 2~65535                   |                |
| PulseWidth3X               | dth3X 500 Pulse width: 1~65534 |                                         | Split Pulse    |
| PulseCount3X               | 10                             | Split pulse number: 1~65535∕0(infinite) | 3              |
| SplitLength4X              | 10000                          | Split length: 2~65535                   |                |
| PulseWidth4X               | 5000                           | Pulse width: 1~65534                    | Split Pulse    |
| PulseCount4X               | 10                             | Split pulse number: 1~65535∕0(infinite) | 4              |

# 3. Program Block [Program]

| [Program]                                          | CMD                                   | DATA                                                                           | SPEED                                                                                                | TIMER                                                                                             | ENDP                                                                         |
|----------------------------------------------------|---------------------------------------|--------------------------------------------------------------------------------|----------------------------------------------------------------------------------------------------|---------------------------------------------------------------------------------------------------|------------------------------------------------------------------------------|
| Label<br>Pxx/Sxx/Jxx                               | Command<br>Code                       | Data                                                                           | SPEED<br>options<br>(1~4)                                                                            | TIMER options $(0 \sim 3)$                                                                        | END Pulse<br>Output<br>(On / Off)                                            |
| P01~P63<br>J01~J63<br>S01~S19<br>(See 5.1. Label.) | See 5.2. User<br>Program<br>Commands. | See 4.4.1 User Program<br>Display / Edit Area.<br>See 5.2.1 Drive<br>Commands. | 1: Speed1<br>2: Speed2<br>3: Speed3<br>4: Speed4<br>(See 4.3.2<br>Speed<br>Settings<br>tab : Speed.) | 0: -<br>1: Post Timer 1<br>2: Post Timer 2<br>3: Post Timer 3<br>(See 4.3.3.1 Post<br>Timer 1~3.) | Outputs<br>driving end<br>pulses at the<br>end of driving<br>1: On<br>0: Off |

# Appendix B User program

### 1. Example of continuous interpolation

When performing linear or circular continuous interpolation, be sure to set all Speed settings for the interpolation command to be used to Constant mode. Do not select other modes except Constant.

### 1.1 Continuous interpolation user program combined linear and circular

MD5230D\_P25\_continuous interpolation user program sample.csv

|                     | X-Axis |     |       |       |       | Y-Axis |       |     |       |       |       |      |
|---------------------|--------|-----|-------|-------|-------|--------|-------|-----|-------|-------|-------|------|
|                     | Label  | Cmd | Data  | Speed | Timer | Endp   | Label | Cmd | Data  | Speed | Timer | Endp |
|                     | P25    | NOP |       |       |       |        |       |     |       |       |       |      |
|                     |        | ABB | 0     | 4     | 0     | On     |       | ABB | 6000  | 4     | 0     | On   |
| $Seg1 \rightarrow$  | J01    | LNI | 3000  | 1     |       |        |       | LNI | 0     |       |       |      |
| $Seg2 \rightarrow$  |        | CEN | 0     |       |       |        |       | CEN | 500   |       |       |      |
|                     |        | CCW | 500   | 1     |       |        |       | CCW | 500   |       |       |      |
| Seg3→               |        | CEN | 500   |       |       |        |       | CEN | 0     |       |       |      |
| -                   |        | CWI | 500   | 1     |       |        |       | CWI | 500   |       |       |      |
| $Seg4 \rightarrow$  |        | LNI | 2000  | 1     |       |        |       | LNI | 0     |       |       |      |
| Seg5 $\rightarrow$  |        | CEN | 0     |       |       |        |       | CEN | -500  |       |       |      |
| 0                   |        | CWI | 500   | 1     |       |        |       | CWI | -500  |       |       |      |
| Seg6→               |        | CEN | 500   |       |       |        |       | CEN | 0     |       |       |      |
| 0                   |        | CCW | 500   | 1     |       |        |       | CCW | -500  |       |       |      |
| Seg7→               |        | LNI | 1000  | 1     |       |        |       | LNI | 0     |       |       |      |
| Seg8→               |        | CEN | 0     |       |       |        |       | CEN | -1000 |       |       |      |
| 5                   |        | CWI | 1000  | 1     |       |        |       | CWI | -1000 |       |       |      |
| Seg9→               |        | LNI | 0     | 1     |       |        |       | LNI | -2000 |       |       |      |
| $Seg10 \rightarrow$ |        | CEN | -1000 |       |       |        |       | CEN | 0     |       |       |      |
|                     |        | CWI | -1000 | 1     |       |        |       | CWI | -1000 |       |       |      |
| Seg11→              |        | LNI | -3000 | 1     |       |        |       | LNI | 0     |       |       |      |
| $Seg12 \rightarrow$ |        | CEN | 0     |       |       |        |       | CEN | -500  |       |       |      |
|                     |        | CCW | -500  | 1     |       |        |       | CCW | -500  |       |       |      |
| $Seg13 \rightarrow$ |        | CEN | -500  |       |       |        |       | CEN | 0     |       |       |      |
|                     |        | CWI | -500  | 1     |       |        |       | CWI | -500  |       |       |      |
| $Seg14 \rightarrow$ |        | LNI | -4000 | 1     |       |        |       | LNI | 0     |       |       |      |
| $Seg15 \rightarrow$ |        | CEN | 0     |       |       |        |       | CEN | 500   |       |       |      |
|                     |        | CWI | -500  | 1     |       |        |       | CWI | 500   |       |       |      |
| Seg16→              |        | CEN | -500  |       |       |        |       | CEN | 0     |       |       |      |
| -                   |        | CCW | -500  | 1     |       |        |       | CCW | 500   |       |       |      |
| Seg17 $\rightarrow$ |        | LNI | -1000 | 1     |       |        |       | LNI | 0     |       |       |      |
| Seg18 $\rightarrow$ |        | CEN | 0     |       |       |        |       | CEN | 1000  |       |       |      |
|                     |        | CWI | -1000 | 1     |       |        |       | CWI | 1000  |       |       |      |
| Seg19 $\rightarrow$ |        | LNI | 0     | 1     |       |        |       | LNI | 2000  |       |       |      |
| $Seg20 \rightarrow$ |        | CEN | 1000  |       |       |        |       | CEN | 0     |       |       |      |
|                     |        | CWI | 1000  | 1     |       |        |       | CWI | 1000  |       |       |      |
| $Seg21 \rightarrow$ |        | LNI | 2000  | 1     |       |        |       | LNI | 0     |       |       |      |
|                     |        | JMP | J01   |       |       |        |       |     |       |       |       |      |
|                     |        | END |       |       |       |        |       |     |       |       |       |      |

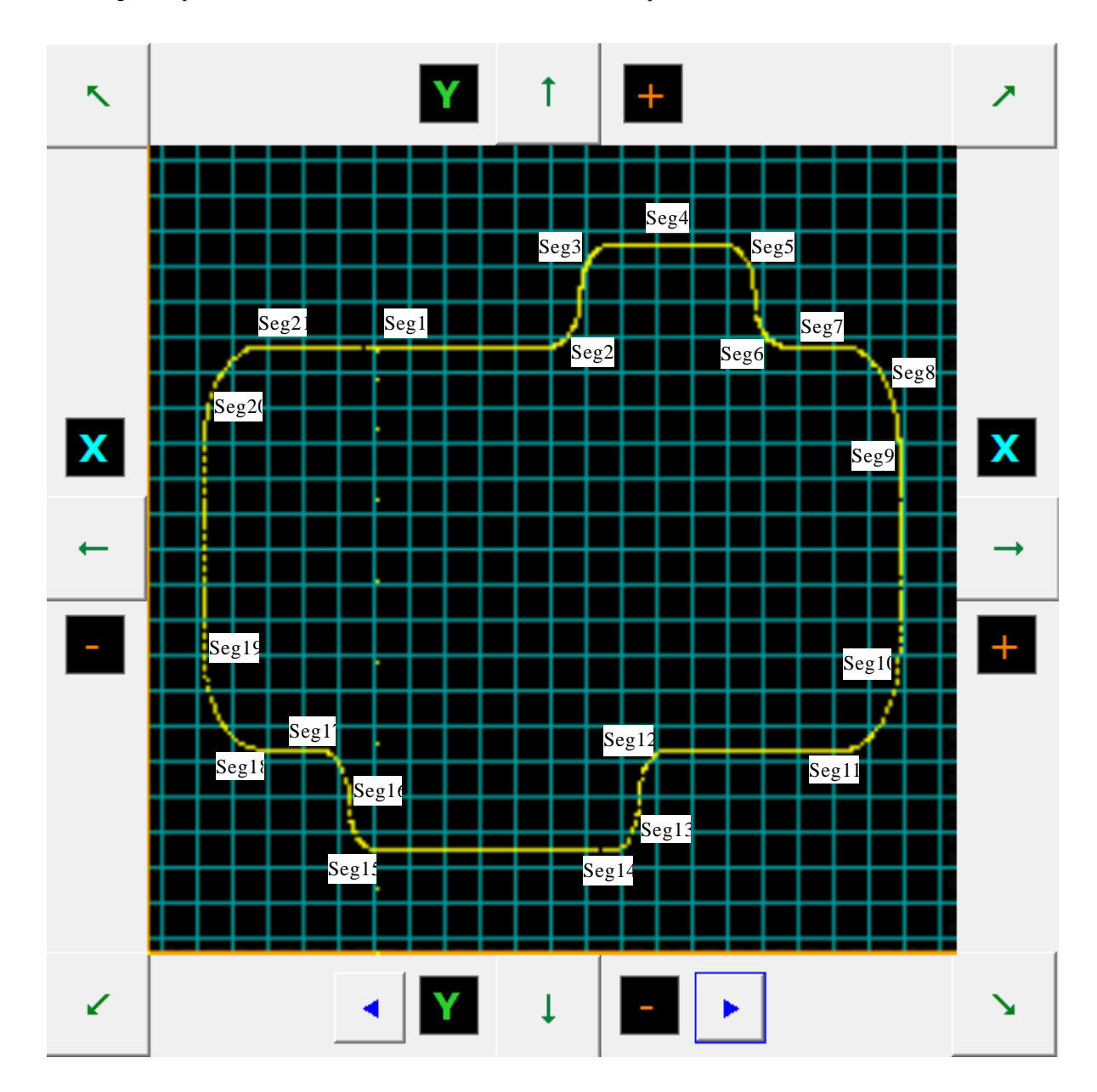

• User Program Operation Locus of Linear / Circular Continuous Interpolation

## 2. Example of circular interpolation

## 2.1 Circular interpolation user program

| X-Axis |     |      |       |       |      | Y-A:  | xis |          |       |       |      |
|--------|-----|------|-------|-------|------|-------|-----|----------|-------|-------|------|
| Label  | Cmd | Data | Speed | Timer | Endp | Label | Cmd | Data     | Speed | Timer | Endp |
| P15    | NOP |      |       |       |      |       |     |          |       |       |      |
|        | ABB | 0    | 4     | 0     | Off  |       | ABB | 0        | 4     | 0     | Off  |
|        | CEN | 0    |       |       |      |       | CEN | 1000000  |       |       |      |
|        | CWI | 0    | 2     |       |      |       | CWI | 0        |       |       |      |
|        | WTE |      |       |       |      |       |     |          |       |       |      |
|        | CEN | 0    |       |       |      |       | CEN | -1000000 |       |       |      |
|        | CCW | 0    | 4     |       |      |       | CCW | 0        |       |       |      |
|        | WTE |      |       |       |      |       |     |          |       |       |      |
|        | END |      |       |       |      |       |     |          |       |       |      |

•User Program Operation Locus Circular Interpolation

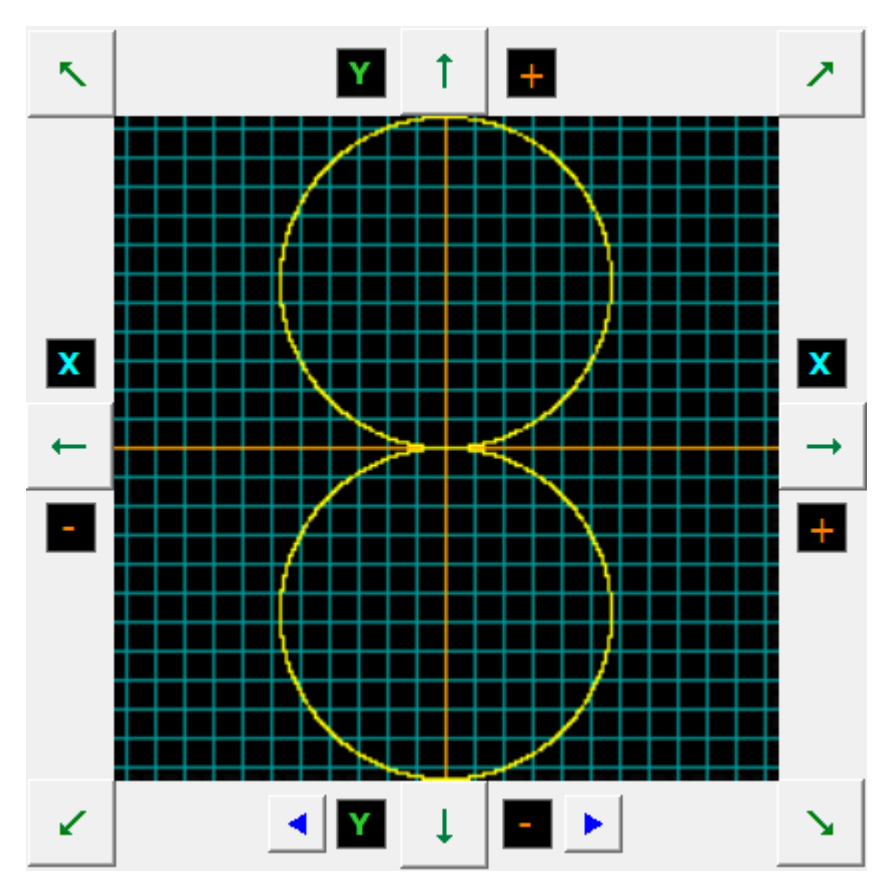

| onngaraa |                         |                       |               | -                |              |
|----------|-------------------------|-----------------------|---------------|------------------|--------------|
| ondition | Unit 02: MD             | 5230D Intelligent Mot | or Driver     |                  |              |
| ode Spe  | ed Parameter Home S     | earch Mode   Split Pu | Ise Unit Name |                  |              |
|          |                         |                       | · ·           |                  |              |
|          |                         | X                     | Y             |                  |              |
|          | Mode                    | Constant 💌            | Constant 💌    | v <b>≜</b>       |              |
|          | Initial Speed [pps      |                       |               | (pps)            |              |
| Speed 1  | Drive Speed [pps        | 1,000                 | 1,000         |                  | Drive speed  |
|          | Acceleration Time [msec |                       |               |                  |              |
|          | Deceleration Time [msec |                       |               |                  |              |
|          | Mode                    | Constant 💌            | Constant 💌    |                  | Time<br>(ms) |
|          | Initial Speed [pps      | ]                     |               | 1                | (            |
| Speed 2  | Drive Speed [pps        | 25,000                | 25,000        | - Range of Value |              |
|          | Acceleration Time [msec |                       |               |                  |              |
|          | Deceleration Time [msec | :]                    |               | 1 - 500,000      |              |
|          | Mode                    | S-Curve1 💌            | S-Curve1 💌    |                  |              |
|          | Initial Speed [pps      | ]                     |               |                  |              |
| Speed 3  | Drive Speed [pps        | 100,000               | 100,000       |                  |              |
|          | Acceleration Time [msec | 500                   | 500           |                  |              |
|          | Deceleration Time [msec | ]                     |               |                  |              |
|          | Mode                    | Constant 💌            | Constant 💌    |                  |              |
|          | Initial Speed [pps      | <b>]</b>              |               |                  |              |
| Speed 4  | Drive Speed [pps        | 15,000                | 15,000        |                  |              |
|          | Acceleration Time [msec | :]                    |               |                  |              |
|          | Deceleration Time [msec |                       |               |                  |              |
|          |                         |                       |               |                  |              |